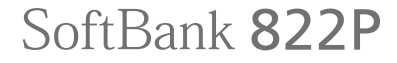

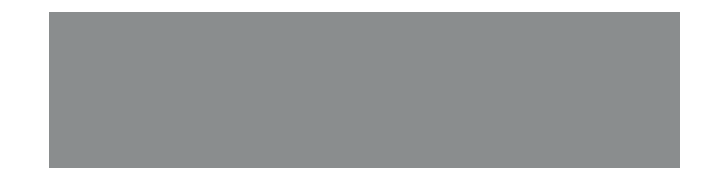

User Guide <sub>取扱説明書</sub>

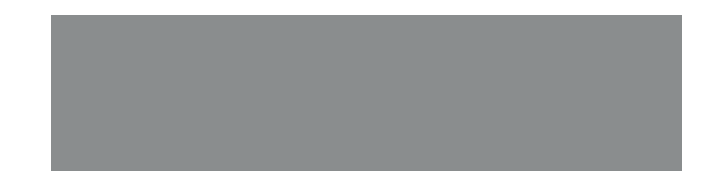

# SoftBank

### はじめに

このたびは、「SoftBank 822P」をお買い上げいただき、まことにありがとうございます。

- SoftBank 822Pをご利用の前に、この「取扱説明書」(本書)、「らくらくスタートブック」および「使いこなし読本」 をご覧になり、正しくお取り扱いください。
- 本書をご覧いただいたあとは、大切に保管してください。
- 本書を万一紛失または損傷したときは、お問い合わせ先( CP.17-42) までご連絡ください。
- ご契約の内容により、ご利用になれるサービスが限定されます。

SoftBank 822Pは、3G方式とGSM方式に対応しております。

#### ご注意

- 本書の内容の一部でも無断転載することは禁止されております。
- 本書の内容は将来、予告なしに変更することがございます。
- ●本書の内容については万全を期しておりますが、万一ご不審な点や記載漏れなどお気づきの点がございましたらお問い合わせ先(ごP.17-42)までご連絡ください。
- 乱丁、落丁はお取り替えいたします。

「SoftBank 822P」には、この「取扱説明書」(本書)と「らくらくスタートブック」が付属されています。

- 基本的な使いかたや利用方法を知りたい場合は「らくらくスタートブック」をお読みください。
- 各機能の詳しい使いかたを知りたい場合はこの「取扱説明書」をお読みください。
- 各機能のより詳細な内容を参照したい場合は「使いこなし読本」をダウンロードしてください。

パソコンから http://www.softbank.jp/mb/r/support/822p/ 携帯電話から http://broadband.mb.softbank.jp/f/manual/822p/

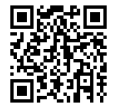

| 機能やサービスの    | 索引          | <b>17</b> P.17-34  |
|-------------|-------------|--------------------|
| 名前がわかっているとき | 目次          | <b>C∄</b> P.vi     |
|             |             |                    |
| したいことや目的が   | したいこと検索     | <b>C≇</b> P.ii     |
| 決まっているとき    | 索引          | <b>பீச</b> P.17-34 |
|             |             |                    |
| この電話機でできること | できること検索     | <b>C∄</b> P.iv     |
| を知りたいとき     | 目次          | P.vi               |
|             |             |                    |
| 画面の表示やマークの  | 機能一覧        | <b>௴</b> ₽.17-9    |
| 意味を知りたいとき   | ディスプレイ      | <b>17</b> P.1-8    |
|             |             |                    |
| この取扱説明書の内容を | 目次          | 👉 P.vi             |
| 知りたいとき      | 各章目次        | 合音扉                |
|             |             |                    |
| おかしいな…      | 故障かな?と思ったら  | <b>௴</b> ₽.17-16   |
| 故障かな?と思ったとき | 保証とアフターサービス | <b>₫</b> ₽.17-41   |
|             |             |                    |

| ご利用になる前に      | 1  |
|---------------|----|
| 基本的な操作のご案内    | 2  |
| 文字の入力方法       | З  |
| アドレス帳         | 4  |
| TVコール         | 5  |
| カメラ           | 6  |
| エンタテイメント      | 7  |
| データ管理         | 8  |
| 通信・外部接続       | 9  |
| セキュリティ        | 10 |
| ツール/バーコードリーダー | 11 |
| メール           | 12 |
| インターネット       | 13 |
| S!アプリ         | 14 |
| コミュニケーション     | 15 |
| 設定(カスタマイズ)    | 16 |
| 付録            | 17 |

|      | 新しいケータイを<br>友達に知らせたい         | 自分の電話番号を確認したい<br>自分の電話番号は、本機の画面で簡<br>単に確認できます。<br>自分の電話番号を確認するごPP.2-12                                       | <ul> <li>メールアドレスを変更したい</li> <li>お好きなメールアドレスに変更できます。</li> <li>メールアドレスの変更合P.12-4</li> </ul>                                                               |
|------|------------------------------|----------------------------------------------------------------------------------------------------|----------------------------------------------------------------------------------------------------|
| したいこ | 自分だけの<br>ケータイに<br>カスタマイズしたい  | お気に入りの着うた <sup>®</sup> を入手したい<br>簡単なメニュー操作で着うた <sup>®</sup> サイト<br>からダウンロードできます。<br>音楽のダウンロード <b>ご</b> P.7-3 | <ul> <li>着うた<sup>®</sup>などを着信音に設定したい</li> <li>着信音設定で着うた<sup>®</sup>を選ぶだけで</li> <li>OKです。着信音Flash<sup>®</sup>も利用できます。</li> <li>着信音の設定CPP.16-2</li> </ul> |
| と検索  | とにかく早く<br>基本操作を覚えたい          | 操作の基本を覚えたい<br>メニューからの機能選択が操作の基<br>本です。ボタンの使い方なども覚え<br>ておきましょう。<br>機能の呼び出しかた「P.1-18<br>各部の名称と機能「P.1-5         | <ul> <li>電話としてすぐに使いたい</li> <li>音声電話はもちろんテレビ電話も利用できます。</li> <li>音声電話に子P.2-2</li> <li>TVコールC子P.5-3</li> </ul>                                             |
|      | 電話やメール以外<br>でも楽しく便利に<br>使いたい | 音楽プレイヤーとして使いたい<br>音楽のダウンロードも<br>簡単にできます。 メディアプレイヤー CPP.7-2                                                   | カメラ/ビデオとして使いたい<br>内蔵のカメラで<br>静止画や動画を撮影で<br>きます。<br>静止画の撮影♪P.6-6<br>動画の撮影♪P.6-8                                                                          |

ii

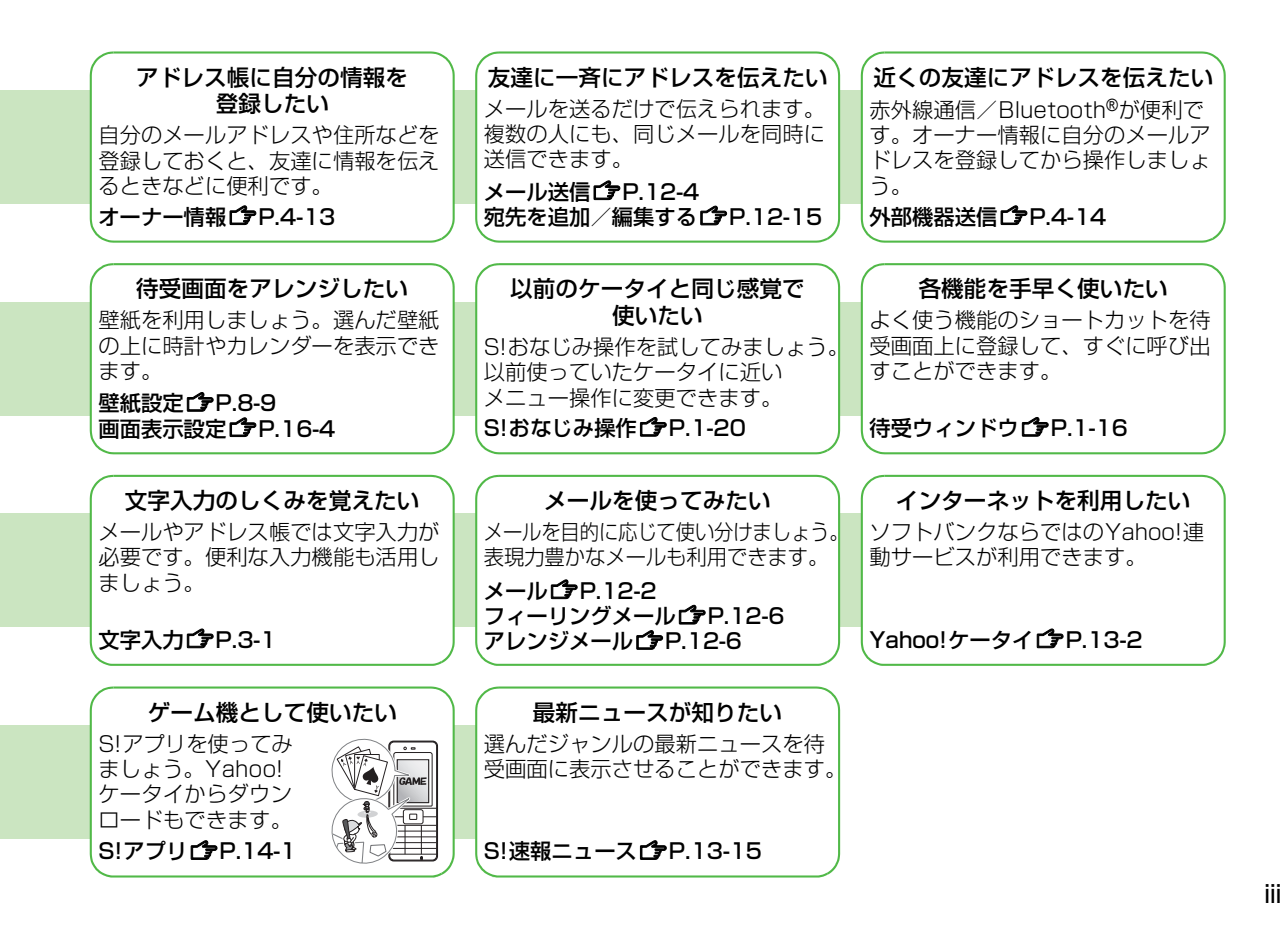

|      | 822Pだから<br>できること           | シンプルモード<br>各機能を通常モードより簡単な操作<br>で使用できます。同時に表示文字と<br>受話音量も大きくなります。<br>♪P.1-21                       | バーコードリーダー<br>バーコードやQRコードを本機で読<br>み取るだけで、長いURLも簡単に入<br>力でき、すぐに情報サイトを表示で<br>きます。<br>♪P.11-11                                           |
|------|----------------------------|---------------------------------------------------------------------------------------------------|----------------------------------------------------------------------------------------------------|
| できるこ | ソフトバンク<br>ケータイだから<br>できること | Yahoo!ケータイサイト<br>ソフトバンクケータイ専用のポー<br>タルサイトを提供。インターネット<br>をより便利に利用できます。<br><b>(学P.13-2</b>          | <b>アレンジメール</b><br>メール本文の文字色や背景などを<br>アレンジしたり、画像などを挿入し<br>て表現豊かなHTMLメールを作成<br>できます。<br>【 <b>♪</b> P.12-6                              |
| と検索  | おなじみの機能も<br>さらに使いやすく       | アドレス帳/S!電話帳バックアップ<br>基本機能が充実した本機のアドレス<br>帳をオンラインサーバーにバック<br>アップ。大切なアドレス帳の控えを<br>保管できます。<br>プP.4-1 | フィーリングメール<br>メールを送る人の気持ちを着信音や<br>イルミネーションの変化で表現。<br>より心が伝わるメールをやりとりで<br>きます。                                                         |
|      | パソコンとも<br>親密な関係に           | PCサイトブラウザ<br>パソコン用サイトをフル表示。パソ<br>コン並みの情報表示を可能にします。<br>♪P.13-5                                     | データバックアップ/管理<br>本機とパソコンの間でデータをやりとり。<br>バックアップや編集に利用できます。<br>赤外線通信 <b>ご</b> P.9-2<br>Bluetoorh® <b>ご</b> P.9-5<br>USB <b>ご</b> P.9-10 |

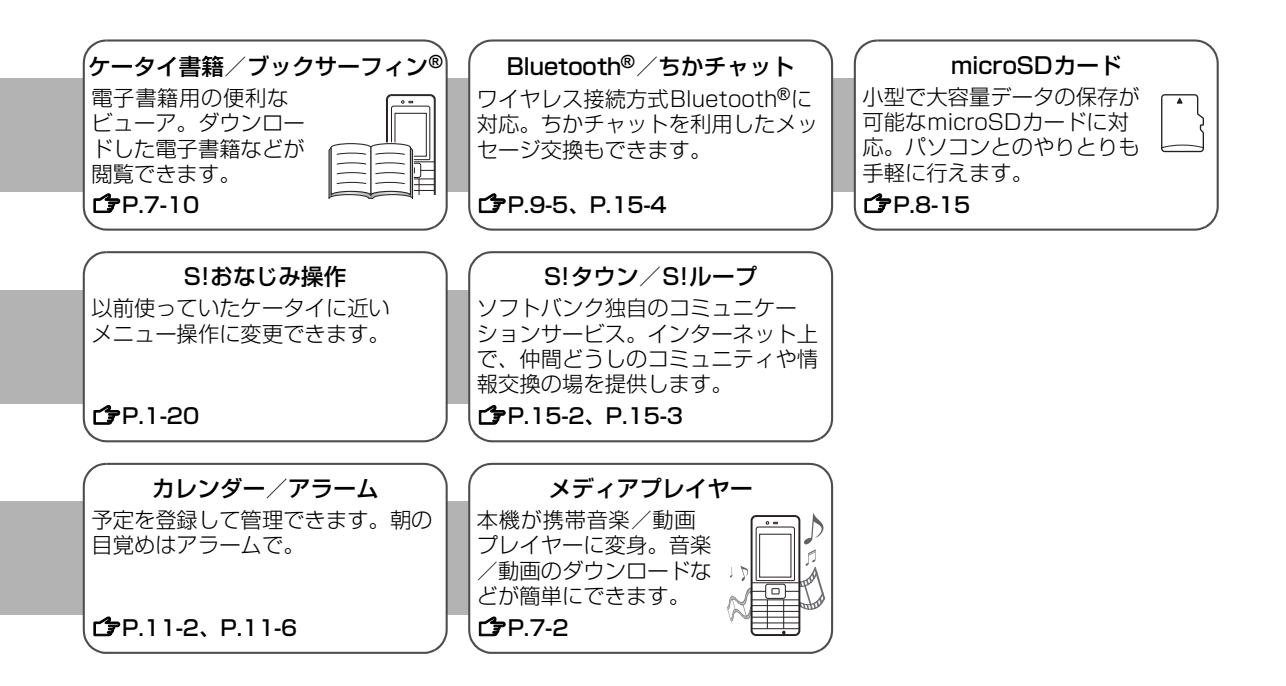

### 目次

| 目次                    | vi    |
|-----------------------|-------|
| お買い上げ品の確認             | viii  |
| 本書の見かた                | ix    |
| 安全上のご注意               | xiii  |
| お願いとご注意               | xix   |
| 著作権などについて             | xxi   |
| 携帯電話機の電波比吸収率(SAR)に    |       |
| ついて                   | xxiv  |
| Safety Precautions    | xxvi  |
| Handling Precautions  | xxxi  |
| Copyrights and Others | xxiii |

### 1. ご利用になる前に

| USIMカードのお取り扱い   | 1-2  |
|-----------------|------|
| 各部の名称と機能        | 1-5  |
| 電池パックと充電器のお取り扱い | 1-10 |
| 電源を入れる/切る       | 1-14 |
| 待受画面に表示される情報    | 1-15 |
| 機能の呼び出しかた       | 1-18 |
| シンプルモード         | 1-21 |
| 暗証番号            | 1-23 |

### 2. 基本的な操作のご案内

| 電話をかける            | 2-2   |
|-------------------|-------|
| 電話を受ける            | 2-5   |
| メッセージを録音する(簡易留守録) | . 2-6 |
| 通話中の操作            | 2-8   |
| 通話履歴の確認/利用        | 2-10  |
| 自分の電話番号を確認する      | 2-12  |
| 海外での利用(国際ローミング)   | 2-12  |
| マナーモード            | 2-13  |

### 3. 文字の入力方法

| 文字入力について |      |
|----------|------|
| 文字の入力方法  |      |
| 文字の変換機能  |      |
| 文字の編集    | 3-10 |
| 便利な機能    |      |

### 4. アドレス帳

| アドレス帳について   | 4-2  |
|-------------|------|
| アドレス帳の登録    | 4-3  |
| アドレス帳の編集    |      |
| グループ設定      | 4-7  |
| アドレス帳の検索/利用 | 4-8  |
| S!電話帳バックアップ | 4-10 |
| オーナー情報      | 4-13 |
| 便利な機能       | 4-14 |
|             |      |

### 5. TVコール

| TVコールをご利用になる前に | 5-2 |
|----------------|-----|
| TVコールをかける      | 5-3 |
| TVコールを受ける      | 5-4 |
| TVコール通話中の操作    | 5-5 |

### 6. カメラ

| カメラをご利用になる前に  | 6-2  |
|---------------|------|
| 静止画の撮影        | 6-6  |
| 動画の撮影         | 6-8  |
| 特殊な撮影方法       | 6-10 |
| 画像/撮影に関する設定   | 6-12 |
| 撮影した静止画/動画の確認 | 6-14 |
| 便利な機能         | 6-14 |

### 7. エンタテイメント

| メディアプレイヤー |      |
|-----------|------|
| 電子ブックを読む… | 7-10 |

### 8. データ管理

| データフォルダについて     | 8-2  |
|-----------------|------|
| 保存されているファイルの確認… | 8-5  |
| ファイルの利用         | 8-9  |
| 静止画の編集          | 8-10 |
| フォルダ/ファイルの管理    | 8-12 |
| メモリカードの利用       | 8-15 |

### 9. 通信·外部接続

| 赤外線通信      | 9-2  |
|------------|------|
| Bluetooth® | 9-5  |
| USB        | 9-10 |
| 簡易位置情報     | 9-10 |

### 10. セキュリティ

| 操作用暗証番号の変更   | 10-2 |
|--------------|------|
| PINコード設定     | 10-2 |
| ロック機能        | 10-4 |
| 着信拒否         | 10-7 |
| シークレットモードの設定 | 10-8 |
| お買い上げ時の設定に戻す | 10-8 |

#### 11. ツール / バーコードリーダー

| カレンダー     | 11-2  |
|-----------|-------|
| アラーム      | 11-6  |
| 電卓        | 11-9  |
| テキストメモ    | 11-9  |
| ボイスレコーダー  | 11-10 |
| バーコードリーダー | 11-11 |
| 便利な機能     | 11-13 |

### 12. メール

| メールについて  |      |
|----------|------|
| メール送信    | 12-4 |
| メール受信/確認 |      |
| 受信メールの管理 |      |
| メールの利用   |      |
| 便利な機能    |      |

### 13. インターネット

| インターネットについて     | 13-2  |
|-----------------|-------|
| Yahoo!ケータイに接続する | 13-3  |
| PCサイトに接続する      | 13-5  |
| 情報画面での操作のしかた    | 13-7  |
| 情報の利用           | 13-9  |
| 情報表示中の操作        | 13-14 |
| S!速報ニュース        | 13-15 |
| 便利な機能           | 13-17 |

### 14. S!アプリ

| S!アプリをご利用になる前に | 14-2 |
|----------------|------|
| S!アプリの利用       | 14-3 |
| 便利な機能          | 14-4 |

#### 15. コミュニケーション

| S!タウン  | 15-2 |
|--------|------|
| S!ループ  | 15-3 |
| ちかチャット | 15-4 |

### 16. 設定(カスタマイズ)

| 音・バイブ設定      |       |
|--------------|-------|
| ディスプレイ設定     |       |
| 日時設定         |       |
| イルミネーション設定   |       |
| ボタン設定        |       |
| 通話設定         |       |
| モード設定        | 16-11 |
| アドレス帳設定      | 16-12 |
| TVコール設定      | 16-12 |
| Bluetooth®設定 | 16-13 |
| メール設定        | 16-14 |
| インターネット設定    | 16-18 |
| S!アプリ設定      | 16-22 |
|              |       |

### 17. 付録

| オプションサービス   | 17-2  |
|-------------|-------|
| 機能一覧        | 17-9  |
| 故障かな?と思ったら  | 17-16 |
| ソフトウェア更新    | 17-20 |
| 区点コード一覧     | 17-22 |
| 絵文字一覧       | 17-30 |
| 記号一覧        | 17-31 |
| メモリ容量一覧     | 17-32 |
| 主な仕様        | 17-33 |
| 索引          | 17-34 |
| 保証とアフターサービス | 17-41 |
| お問い合わせ先一覧   | 17-42 |
|             |       |

### お買い上げ品の確認

#### □822P本体

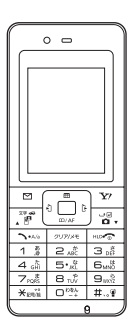

□電池パック(PMBAE1)

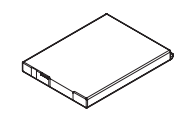

 □ 取扱説明書
 □ First Step Guide
 □ らくらくスタートブック
 □ ユーティリティーソフトウェア (CD-ROM) <sup>※</sup>

- ※ ユーティリティーソフトウェアは、予告なく変更される場合があります。あらかじめご了承ください。なお、ユーティリティーソフト ウェアの最新版は、ソフトバンクホームページ「 http://www.softbank.jp 」よりダウンロードいただけます。
- 「○つ 本機の充電には、ソフトバンクが指定した充電器(オプション品)を使用してください。
  - 本機の充電器および、その他の付属品・オブション品につきましては、お問い合わせ先(ごP.17-42)までご連絡ください。
     電池パックは、オプション品としても取り扱っています。
  - ●本機は、microSDカード(以降「メモリカード」と記載します)を利用できますが、本製品にはメモリカードは同梱されていません。メモリカードに関する機能をご利用いただくためには、市販のメモリカードをご購入ください。本機は記憶容量が2Gバイト(※2007年11月現在)までのメモリカードに対応していますが、市販されているすべてのメモリカードの動作を保証するものではありません。あらかじめご了承ください。

### 本書の見かた

本書では、「SoftBank 822P」を「本機」と表記しています。

### ナビゲーションボタン/ソフトボタンについて

画面下部に表示されている内容を実行する場合は、それぞれの表示に対応するボタンを押します。

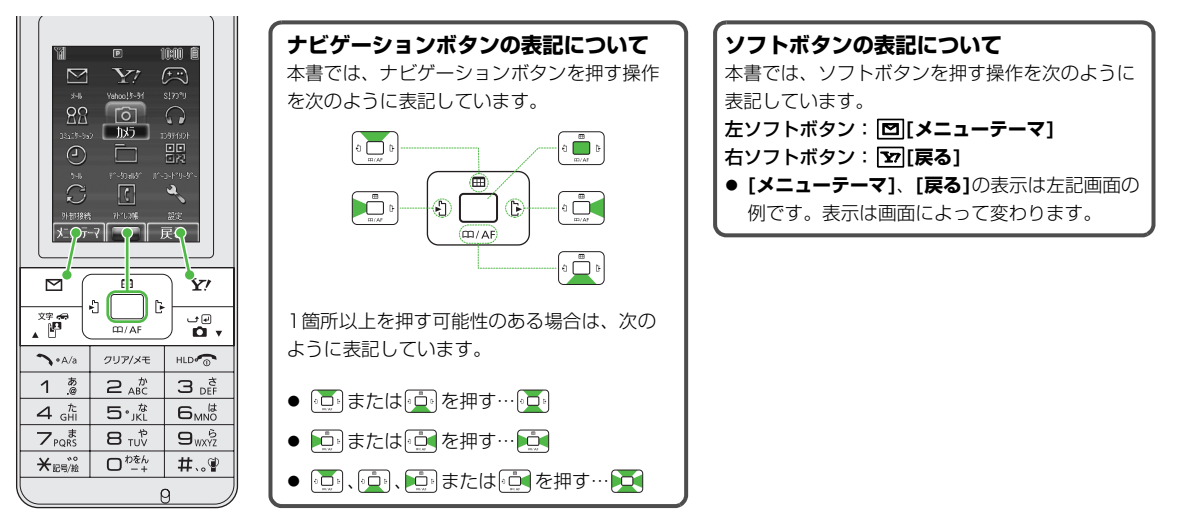

### 画面表示について

本書で記載されている、イラストや表示画面は実際の形状や字体および表示や画面などと異なる場合があります。また周 囲の明るさなどにより、実際の画面の階調と明るさが異なる場合があります。

### 操作手順の表記について

ここで記載している操作手順の例はイメージです。実際の内容とは異なる場合があります。

**基本操作ページ** 各機能の基本操作を説明しています。

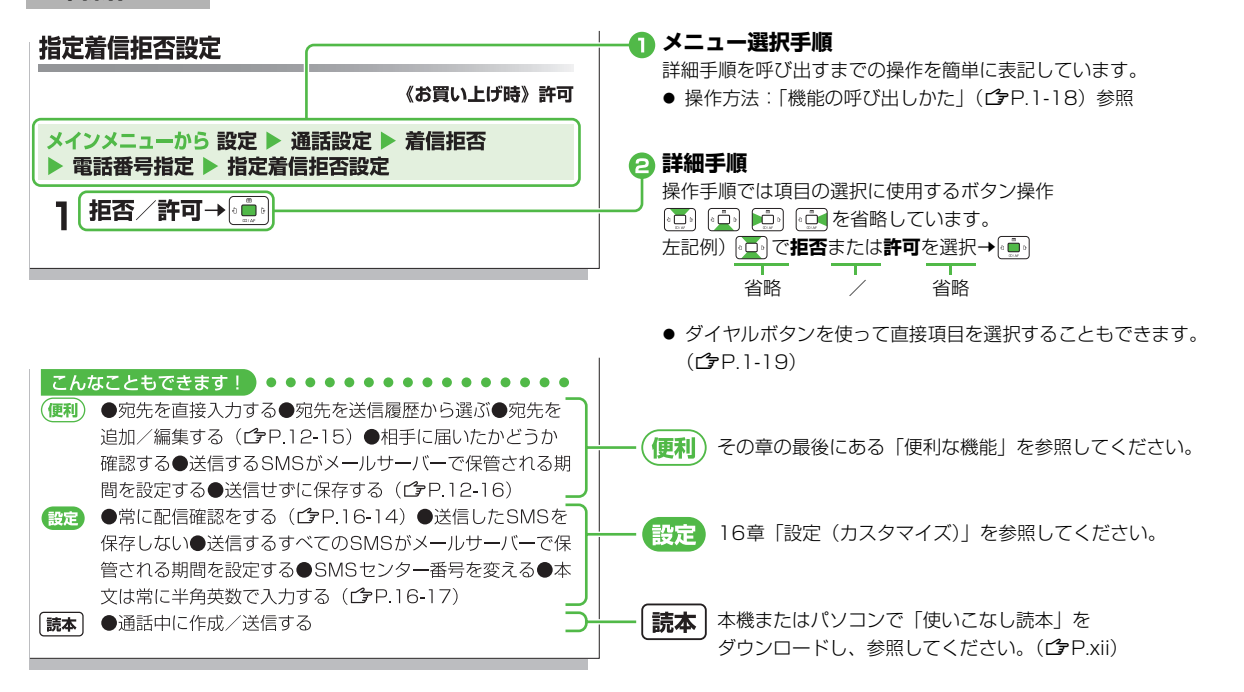

応用操作ページ(便利な機能) 各機能の応用操作を簡単に説明しています。

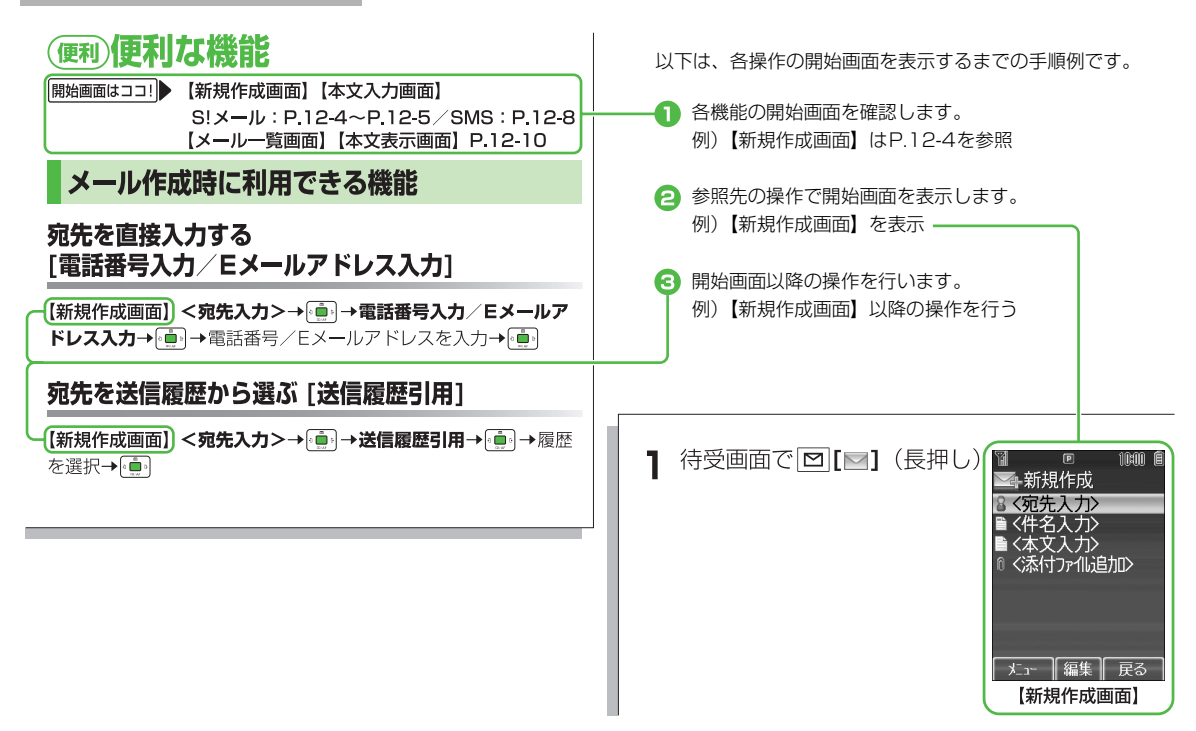

### 設定(カスタマイズ)ページ 本機をカスタマイズする設定操作を表形式で説明しています。

| 設定 メール設定                          |                   |                    |
|-----------------------------------|-------------------|--------------------|
| S!メール/SMS共通の設定                    |                   |                    |
| (共通操作) メインメニューから メール ▶ 設定 ▶ 共     | 通設定               |                    |
| 設定したい内容                           | 操作                | お買い上げ時             |
| 文字サイズを変える※1                       | 文字サイズ→◎真ゥ→大/小→◎真ゥ | 標準                 |
| 常に配信確認をする(宛先がソフトバンク携帯電話の<br>場合のみ) | 配信確認→→ON→         | <b>OFF</b> (確認しない) |
|                                   |                   |                    |

7

- 表内の各操作に共通する操作を示しています。この共通操作を行ったあと、表内の操作を続けて行ってください。

### 使いこなし読本

本機の画面で読む補足説明書です。 本機をより使いこなすための情報 を掲載しています。 ソフトバンクの情報サイト (ごっ右記)からダウンロードし、 本機のケータイ書籍(ごP.7-10) を使ってご覧ください。

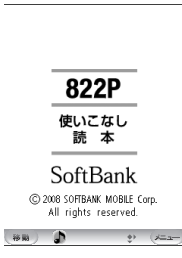

バーコードリーダーで右記のQRコードを読み 取ると、使いこなし読本を無料でダウンロード できます。

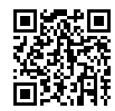

http://broadband.mb.softbank.jp/f/manual/822p/

| 0<br>2<br>116世 | 情報サイトの表示には、別途インターネットのご利用契約 |
|----------------|----------------------------|
| 1              | が必要です。( <b>ご</b> P.13-2)   |

パソコンでダウンロードする場合は、下記のURLを入力して アクセスしてください。 http://www.softbank.jp/mb/r/support/822p/

### 安全上のご注意

- ■ご使用の前に、この「安全上のご注意」をよくお読みのうえ、正し くお使いください。また、お読みになったあとは大切に保管してく ださい。
- ■ここに示した注意事項は、お使いになる人や、他の人への危害、財産への損害を未然に防ぐための内容を記載していますので、必ずお守りください。
- ■次の表示の区分は、表示内容を守らず、誤った使用をした場合に生じる危害や損害の程度を説明しています。

| $\triangle$ | 危険 | この表示は、取り扱いを誤った場合、「死亡ま<br>たは重傷を負う危険が切迫して生じることが<br>想定される」内容です。       |
|-------------|----|--------------------------------------------------------------------|
|             | 警告 | この表示は、取り扱いを誤った場合、「死亡ま<br>たは重傷を負う可能性が想定される」内容で<br>す。                |
|             | 注意 | この表示は、取り扱いを誤った場合、「傷害を<br>負う可能性が想定される場合および物的損害<br>のみの発生が想定される」内容です。 |

■ 次の絵表示の区分は、お守りいただく内容を説明しています。

|                              | 禁止(してはいけないこと)を示します。                      |
|------------------------------|------------------------------------------|
| 分解禁止                         | 分解してはいけないことを示します。                        |
| 水ぬれ禁止                        | 水がかかる場所で使用したり、水にぬらしたりしてはいけ<br>ないことを示します。 |
| ぬれ手禁止                        | ぬれた手で扱ってはいけないことを示します。                    |
| <b>日</b><br>振                | 指示に基づく行為の強制(必ず実行していただくこと)を<br>示します。      |
| <ul> <li>電源ブラグを抜く</li> </ul> | 電源プラグをコンセントから抜いていただくことを示し<br>ます。         |

### 本機、電池パック、充電器(オプション品) の取り扱いについて(共通)

### 危険

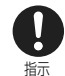

#### 本機に使用する電池パックおよび充電器は、ソフトバンクが 指定したものを使用してください。

指定品以外のものを使用した場合は、電池パックを漏液、発 熱、破裂、発火させる原因となります。

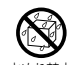

#### ぬらさないでください。

水やペットの尿などの液体が入ると発熱や感電、故障などの 原因となります。風呂場などの湿気の多い場所では、絶対に 水ぬれ禁止 使用しないでください。

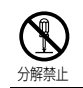

#### 分解、改造をしないでください。

火災、けが、感電などの事故または故障の原因となります。

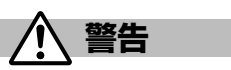

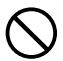

#### 電子レンジなどの加熱調理機器や高圧容器に、電池パック、本 機や充電器を入れないでください。

電池パックを漏液、発熱、破裂、発火させたり、本機、充電 埜止 器の発熱、発煙、発火や回路部品を破壊させたりする原因と なります。

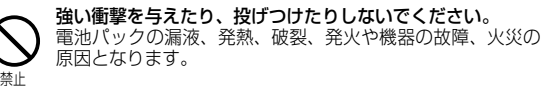

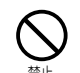

ガソリンスタンドなど、引火ガスが発生する場所に立ち入る 場合は、必ず事前にソフトバンク携帯電話の電源をお切りく ださい。また充電もしないでください。 ガスに引火する恐れがあります。

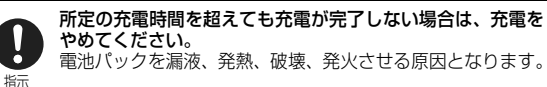

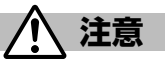

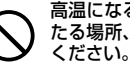

高温になる場所(火のそば、暖房器具のそば、直射日光の当 たる場所、炎天下の車内など)で充電・使用・放置しないで ください。

また、暖かい場所や熱のこもりやすい場所(こたつや電気毛 禁止 布の中、携帯カイロのそばのポケット内など)においても同 様の危険がありますので、充電・放置・使用・携帯しないで ください。

機器の変形・故障や電池パックの漏液・発熱・発火・破裂の 原因となります。また、ケースの一部が熱くなり、やけどな どの原因となることがあります。

ほこりの多い所では使用しないでください。 放熱が悪くなり、焼損・発火の原因となります。

乳幼児の手の届かない場所に保管してください。 感電、けがの原因となります。

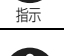

指示

禁止

子供が使用する場合は、保護者が取り扱いの内容を教えてく ださい。また、使用中においても、指示どおりに使用してい るかを注意してください。 けがなどの原因となります。

### 電池パックの取り扱いについて

## 危険

電池パックのラベルに記載されている表示により、電池の種類を確認 してください。

| 表示     | 電池の種類     |
|--------|-----------|
| Li-ion | リチウムイオン電池 |

#### 火の中に投入しないでください。

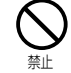

電池パックを漏液、発熱、破裂、発火させる原因となります。

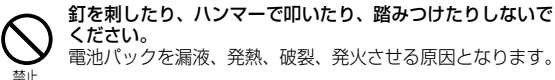

# 電池パックを漏液、発熱、破裂、発火させる原因となります。

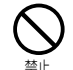

電池パックを本機に接続するときに、うまく接続できない場 合は、無理に接続しないでください。電池パックの向きが間 違っていることがあります。 電池パックを漏液、発熱、破裂、発火させる原因となります。

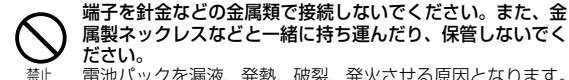

ださい。 電池パックを漏液、発熱、破裂、発火させる原因となります。

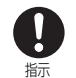

電池パック内部の液が目のなかに入ったときは、こすらず、す ぐにきれいな水で洗ったあと、直ちに医師の診療を受けてく ださい。 失明の原因となります。

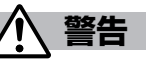

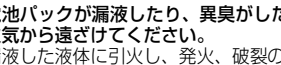

電池パックが漏液したり、異臭がしたりするときは、直ちに 火気から遠ざけてください。 漏液した液体に引火し、発火、破裂の原因となります。

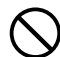

指示

電池パックの使用中、充電中、保管時に、異臭、発熱、変色、 変形など、いままでと異なるときは、本機から取り外し、使 用しないでください。

禁止 そのまま使用すると電池パックを漏液、発熱、破裂、発火さ せる原因となります。

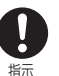

電池パック内部の液が皮膚や衣服に付着した場合は、直ちに 使用をやめてきれいな水で洗い流してください。 皮膚に傷害をおこす原因となります。

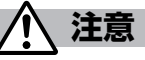

一般のゴミと一緒に捨てないでください。

発火、環境破壊の原因となることがあります。不要となった 電池パックは、端子にテープなどを貼り、絶縁してからソフ 埜止 トバンクショップにお持ちいただくか、回収を行っている市 町村の指示に従ってください。

### 本機の取り扱いについて

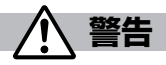

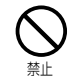

#### 自動車などを運転中に使用しないでください。

交通事故の原因となります。運転をしながら携帯電話を使用 することは、法律で禁止されています。運転者が使用する場 合は、駐停車を禁止されていない安全な場所に止めてからご 使用ください。

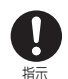

#### 高精度な制御や微弱な信号を取り扱う電子機器の近くでは、 本機の電源を切ってください。 電子機器が誤動作するなどの影響を与える場合があります。

※注意していただきたい電子機器の例 補聴器、植込み型心臓ペースメーカおよび植込み型除細動器、 その他医用電気機器、火災報知器、自動ドア、その他の自動 制御機器など。植込み型心臓ペースメーカおよび植込み型除 細動器、その他の医用電気機器をご使用される方は、当該の 各医用電気機器メーカもしくは販売業者に電波による影響に ついて確認してください。

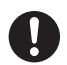

#### 航空機内や病院など、使用を禁止された区域では、本機の電 源を切ってください。

電子機器や医用電気機器に影響を及ぼす場合があります。 医療機関内における使用については各医療機関の指示に従っ 指示

てください。 また、航空機内での携帯電話の使用は法律で禁止されていま す。

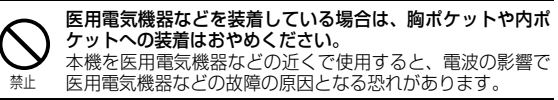

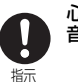

心臓の弱い方は、着信時のバイブレーション(振動)や着信 音量の設定に注意してください。

赤外線ポートを目に向けて送信しないでください。 日に影響を与える可能性があります。 また、他の赤外線装置に向けて送信すると誤動作するなどの 禁止 影響を与えることがあります。

### ۲ 指示

屋外で使用中に雷が鳴り出したら、すぐに電源を切って安全 な場所に移動してください。 落雷、感雷の原因となります。

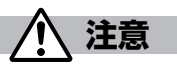

本機を長時間使用すると、本機が熱くなることがあります。ま た、本機を長時間肌に触れたまま使用していると、低温やけ どになる恐れがあります。気温や室温が高い場所では、特に ご注意ください。 指示

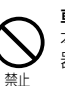

N.

ė

車両電子機器に影響を与える場合は使用しないでください。 本機を自動車内で使用すると、車種によりまれに車両電子機 器に影響を与え、安全走行を損なうおそれがあります。

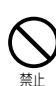

着信音が鳴っているときや、本機でメロディを再生している ときなどはスピーカーに耳を近づけないでください。 難聴になる可能性があります。

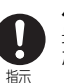

ヘッドホンを使用するときは音量に気をつけてください。 長時間使用して難聴になったり、突然大きな音が出て耳をい ためたりする原因となります。

xvi

### お客様の体質や体調によっては、かゆみ、かぶれ、湿疹などが生じることがあります。異常が生じた場合は、直ちに使用をやめ、医師の診療を受けてください。 本機で使用している各部品の材質は次のとおりです。

| 使用箇所                         | 材質/表面処理                         |
|------------------------------|---------------------------------|
| 外装ケース(操作ボタン下)                | アクリル樹脂                          |
| 外装ケース(側面)                    | PC樹脂/<br>アクリル系UV硬化塗装処理          |
| 外装ケース<br>(背面カメラ周囲、電池カバー)     | ABS樹脂/<br>アクリル系UV硬化塗装処理         |
| 赤外線ポート                       | PC樹脂                            |
| ディスプレイパネル                    | アクリル樹脂                          |
| カメラパネル                       | ベース: PC樹脂<br>表面: アクリル樹脂         |
| 操作ボタン面                       | PC樹脂                            |
| イヤホンマイク端子キャップ、<br>外部接続端子キャップ | PC樹脂、エラストマー樹脂/<br>アクリル系UV硬化塗装処理 |
| メモリカードスロットキャップ               | PC樹脂、エラストマー樹脂/<br>アクリル系UV硬化塗装処理 |
| ネジ(電池収納部)                    | SWRCH1018/<br>亜鉛メッキ処理           |
| ネジ(外装ケース部)                   | SWCH16A/<br>3価クロムクロメート処理        |
| 電池収納面                        | PCフィルム                          |
| 電池端子<br>(電池端子コネクター本体)        | PPS樹脂                           |
| 電池端子(電池端子)                   | ベリリウム銅/<br>金メッキ(下地ニッケルメッキ)      |

| 使用箇所           | 材質/表面処理                       |
|----------------|-------------------------------|
| 電池パック(電池パック本体) | 樹脂部:PC樹脂<br>ラベル:PET樹脂         |
| 電池パック(端子部)     | ガラスエポキシ基板/<br>金メッキ(下地ニッケルメッキ) |

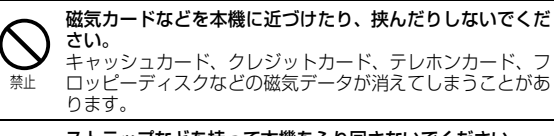

ストラップなどを持って本機をふり回さないでください。 本人や他の人などに当たったり、ストラップが切れたりして、 けがなどの事故や故障および破損の原因となります。

### 充電器(オプション品)の取り扱いについて

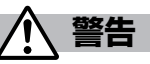

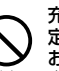

充電中は、充電器をぐらついた台の上や傾いた所など、不安 定な場所に置かないでください。また、充電器を布や布団で おおったり、包んだりしないでください。

禁止 本機が外れたり、熱がこもり、火災、故障の原因となったりします。

| <b>S</b> |
|----------|
|----------|

ぬれた手で充電器を抜き差ししないでください。 感電・故障の原因となります。

ぬれ手禁止

#### 指定の電源、電圧で使用してください。

誤った電圧で使用すると火災や故障の原因となります。

急速充電器:AC100V~240V

指示 シガーライター充電器:DC12V・24V(マイナスアース車 専用)

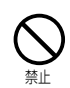

**雷が鳴り出したら、本機、充電器には触れないでください。** 落雷、感電の原因となります。

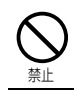

**充電端子をショートさせないでください**。 火災、故障、感電、傷害の原因となります。

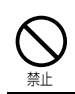

シガーライター充電器はマイナスアース車専用です。プラス アース車には絶対に使用しないでください。 火災の原因となります。

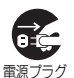

長時間使用しない場合は、プラグをコンセントから抜いてく ださい。

感電、火災、故障の原因となります。

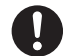

を抜く

シガーライター充電器のヒューズが万一切れた場合は、必ず 指定のヒューズを使用してください。 誤ったヒューズを使用すると、火災、故障の原因となります。

指示 指定ビューズに関しては、個別の取扱説明書で確認してくだ さい。

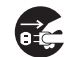

**万一、水などの液体が入った場合は、直ちにコンセントやシ ガーライターソケットからプラグを抜いてください。** 感電や発煙、火災の原因となります。

電源プラグ を抜く

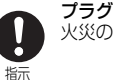

**プラグについたほこりは、ふき取ってください。** 火災の原因となります。

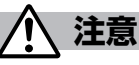

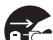

お手入れの際は、コンセントやソケットから抜いて、行って ください。

🌌 感電の原因となります。

電源プラグ を抜く

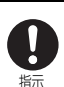

充電器をコンセントやソケットから抜く場合は、充電器コードを引っ張らず、充電器を持って抜いてください。 コードを引っ張るとコードが傷つき、感電や火災の原因となります。

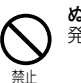

ぬれた電池パックを充電しないでください。 発熱、発火、破裂させる原因となることがあります。

### 医用電気機器近くでの取り扱いについて

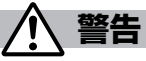

ここで記載している内容は、「医用電気機器への電波の影響を防止する ための携帯電話端末等の使用に関する指針」(電波環境協議会[平成9 年4月])に準拠、ならびに「電波の医用機器等への影響に関する調査 研究報告書」(平成13年3月「社団法人電波産業会」)の内容を参考 にしたものです。

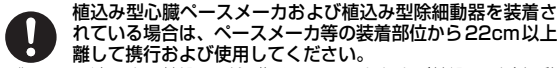

指示 電波により植込み型心臓ペースメーカおよび植込み型除細動 器の作動に影響を与える場合があります。

医療機関の屋内では次のことを守って使用してください。

- ・ 手術室、集中治療室(ICU)、冠状動脈疾患監視病室(CCU) には携帯電話を持ち込まないでください。
- 病棟内では、携帯電話の電源を切ってください。

指示

- ロビーなどであっても付近に医用電気機器がある場合は、 携帯電話の電源を切ってください。
- 医療機関が個々に使用禁止、持ち込み禁止などの場所を定めている場合は、その医療機関の指示に従ってください。

日 満員電車の中など混雑した場所では、付近に植込み型心臓 ペースメーカおよび植込み型除細動器を装着している方がい る可能性がありますので、携帯電話の電源を切るようにして ください。

> 電波により植込み型心臓ペースメーカおよび植込み型除細動 器の作動に影響を与える場合があります。

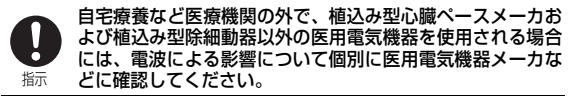

### お願いとご注意

#### ご利用にあたって

- 事故や故障などにより本機やメモリカードに登録したデータ(アドレス帳・画像・音楽など)が消失・変化したときの損害につきましては、当社では責任を負いかねますのであらかじめご了承ください。大切なアドレス帳などのデータは、控えをとっておかれることをおすすめします。
- 本機は、電波を利用しているため、特に屋内や地下街、トンネル内などでは電波が届きにくくなり、通話が困難になることがあります。また、通話中に電波状態の悪い場所へ移動すると、通話が急に途切れることがありますので、あらかじめご了承ください。
- 本機を公共の場所でご利用いただくときは、周囲の迷惑にならない ようにご注意ください。
- 本機は電波法に定められた無線局です。従って、電波法に基づく検 査を受けていただくことがあります。あらかじめご了承ください。
- 一般の電話機やテレビ、ラジオなどをお使いになっている近くで使用すると、雑音が入るなどの影響を与えることがありますので、ご注意ください。
- メモリカード(市販)をご利用される場合は、あらかじめメモリ カードの取扱説明書をよくお読みになり、安全に正しくご使用くだ さい。
- 傍受にご注意ください。

本機は、デジタル信号を利用した傍受されにくい商品ですが、電波 を利用している関係上、通常の手段を超える方法をとられたときは 第三者が故意に傍受するケースもまったくないとは言えません。こ の点をご理解いただいたうえで、ご使用ください。

傍受(ぼうじゅ)とは

無線連絡の内容を第三者が別の受信機で故意または偶然に受信する ことです。

### お取り扱いについて

- ●本機の電池パックを長い間外していたり、電池残量のない状態で放置したりすると、お客様が登録・設定した内容が消失または変化してしまうことがありますので、ご注意ください。なお、これらに関しまして発生した損害につきましては当社では責任を負いかねますのであらかじめご了承ください。
- 本機は温度:5℃~35℃、湿度:35%~85%の範囲でご使用ください。

極端な高温や低温環境、直射日光の当たる場所でのご使用、保管は 避けてください。

- 使用中や充電中は本機や電池パックが温かくなることがありますが、異常ではありませんので、そのままご使用ください。
- カメラ部分に、直射日光が長時間当たると、内部のカラーフィル ターが変色して、映像が変色することがあります。
- 端子が汚れていると接触が悪くなり、充電不十分の原因となりますので、汚れたときは、端子を乾いた布、綿棒などでふいてください。
- お手入れの際は、乾いた柔らかい布でふいてください。また、アル コール、シンナー、ベンジンなどを用いると色があせたり、文字が 薄くなったりすることがありますので、ご使用にならないでください。
- ●本機のディスプレイを堅いものでこすったり、傷つけたりしないようご注意ください。
- ●本機は防水仕様にはなっていません。水にぬらしたり、湿度の高い 所に置いたりしないでください。
  - 雨の日にバッグの外のポケットに入れたり、手で持ち歩いたりしないでください。
  - エアコンの吹き出し口に置かないでください。急激な温度変化に より結露し、内部が腐食する場合があります。
  - 洗面所などでは衣服に入れないでください。ポケットなどに入れて、身体をかがめると、洗面所に落としたり、水でぬらしたりする場合があります。
  - 海辺などに持ち出すときは、バッグなどに入れて、海水がかかったり、直射日光が当たらないようにしてください。

- ・汗をかいた手で触ったり、汗をかいた衣服のボケットに入れたりしないでください。手や身体の汗が本機の内部に浸透し、故障する場合があります。
- 本機に無理な力がかかるような場所には置かないでください。
  - 本機をズボンやスカートの後ろのポケットに入れたまま、座席や 椅子などに座らないでください。
  - 荷物のつまった鞄などに入れるときは、重たいものの下にならな いようにご注意ください。
- 銘板をはがさないでください。修理をお受けできないことがあります。
- 電池パックを取り外すときは、必ず本機の電源を切ってから取り外してください。急速充電器を接続して充電しているときは、必ず急速充電器を取り外したあと、本機の電源を切ってから取り外してください。またデータの登録やメールの送信などの動作中に電池パックを取り外すと、データが消失・変化・破損することがあります。
- 液晶ディスプレイは非常に精密度の高い技術で作られていますが、 画素欠けや常時点灯する画素がありますのであらかじめご了承くだ さい。
- 本機のイヤホンマイク端子に指定品以外のものは取り付けないでください。誤動作を起こしたり、本機が破損することがあります。
- USIMカードを乳幼児の手の届く所に置かないでください。誤って 飲み込む恐れがあります。万一、飲み込んだと思われるときは、す ぐに医師にご相談ください。
- ●歩行中は、周囲の音が聞こえなくなるほど、ヘッドホンの音量を上 げないでください。周囲の音が聞こえにくくなり事故の原因となり ます。
- 本機を手に持って使用するときは、スピーカーをふさがないように ご注意ください。

### 機能制限について

本機を機種変更、解約したときは、下記の機能が利用できなくなりま す。また、本機を長時間使用しなかった場合も利用できなくなる可能 性があります。

- ・カメラ
- ・メディアプレイヤー
- ・ S!アプリ

### モバイルカメラについて

- カメラ機能は、一般的なモラルを守ってご使用ください。
- カメラのレンズに太陽の光が進入する状態で放置しないでください。レンズの集光作用により、故障の原因となります。
- 大切なシーン(結婚式など)を撮影される場合は、必ず試し撮りをし、画像を再生して正しく撮影されていることをご確認ください。
- カメラを使用して撮影した画像は、個人として楽しむ場合などを除き、著作権者(撮影者)などの許諾を得ることなく使用したり、転送することはできません。
- 撮影が禁止されている場所での撮影はおやめください。

### 著作権などについて

#### 肖像権について

他人から無断で写真を撮られたり、撮られた写真を無断で公表された り、利用されたりすることがないように主張できる権利が肖像権です。 肖像権には、誰にでも認められている人格権と、タレントなど経済的 利益に着目した財産権 (パブリシティ権)があります。したがって、勝 手に他人やタレントの写真を撮って公開したり、配布したりすること は違法行為となりますので、適切なカメラ機能ので使用を心がけてく ださい。

### 著作権について

音楽、映像、コンピュータ・ブログラム、データベースなどは著作権 法により、その著作物および著作権者の権利が保護されています。こ うした著作物を複製することは、個人的にまたは家庭内で使用する目 的でのみ行うことができます。上記の目的を超えて、権利者の了解な くこれを複製(データ形式の変換を含む)、改変、複製物の譲渡、ネッ トワーク上での配信などを行うと、「著作権侵害」「著作者人格権侵害」」 として損害賠償の請求や刑事処罰を受けることがあります。本製品を 使用して複製などをなされるときは、著作権法を遵守のうえ、適切な ご使用を心がけていただきますよう、お願いいたします。 また、本製品にはカメラ機能が若載されていますが、本カメラ機能を 使用して記録したものにつきましても、上記と同様の適切なご使用を 心がけていただきますよう、お願いいたします。 本製品は、MPEG-4 Patent Portfolio Licenseに基づきライヤンス されており、お客様が個人的かつ非営利目的において以下に記載する 行為に係る個人使用を除いてはライセンスされておりません。

- MPEG-4 Visualの規格に準拠する動画(以下、MPEG-4 ビデ オ)を記録する場合
- 個人的かつ非営利的活動に従事する消費者によって記録された MPEG-4 ビデオを再生する場合
- MPEG-LAよりライセンスをうけた提供者から入手された MPEG-4ビデオを再生する場合

詳細については米国法人 MPEG LA. L.L.C. (http://www.mpegla.com)をご参照下さい。

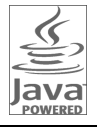

JavaおよびすべてのJava関連の商標およびロゴは、 米国およびその他の国における米国Sun Microsystems, Inc.の商標または登録商標です。

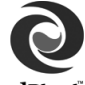

アプリックス、microJBlend 及びJBlend、並びに、 アプリックスまたはJBlendに関連する商標並びにロ ゴは、米国、日本国及びその他の国における株式会社 アプリックスの商標または登録商標です。

**J**Blend<sup>®</sup>

BookSurfing®は、株式会社セルシス、株式会社ボイジャー、株式会 社インフォシティの登録商標です。

QBコードは株式会社デンソーウェーブの登録商標です。

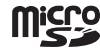

microSDロゴは商標です。

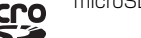

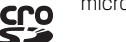

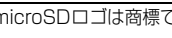

着うた®、着うたフル®は、株式会社ソニー・ミュージックエンタテイ

ンメントの登録商標です。

下記の一件または複数の米国特許またはそれに対応する他国の特許権 に基づき、QUALCOMM社よりライヤンスされています。

Licensed by QUALCOMM Incorporated under one or more of the following United States Patents and/or their counterparts in other nations :

| 1,901,307                               | 5,490,165 | 5,056,109 | 5,504,773 | 5,101,501 |
|-----------------------------------------|-----------|-----------|-----------|-----------|
| 5,506,865                               | 5,109,390 | 5,511,073 | 5,228,054 | 5,535,239 |
| 5,267,261                               | 5,544,196 | 5,267,262 | 5,568,483 | 5,337,338 |
| 5,600,754                               | 5,414,796 | 5,657,420 | 5,416,797 | 5,659,569 |
| 5,710,784                               | 5,778,338 |           |           |           |
| ,,,,,,,,,,,,,,,,,,,,,,,,,,,,,,,,,,,,,,, | 0,770,000 |           |           |           |

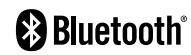

Bluetooth<sup>®</sup> is a registered trademark of the Bluetooth SIG, Inc.

The Bluetooth word mark and logos are owned by the Bluetooth SIG, Inc. and any use of such marks by Panasonic Mobile Communications Co., Ltd. is under license. Other trademarks and trade names are those of their respective owners.

Bluetooth QD ID B012255

Powered by MascotCapsule® MascotCapsule® is a registered trademark of HI CORPORATION ©2007 HI CORPORATION. All Rights Reserved

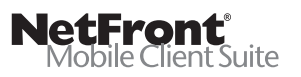

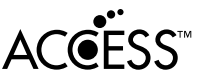

本製品は、インターネット機能として株式会社ACCESSのNetFront を搭載しています。

NetFrontは株式会社ACCESSの日本およびその他の国における登録 商標または商標です。

本製品のソフトウェアの一部分に、Independent JPEG Groupが開 発したモジュールが含まれています。

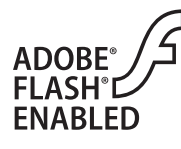

本製品はAdobe Systems Incorporatedに よるFlash®、Flash®Lite™および/もしくは Reader®技術を含んでいます。 Copyright© 1995-2006 Adobe Macromedia Software LLC. All rights reserved. Adobe 及びFlashはアドビ システムズ社の商

標です。

SOFTBANKおよびソフトバンクの名称、ロゴは日本国およびその他の国におけるソフトバンク株式会社の登録商標または商標です。

TVコール、S!アプリ、デルモジ、インプットメモリ、ちかチャット、 S!メール、アレンジメール、フィーリングメール、S!タウン、S!ルー プ、PCサイトブラウザ、S!速報ニュース、S!電話帳バックアップ、 S!おなじみ操作、安心遠隔ロックはソフトバンクモバイル株式会社の 登録商標または商標です。

「Yahoo!」および「Yahoo!」「Y!」のロゴマークは、米国Yahoo! Inc.の登録商標または商標です。

本製品は、InterDigital Technology社からのライセンスに基づき生産・販売されています。

本機のBluetooth<sup>®</sup>機能の周波数帯では、電子レンジなどの産業・科 学・医療用機器や、工場の製造ライン等で使用されている構内無線局、 アマチュア無線局など(以下、「他の無線局」と略す)が運用されてい ます。他の無線機器との電波干渉を防止するため、下記の事項に注意 してご使用ください。

- 1 Bluetooth<sup>®</sup>機能を使用する前に、近くで同じ周波数帯を使用する「他の無線局」が運用されていないことを確認してください。
- 2 万一、Bluetooth<sup>®</sup>機能の使用にあたり、本機と「他の無線局」 との間に電波干渉の事例が発生した場合には、速やかに使用場 所を変えるか、Bluetooth<sup>®</sup>機能の使用を停止(電波の発射を停止)してください。
- 3 その他不明な点やお困りのことが起きたときには、次の連絡先 へお問い合わせください。
  - 連絡先:ソフトバンクお客さまセンター
    - ソフトバンク携帯電話から 157 (無料)
    - ※ 一般電話からおかけの場合、「お問い合わせ先」 (ごP.17-42)を参照してください。

24 FH 1

この無線機器は、2.4GHz帯を使用します。変調方式 としてFH-SS変調方式を採用し、与干渉距離は10m 以下です。

その他、本書に記載されている会社名および製品名は、各社の登録商 標または商標です。

本機に搭載のソフトウェアは著作物であり、著作権、著作者人格権な どをはじめとする著作者等の権利が含まれており、これらの権利は著 作権法により保護されています。ソフトウェアの全部または一部を複 製、修正あるいは改変したり、ハードウェアから分離したり、逆アセ ンブル、逆コンパイル、リバースエンジニアリング等は行わないで下 さい。第三者にこのような行為をさせることも同様です。

### 携帯電話機の電波比吸収率(SAR)に ついて

この機種822Pの携帯電話機は、国が定めた電波の人体吸 収に関する技術基準に適合しています。

この技術基準は、人体頭部のそばで使用する携帯電話機な どの無線機器から送出される電波が人間の健康に影響を及 ぼさないよう、科学的根拠に基づいて定められたものであ り、人体側頭部に吸収される電波の平均エネルギー量を表 す比吸収率 (SAR: Specific Absorption Rate)について、

これが2W/kg<sup>※</sup>の許容値を超えないこととしています。 この許容値は、使用者の年齢や身体の大きさに関係なく十 分な安全率を含んでおり、世界保健機関(WHO)と協力関 係にある国際非電離放射線防護委員会(ICNIRP)が示した 国際的なガイドラインと同じ値になっています。

この携帯電話機822PのSARは、0.867W/kgです。こ の値は、国が定めた方法に従い、携帯電話機の送信電力を 最大にして測定された最大の値です。個々の製品によって SARに多少の差異が生じることもありますが、いずれも許 容値を満足しています。また、携帯電話機は、携帯電話基 地局との通信に必要な最低限の送信電力になるよう設計さ れているため、実際に通話している状態では、通常SAR はより小さい値となります。

SARについて、さらに詳しい情報をお知りになりたい方は、次のホームページをご参照ください。

総務省のホームページ

http://www.tele.soumu.go.jp/j/ele/index.htm

社団法人電波産業会のホームページ

#### http://www.arib-emf.org/initiation/sar.html

※ 技術基準については、電波法関連省令(無線設備規則第14条の 2)で規定されています。

#### 「ソフトバンクのボディ SARポリシー」について

\*ボディ(身体) SARとは:携帯電話機本体を身体に装着した状態で、携帯電話機にイヤホンマイク等を装着して連続通話をした場合の最大送信電力時での比吸収率(SAR)のことです。

\*\*比吸収率(SAR):6分間連続通話状態で測定した値を掲載しています。

当社では、ボディ SARに関する技術基準として、米国連邦通信委員会(FCC)の基準および欧州における情報を掲載しています。詳細は「米国連邦通信委員会(FCC)の電波ばく露の影響に関する情報」「欧州における電波ばく露の影響に関する情報」をご参照ください。

\*\*\*身体装着の場合:一般的な携帯電話の装着法として身体から 1.5センチに距離を保ち携帯電話機の背面を身体に向ける位置で測 定試験を実施しています。電波ばく露要件を満たすためには、身体 から1.5センチの距離に携帯電話を固定出来る装身具を使用し、ベ ルトクリップやホルスター等には金属部品の含まれていないものを 選んでください。

ソフトバンクのホームページからも内容をご確認いただけます。 http://www.softbankmobile.co.jp/corporate/legal/emf/ emf03.html

#### 「米国連邦通信委員会(FCC)の電波ばく露の影響に関する情報」

米国連邦通信委員会の指針は、独立した科学機関が定期的かつ周到 に科学的研究を行なった結果策定された基準に基づいています。こ の許容値は、使用者の年齢や健康状態にかかわらず十分に安全な値 となっています。

携帯電話機から送出される電波の人体に対する影響は、比吸収率 (SAR: Specific Absorption Rate) という単位を用いて測定しま す。FCCで定められているSARの許容値は、1.6W/kgとなってい ます。

測定試験は機種ごとにFCCが定めた基準で実施され、下記のとおり本取扱説明書の記載に従って身体に装着した場合は0.334W/kgです。

身体装着の場合:この携帯電話機822Pでは、一般的な携帯電話の 装着法として身体から1.5センチに距離を保ち携帯電話機の背面を 身体に向ける位置で測定試験を実施しています。FCCの電波ばく 露要件を満たすためには、身体から1.5センチの距離に携帯電話を 固定出来る装身具を使用し、ベルトクリップやホルスター等には金 属部品の含まれていないものを選んでください。

上記の条件に該当しない装身具は、FCCの電波ばく露要件を満た さない場合もあるので使用を避けてください。 比吸収率(SAR)に関するさらに詳しい情報をお知りになりたい 方は下記のホームページを参照してください。

Cellular Telecommunications & Internet Association (CTIA)  ${\it O}\pi{-}{\it L}{\it A}{\sim}{\it J}{\it J}$ 

http://www.phonefacts.net (英文のみ)

#### 「欧州における電波ばく露の影響に関する情報」

この携帯電話822Pは無線送受信機器です。本品は国際指針の推奨 する電波の許容値を超えないことを確認しています。この指針は、 独立した科学機関である国際非電離放射線防護委員会(ICNIRP) が策定したものであり、その許容値は、使用者の年齢や健康状態に かかわらず十分に安全な値となっています。

携帯電話機から送出される電波の人体に対する影響は、比吸収率 (SAR: Specific Absorption Rate) という単位を用いて測定しま す。携帯機器におけるSAR許容値は2W/kgで、身体に装着した場 合のSARの最高値は0.549W/kg<sup>\*</sup>です。

SAR測定の際には、送信電力を最大にして測定するため、実際に 通話している状態では、通常SARはより小さい値となります。これは、携帯電話機は、通信に必要な最低限の送信電力で基地局との 通信を行なうように設計されているためです。

世界保健機構は、モバイル機器の使用に関して、現在の科学情報で は人体への悪影響は確認されていないと表明しています。また、電 波の影響を抑えたい場合には、通話時間を短くすること、または携 帯電話機を頭部や身体から離して使用することが出来るハンズフ リー用機器の利用を推奨しています。さらに詳しい情報をお知りに なりたい場合には世界保健機構のホームページをご参照ください。 (http://www.who.int/emf)(和文非対応)

### ※ 身体に装着した場合の測定試験はFCCが定めた基準に従って実施されています。値は欧州の条件に基づいたものです。

### **Safety Precautions**

- Before use, read these safety precautions carefully and use your handset properly. Keep this manual in a safe place for future reference.
- These safety precautions contain information intended to prevent bodily injury to the user and to surrounding people, as well as damage to property, and must be observed at all times.
- These symbols indicate exposure levels to bodily harm from failure to observe cautions or improper usage:

| $\triangle$ | Danger  | Great risk of death or serious injury from improper use |
|-------------|---------|---------------------------------------------------------|
| $\triangle$ | Warning | Risk of death or serious injury from improper use       |
| $\triangle$ | Caution | Risk of injury or damage to property from improper use  |

Symbol Explanations

| $\bigcirc$ | Prohibited Action         | Avoid Moisture             |
|------------|---------------------------|----------------------------|
| (          | Disassembly<br>Prohibited | Always Dry Hands<br>First  |
| 0          | Compulsory Action         | Disconnect Power<br>Source |

### Handset, Battery & Charger (not included)

### Danger

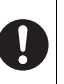

Use specified battery, charger and holder. The use of devices other than those specified may result in malfunction of handset or battery. Leaking, overheating, explosion or fire may occur.

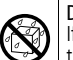

Do not get handset, battery and charger wet. If liquids such as water or pet urine get into battery and charger, they may cause overheating, electric shock or malfunction. Do not use handset in damp places like bathrooms.

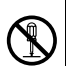

Do not disassemble or modify handset. May cause accidents such as fire, bodily injury, electric shock or equipment malfunction.

### Warning

| $\frown$ | Do  |
|----------|-----|
| ( )      | ар  |
| V V      | COL |

Do not place handset, battery or charger inside cooking appliances, such as microwave ovens or high-pressure containers.

Battery may leak, overheat, explode or catch fire, and handset and charger may overheat, emit smoke or catch fire. The internal circuit may also be damaged.

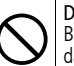

Do not throw or otherwise subject to strong force or impacts. Battery may leak, overheat, explode, catch fire, or cause damage to handset.

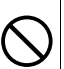

Keep handset off and charger disconnected in filling stations or places where flammable gas is generated. Handset use in such areas may lead to fire.

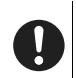

If battery does not charge after specified time, stop charging. Battery may leak, overheat, explode or catch fire.

### Caution

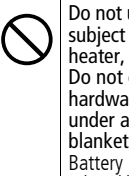

Do not use or leave handset or related hardware in locations subject to high temperatures, such as near an open flame/ heater, in sunlight or inside a car on an extremely hot day. Do not charge, leave, use, or be carrying handset or related hardware in a warm place or where heat collects, such as under a kotatsu (blanketed warming table) or electric blanket, next to a kairo (worn warming patch), etc. Battery may leak, overheat, explode, or ignite. Handset or related hardware may deform or malfunction. Part of the casing may also become hot and cause burns.

Do not use handset in dusty places. May hinder heat release, or cause burnout or fire.

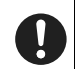

Keep handset out of the reach of young children. May result in electric shock or bodily injury.

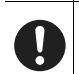

If for use by child, guardian should teach proper handling and ensure handset is used as directed. May result in bodily injury.

### **Battery**

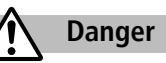

See battery label to confirm battery type.

| Label  | Battery Type |
|--------|--------------|
| Li-ion | Lithium-ion  |

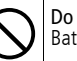

Do not throw battery into fire. Battery may leak, overheat, explode or catch fire.

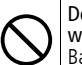

Do not pierce battery with a nail or other sharp object, hit it with a hammer, or step on it. Battery may leak, overheat, explode or catch fire.

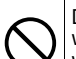

Do not use excessive force to attach battery to handset even when you cannot attach it successfully. Battery may be the wrong way around.

Battery may leak, overheat, explode or catch fire.

| -                  |  |
|--------------------|--|
| $\mathbf{\Lambda}$ |  |
| $(\mathbf{N})$     |  |
| $\mathbf{v}$       |  |

Do not touch terminals with metallic objects or carry/store battery with metal jewelry, etc. Battery may leak, overheat, explode or catch fire.

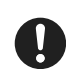

If battery fluid gets into eyes, do not rub; flush with clean water and see a doctor immediately. Failure to do so may cause blindness.

### Warning

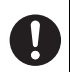

If battery leaks or emits an unusual odor, immediately stop use and move it away as far as possible from any flame or fire.

Battery fluid is flammable and could ignite, causing fire or explosion.

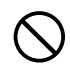

If battery leaks or emits an unusual odor, immediately remove it away from handset. Battery may leak, overheat, explode or catch fire.

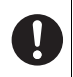

If battery fluid comes into contact with your skin or clothing, stop using handset immediately and rinse it off with clean water.

Caution

Battery fluid is harmful to your skin.

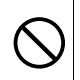

Do not dispose of battery with ordinary refuse.

May cause fire and environmental damage. Place tape over the terminals to insulate battery, and take it to a SoftBank retailer or institution that handles used batteries in your area.

### Handset

Warning

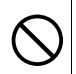

Do not use handset while driving a vehicle.

Doing so may interfere with safe driving and cause an accident. Stop your vehicle to park in a safe place before using handset. Drivers using handsets while driving are subject to prosecution.

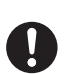

Turn off handset near high-precision electronic devices or devices using weak electronic signals.

Handset may possibly cause these devices to malfunction. \*Electronic devices that may be affected: Hearing aids, implantable cardiac pacemakers, implantable cardioverter defibrillators, other medical electronic devices, fire alarms, automatic doors and other automatically controlled devices. Persons using an implantable cardiac pacemaker or cardioverter defibrillator, or other electronic medical devices, should consult the device manufacturer or vendor for advice on possible radio wave effects.

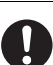

### Turn off handset where use is prohibited, such as aboard aircraft or in hospitals.

Handset may interfere with the operation of sensitive devices and electronic medical equipment.

Follow the instructions given by the respective medical facilities regarding the use of mobile phones on their premises. In addition, actions such as speaking on a mobile phone aboard aircraft are prohibited and may be punishable by law.

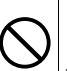

If you are using electronic medical equipment, do not put handset in your breast pocket or in the inside pocket of your jacket.

Using handset in close proximity to electronic medical equipment may cause the equipment to malfunction.

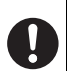

If you have a weak heart, take extra precautions when setting functions such as Vibration or Ringer Volume for incoming transmissions.

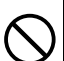

Do not aim the infrared port at eyes when using infrared communication.

Doing so may affect eyes. Also, aiming it towards other infrared devices may interfere with the operation of these devices.

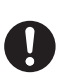

In a thunderstorm, immediately turn off handset and seek shelter.

There is a risk of being struck by lightning and suffering electric shock.

| Caution    |                                                                                                    |  |  |
|------------|----------------------------------------------------------------------------------------------------|--|--|
| 0          | Handset may become hot while in use. Avoid prolonged skin contact that may result in burns.                                                                                      |  |  |
| $\bigcirc$ | If handset affects car electronics, stop use.<br>Handset use may affect electronics in some models. In this case,<br>stop use; could impede safe driving.                        |  |  |
| $\bigcirc$ | Do not place your ear too close to the speaker while ringer<br>sounds or sound files play.<br>May impair hearing.                                                                |  |  |
| 0          | Do not turn up the volume unnecessarily high when using<br>headphones.<br>Using headphones with volume turned up for an extended<br>period may impair hearing or injure ears.    |  |  |
| $\bigcirc$ | Do not place a magnetic card near or in handset.<br>The stored magnetic data in cash cards, credit cards, telephone<br>cards and floppy disks, etc. may be erased.               |  |  |
| $\bigcirc$ | Do not swing handset by its strap, etc.<br>Handset may strike you or others resulting in injury or damage<br>to handset or other property.                                       |  |  |
| 0          | Handset use may cause itching, rashes, eczema or other<br>symptoms depending on the user's physical condition. In this<br>case, immediately stop use and seek medical treatment. |  |  |

### Charger (not included)

### Warning

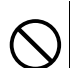

Place charger on a stable surface during charging. Do not cover or wrap charger. May cause overheating, fire or malfunction.

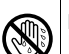

Do not handle charger with wet hands. May result in electric shock or malfunction.

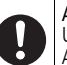

Always use the specified power supply/voltage. Using incorrect voltage may cause malfunction/fire. AC Charger: AC100V-240V In-Car Charger: DC12V, 24V (vehicles with a negative earth only)

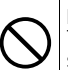

Do not use handset/charger in thunderstorms. There is a risk of being struck by lightning and suffering electric shock.

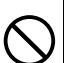

Do not short-circuit charging terminals.

May result in fire, electric shock, equipment malfunction or bodily injury.

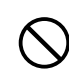

Use In-Car Charger in vehicles with a negative (-) earth. Do not use In-Car Charger if vehicle has a positive (+) earth. May cause fire.

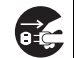

**Unplug AC Charger during periods of disuse.** May cause electric shock, fire or malfunction.

| - |   |
|---|---|
|   |   |
| × | 1 |

#### If In-Car Charger fuse blows, always replace it with specified fuse.

Using the incorrect fuse may cause fire or malfunction. Refer to the respective manuals for information on the correct fuse specifications.

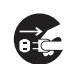

If liquid such as water or pet urine get into charger, unplug it immediately.

May cause electric shock, smoke emission or fire.

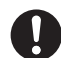

Wipe off any dust on the plug. May cause fire.

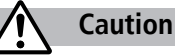

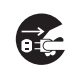

Always unplug charger before cleaning it. May result in electric shock.

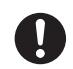

Pull charger (not cord) to unplug charger. Pulling on the cord may damage the cord and cause electric shock or fire

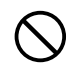

Do not charge battery if it is wet.

May cause battery to overheat, catch fire or explode.

### Near Electronic Medical Equipment

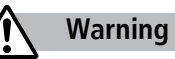

This section is based on "Guidelines on the Use of Radio Communications Equipment such as Cellular Telephones and Safeguards for Electronic Medical Equipment" (Electromagnetic Compatibility Conference, April 1997) and "Report of Investigation of the Effects of Radio Waves on Medical Equipment, etc." (Association of Radio Industries and Businesses, March 2001).

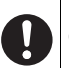

If you use an implantable cardiac pacemaker or cardioverter defibrillator, keep handset more than 22 cm away from the implant at all times.

Handset radio waves may affect implantable cardiac pacemaker or cardioverter defibrillator operations.

|   | Observe the following in medical facilities.                                 |
|---|------------------------------------------------------------------------------|
| 1 | <ul> <li>Do not take handset into operating rooms, Intensive Care</li> </ul> |
|   | Units or Coronary Care Units                                                 |

- Turn off handset inside hospital wards.
- Turn off handset even outside hospital wards (in hospital lobbies, etc.); electronic medical equipment may be in use nearby.
- Where a medical facility has specific instructions prohibiting the carrying and use of mobile phones, observe those instructions strictly.

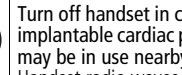

Turn off handset in crowded places such as rush hour trains; implantable cardiac pacemakers or cardioverter defibrillators may be in use nearby.

Handset radio waves may affect implantable cardiac pacemaker or cardioverter defibrillator operations.

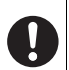

Persons using electronic medical equipment outside medical facilities should consult the vendor about possible radio wave effects.

### **Handling Precautions**

### **General Notes**

- SoftBank is not liable for damages from accidental loss/alteration of handset/Memory Card information (Phone Book entries, images/ sound files, etc.). Back-up important information.
- Handset transmissions may be disrupted inside buildings, tunnels or underground, or when moving into/out of such places.
- Use handset without disturbing others.
- Handsets are radios as stipulated by the Radio Law. Under the Radio Law, handsets must be submitted for inspection upon request.
- Handset use near landlines, TVs or radios may cause interference.
- Read Memory card manual beforehand for proper use.
- Beware of eavesdropping.

Digital signals reduce interception, however transmissions may be overheard. Deliberate/accidental interception of communications constitutes eavesdropping.

"eavesdropping" means radio communication is received by another receiver deliberately or accidentally.

### **Electromagnetic Waves**

 For body worn operation, this mobile phone has been tested and meets RF exposure guidelines when used with an accessory containing no metal and positioning the handset a minimum 15 mm from the body. Use of other accessories may not ensure compliance with RF exposure guidelines.

### **FCC Notice**

- This device complies with part 15 of the FCC Rules. Operation is subject to the following two conditions:
  - This device may not cause harmful interference, and
     this device must accept any interference received, including interference that may cause undesired operation.
- Changes or modifications not expressly approved by the manufacturer responsible for compliance could void the user's authority to operate the equipment.

### FCC RF Exposure Information

Your handset is a radio transmitter and receiver. It is designed and manufactured not to exceed the emission limits for exposure to radio frequency (RF) energy set by the Federal Communications Commission of the U.S. Government.

The guidelines are based on standards that were developed by independent scientific organisations through periodic and thorough evaluation of scientific studies. The standards include a substantial safety margin designed to assure the safety of all persons, regardless of age and health.

The exposure standard for wireless handsets employs a unit of measurement known as the Specific Absorption Rate, or SAR. The SAR limit set by the FCC is 1.6 W/kg. The tests are performed in positions and locations (e.g. at the ear and worn on the body) as required by the FCC for each model.

The highest SAR value for this model handset when tested for use at the ear is 0.643 W/kg and when worn on the body, as described in this user guide, is 0.334 W/kg.

Body-worn Operation; This device was tested for typical body-worn operations with the back of the handset kept 1.5 cm from the body. To maintain compliance with FCC RF exposure requirements, use accessories that maintain a 1.5 cm separation distance between the user's body and the back of the handset. The use of beltclips, holsters and similar accessories should not contain metallic components in its assembly.

The use of accessories that do not satisfy these requirements may not comply with FCC RF exposure requirements, and should be avoided. The FCC has granted an Equipment Authorisation for this model handset with all reported SAR levels evaluated as in compliance with the FCC RF emission guidelines. SAR information on this model handset is on file with the FCC and can be found under the Display Grant section of http://www.fcc.gov/oet/fccid after searching on FCC ID UCE207005A. Additional information on Specific Absorption Rates (SAR) can be found on the Cellular Telecommunications & Internet Association (CTIA) website at http://www.phonefacts.net.

### **European RF Exposure Information**

Your mobile device is a radio transmitter and receiver. It is designed not to exceed the limits for exposure to radio waves recommended by international guidelines. These guidelines were developed by the independent scientific organization ICNIRP and include safety margins designed to assure the protection of all persons, regardless of age and health.

The guidelines use a unit of measurement known as the Specific Absorption Rate, or SAR. The SAR limit for mobile devices is 2 W/kg and the highest SAR value for this device when tested at the ear was 0.867 W/kg\*. As mobile devices offer a range of functions, they can be used in other positions, such as on the body as described in this user guide\*\*. In this case, the highest tested SAR value is 0.549 W/kg. As SAR is measured utilizing the devices highest transmitting power the actual SAR of this device while operating is typically below that indicated above. This is due to automatic changes to the power level of the device to ensure it only uses the minimum level required to reach the network. The World Health Organization has stated that present scientific information does not indicate the need for any special precautions for the use of mobile devices. They note that if you want to reduce your exposure then you can do so by limiting the length of calls or using a hands-free device to keep the mobile phone away from the head and body.

\*The tests are carried out in accordance with international guidelines for testing.

\*\* Please see Electromagnetic Waves on page xxxi for important notes regarding body worn operation.

### **Declaration of Conformity**

# **€€**0168

We, Panasonic Mobile Communications Development of Europe Ltd., declare that SoftBank 822P conforms with the essential and other relevant requirements of the directive 1999/5/EC. A declaration of conformity to this effect can be found at http://panasonic.co.jp/pmc/products/en/support/index.html

- This product is only intended for sale in Japan.
- Compliance to the European RTTE directive applies to: SoftBank 822P handset, Battery (PMBAE1) and AC Charger (SoftBank ZTDAA1).

### Handset Care

- If handset is left with no battery or an exhausted one, data may be altered/lost. SoftBank is not liable for any resulting damages.
- Use handset within temperatures of 5°C to 35°C and humidity 35% to 85%. Avoid extreme temperatures/direct sunlight.
- Handset may become warm during use or charging. This is not malfunction.
- Exposing lens to direct sunlight may damage color filter and affect image color.
- Soiled terminals may cause poor connection. If the terminals are dirty, use a dry cloth or cotton swab to wipe them clean.
- Clean handset with dry, soft cloth. Using alcohol, thinner, etc. may damage it.
- Avoid forceful rubbing or scratching handset displays.

- 822P is not water-proof. Avoid exposure to liquids and high humidity.
  - Do not expose handset to precipitation.
  - Air conditioned air may condense causing corrosion.
  - Do not put handset in damp places like bathrooms.
  - On the beach, keep handset away from sun and surf.
  - Perspiration in handset may cause malfunction.
- Do not subject handset to excessive force.
  - Do not sit down with handset in a back pocket.
  - Do not place heavy objects on handset in a bag.
- Do not remove nameplate; doing so invalidates warranty.
- Always turn off handset before removing battery. If battery is removed while saving or sending mail, data may be altered or lost.
- LCD is manufactured with high precision technology, however, some pixels may appear darker/brighter.
- Connect only specified products to Earphone Port.
- Keep USIM Card out of the reach of young children. If swallowed, see a doctor immediately.
- While walking, moderate headphone volume to make sounds around you audible and help avoid accidents.
- When holding handset in use, do not cover Speaker.

### **Mobile Camera**

- Be sure to observe proper etiquette when using the camera.
- Do not expose the camera lens to direct sunlight. Concentrated sunlight through the lens may cause the handset to malfunction.
- Be sure to try taking and previewing pictures before using the camera on important occasions like wedding ceremonies.
- Do not commercially use or transfer pictures taken with the camera without the permission of the copyright holder (photographer), except for personal use.
- Do not use the camera in locations where taking photos and recording videos are prohibited.

### **Function Usage Limits**

These functions are disabled after handset replacement/upgrade or service cancellation: Camera; Media Player; S! Applications. After a period of disuse, these functions may become unusable.

### **Copyrights and Others**

### **Right of Portrait**

Portrait right is the right of an individual to refuse to be photographed by others and protects from the unauthorized publication or use of an individual's photograph by others. Right of personality is a portrait right applicable to all citizens and right of publicity is a portrait right (property right) designed to protect celebrities' interests. Be careful when taking pictures with the handset camera. Photographing, publicizing and distributing photographs of citizens and celebrities without permission are illegal.

### Copyrights

Sounds, images, computer programs, databases, other copyrighted materials, their respective works and copyright holders are protected by copyright laws. Duplicated materials are limited to private use only. If duplications (including conversion of data types), modifications, transfer of duplicates or distribution on networks are made without permission of copyright holders, this constitutes "Literary Piracy" and "Infringement of Copyright Holder Rights" and a criminal action for reparations and criminal punishment may be filed. If duplicates are made using handset, please observe the copyright laws. Materials captured with handset camera are also subject to the above.

### xxxiv
## ご利用になる前に

| USIMカードのお取り扱い       | 1-2  |
|---------------------|------|
| USIMカードをご利用になる前に    | 1-2  |
| USIMカードを取り付ける/取り外す  | 1-3  |
| PINコード              | 1-4  |
| 各部の名称と機能            | 1-5  |
| 本体                  |      |
| 簡単ボタン操作一覧           | 1-7  |
| ディスプレイ              | 1-8  |
| 電池パックと充電器のお取り扱い     | 1-10 |
| 電池パックと充電器(オプション品)を  |      |
| で利用になる前に            | 1-10 |
| 電池パックを取り付ける/取り外す    | 1-12 |
| 急速充電器(オプション品)を      |      |
| 利用して充電する            |      |
| 雷源を入れる ∕切る          | 1-14 |
| 待受画面に表示される情報        | 1-15 |
| インフォメーション手示         | 115  |
| インフォア フョン衣小         | 1-10 |
| 特定ショントン             | 1-19 |
|                     | 1-10 |
| メインメニューから機能を呼び出す    |      |
| メニュー番号で機能を呼び出す      | 1-19 |
| 他の携帯電話のメインメニューを使用する |      |
| (S!おなじみ操作)          | 1-20 |

| シンプルモード             | 1-21 |
|---------------------|------|
| シンプルモードを設定/解除する     | 1-21 |
| シンプルモード設定中のメニューについて | 1-22 |
| 暗証番号                | 1-23 |
| 操作用暗証番号             | 1-23 |
| 交換機用暗証番号            | 1-23 |
| 発着信規制用暗証番号          | 1-23 |

## USIMカードのお取り扱い

#### USIMカードをご利用になる前に

USIM(ユーシム)カード(以下「USIMカード」)は、電 話番号やお客様情報が入ったICカードです。USIMカード 対応のソフトバンク携帯電話に取り付けて使用します。 USIMカードが取り付けられていないときは、電話の発着 信、メール、インターネットなどの機能が利用できません。

- USIMカードの詳細については、USIMカードに付属の説明書を 参照してください。
- USIMカードに保存したデータは、他のUSIMカード対応のソフトバンク携帯電話でもご利用いただけます。
- USIMカードはソフトバンクが指定したものを使用してください。指定以外のものを使用すると、正常に動作しない場合があります。
- 他社製品のICカードリーダーなどにUSIMカードを挿入して故障したときは、お客様ご自身の責任となり、当社では一切責任を負いかねますのでご注意ください。
- IC部分はいつもきれいな状態でご使用ください。
- IC部分を傷つけたり、不用意に触れたり、ショートさせたりしないでください。データの消失、故障の原因となります。
- お手入れは乾いた柔らかい布などでふいてください。
- USIMカードにラベルなどを貼り付けないでください。故障の原因となります。

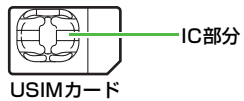

本機を落としたり、強い衝撃を与えると、USIMカードを正しく 認識しなくなることがあります。その場合、「USIMをリセット します お待ちください」と表示され、リセット終了後に待受 画面に戻りますが、故障ではありません。また、「USIM未挿入 です」と表示された場合は、電源を切り、USIMカードが正しく 装着されているか確認のうえ、電源を入れ直してください。

#### その他ご注意

- USIMカードの所有権は当社に帰属します。
- 解約・休止などの際は、USIMカードを当社にご返却ください。
- 紛失・破損などによるUSIMカードの再発行は有償となります。
- USIMカードや、ソフトバンク携帯電話(USIMカード装着 済)を盗難・紛失された場合は、必ず緊急利用停止の手続き を行ってください。緊急利用停止の手続きについては、お問 い合わせ先(ごP.17-42)までご連絡ください。
- お客様ご自身でUSIMカードに登録された情報内容は、別途、 メモなどに控えて保管することをおすすめします。万一、登録された情報内容が消失した場合でも、当社では一切責任を 負いかねますのでご了承ください。
- USIMカードの仕様、性能は予告なしに変更する可能性があ ります。
- 別のUSIMカードを挿入すると、お買い上げ時に登録されているS!アブリ/ブックサーフィン<sup>®</sup>/ちかチャットが利用できなくなる場合があります。
- ●お客様からご返却いただいたUSIMカードは、環境保全のためリサイクルされています。

1

解約/機種変更をしたときやUSIMカードを変更したと き、本機を修理したときは、本機やメモリカードに保存し た着うた<sup>®</sup>/着うたフル<sup>®</sup>/音楽/静止画/動画/S!アプ リ/ブックなどのファイルが利用できなくなることがあり ます。あらかじめご了承ください。

#### USIMカードを取り付ける/取り外す

 必ず電源を切り、電池パックを取り外してから(ごP.1-12)、 行ってください。

#### 取り付ける

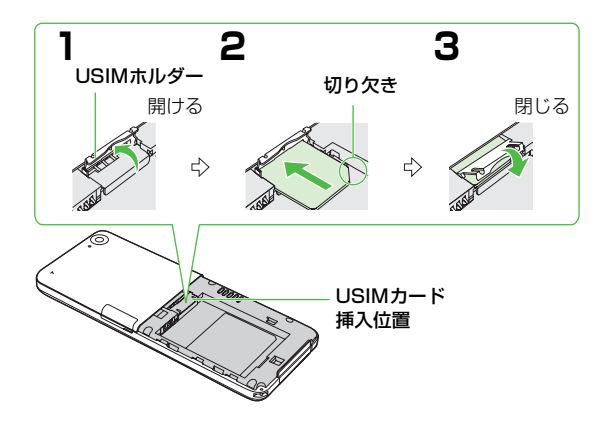

- ▮ USIMホルダーを開ける
- 2 金色のIC部分を下にして、USIMカードの表面 を押しながら、ゆっくりと奥まで差し込む

#### 3 USIMホルダーを閉じる

● 上から「カチッ」と音がするまで押さえます。

#### 取り外す

- 取り付けの手順(ご左記)に従ってUSIMホ ルダーを開け、USIMカードをスライドさせな がら、ゆっくりと引き抜く
- 無理な取り付け∕取り外しを行うと、USIMカードや本 機が破損することがありますので、ご注意ください。
  - 取り外したUSIMカードは紛失しないよう、ご注意ください。
  - USIMカードの取り付け∕取り外しを行うときは、IC部 分に不用意に触れたり、傷を付けたりしないでくださ い。IC部分に汚れなどが付着すると、USIMカードを正 しく認識しなくなることがあります。
  - USIMホルダーを無理に開閉しないでください。USIM カードを破損する恐れがあります。

## PINコード

USIMカードには、「PIN1コード」と「PIN2コード」と いう2つの暗証番号があります。

#### PIN1 J-K

#### 《お買い上げ時》9999

第三者によるソフトバンク携帯電話の無断使用を防ぐため の4~8桁の暗証番号です。

- PIN1コードを変更するには(CP.10-3)
- PIN1のON/OFF設定(ごP.10-2)をONにすると、電源を 入れたときにPIN1コードを入力しないと本機を使用することが できなくなります。

PIN1のON/OFF設定(♪P.10-2)を**ON**にして電源 ないた場合、次のことにご注意ください。

- PIN1コード入力後、待受画面から圏内表示になるまで に30秒程度時間がかかる場合があります。
- PIN1コード入力画面では、緊急電話番号(110/ 119/118)への発信はできません。

#### PIN23-K

《お買い上げ時》9999

#### 通話料金の各設定(CP.16-9)に使用する暗証番号です。

● PIN2コードを変更するには(♪P.10-3)

#### PINロック解除コード(PUKコード)

PIN1コードまたはPIN2コードの入力を3回間違えると、 PINコードがロックされます。「PINロック解除コード (PUKコード)」は、このPINロックを解除(ごP.10-3) するための暗証番号です。

- PINロック解除コードについては、お問い合わせ先(ごP.17-42)までご連絡ください。
- PINロック解除コードの入力を10回間違えると、
   USIMカードがロックされ、本機が使用できなくなります。PINロック解除コードはメモに控えるなどして、お忘れにならないようにご注意ください。
  - USIMカードがロックされた場合は、所定の手続きが必要となります。お問い合わせ先(ごP.17-42)までご連絡ください。

## 各部の名称と機能

#### 本体

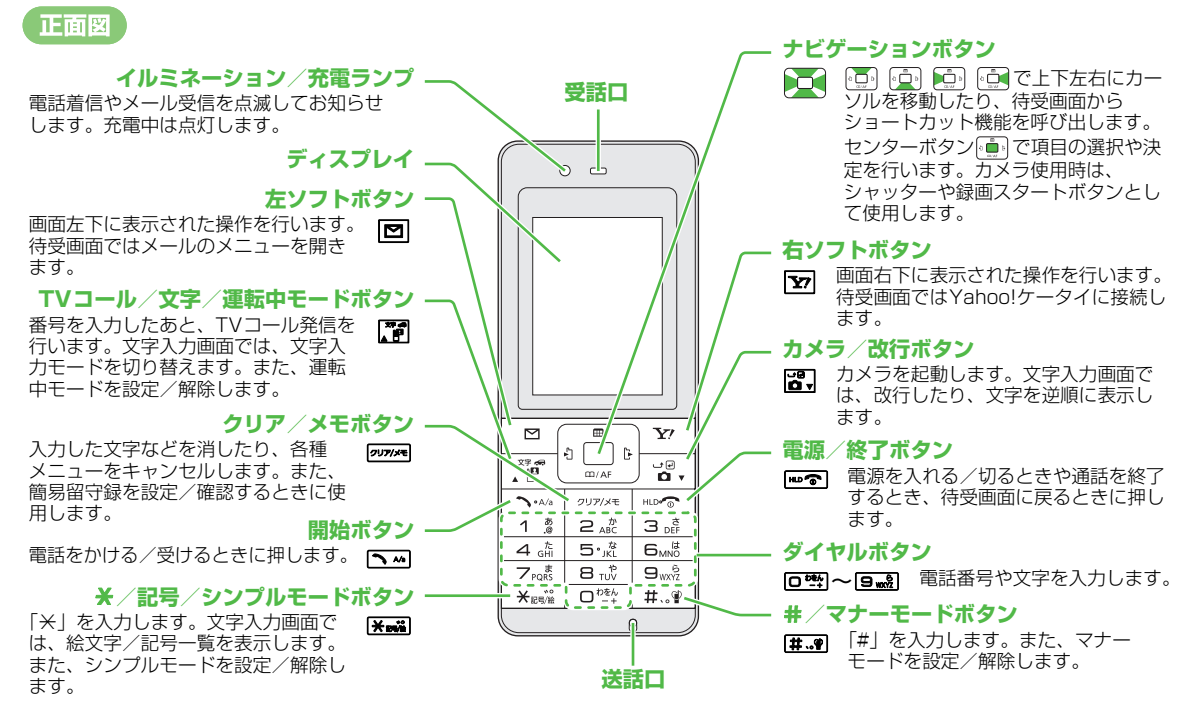

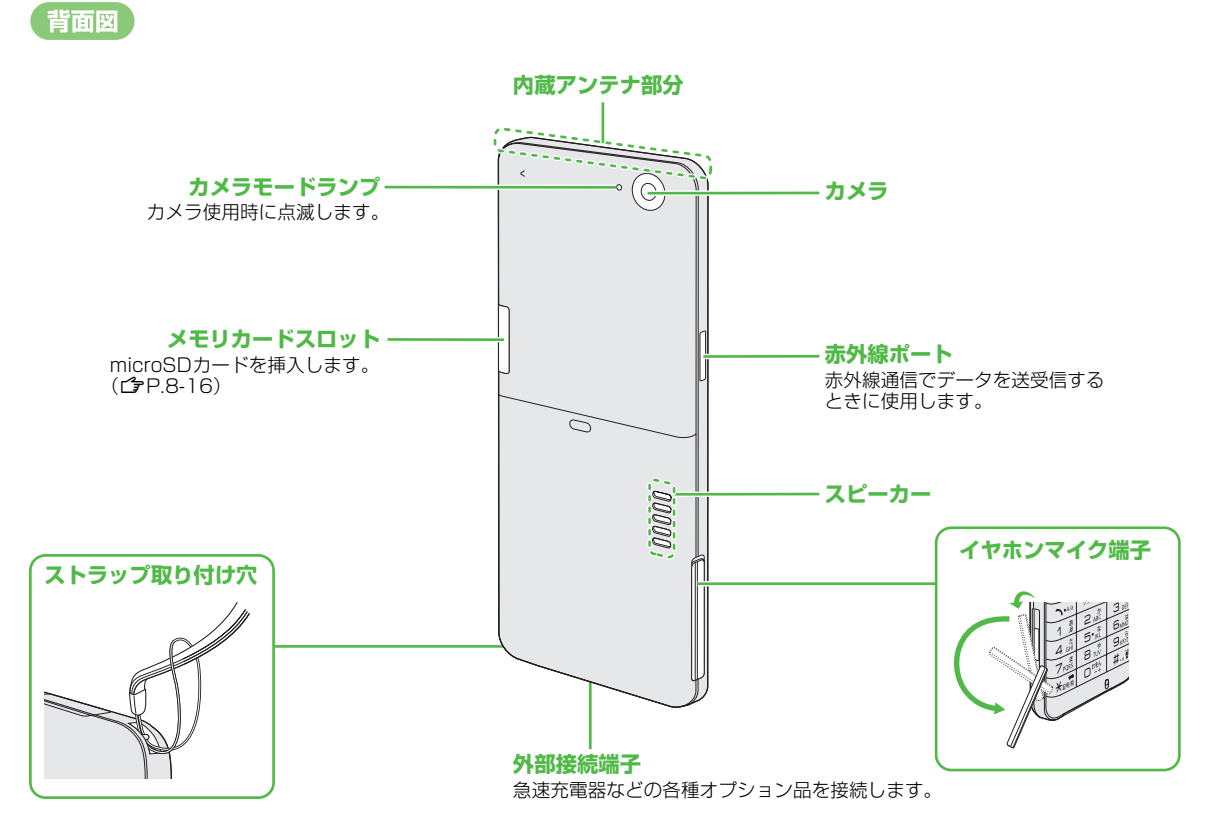

## 簡単ボタン操作一覧

#### ■ 待受画面からの操作

|            | メインメニューを開く/<br>誤操作防止解除              |  |  |
|------------|-------------------------------------|--|--|
|            | 待受ウィンドウを表示/選択する※1                   |  |  |
|            | アドレス帳を開く                            |  |  |
|            | 着信履歴を開く                             |  |  |
|            | 発信履歴を開く                             |  |  |
|            | メールメニューを開く                          |  |  |
| <b>Y</b> ? | インターネット上のYahoo!ケータイ<br>メインメニューに接続する |  |  |
| ► A/0      | 番号入力欄を表示する※2                        |  |  |
|            | 簡易留守録リストを開く                         |  |  |
| 27.69      | カレンダーを開く                            |  |  |
|            | カメラを起動する                            |  |  |
|            |                                     |  |  |

#### ■ 待受画面からの操作(つづき)

|              |                                       | 誤操作防止設定                                      |
|--------------|---------------------------------------|----------------------------------------------|
|              |                                       | 受話音量調節画面を開く                                  |
|              | He                                    | 電源を切る(2秒以上)                                  |
|              | D                                     | S!メール新規作成画面を開く                               |
| E tm i       | <b>Y</b> ?                            | Yahoo!ケータイメニュー一覧を<br>開く※ <sup>1</sup>        |
| 長押し<br>1秒以上) | 0 <sup>1586</sup> - 9 <sub>WX17</sub> | それぞれのボタンに割り当てられた<br>行のアドレス帳を開く* <sup>3</sup> |
|              | ¥≈??                                  | シンプルモードの設定/解除                                |
|              | #                                     | マナーモードの設定/解除                                 |
|              | クリア/メモ                                | 簡易留守録の設定/解除                                  |
|              |                                       | 運転中モードの設定/解除                                 |
|              |                                       | ビデオカメラを起動する                                  |

#### ■ 音声通話中の操作

|                |           | 受話音量を上げる     |  |  |
|----------------|-----------|--------------|--|--|
|                |           | 受話音量を下げる     |  |  |
| 1回押し<br>(1秋以下) | D         | オプションメニューを開く |  |  |
|                | Y! / HO @ | 通話を終了する      |  |  |
|                |           | 相手の声を録音する    |  |  |

※1 シンプルモード設定中は無効

※2 国際電話をかけるときに使用します。(ごP.2-3、P.2-13)

※3 クイック電話帳設定中のみ有効 (CP.4-9)

## ディスプレイ

## ディスプレイ表示

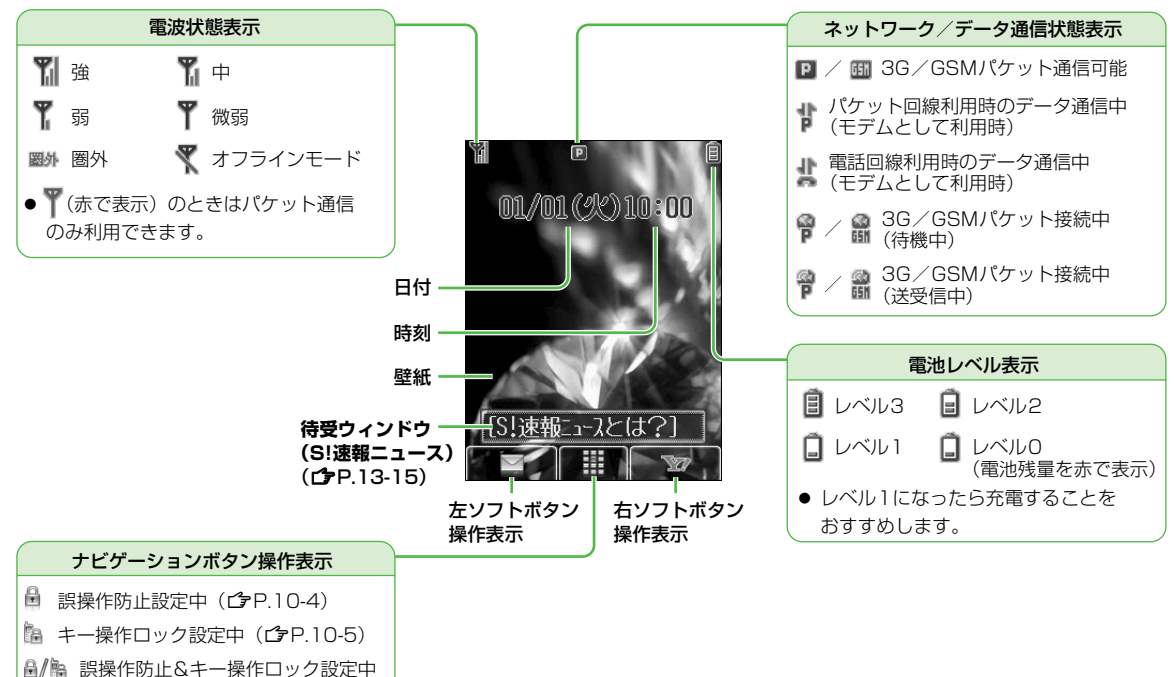

ディスプレイアイコン

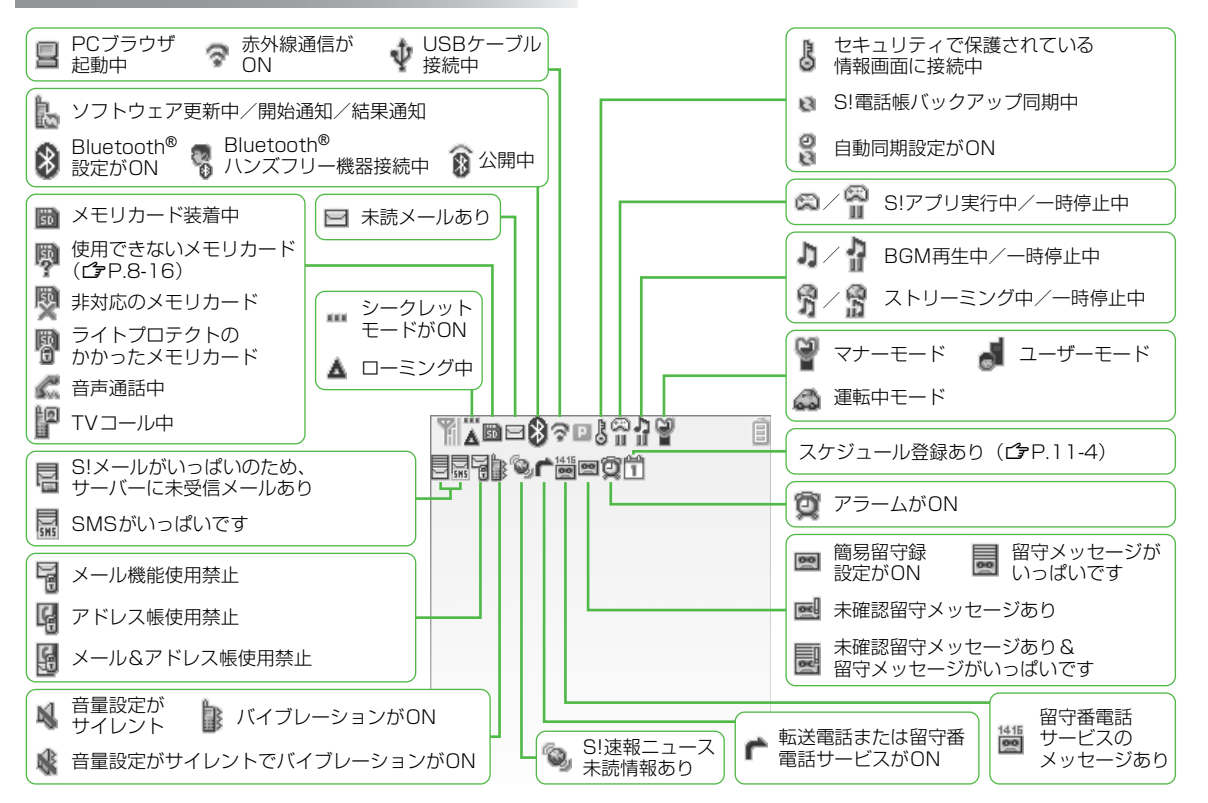

## 電池パックと充電器のお取り扱い

#### 電池パックと充電器(オプション品)を ご利用になる前に

はじめてお使いになるときや、長時間ご使用にならなかったときは、必ず充電してお使いください。

#### 充電時間と利用可能時間の目安

| 項目     | 3     | 3Gモード        | GSMモード |  |
|--------|-------|--------------|--------|--|
| 充電時間   |       | 約130分        |        |  |
| 連続待受時間 |       | 約400時間約300時間 |        |  |
| 油结漏手叶明 | 音声通話  | 約20          | 00分    |  |
| 建称迪茹时间 | TVコール | 約90分         | —      |  |

- 3Gモード/GSMモードについて (**1**P.2-12)
- 連続通話時間とは、充電を満たした新品の電池パックを装着し、 電波を正常に送受信できる状態で算出した、通話に使用できる 時間の目安です。
- 連続待受時間とは、充電を満たした新品の電池パックを装着し、
   通話や操作をせず、電波を正常に受信できる状態で算出した、
   時間の目安です。
- 電池の充電状態、機能設定状況、気温などの使用環境や利用場所の電波状態などにより、ご利用可能時間が変動します。

#### 電池パックについて

- 電池パックや本機、充電器の金属部分(充電端子)が汚れると、
   接触が悪くなり、電源が切れたり、充電できないことがあります。汚れたら、乾いたきれいな綿棒で清掃をしてからご使用ください。
- 電池パックは消耗品です。電池パックを完全に充電しても使用 できる時間が極端に短くなったら、交換時期です。新しい電池 パックをお買い求めください。
- 電池パックを使い切った状態で、保管・放置はしないでください。電池パックが使用できなくなることがあります。長期間保管・放置されるときは、半年に1回程度、電池パックの補充電を行ってください。
- 電池パック単体を持ち運ぶときは、袋などに入れてください。

#### 充電を行うときは

- 電池パック単体で充電することはできません。本機に電池パックを取り付けた状態で充電してください。
- 電源を入れた待受状態でも充電できますが、充電時間は長くなります。
- 充電器を使用中、テレビやラジオなどに雑音が入る場合は、充 電器を雑音の入らない場所まで遠ざけてください。

## ■ ご利用になる前に

#### 電池パックの持ちについて

- 次のような場合は、電池パックの消耗が早いため、電池パックの利用可能時間が短くなります。
  - · 極端な低温/高温の状態で使用/保存されているとき
  - ・ 本機や電池パック、充電器の充電端子が汚れているとき
  - ・電波の弱い場所で通話しているときや圏外表示で待受にしているとき
  - ・ 操作の途中で、待受画面に戻らずに放置しているとき
  - · 音楽などを再生したり、S!アプリを起動しているときなど
- 次のような機能を設定することによって、電池パックの消耗を 軽減できます。
  - ディスプレイのバックライト点灯時間を短くする(CPP.16-3)
  - ボタンの確認音量をサイレントにする(ごP.16-3)/キー バックライトをOFFにする/点灯時間を短くする(ごP.16-7))

など

#### 電池が切れたら

#### ● 通話中以外のとき

電池残量が不足している旨のメッセージが表示され、電池ア ラーム音が「プープー…」と鳴り、約2分後に電源が切れます。 電池アラーム音が鳴っているときに ☞ ⑦ √ 2000年を押すと、 電池アラーム音は鳴りやみます。電池パックを充電してください。

 マナーモード設定中やエラー音設定がOFFの場合は、電池ア ラーム音は鳴りません。

#### ● 通話中のとき(音声電話/TVコール共通)

電池残量が不足している旨のメッセージが表示され、受話口またはスピーカーから電池アラーム音が「プープー…」と鳴り、約1分30秒後に通話が切断され、さらに30秒後に電源が切れます。電池パックを充電してください。

#### 電池レベル表示について

 電池レベル表示は、ご使用の時間経過とともに変化します。電 池レベル表示(ごP.1-8)とメッセージをご確認のうえ、充電 または電池パック交換の目安にしてください。

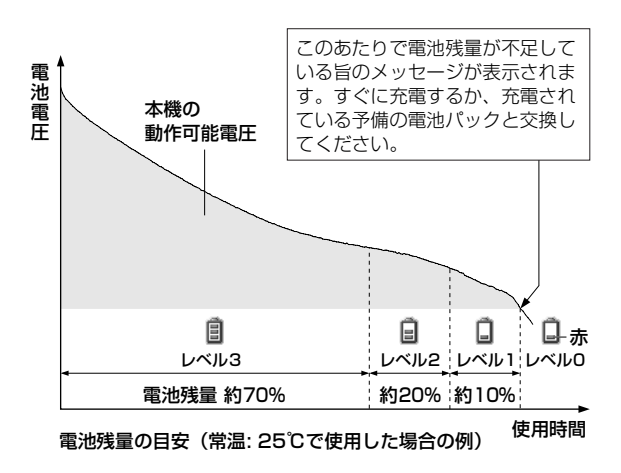

#### 電池パックを取り付ける/取り外す

 電池パックを取り外すときは、必ず電源を切ってから行ってく ださい。

#### 電池カバーを外す

電池カバーの上端を押さえな がら、矢印方向にカバーをス ライドさせ、取り外します。

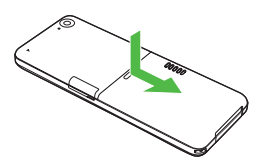

#### 2 電池パックを取り付ける

印刷面を上にして、本体と電 池パックの端子を合わせては め込みます。

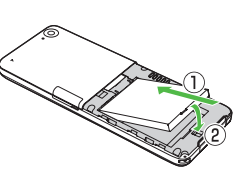

電池パックを取り外す

電池パックの下端の引っかけ 部を利用して、持ち上げます。

#### 3 電池カバーを取り付ける

本体の溝に電池カバーのツメを合わせて置き、カチッと音が するまでスライドさせます。

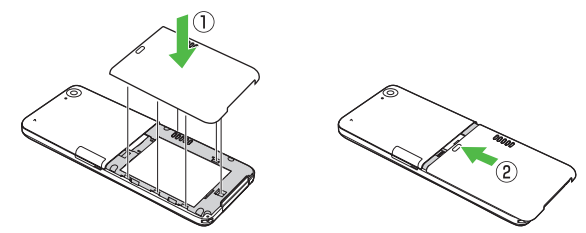

電池パックを取り外すと、まれに直前に行った設定変更の内容が反映されない場合があります。
 この製品には、リチウムイオン電池を使用しています。リチウムイオン電池はリサイクル可能な貴重な資源です。
 リサイクルは、お近くのモバイル・リサ
 Li-ionイクル・ネットワークのマークのあるお店で行っています。
 リサイクルのときは、分解したり、ショートさせないようにご注意ください。火災や感電の原因となります。

#### 急速充電器(オプション品)を利用して 充電する

#### 必ず指定の急速充電器を使用してください。 充電時間:約130分

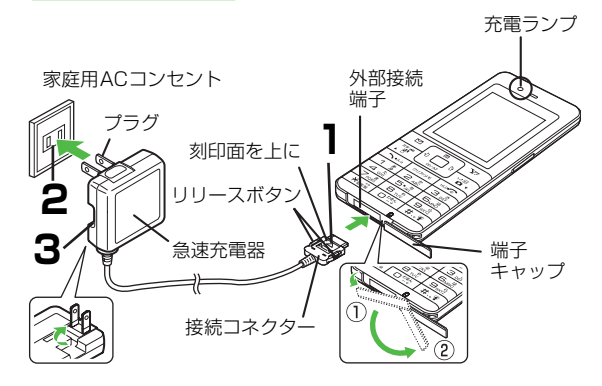

#### 急速充電器の接続コネクターを本機の外部接続 端子に差し込む

端子キャップの左端を持ち上げ、下方向に180°回転させま す。

コネクターの刻印がある面を上にして、外部接続端子に差し 込みます。

#### 2 急速充電器のプラグを家庭用ACコンセントに 差し込む

プラグを起こしてからACコンセントに差し込みます。 充電ランプが点灯し、充電を開始します。 充電ランプが消灯すれば、充電は完了です。

#### 3 充電が完了したら、急速充電器を外す

プラグをACコンセントから抜き、接続コネクターを本機から抜きます。

接続コネクターを抜くときは、両側のリリースボタンを押さ えながらまっすぐに引き抜いてください。(ご使用後はプラ グを倒して保管してください。)

抜いたあとは、本機の外部接続端子のキャップを元に戻して ください。

| 急速充電器の操作方法などについては、 | 急速充電器の取扱 |
|--------------------|----------|
| 説明書を参照してください。      |          |

1

## 電源を入れる/切る

0 0

 $\bowtie$ 

~ · 4/2

4 ghi

ZPORS

⊞

PD/AF

クリア/メモ

2 .\*\* 1 8

5.8

8 .....

Θ

ŀ £ X7.00

Y1

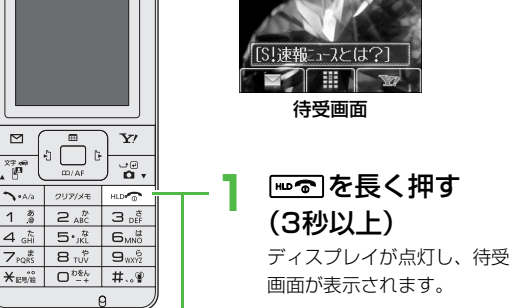

01/01(%)10:00

電源を切るには ┉つを長く押す (2秒以上) ディスプレイが消灯します。

#### 初めて電源を入れたとき 日付と時刻の確認画面が表示されます。 曜日は自動的に設定されます。 ●日付と時刻を入力しなかった場合は、自動的に「2008年 1月1日 00:00 に設定されます。

- 待受画面のままで2分経過すると、自動的に誤操作防止 お知らた が設定され、ボタン操作ができなくなります。(画面に 「 🖻 」が表示されます。) ボタン操作をするには、設定 を解除してください。(CPP.10-4)
  - 電源を入れてから待受画面になるまでに30秒程度時間 がかかります。
  - USIMカードを装着していても「USIM未挿入です」と 表示されるときは、電源を切ったあとUSIMカードが正 しく装着されているか、IC部分が汚れていないか確認し たうえで、電源を入れ直してください。
  - 操作しない状態が続くと、電池の消耗を抑えるため、自 動的に画面が暗くなります。

こんなこともできます! ●電源を入れたときにPIN1コードを入力して照合を行う

(**Ľ**⊋P.10-2)

(設定) ●日時を変更する(ごP.16-6)

#### ネットワーク自動調整について

お買い上げ後、初めて 💼 、 🖻 、 🗹 を押すと、確認画面 が表示されます。 💼 を押してネットワーク自動調整を 行ってください。

- ネットワーク自動調整をすると、メールやインターネットなどのネットワーク接続を伴うサービスが利用できます。
- ネットワーク情報は、手動で取得することもできます。

メインメニューから 外部接続 🕨 ネットワーク自動調整

## 待受画面に表示される情報

#### インフォメーション表示

待受画面にインフォメーションを表示 して、いろいろな情報をお知らせしま す。

1 内容を確認するには、 で インフォメーションの項目を 選択→ (・)/ [図[表示]]

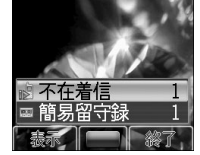

#### 🔳 インフォメーションで表示されるお知らせ内容

| 不在着信           | 応答しなかった電話があります。( <b>ご</b> P.2-10)                                                              |
|----------------|------------------------------------------------------------------------------------------------|
| メール            | メールを受信しました。( <b>ご</b> P.12-9)<br>フィーリングメールを受信すると、さらに感情ア<br>イコンと送信元が表示されます。                     |
| 簡易留守録          | 簡易留守録にメッセージがあります。( <b>ご</b> ₽P.2-<br>7)                                                        |
| 留守電<br>メッセージ   | 留守番電話センターに新しい伝言メッセージがあ<br>ります。(ごP.17-5)                                                        |
| 着信の<br>お知らせ    | 留守番電話サービスの着信お知らせ機能を <b>ON</b> に<br>すると、圏外や電源OFF時、通話中に受けられな<br>かった着信をお知らせします。( <b>ご</b> P.17-5) |
| ソフトウェア<br>更新結果 | ソフトウェア更新の結果をお知らせします。<br>( <b>ご</b> P.17-21)                                                    |

● インフォメーション表示を消すには: № つ/ ∑[終了] / ワリア/#

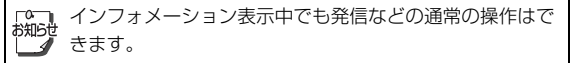

## 待受ウィンドウ

お買い上げ時の設定では、S!速報 ニュースの待受ウィンドウが常に表示 されています。

各機能のショートカットアイコンを S!速報ニュースと同時に、または単独 で表示させることもできます。

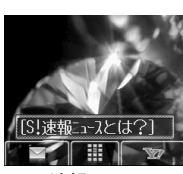

- 待受ウィンドウは、手動表示にしたり、 S!速報ニュース 表示しないようにもできます。(ご P.16-4)
- S!速報ニュースについて (CP.13-15)

#### 待受ウィンドウの表示を変える(テンプレート変更)

《お買い上げ時》S!速報ニュース

- でテロップを選択 選択すると、テロップの色が変わります。
- 2 ≥ [メニュー]→テンプレート変更→

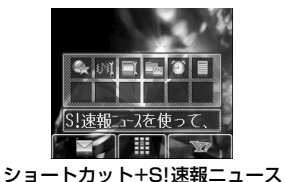

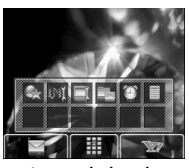

ショートカット

テンプレートパネルの色を変えるには パネルの背景色を薄くすると、後ろの壁紙が見えやすくなりま す。 →濃い/中間/淡い→■ 待受ウィンドウが手動表示の場合の操作について 手動表示に設定している場合は(CP.16-4)、 № つを押して表 示/非表示を切り替えます。非表示の状態で№0 を押して、表示 させることもできます。アイコンやテロップの選択を解除するに は「リッパメモ」を押してください。

#### ショートカットアイコンから直接機能を呼び出す

で待受ウィンドウに入り、で待受ウィンドウに入り、で行くコンを選択選択するとアイコンのバックの色が変わり、パネルの上に機能名が表示されます。

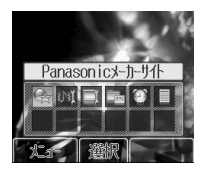

- 選択を解除するには: № / 207/4
- 2機能を呼び出すには

#### ショートカットアイコンを登録する

(お買い上げ時) Panasonicメーカーサイト、音・バイブ設定、 ディスプレイ設定、ビクチャー(データフォルダ)、アラーム、電卓 よく使う機能やブックマーク、アドレス帳の登録などを登 録できます。

- 1 ○□・で待受ウィンドウに入り、○○で未登録の ボックスまたは登録済みのアイコンを選択→
  ○[メニュー]→ショートカット登録→○●・
- 3 登録したい機能や登録を選択→○[登録]

**アイコンの位置を移動するには** 手順1で移動したいアイコンを選択して [メニュー]→ショー トカット移動→ (●) → (■) で場所を選択→ (●) **アイコンの登録を削除するには** 手順1で削除したいアイコンを選択して [2] [メニュー]→ 登録解 除→ (●) → 確認画面で (●)

#### S!速報ニュースの登録/設定

以降の操作について(CP.16-21)

## 機能の呼び出しかた

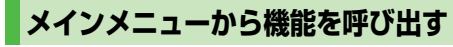

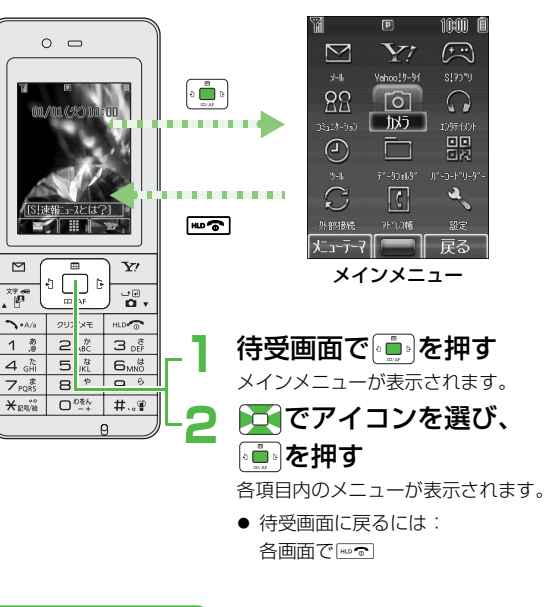

●メインメニューのテーマを変える●メインメニューの背 景を好きな画像に変える●メインメニューの各メニューの アイコンを好きな画像に変える(ごP.16-5)

#### メインメニューの項目について

| <b>メール</b><br>メールの作成や送                                           | <b>Yahoo!ケータイ</b><br>インターネットに接                        | <b>()</b><br><b>S!アプリ</b><br>S!アプリの起動、               |
|------------------------------------------------------------------|-------------------------------------------------------|------------------------------------------------------|
| 受信を行います。                                                         | 続します。                                                 | 設定を行います。                                             |
| 22                                                               | Ø                                                     | 0                                                    |
| <b>コミュニケーション</b><br>S!タウン、S!ルー<br>プ、ちかチャット<br>が利用できます。           | <b>カメラ</b><br>静止画や動画の撮影<br>を行います。                     | <b>エンタテイメント</b><br>メディアプレイ<br>ヤー、電子ブック<br>が利用できます。   |
| Ø                                                                |                                                       | )<br>영리<br>영리                                        |
| <b>ツール</b><br>アラームやカレン<br>ダーなど便利な機<br>能が利用できます。                  | <b>データフォルダ</b><br>画像や音楽ファイル<br>などのデータの保存、<br>管理を行います。 | <b>バーコードリーダー</b><br>QRコード/バー<br>コードを読み取り、<br>利用できます。 |
| C                                                                | C                                                     | 2 and a start                                        |
| <b>外部接続</b><br>赤外線通信や<br>Bluetooth <sup>®</sup> 通信な<br>どが利用できます。 | <b>アドレス帳</b><br>電話やメールの相手<br>の情報を登録し、利<br>用できます。      | <b>設定</b><br>各種設定を行いま<br>す。                          |

#### メニュー番号で機能を呼び出す

メインメニュー画面から、ダイヤルボタンを使ってすばや く機能や項目を選択できます。

#### 各項目に番号がない場合

各項目に番号がない画面(メインメニューやメインメ ニューで選んだ項目の最初の画面)でも、その順番でダイ ヤルボタンが割り当てられています。

例1)メインメニューで設定を選ぶには、 #... を押す

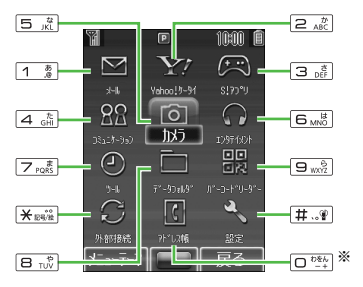

メインメニューの割り当て数字

※ 回答:を押すと、オーナー情報画面が表示されます。アドレス帳のトップメニューを開く場合は、 でアドレス帳を選択して (1) を押してください。

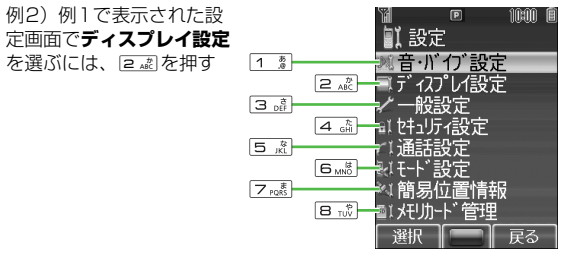

設定メニュー(例)の割り当て数字

#### 各項目に番号がある場合

項目に番号が付いている画面(設定画面や回[メニュー] を押したあとのサブメニュー画面)では、番号のダイヤル ボタンを押すとその項目が選択されます。

例)ディスプレイ設定画面で**配色パターン**を選ぶには、<br/>
「5.歳」を押す

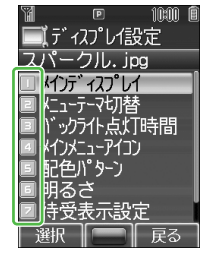

#### 他の携帯電話のメインメニューを使用する (S!おなじみ操作)

すでに発売済のソフトバンク携帯電話またはその他の携帯 電話の操作イメージに変更できるため、以前お使いの機種 と近い操作感覚で本機を利用できます。

#### S!おなじみ操作をダウンロードする

利用する機種のコンテンツを、S!おなじみ操作提供サイト からダウンロードします。

#### メインメニューから データフォルダ ▶ S!おなじみ操作

**】** S!おなじみ操作ダウンロード→ 💼

インターネットに接続され、S!おなじみ操作提供サイトの画 面が表示されます。

以降は、画面の指示に従って操作してください。

データフォルダのSIおなじみ操作フォルダ内の操作について(ごP.8-8)

#### S!おなじみ操作に切り替える

待受画面で

- 2 □ [メニューテーマ]→ S!おなじみ操作→

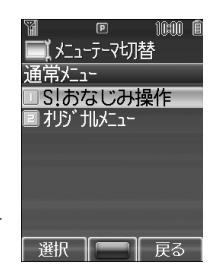

| • | S!おなじみ操作は、既存機種と完全に同様の操作、画    |
|---|------------------------------|
|   | 面表示に変更するわけではありません。           |
| • | メインメニューから 設定 🕨 ディスプレイ設定      |
|   | ▶ メニューテーマ切替 ▶ S!おなじみ操作 でも切り替 |
|   | えられます。                       |
|   |                              |

## シンプルモード

シンプルモードに設定すると、基本的な機能だけがメ ニューに表示されるようになります。また、メール、アド レス帳、発着信履歴、ブラウザなどで画面に表示される文 字が大きくなり、受話音量が最大になります。

- 各機能内のメニューも基本的なものに限定されています。 (C→P.1-22)
- 文字サイズは変更できません。
- 受話音量を変えるには(ごす右記)

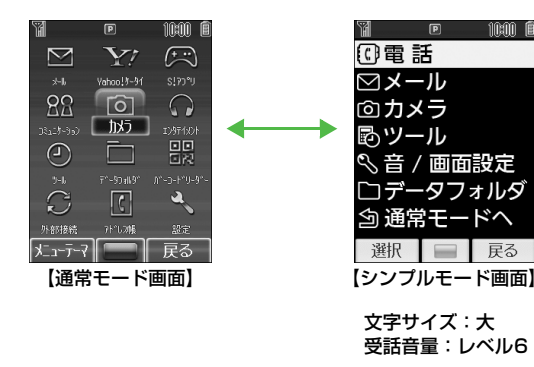

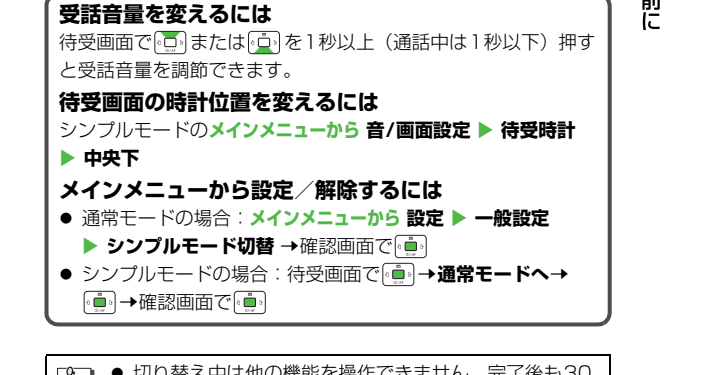

待受画面で [★ 🟬 ] (1秒以上) →確認画面で 💼

● 解除する場合:もう一度 ★ (1 秒以上) → 確認画面で

シンプルモードを設定/解除する

0 🛑 0

 切り替え中は他の機能を操作できません。完了後も30 秒程度電話やメールが利用できない場合があります。
 電源を切ってもシンプルモードは解除されません。
 シンプルモードを設定すると、待受ウィンドウ (CP P.1-16)は使用できません。

|     | ミットンプリーエ            | ード設守中のメニュ   | ーについて              |   |         | カレンダー                         | <b>௴</b> Р.11-2  |
|-----|---------------------|-------------|--------------------|---|---------|-------------------------------|------------------|
| ā.  | シノノルモート設定中のヘニューにしいし |             |                    |   |         | アラーム                          | <b>௴</b> Р.11-6  |
| j i | 待受画面で               | を拥すと、シンプルモー | ドメニューが表示           |   | W_II.   | バーコードリーダー                     | <b>௴</b> ₽.11-11 |
| 1   | されます。               |             |                    |   | 9-10    | 電卓                            | <b>௴</b> Р.11-9  |
| Ē   | ■ シンプルモー            | -ドメニュー一覧    |                    |   |         | テキストメモ                        | <b>௴</b> Р.11-9  |
| 5   |                     |             | <b>A</b> D 10      |   |         | ボイスレコーダー                      | <b>௴</b> ₽.11-10 |
| j   |                     | アトレス帳を見る    | L#P.4-9            |   |         | 着信音量                          | <b>௴</b> Р.16-2  |
| -   |                     | アトレス帳に登録    | C <b>₹</b> P.4-4   |   |         | 着信メロディ                        | <b>௴</b> Р.16-2  |
|     | 電話                  | 通話履歴        | <b>Ľ∌</b> P.2-10   |   |         | バイブレーション                      | <b>௴</b> Р.16-2  |
|     |                     | 簡易留守録リスト    | <b>Ľ</b> ≆P.2-7    |   | 音/画面設定  | 壁紙                            | <b>Ľ</b> ₽.16-3  |
|     |                     | 留守番電話       | <b>௴</b> ₽.17-4    |   | -       | 待受時計                          | r <b>*</b> ₽1-21 |
|     |                     | 自分の電話番号     | <b>௴</b> ₽.2-12    |   |         |                               | rf⊋P16-6         |
|     |                     | 受信ボックス      | <b>௴</b> ₽.12-9    | - |         | レクチャー                         | <b>13−1</b> .100 |
|     |                     | S!メール新規作成   | <b>௴</b> ₽.12-4    |   |         |                               |                  |
|     |                     | 下書き         | <b>௴</b> ₽.12-18   |   |         |                               |                  |
|     | メール                 | 新着メール受信     | <b>பீ</b> 7₽.12-17 |   |         | 宿つに・メロティ                      | L <b>F</b> P.8-5 |
|     |                     | 送信済みボックス    | <b>௴</b> ₽.12-14   |   |         | お楽しみ機能(5!アノリ<br>/ミュージック/      |                  |
|     |                     | 未送信ボックス     | <b>௴</b> Р.12-14   |   | データフォルダ | / ミューンファ/<br>Flash(R) / ブック / | <b>⊈</b> P.8-5   |
|     |                     | SMS新規作成     | <b>௴</b> ₽.12-8    |   |         | テンプレート)                       |                  |
|     |                     | 写真をとる       | <b>௴</b> Р.6-7     |   |         | S!おなじみ操作                      | <b>௴</b> Р.1-20  |
|     | ±=                  | 写真を見る       | <b>௴</b> Р.6-14    |   |         | その他ファイル                       | <b>௴</b> Р.8-5   |
|     | ס×ס                 | 動画をとる       | <b>௴</b> Р.6-9     |   |         | メモリ容量確認                       | ♪ 使いこなし読本        |
|     |                     | 動画を見る       | <b>௴</b> Р.6-14    |   | 通常モードへ  | -                             | <b>௴</b> ₽.1-21  |

1-22

## 暗証番号

本機のご使用にあたっては「操作用暗証番号」と「交換機 用暗証番号」、「発着信規制用暗証番号」が必要になります。

#### 操作用暗証番号

#### 《お買い上げ時》9999

4桁の暗証番号で、本機の各機能を操作するときに使用します。

- 入力した操作用暗証番号は「×」で表示されます。
- 操作用暗証番号を変更するには( C P.10-2)
- 入力を3回間違えると、警告画面が表示されます。いったん電源 を切ると、再び入力できるようになります。

#### 交換機用暗証番号

#### ご契約時の4桁の暗証番号で、オプションサービスを一般 電話から操作するときや、インターネットの有料情報の申 し込みの際に使用します。

交換機用暗証番号は本機の操作では変更できません。交換機用
 暗証番号を変更するときは、手続きが必要となります。詳しく
 は、お問い合わせ先(ごP.17-42)までご連絡ください。

#### 発着信規制用暗証番号

#### ご契約時の4桁の暗証番号で、本機で発着信規制サービス (ごP.17-6)の設定を行うときに使用します。

- 入力を3回間違えると、発着信規制サービスの設定変更ができなくなります。この場合、発着信規制用暗証番号と交換機用暗証番号の変更が必要となりますので、ご注意ください。詳しくは、お問い合わせ先(ごP.17-42)までご連絡ください。
- 発着信規制用暗証番号を変更するには(ご P.17-7)
- 操作用暗証番号や交換機用暗証番号、発着信規制用暗証 番号は、お忘れにならないようご注意ください。また、 他人に知られないようご注意ください。他人に知られ悪 用されたときは、その損害について当社は責任を負いか ねますので、あらかじめご了承ください。
   暗証番号について詳しくは、お問い合わせ先
  - 頃証番号について詳しくは、の向い合わせデ (CPP.17-42)までご連絡ください。

## 基本的な操作のご案内

| 電話をかける                  | .2-2 |
|-------------------------|------|
| 日本国内で音声電話をかける           | 2-2  |
| 以前かけた電話番号にもう一度かける(発信履歴) | 2-3  |
| 日本国内から国際電話をかける          | 2-3  |
| 緊急電話(110/119/118)発信について | 2-4  |
| 電話を受ける                  | .2-5 |
| かけてきた相手にかけ直す(着信履歴)      | 2-6  |
| メッセージを録音する(簡易留守録)       | .2-6 |
| 簡易留守録を設定/解除する           | 2-6  |
| 応答時間を設定する               | 2-7  |
| 録音されたメッセージを聞く           | 2-7  |
| 通話中の操作                  | .2-8 |
| 相手の声の大きさを調節する(受話音量)     | 2-8  |
| ハンズフリー通話に切り替える          | 2-8  |
| 通話を録音する(ボイスレコーダー)       | 2-8  |
| その他通話中にできること            | 2-9  |
| 通話履歴の確認/利用 2            | 2-10 |
| 通話履歴を確認する               | 2-10 |
| 通話履歴を利用する               | 2-11 |
| 自分の電話番号を確認する 2          | 2-12 |
| 海外での利用(国際ローミング)         | 2-12 |
| ネットワークモードを切り替える         | 2-12 |
| 海外で電話をかける               | 2-13 |
|                         |      |

| マナーモード           | 2-13 |
|------------------|------|
| マナーについて          | 2-13 |
| マナーを守るための機能      | 2-14 |
| マナーモードを設定/解除する   | 2-14 |
| オフラインモードを設定/解除する | 2-15 |
| 運転中モードを設定/解除する   | 2-15 |

## 電話をかける

日本国内で音声電話をかける

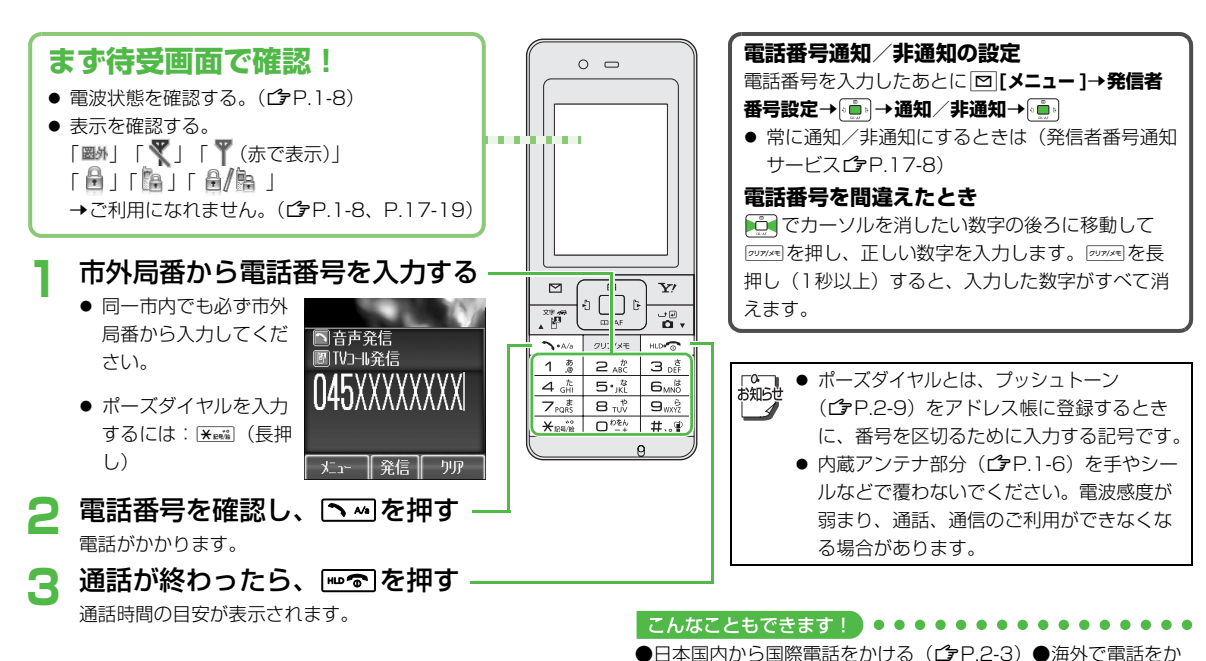

ける (**ゆ**P.2-13) ●TVコールをかける (**ゆ**P.5-3) ●通話時間・料金に関する設定 (**ゆ**P.16-9)

#### 以前かけた電話番号にもう一度かける (発信履歴)

以前かけた電話の日時や電話番号を最新の50件まで記憶 しています。発信履歴を使って電話をかけられます。

- 発信の状態を表すアイコンについて( CP.2-10)
- | 待受画面で

新しい履歴から順に一覧表示されま す。アドレス帳に登録されていると きは、相手の名前が表示されます。

#### 2 電話番号を選択→ へんの 音声電話がかかります。

● TVコールや国際電話をかける、または電話番号の通知/非通知を選択してかけるには:(履歴を利用して電話をかけるごP.2-11)

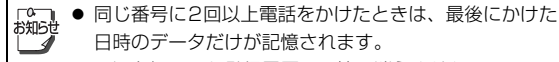

- 電源を切っても発信履歴の記憶は消えません。
- 50件を超えたときは、古いものから削除されます。

#### 日本国内から国際電話をかける

- 国際電話の利用には、別途お申し込みが必要です。詳しくは、 「サービスガイド(3G)」を参照してください。
- ソフトバンク携帯電話にかけるときは、相手のいる国にかかわらず、ソフトバンク携帯電話番号だけでかけられます。
- 海外で電話をかけるには (ご P.2-13)
  - 電話番号を入力

10:00

诵話履歴

鈴木さん 08/01/01 09:30

08/01/01 09:00

- 2 図[メニュー]→国際発信→通り
  - 国名リストが表示されます。
- 3 相手の国を選択→ ()→ へふ

#### 国番号などを直接入力する場合

▲→回型:(1秒以上)で「+(国際コード)」を表示させる→ 国番号を入力→電話番号を入力(先頭の「0」を除く)→▲

- 国際コードは、お買い上げ時は「0046010」に設定されていますが、変更することもできます。(ごP.16-8)
- イタリア(国番号39)にかける場合は、電話番号の先頭の 「0」は省かずに入力してください。

#### 国名リストにない国にかける場合

利用したい国番号がリストにない場合、その場で追加できます。 手順3で **回 [メニュー ]→追加→** →国名を入力→ →国番 号を入力→

2-3

#### 緊急電話(110/119/118)発信に ついて

本機の各機能を利用して発信を制限しているときでも、 110番(警察)、119番(消防・救急)、118番(海上保 安庁)へは発信できます。

#### 次の場合は発信できませんので、ご注意ください

- オフラインモードが**ON**のとき(C♪P.2-15)
- PIN1コード入力画面が表示されているとき(PIN1設定が ONで電源を入れたとき)(CP.10-2)
- USIMカードが挿入されていないとき(発信してもつながりません)

#### 緊急通報位置通知について

緊急通報位置通知とは、本機から緊急通報を行った場合、発信した際の位置の情報を緊急通報受理機関(警察など)に対して通知 するシステムです。

本機では受信している基地局測位情報をもとに算出した、位置情報を通知します。

- 発信場所や電波の受信状況により、正確な位置が通知されないことがあります。緊急通報受理機関に対して、必ず口頭で発信場所や目標物をお伝えください。
- 基地局測位情報の精度は、数100m~10km程度となります。また、実際の位置とは異なった位置情報が通知される場合があります(遠方の基地局電波を受信した場合など)。
- 緊急通報位置通知機能は、接続先となる緊急通報受理機関が、 位置情報を受信できるシステムを導入した後にご利用いただ けるようになります。
- ●「184」を付けて、「110」、「119」、「118」の緊急通報番号をダイヤルした場合などは、緊急通報受理機関に位置情報は通知されません。ただし、緊急通報受理機関が人の生命等に差し迫った危険があると判断した場合には、同機関が発信者の位置情報を取得する場合があります。
- 海外ローミングを使用している場合は対象外となります。
- 申込料金、通信料は一切必要ありません。

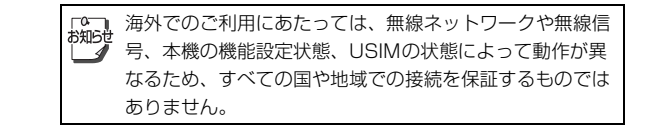

## 電話を受ける

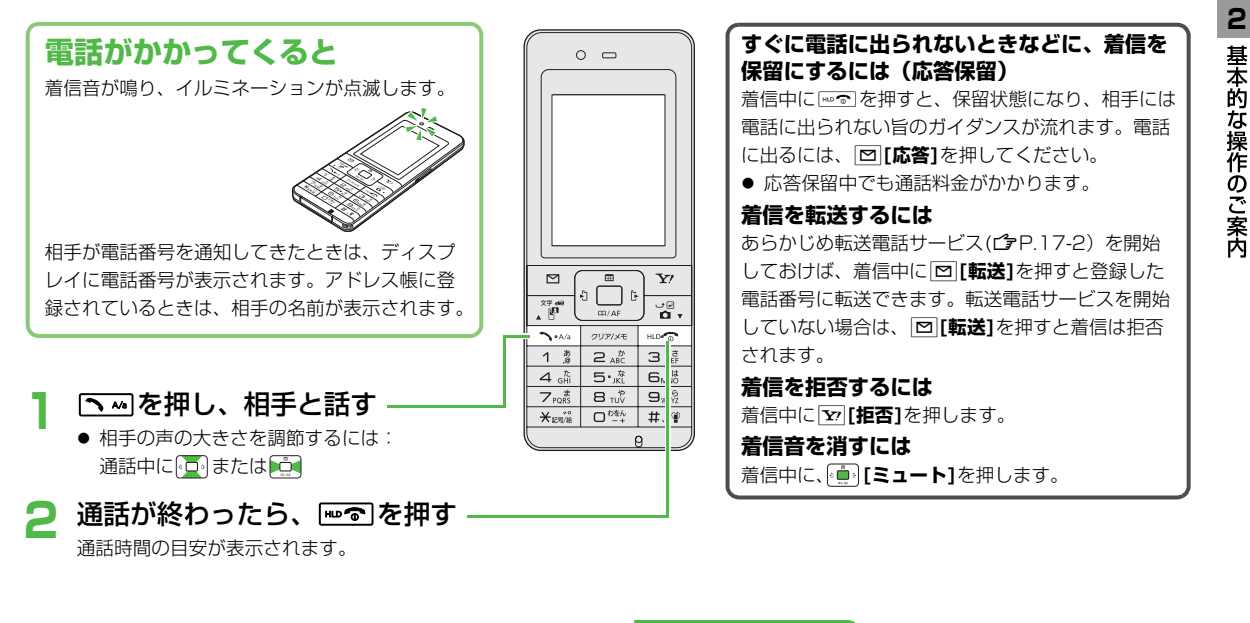

こんなこともできます! ●●●●●●●●●●●●●●●●●●●●●●●●●●●

●特定の種類の着信を拒否する●特定の電話番号からの看信を拒否 する(**企**P.10-7)

●いろいろなボタンで着信に応答できるようにする (ごP.16-10)

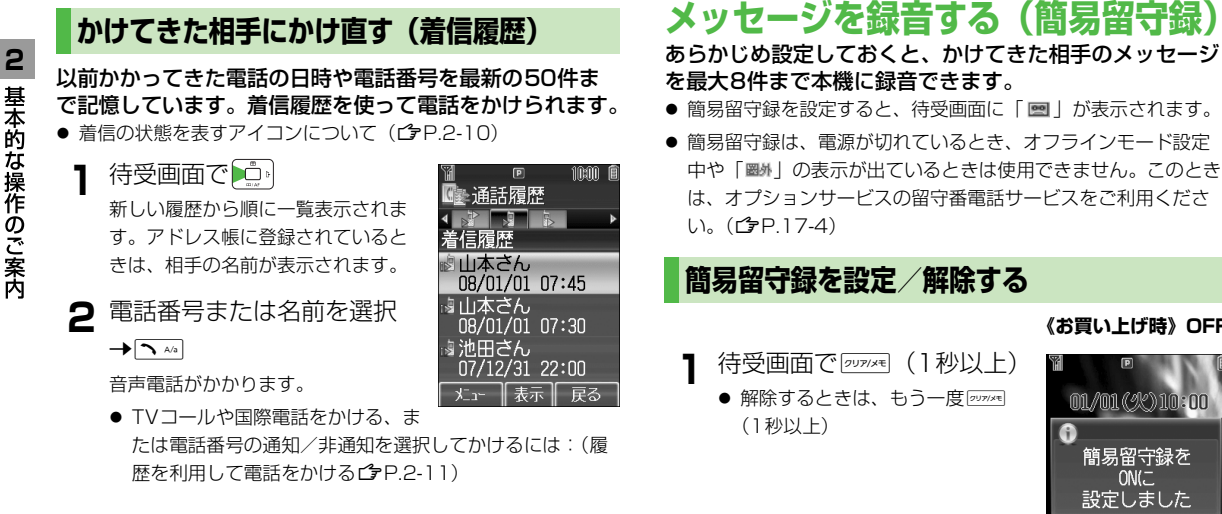

● 電源を切っても着信履歴の記憶は消えません。

● 50件を超えたときは、古いものから削除されます。

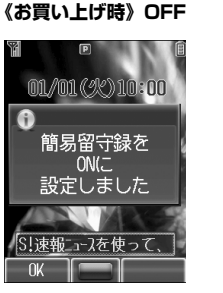

#### 電話がかかってきたときに設定するには

簡易留守録がOFFの状態で電話がかかってきたときに「フンアメモ」を押 すと、簡易留守録がONになり、録音を開始します。その後も設 定は保持されます。

お知らせ

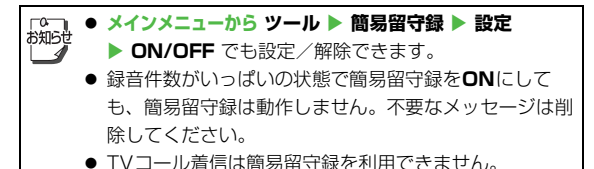

#### 応答時間を設定する

《お買い上げ時》18秒

電話がかかってきてからガイダンスが流れるまでの時間を 設定します。

メインメニューから ツール ▶ 簡易留守録 ▶ 設定 ▶ 応答時間

】 応答時間を入力→ 💼

#### 応答時間とサービスの優先順位

- ・簡易留守録をオプションサービスの留守番電話サービス、または転送電話サービスと合わせてご利用になるときは、応答時間の設定により、優先順位が変わります。
  - 例) 簡易留守録の応答時間…18秒/
    - 各サービスの応答時間…20秒
  - と設定すると、簡易留守録が優先されます。(ただし、電波状況により優先順位が変わることがあります。)
- 簡易留守録を優先していても、録音件数がいっぱいになると 転送電話/留守番電話サービスが優先されます。

#### 録音されたメッセージを聞く

新しいメッセージが録音されると、 待受画面にインフォメーション (ごP.1-15)と「國」が表示され ます。

インフォメーションの
 簡易留守録
 を選択→ (●)

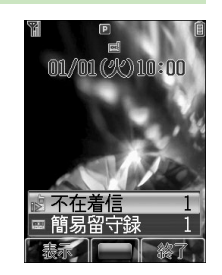

基本的な操作のご案内

2

2 メッセージを選択→ メッセージが再生されます。

再生が終わると、インフォメーションと「 🔜 」は消えます。

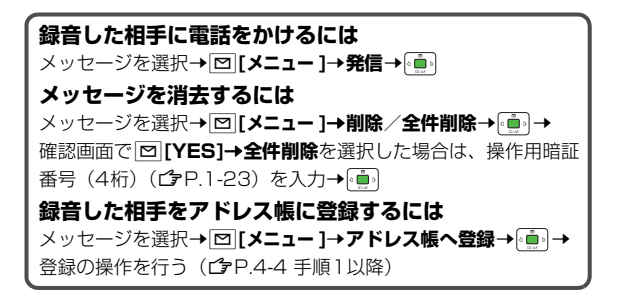

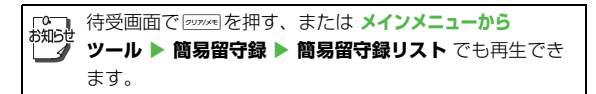

## 通話中の操作

音声通話中の操作を説明します。

● TVコール通話中の操作( ♪ P.5-5)

基本的な操作のご案内

2

| な<br>お知らt | 通話中は消費電力を抑えるために、約1分で通話画面を消<br>灯します。(通話は継続されます。)消灯中でも∞℃で通<br>話を終了できますが、その他のボタンは画面を再度点灯さ<br>せるだけの動作となります。通話中の操作は、画面を点灯<br>させてから行ってください。 | 1                     |
|-----------|----------------------------------------------------------------------------------------------------|-----------------------|
|           |                                                                                                    |                       |
| 相         | 手の声の大きさを調節する(受話音量)                                                                                                    | 「 <sup>0</sup><br>お知ら |
|           | 《お買い上げ時》レベル4                                                                                                    | . 🍱                   |
| 1         | 通話中に しまたは して で 音量を 調節                                                                                                    |                       |
|           | <ul> <li>● 通話終了後や電源を切っても、変更した音量は保持されま</li> </ul>                                                                                      |                       |
|           | す。                                                                                                    | _                     |
|           |                                                                                                    | 通通                    |
| の<br>お知らt | 通話中でなくても、待受画面で回または回りを長押し                                                                                                    | 通話                    |
|           | 1 (1 秒以上) 9 ると受詰音重調節画面が表示され、音量を<br>変更できます。                                                                                            | ,                     |

#### ハンズフリー通話に切り替える

スピーカーから相手の声が聞こえるように切り替えること によって、ハンズフリーで通話ができます。

通話中に、 図 [メニュー ]→スピーカーオン→

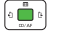

ハンズフリー通話ができます。

● 元に戻すには: □ [メニュー]→スピーカーオフ→ (<sup>1</sup>/<sub>1</sub>)

Bluetooth<sup>®</sup>対応機器でハンズフリー通話中は、次の操作 で切り替えられます。 □「メニュー ]→Bluetoothへ切替/本体(スピーカーオ) ン)へ切替/本体(スピーカーオフ)へ切替→

#### i話を録音する(ボイスレコーダー)

内容を録音できます。(1件あたり最大60秒)

- 通話中に、 「ピー」と鳴って、録音が始まります。
- ▶ 録音を終了するときは、

録音した音声は着うた・メロディフォルダに保存されます。

「○つ」通話中に「図[メニュー]→録音→ :•●: でも録音できます。 初めず

# 2 基本的な操作のご案内

#### その他通話中にできること

#### プッシュトーンを送信する

通話中にダイヤルボタンを押すと、プッシュトーンが送信 されます。自動音声応答サービスなどの各種プッシュホン サービスがご利用になれます。

#### アドレス帳を確認する

#### 通話中にアドレス帳を確認できます。

1 通話中に、□[メニュー]→アドレス帳→□□ アドレス帳が開きます。

#### 通話を保留にする

通話を保留にすると、相手には保留音が流れます。

- 保留の利用には、割込通話サービス(♪ 使いこなし読本)また は多者通話サービス(♪ 使いこなし読本)のお申し込みが必要 です。
  - 通話中に、 🔼 🗛

通話が保留され、相手に保留音が流れます。

● 保留を解除するには:もう一度 ▲

| お知らせ | [メニュー]→保留/保留解除→(*・・・・・・・・・・・・・・・・・・・・・・・・・・・・・・・・・・・・ |
|------|-------------------------------------------------------|
|      | きます。                                                  |

#### **こんなこともできます!** ●通話中にSMSを作成/送信する

### 通話履歴の確認/利用

以前かけた電話、かかってきた電話、応答しなかった電話 などの日時や電話番号を記憶しています。

**全通話履歴**:すべての発着信履歴

 **着信履歴**:かかってきた電話の履歴(最大50件)

 **希信履歴**:かけた電話の履歴(最大50件)

#### 通話 電歴 全通話 履歴

08/01/01 09:00

| メニュー   表示   戻る |                |
|----------------|----------------|
| 着信/発信の状態を表すア・  | イコン            |
| 🔋 応答した音声電話着信   | 応答したTVコール着信    |
| 🔊 応答しなかった音声電話  | 🔖 応答しなかったTVコール |
| 着信             | 着信             |
| 🐌 拒否した音声電話着信   | 🌆 拒否したTVコール着信  |
| ▶ 発信した音声電話     | 💽 発信したTVコール    |

#### 通話履歴を確認する

- ┃ 待受画面で 🛄 →履歴の種類を選択
- 2 個々の履歴の詳細を確認するには、 ●● で履歴 を選択 ●●

#### 通話履歴を消去するには 手順2で履歴を選択→回[メニュー]→削除→通→1件/全件 →通→確認画面で回[YES]→全件を選択した場合は、操作用 暗証番号(4桁)(ごP.1-23)を入力→通う

- 同じ番号に2回以上電話をかけたときは、最後にかけた 日時のデータだけが全通話履歴と発信履歴に記憶されま す。
  - 電源を切っても通話履歴の記憶は消えません。
  - 最大件数を超えたときは、古いものから削除されます。
  - 通話履歴はメインメニューからアドレス帳 ▶ 通話履歴 でも表示できます。

# 2 基本的な操作のご案内

#### 通話履歴を利用する

#### 履歴を利用して電話をかける

- ┃ ▶ で履歴の種類を選択
- 2 
   で利用する履歴を選択→ □ [メニュー]→
   発信→
- 3 音声/TVコール/国際発信→ 🛄
- 4 手順3で国際発信を選択した場合は、相手の国 を選択→(•<u>•</u>••)→ <u>•</u>•••

| 「電話番号の通知∕非通知を選択してから電話をかけると<br>きは        |
|-----------------------------------------|
| 手順3で <b>番号通知/番号非通知→→ [2 [メニュー ]→発信→</b> |
| 〕<br>● ● ● 音声/TVコール → □ ■ ●             |

#### 履歴を利用してメールを作成する

- ソフトバンク携帯電話からの電話の場合のみ利用できます。
  - ┃ 🛄 で履歴の種類を選択
  - 2 ○○で利用する履歴を選択→□[メニュー]→ メール新規作成→○●
- 3 S!メール/SMS→ → メール作成の操作を 行う(S!メールごP.12-5 手順4以降/ SMSごP.12-8 手順4以降)

#### 履歴を利用してアドレス帳に登録する

- で履歴の種類を選択
- 2 ○□ で利用する履歴を選択→□ [メニュー]→ アドレス帳へ登録→ ○□
- 3 新規登録/追加登録する相手を選択→ 登録の操作を行う(ご) P.4-4 手順1以降)

## 自分の電話番号を確認する

オーナー情報(ごP.4-13)を呼び出し、自分の電話番号を確認できます。名前やメールアドレスなど、登録している情報も同時に確認できます。

| 1 | 待受画面で          |
|---|----------------|
| - | オーナー情報が表示されます。 |

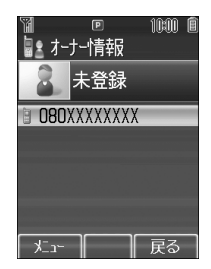

## 海外での利用(国際ローミング)

#### 日本以外の国や地域でも、音声通話などが利用できます。

- 国際ローミングのしくみ、使用できる国や地域、料金などの詳細については、「国際ローミングガイド」を参照してください。
   また、使用できる機能や制限などについては、お問い合わせ先(ごP.17-42)までご連絡ください。
- 国際ローミングのご利用には、別途お申し込みが必要です。
- 海外にお出かけになるときは、「国際ローミングガイド」を携帯してください。

#### ネットワークモードを切り替える

《お買い上げ時》自動

国や地域によっては、ネットワークモードを切り替える必 要があります。

| <b>3G/</b> 日本国内<br><b>GSM</b> きます。 | 内と海外の3G/GSMサービスエリアで使用で<br>3GとGSMの両方を検索します。                 |
|------------------------------------|------------------------------------------------------------|
| 3G 日本国P                            | 内と海外の3Gサービスエリアで使用できます。                                     |
| <b>GSM</b> 海外の(<br>内では(            | GSMサービスエリアで使用できます。日本国<br>使用できません。                          |
| <b>自動</b><br>日本国P<br>きます。<br>の両方な  | 内と海外の3G/GSMサービスエリアで使用で<br>日本国内では3Gのみ、海外では3GとGSM<br>を検索します。 |

メインメニューから 設定 ▶ 通話設定 ▶ 通話サービス ▶ 国際設定 ▶ 3G/GSM選択

】 3G/GSM/3G/GSM/自動→ 💼

2 基本的な操作のご案内
# 海外で電話をかける

#### 滞在国内から日本や他国に電話をかける

- ┃ 待受画面で ┗┓м → □ ☆ (1秒以上)
  - 「+(国際コード)」が表示されます。
- 2 国番号と電話番号(市外局番の「0」を除く) を入力→
  - イタリア(国番号39)にかける場合は、電話番号の先頭の「0」は省かずに入力してください。

□◎○□ 国際コードは、お買い上げ時は「0046010」に設定されていますが、変更することもできます。(♪P.16-8)

#### 滞在国内の一般電話/携帯電話に電話をかける

#### こんなこともできます! 設定 ●国際コードを変える●国番号リストの国番号を編集/追

加/削除する●使用する通信事業者を選択する●通信事業 者を自動で選択する場合の優先度を設定する(ごP.16-8)

# マナーモード

# マナーについて

携帯電話をお使いになるときは、周囲への気配りを忘れな いようにしましょう。

- 劇場や映画館、美術館などでは、周囲の迷惑にならないように 電源を切りましょう。
- レストランやホテルのロビーなど、静かな場所では周囲の迷惑 にならないように気をつけましょう。
- 新幹線や電車の中などでは、車内のアナウンスや掲示に従いましょう。
- 街の中では、通行の妨げにならない場所で使いましょう。

## マナーを守るための機能

| マナーモード<br>( <i>C</i> 7右記)             | 着信音やボタン確認音を鳴らさないよう、簡<br>単な操作で設定できます。また、簡易留守録<br>を同時に設定します。電話がかかってくる<br>と、振動でお知らせします。                                |
|---------------------------------------|----------------------------------------------------------------------------------------------------|
| <b>バイブレーション</b><br>の設定<br>(CPP.16-2)  | 電話がかかってきたときやメールを受信した<br>ときなどに、振動でお知らせします。                                                                           |
| 音量の設定                                 | 着信音をサイレントに設定すると、電話がか<br>かってきたときやメールを受信したときの音<br>を鳴らさないようにできます。( クP.16-2)<br>S!アプリ実行中の音も鳴らさないようにで<br>きます。( クP.16-22) |
| <b>オフラインモード</b><br>( <b>ぱ</b> P.2-15) | 電源を入れたままで、電波の送受信を停止し<br>ます。この場合、電話の発着信、メールや<br>データの送受信、インターネットなど、電波<br>のやりとりを行う機能は利用できなくなりま<br>す。                   |
| 簡易留守録<br>( <b>亡</b> P.2-6)            | 電話に出られないときに、相手の用件を本機<br>に録音できます。                                                                                    |
| <b>運転中モード</b><br>( <b>ᠿ</b> P.2-15)   | 運転中に着信音を鳴らさないよう、簡単な操<br>作で設定できます。また、簡易留守録を同時<br>に設定します。電話がかかってくると、着信<br>画面でお知らせします。                                 |

# マナーモードを設定/解除する

着信音やボタン確認音を鳴らさないよう、簡単な操作で設 定できます。また、簡易留守録を同時に設定します。電話 がかかってくると、振動でお知らせします。

- マナーモード設定中の動作は変更できます。( CP.16-11)
- マナーモードを設定すると、「 謍」が表示されます。

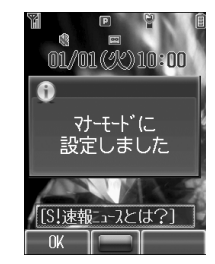

 ×インメニューから設定 ▶ モード設定 ▶ マナーモード でも設定できます。
 マナーモードを設定しても、次の音は鳴ります。
 静止画撮影時のシャッター音、動画撮影時の開始/停止 音、自動応答での応答音、イヤホンからの着信音(レベ)

**ル1**で鳴ります)

- マナーモード設定中にメディアプレイヤーを起動すると 音は鳴りませんが、再生中に音量を変更できます。
- アラーム登録の優先設定でアラーム優先を選択すると
   (ご P.11-6)、マナーモード設定中でもアラーム音は鳴ります。

# オフラインモードを設定/解除する

《お買い上げ時》OFF

電源を入れたままで、電波の送受信を停止します。この場 合、電話の発着信、メールやデータの送受信、インター ネットなど、電波のやりとりを行う機能は利用できなくな ります。

◆ オフラインモードをONにすると、電波状態表示が「 𝑥」に変わります。

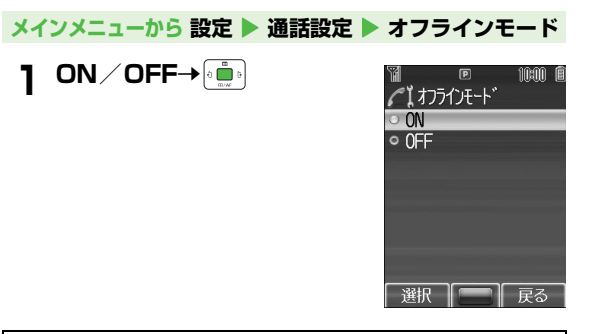

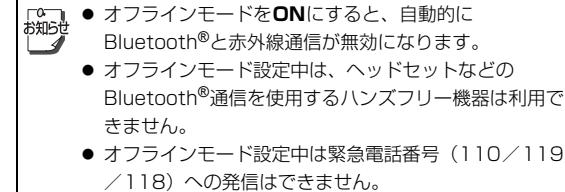

## 運転中モードを設定/解除する

運転中に着信音を鳴らさないよう、簡単な操作で設定でき ます。また、簡易留守録を同時に設定します。電話がか かってくると、着信画面でお知らせします。

- 運転中モード設定中の動作は変更できます。( ♪ P.16-11)
- 運転中モードを設定すると、「 🎝 」が表示されます。

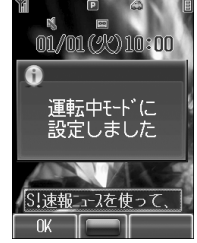

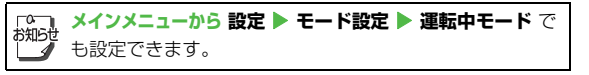

# 文字の入力方法

| 文字入力について            | 3-2  |
|---------------------|------|
| 文字入力画面と文字入力モード      | 3-2  |
| ダイヤルボタンの割り当て        | 3-3  |
| 文字の入力方法             | 3-5  |
| 漢字/ひらがな/カタカナを入力する   | 3-5  |
| 英数字を入力する            | 3-6  |
| 絵文字/記号を入力する         | 3-7  |
| 文字の変換機能             | 3-8  |
| 変換機能を利用する           | 3-8  |
| よく使う言葉を登録する(ユーザー辞書) | 3-9  |
| 文字の編集               | 3-10 |
| 入力した文字を消去/修正する      |      |
| コピー/切り取り/貼り付けをする    |      |
| 便利な機能               | 3-11 |
| 文字の入力方法に関する機能       | 3-11 |

# 文字入力について

本機では、ひらがな、漢字、カタカナ、英数字、記号、絵文字などが入力できます。

#### ヘルプ機能を利用するには

文字の入力方法の詳細を項目ごとに文章で説明しています。文字の入力画面上で参照できます。 文字の入力画面で [□[メニュー]→ヘルプ→ [໋]→項目を選択→ [໋]

# 文字入力画面と文字入力モード

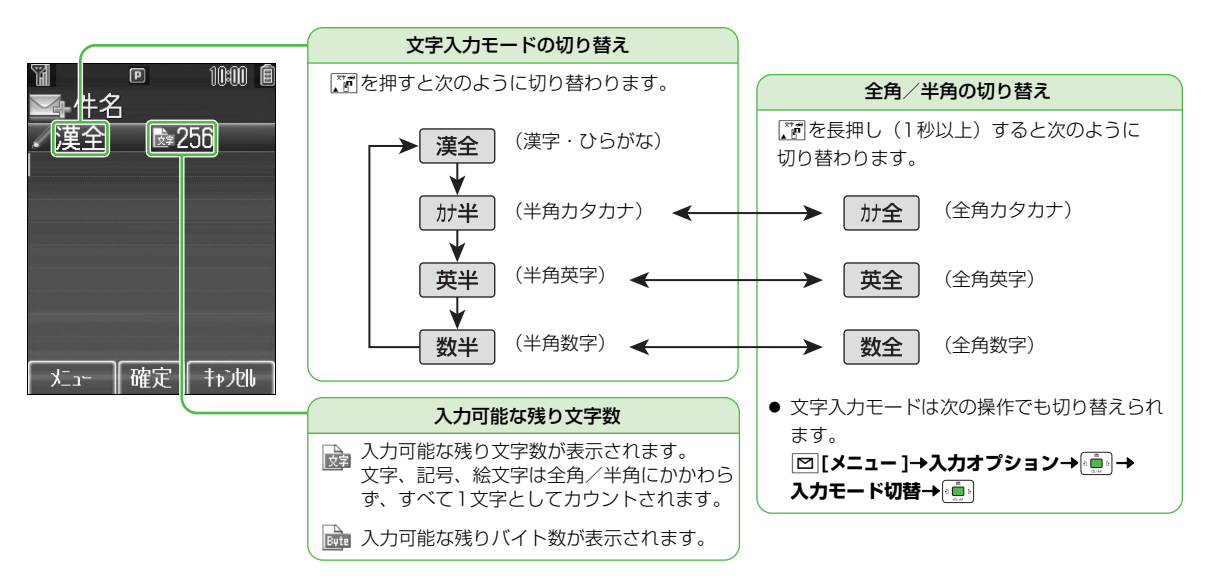

# ダイヤルボタンの割り当て

#### 文字入力中のダイヤルボタンには次の文字や記号などが割り当てられています。

- 文字入力モードまたは全角/半角の切り替えについて(CP.3-2)
- 回野 ~ 回感 を長押し(1秒以上)すると、文字入力モードにかかわらず、そのボタンの数字が半角で入力されます。(漢字・ひらがな モードでは確定していない文字がない状態で行ってください。)ただし、半角数字モードで回野を長押し(1秒以上)すると「+」が入 力されます。

|             |                 | 文字入:                 | カモード          |                      |
|-------------|-----------------|----------------------|---------------|----------------------|
| ボタン         | 漢字・ひらがな<br>[全角] | カタカナ<br>[全角/半角]      | 英字<br>[全角/半角] | 数字<br>[全角/半角]        |
| 1           | あいうえおぁぃぅぇぉ 1    | アイウエオァィゥェォー          | @_/: 1        | 1                    |
| 2 "#        | かきくけこ2          | カキクケコ2               | abcABC2       | 2                    |
| 3 def       | さしすせそ3          | サシスセソ3               | d e f D E F 3 | 3                    |
| 4 GHI       | たちつてとっ4         | タチツテトッ4              | ghiGHI4       | 4                    |
| 5 kL        | なにぬねの5          | ナニヌネノ5               | j k I J K L 5 | 5                    |
| 6 MNO       | はひふへほ6          | ハヒフヘホ6               | mnoMNO6       | 6                    |
|             | まみむめも 7         | マミムメモフ               | pqrsPQRS7     | 7                    |
| 8 TUV       | やゆよゃゅょ8         | 8 = ב + E ב ל        | tuvTUV8       | 8                    |
| 9 wxyz      | らりるれろ9          | ラリルレロ9               | wxyzWXYZ9     | 9                    |
|             | わをんゎー           | ワヲンヮ <sup>※1</sup> ー | (坐会了 🗞 - 7) 0 | 0                    |
| <u>U -+</u> | (半角スペース)0       | (半角スペース)0            | (千円スペース)U     | 【長押し】+ <sup>※2</sup> |

※1「ヮ」は全角カタカナモードでのみ入力できます。

※2「+」は半角数字モードでのみ入力できます。

|                | 文字入力モード                                     |                 |                                      |                            |  |  |
|----------------|---------------------------------------------|-----------------|--------------------------------------|----------------------------|--|--|
| ボタン            | 漢字・ひらがな<br>[全角]                             | カタカナ<br>[全角/半角] | 英字<br>[全角/半角]                        | 数字<br>[全角/半角]              |  |  |
|                | 、 。<br>絵文字一覧/記号一覧                           | × 0             | 絵文字一覧/記号一覧 <sup>※3</sup>             | *                          |  |  |
| <b>*</b> 199/2 | 【長押し】テキ                                     | =ストメモー覧         | 【長押し】メールアドレス<br>/URL一覧 <sup>※4</sup> | 【長押し】 P(ポーズ) <sup>※5</sup> |  |  |
| <b>#</b> @     | 、。·!?                                       |                 | , !?¥&() ★# " ' =<br>^+;             | #-, ! ? ¥ & ()"'=<br>^+;   |  |  |
| 27.0           | 文字入力モード切替                                   |                 |                                      |                            |  |  |
|                |                                             |                 |                                      |                            |  |  |
|                |                                             | 改行/逆順表示※6 改行    |                                      |                            |  |  |
| ▲/a            | 大文字/小文字切替 <sup>※7</sup>                     |                 |                                      |                            |  |  |
| (117/48)       | カーソルが文中の場合、カーソル後1文字消去/カーソルが文末の場合、カーソル前1文字消去 |                 |                                      |                            |  |  |
| 1959/XE        | 【長押し】カー                                     | ソルが文頭・文中の場合、カー  | ・ソル後全消去/カーソルが文末                      | の場合、全消去                    |  |  |

※3 半角英字モードでは半角の記号一覧から先に表示されます。

※4 メールアドレスやURLの一部が表示されます。

※5 アドレス帳登録などの電話番号入力時のみ入力できます。

※6 入力直後の文字を逆順に表示します。(例:「え」にカーソルが当たっている場合、「え」→「う」→「い」→「あ」…)

※7 カーソルが当たっている文字を大文字/小文字に切り替えます。

3 文字の入力方法

# 文字の入力方法

# 漢字/ひらがな/カタカナを入力する

例)「鈴木」と入力する

文字入力画面で「すずき」と
 入力

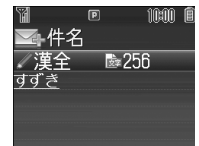

● 次のように入力します。

[₫]:₃≝ (3□)

 $\left\lceil \vec{\sigma}^{*} \right] : \underbrace{\mathbb{I}}_{\mathbb{I}} \overset{\times}{\to} \mathfrak{I}_{\mathbb{D}} \overset{\circ}{\to} (3 \square) \rightarrow \underbrace{\mathsf{K}_{\mathbb{R}} \overset{\circ}{\to}} (1 \square)$ 

「き」: 2歳(2回)

※同じボタンに割り当てられた文字を続けて入力する場合は、

2 立で予測候補リストに入る

- 変換する前に文字を追加したり修 正したい場合は、 2000年を押して予 測候補リストから出ます。
- 漢字・ひらがな変換時に表示される候補には、予測候補、変換候補、関係予測候補があります。詳しくはP.3-8を参照してください。

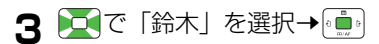

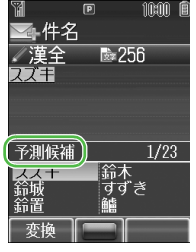

#### 文字を逆順で表示するには

例)「え」にカーソルが当たっているときにご。を押すと、「え」
 →「う」→「い」→「あ」…

#### カタカナを入力するには

- 半角カタカナモード切替:漢字・ひらがなモードで 🛐
- 全角カタカナモード切替:半角カタカナモードで 🛐 (1秒以上)
- 漢字・ひらがなモードのままカタカナに変換するには (ごP.3-6)

# 小文字(っ、ッなど)を入力する

#### 例)「っ」を入力する

| 手順  | 1        | 2            |
|-----|----------|--------------|
| ボタン | 4 ∰ (3□) | <b>^</b> A/b |
| 表示  | n        | n            |

- 入力を確認したら で確定してください。
- 小文字のある行のボタンを押し続けると大文字に続いて小文字 も表示されます。

# 濁点(゛)/半濁点(゜)を入力する

#### 例)「ば」または「ぱ」を入力する

| 手順  | 1     | 2      | 3      | 4     |
|-----|-------|--------|--------|-------|
| ボタン | 6 MNO | ¥ ₽®/B | ¥ ₽®/B | ¥ ₽®m |
| 表示  | は     | ば      | ぱ      | は     |

- 入力を確認したら で確定してください。
- 半角カタカナモードでは濁点/半濁点が半角で入力されます。

# 改行を入力する

改行したい位置で 🗃

# スペースを入力する

| 文末に半角スペースを入れる |                                                                             |
|---------------|-----------------------------------------------------------------------------|
| 文中に半角スペースを入れる | 半角スペースが表示されるまで<br>□ඐ を押す <sup>※</sup> →・・・・・・・・・・・・・・・・・・・・・・・・・・・・・・・・・・・・ |

※ 回野を押す回数は入力モードによって違います。

- ●記号一覧を利用して、全角スペース(全角1)または半角スペース(半角1)を入れることもできます。(ごP.3-7)
- 数字モードでは、上記の手順で文中にスペースを入力することはできません。記号一覧(ごP.3-7)から入力してください。

#### 英字/数字/カタカナに変換する(英数カナ候補)

漢字・ひらがなモードのまま、カタカナやそのボタンに割 り当てられている英数字に変換できます。日付や時刻を簡 単に入力することもできます。

例1)「OK」を入力する

| 手順  | 1                       | 2            | 3             | 4  |
|-----|-------------------------|--------------|---------------|----|
| ボタン | (30)<br>E <sup>mp</sup> | 5 kl<br>(20) | [ 英数カナ]       | X  |
| 表示  | ふ                       | ふに           | 英数カナ候補<br>リスト | ОК |

英数カナ候補リストでの選択を確認したら・ で確定してください。

#### 例2) 「10:30」 または「10/30」 を入力する

| 手順  | 1                                                                                               | 2          | 3           | 4             | 5                     |
|-----|-------------------------------------------------------------------------------------------------|------------|-------------|---------------|-----------------------|
| ボタン | 1 (a)<br>(b)<br>(b)<br>(b)<br>(c)<br>(c)<br>(c)<br>(c)<br>(c)<br>(c)<br>(c)<br>(c)<br>(c)<br>(c | <b>#</b> ¶ | 3 dF<br>DEF | [ 英数カナ]       | X                     |
| 表示  | あわ                                                                                              | あわ、        | あわ、<br>さわ   | 英数カナ候補<br>リスト | 10:30<br>または<br>10/30 |

#### 英数字を入力する

英字モードまたは数字モードで、全角または半角での入力 ができます。

 文字入力モードまたは全角/半角の切り替えについて (ご) P.3-2)

例)英字モードで「Call」を入力する

| 手順  | 1             | 2           | З     | 4    | 5   | 6    |
|-----|---------------|-------------|-------|------|-----|------|
| ボタン | 2 ABC<br>(3□) | <b>1</b> Ab | 2 ABC | (30) | ×   | (3D) |
| 表示  | С             | С           | Са    | Cal  | Cal | Call |

※ 英字モードで同じボタンに割り当てられた文字を続けて入力する場合は、 ご で前の一文字を確定してから次の文字を入力します。

# 3 文字の入力方法

# 絵文字/記号を入力する

- 絵文字を入力したメールなどを送信した場合、絵文字非対応の ソフトバンク携帯電話やEメールでは表示されません。
  - 漢字・ひらがなモードまたは英字モードで

     Xmm

ソフトバンク対応の絵文字一覧が表示されます。 を押すたびに絵文字一覧と記号一覧が切り替わります。 これまでに入力した絵文字/記号がある場合はそれぞれの履 歴一覧がまず表示されます。

- 2 で一覧を選択→○ で絵文字/記号を選択
   → □
  - 絵文字一覧(♪P.17-30)
  - 記号一覧(**☞**P.17-31)
  - 📝 / 📴 で一覧を前後に切り替えることもできます。
  - ●同じ絵文字/記号を連続して入力するには:絵文字/記号 を選択→[][連続選択]→一覧を閉じるには [2077/45]

▲文字/記号一覧は、
 〇[メニュー]→絵文字/記号→
 〇回[でも表示できます。

#### 

#### 絵文字/記号の入力履歴がある場合の一覧画面

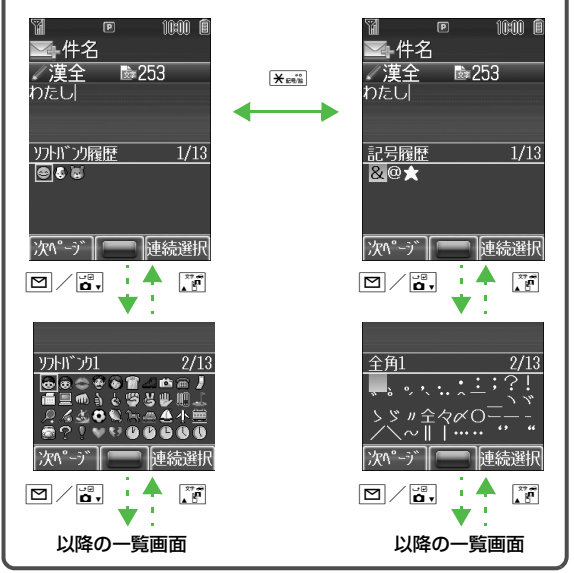

#### こんなこともできます!

(便利) ●顔文字を入力する●メールアドレス/URLの一部を簡単 に入力する●アドレス帳データを利用して入力する●オー ナー情報を利用して入力する(ごP.3-11)●自分で登録 したテキストメモを利用して入力する●区点コードで入力 する(ごP.3-12)

# 文字の変換機能

# 変換機能を利用する

下記の候補リストが、文字の変換中または確定後に表示されます。

| 変換中<br>に表示 | 予測候補       | 人力した文字で始まると予測される候補<br>(予測候補)と完全一致した候補(変換候補)<br>の混在リスト<br>予測候補の例)「わ」→「私」「わたし」等<br>変換候補の例)「わ」→「和」「輪」等 |  |  |
|------------|------------|----------------------------------------------------------------------------------------------------|--|--|
|            | 変換候補       | 入力した文字と完全一致した候補リスト<br>例)「わ」→「和」「輪」等                                                                 |  |  |
| 確定後<br>に表示 | 関係予測<br>候補 | 文字確定後に予測される候補リスト<br>例)「私」で確定した場合、それに続くと予<br>測される「です」「の」「は」等                                         |  |  |

- 単語入力を繰返すことにより、候補リストの順番は変化します。
- 予測候補リストと変換候補リストは [□[予測] / [変換] で切り替 えられます。

こんなこともできます! •

読本 ●変換機能で学習した内容を消去する●関係予測候補リストを表示しない

# 変換機能を利用して入力する

- 例)「私の鼻」と入力する
- 】 漢字・ひらがなモードで □弊

「わ」が入力され、予測候補リストが 表示されます。

2 ○○○で予測候補リストの
 「私」を選択→○○○
 「私」が入力され、関係予測候補リス

トが表示されます。

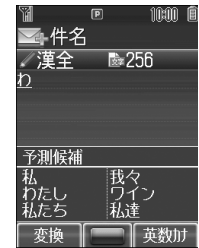

件名

関係予測候補

漢全

10:00

3/100

**b**255

¢

- 3 ○○○で関係予測候補リストの
   「の」を選択→○○○○
   「の」が入力され、関係予測候補リストが表示されます。
- 4 「「はな」が入力され、予測候補リスト が表示されます。
- 5 □[変換]

変換候補リストが表示されます。

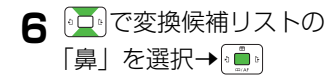

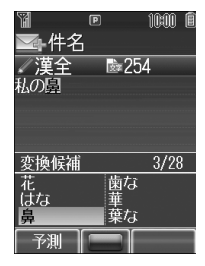

#### 目的の漢字に変換されないときは

2000年でひらがなに戻り、文字の区切りを変更して変換し直しま す。

例)「はるか」を「はる」と「か」で区切って「春香」に変換す る場合

「る」にカーソルを移動して「はる」を「春」に変換→
 (ごうか)を「香」に変換→(●)

#### 一度入力した文字を利用するには

ー度入力した文字は、最初の1~2文字を入力すると候補リスト に表示されます。

#### 漢字・ひらがなモードのままで英数字に変換するには

ひらがなを入力して (豆)を押すと予測候補リストが最後から表示 されます。

例)「a」を入力する場合、 (回)で予測候補リストを表示
→回ので「a」を選択→回

# よく使う言葉を登録する(ユーザー辞書)

ユーザー辞書には、特殊な読みかたの漢字やよく使う略語 などを最大100語登録できます。登録した語句を呼び出す には、文字の入力画面でユーザー辞書に登録した読みを入 力し、変換します。

#### ユーザー辞書に登録する

】 文字入力画面で ☑ [メニュー]→ 入力オプション→ (●)→ユーザー辞書→ (●)

#### 2 ≥ [メニュー]→新規登録→ 💼

- 登録がない場合: ▶ [新規登録]
- 3 単語を入力→ 💼
  - 記号や絵文字も入力できます。
- 4 読みを入力→ 💼

# ユーザー辞書を編集する

2 編集したい語句を選択→図[メニュー]→編集

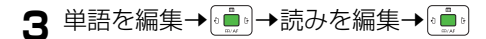

#### **登録した語句を削除するには** 手順2で回[メニュー]→削除→通

- 1件または全件削除する場合は、1件/全件→→確認画面で
   で 図[YES]→全件を選択した場合は、操作用暗証番号(4桁)(ごP.1-23)を入力→
- 複数選択して削除する場合は、複数選択→(●)→(語句を選択→(●)) ※→○[OK]→確認画面で(●)
- ※ 選択された語句の左端のマークが「 図」に変わります。この 手順を繰返して複数選択してください。(もう一度 ● を押す と選択が解除されます。)

<sup>r0</sup> メインメニューから 設定 ▶ 一般設定 ▶ ユーザー辞書 でも が知らせ 登録/編集できます。

# 文字の編集

# 入力した文字を消去/修正する

#### 文中の文字を消去する場合

消去したい文字の前にカーソルを移動→<sup>のυア/メモ</sup> カーソルの後ろの1文字を消去します。

#### 文末から文字を消去する場合

カーソルが文末にある状態で「フリア/メモ

カーソルの前の1文字を消去します。

# 2 正しい文字を入力

# コピー/切り取り/貼り付けをする

指定した範囲の文字列を、コピーし、または切り取って、 他の場所に貼り付けることができます。

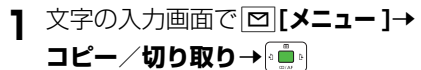

Э 部分的に範囲を選択する場合 コピー/切り取りを行いたい文字列の先頭(最 後)ヘカーソルを移動→●●→コピー/切り取 りを行いたい文字列の最後(先頭)へカーソル を移動→■

すべてを選択する場合

- [У?] [全選択]→ 💼
- 3 貼り付ける位置へカーソルを移動して、 | [メニュー ]→貼り付け→ 💼

# 便利便利な機能

開始画面はココ!▶

【文字入力画面】各機能参照(例:S!メールの場 合はP.12-5 手順5)

# 文字の入力方法に関する機能

#### 顔文字を入力する [顔文字]

【文字入力画面】 [□] [メニュー ]→顔文字→ 💼 → 顔文字を選択→ 0 💼 6

#### メールアドレス/URLの一部を簡単に入力する

【文字入力画面】英字モードでᢘ職(1秒以上)→●●→文字列を 選択→●

#### アドレス帳データを利用して入力する [挿入:アドレス帳データ]

【文字入力画面】 [□] [メニュー ]→挿入→ 💼 → アドレス帳データ →
「●」→アドレス帳を選択→
「●」→
項目を選択→
「●」

#### オーナー情報を利用して入力する [挿入:オーナー情報]

【文字入力画面】 [□】 [メニュー ]→挿入→ 💼 →オーナー情報→ →項目を選択→

#### 自分で登録したテキストメモを利用して入力する [挿入:テキストメモ]

- 【文字入力画面】 図 [メニュー ] → 挿入 → (動) → テキストメモ→ (動) → テキストメモを選択→(動)
- 新しい文章を登録するには(ご P.11-9)
- 漢字・ひらがなモードまたは全角/半角カタカナモードの場合
   はぼ……
   (1秒以上)→テキストメモを選択→
   でも入力できます。

#### 区点コードで入力する [入力オプション:区点入力]

【文字入力画面】 図 [メニュー ]→入力オプション→ (→)→ 区点入力→ (→)→区点コードを入力 (少P.17-22) → (→)

# アドレス帳

| アドレス帳について      | 4-2  |
|----------------|------|
| アドレス帳の登録       | 4-3  |
| アドレス帳に登録できる項目  | 4-3  |
| アドレス帳に登録する     | 4-4  |
| アドレス帳の編集       | 4-6  |
| アドレス帳を修正する     | 4-6  |
| アドレス帳を削除する     | 4-6  |
| グループ設定         | 4-7  |
| グループ名を変更する     | 4-7  |
| グループごとに着信音/    |      |
| イルミネーションを設定する  | 4-7  |
| アドレス帳の検索/利用    | 4-8  |
| アドレス帳の検索方法について | 4-8  |
| アドレス帳から電話をかける  | 4-9  |
| アドレス帳からメールを送る  | 4-10 |
| S!電話帳バックアップ    | 4-10 |
| アドレス帳をバックアップする | 4-11 |
| アドレス帳を同期させる    | 4-12 |
| 同期の履歴を確認する     | 4-13 |
| オーナー情報         | 4-13 |
| オーナー情報を確認する    | 4-13 |
| オーナー情報を編集する    | 4-13 |
| 便利な機能          | 4-14 |
| アドレス帳登録に関する機能  | 4-14 |
| オーナー情報に関する機能   | 4-14 |

# 4

# アドレス帳について

よく電話をかけたり、メールをやりとりする相手の名前や電話番号、メールアドレスなどをアドレス帳に登録しておくと、 簡単な操作で発信や送信ができます。

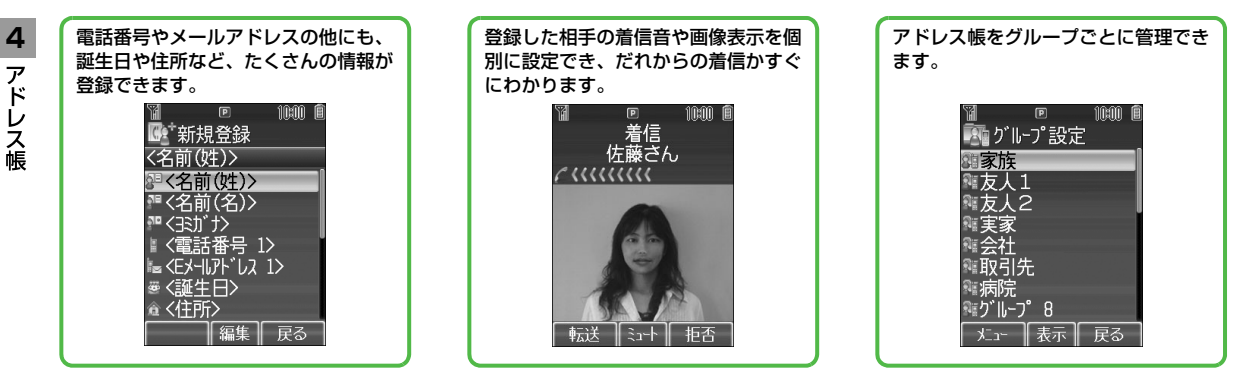

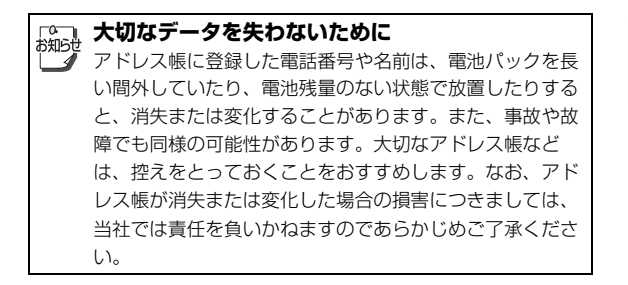

#### S!電話帳バックアップ

本機のアドレス帳をサーバーで管理できるサービスです。本機の 破損時や紛失時の備えとして、便利にお使いいただけます。

# こんなこともできます! メモリカードにデータをバックアップする(ごP.8-18) (読本) ●アドレス帳の使用を禁止する●アドレス帳データを赤外線通信/Bluetooth®通信で送信する

# アドレス帳の登録

# アドレス帳に登録できる項目

本機には、本体のメモリに登録する本体アドレス帳と、USIMカードのメモリに登録するUSIMアドレス帳があります。 ● 本体アドレス帳には最大1000件の登録ができます。USIMアドレス帳に登録できる件数はUSIMカードによって異なります。

#### ● アドレス帳1件に登録できる項目は、登録先(本体/USIMカード)によって異なります。

| 項目        | 内容                                                                                               | 本体      | USIMカード |
|-----------|--------------------------------------------------------------------------------------------------|---------|---------|
| 名前(姓)/(名) | 姓・名を登録します。(各最大25文字)USIMアドレス帳には <b>姓名</b> に姓と名の両方<br>を入力します。                                      | 0       | 0       |
| ヨミガナ      | 名前を入力すると自動的にヨミガナが登録されます。(最大25文字)編集もできます。登録されたヨミガナをヨミガナ検索に使用します。                                  | 0       | 0       |
| 電話番号      | 電話番号を登録します。(1件あたり最大40桁、「+(国際コード)」を含めた場合<br>は最大41桁)。緊急電話番号(110/119/118)は登録できません。                  | 〇(最大3件) | 〇(最大2件) |
| Eメールアドレス  | Eメールアドレスを登録します。(1件あたり最大60文字)                                                                     | ○(最大3件) | 〇(1件)   |
| 誕生日       | 生年月日を登録します。                                                                                      | 0       | —       |
| 住所        | 郵便番号、国名、都道府県、市区町村、番地、付加情報を登録します。                                                                 | 0       | -       |
| メモ        | 個人情報などのメモを登録します。(最大32文字)                                                                         | 0       | —       |
| 音声着信音     | 登録した相手からの音声電話の着信音を設定します。                                                                         | 0       | -       |
| TVコール着信音  | 登録した相手からのTVコールの着信音を設定します。                                                                        | 0       | —       |
| メール着信音    | 登録した相手からのメールの着信音を設定します。                                                                          | 0       | -       |
| イルミネーション  | 登録した相手からの電話やメールをお知らせするイルミネーションを設定します。                                                            | 0       | —       |
| 画像        | 静止画を登録します。静止画を撮影して登録することもできます。登録した相手から電話がかかると、着信画面に静止画が表示されます。(他の機能を操作しているときなどには、表示されない場合があります。) | 0       |         |
| グループ      | グループに登録します。アドレス帳から相手を呼び出すときに、グループ単位で検索<br>できます。グループごとに着信音やイルミネーションを設定できます。(CPP.4-7)              | 0       | 0       |
| シークレット    | 登録した相手をアドレス帳に表示するかどうかを設定します。表示しないに設定している場合は、シークレットモード設定をONにしたときだけアドレス帳に表示されます。(                  | 0       | _       |

#### アドレス帳に登録する 本体アドレス帳に登録する 4 アドレス帳 メインメニューから アドレス帳 ▶ 新規登録 項目を選択→● 1 新規登録 〈名前(姓)〉 〈名前(姓)〉 〈名前(名)〉 くもきがりと 雷話番号 1> <EX-11.71 12 12 〈誕生日〉 愈 <住所> 編集 戻る 2 次の各項目の操作を行う

10:00 🖲

8e 名前(姓)\*1 姓を入力→● 20 名前(名)\*1 名を入力→「●」 20 ヨミガナ 変更する場合は、修正→ 電話番号を入力→□→アイコ 電話番号1~3\*1 ンを選択→ Eメールアドレス Eメールアドレスを入力→ (車) 1~3\*1 →アイコンを選択→ 8 誕生日 生年月日を入力→

| ٦  | 住所                     | 郵便番号/国名/都道府県/<br>市区町村/番地/付加情報→<br>・・・・・・・・・・・・・・・・・・・・・・・・・・・・・・・・・・・・                                                                                                    |
|----|------------------------|----------------------------------------------------------------------------------------------------|
|    | メモ                     | メモを入力→(•■)                                                                                                    |
| Ba | 音声着信音                  | 通常設定連動 <sup>※2</sup> →●                                                                                                    |
| H  | TVコール着信音               | または<br>データフォルダ内のフォルダを                                                                                                    |
| ¥, | メール着信音                 | 選択→ □□ → ノアイルを選択→<br>[2][決定]                                                                                                    |
|    |                        |                                                                                                    |
|    | イルミネーション               | <b>通常設定連動<sup>※3</sup>/</b> 色を選択→<br>〔• <b>〕</b> 〕                                                                                                    |
|    | イルミネーション               | <ul> <li>通常設定連動<sup>※3</sup>/色を選択→</li> <li>・</li> <li>・</li></ul> |
|    | イルミネーション<br>画像<br>グループ | <ul> <li>通常設定連動*3 / 色を選択→</li> <li>ビクチャー→(・・・・・・・・・・・・・・・・・・・・・・・・・・・・・・・・・・・・</li></ul>                                                                                                    |

※1 いずれかを入力しないとアドレス帳に保存できません。 ※2 通常の着信音の設定(CPP.16-2)に従います。 ※3 通常のイルミネーション設定(CP.16-7)に従いま す。

3 必要事項の入力が終了したら、 [保存]

#### USIMアドレス帳に登録する

● まず保存先をUSIMまたは毎回確認に設定してから行ってください。(ごP.16-12)

#### メインメニューから アドレス帳 ▶ 新規登録 ( ▶ USIM)

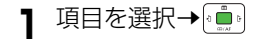

| T                                                       | P          | 10:00 🚺 |
|---------------------------------------------------------|------------|---------|
| 医新                                                      | 規登録        |         |
| く名前                                                     | (姓名)〉      |         |
| 別へ名                                                     | 前(姓名)      | >       |
| ?# <3%                                                  | <u> </u>   |         |
| ■く電                                                     | 話番号 1      | >       |
| l≡ <e×< td=""><td>-11.アト゛しス&gt;</td><td>&gt;</td></e×<> | -11.アト゛しス> | >       |
| おりし                                                     | ープ未設ラ      | 定       |
|                                                         |            |         |
|                                                         |            |         |
|                                                         | 編集         | 戻る      |
|                                                         |            |         |

2 次の各項目の操作を行う

| 80 | 名前 (姓名) ※1                 | 名前を入力→●                   |
|----|----------------------------|---------------------------|
|    | ヨミガナ                       | 変更する場合は、修正→通う             |
|    | 電話番号1~2 <sup>※1</sup>      | 電話番号を入力 <sup>※2</sup> → 💼 |
| Ţ  | Eメール<br>アドレス <sup>※1</sup> | Eメールアドレスを入力→ 💼            |
| 83 | グループ                       | グループを選択→                  |

※1 いずれかを入力しないとアドレス帳に保存できません。
※2 ご利用のUSIMカードによっては最大20桁、「+(国際 コード)」を含めた場合は最大21桁となることがあり ます。

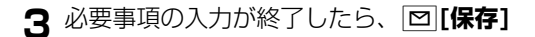

#### 

- (便利) ●通話履歴の電話番号を登録する●メールを受信した相手の電話番号/メールアドレスを登録する●アドレス帳の登録状況を確認する(ごP.4-14)
- (設定) ●新規登録時の保存先を変える(ごP.16-12)
- (読本) ●アドレス帳/オーナー情報の内容をメール本文/件名に 引用する●アドレス帳に登録した電話番号をスピードダイ ヤルに登録する

# アドレス帳の編集

# アドレス帳を修正する

# 2 項目を選択→(●)→修正する→(●)

● 続けて他の項目を修正するときは、この手順を繰返します。

# 3 □[保存]

上書き保存されます。

誕生日を削除するときは
 手順2で誕生日の項目を選択後、
 ア→
 値
 住所の全項目を削除するときは
 手順2で住所の項目を選択後、
 [メニュー]→住所をクリア→
 値

#### 画像を削除するときは

手順2で画像の項目を選択後、 💼 → 画像なし→ 💼

# アドレス帳を削除する

# 1件ずつ削除する

】待受画面で
●
●
前除したいアドレス帳を選択

2 図[メニュー]→削除→(•••)→確認画面で(••••)

# すべて削除する

#### メインメニューから アドレス帳 ▶ メモリ管理 ▶ 本体全件削除/USIM全件削除

- 1 確認画面で ☑ [YES]→操作用暗証番号 (4桁)を入力→(•▲)
  - 操作用暗証番号について(ご P.1-23)

# グループ設定

#### アドレス帳のグループ名を変更したり、グループごとに着 信音やイルミネーションを設定します。

- ●表示切替(ごP.16-12)で設定されているメモリのグループが 表示されます。
- アドレス帳の登録時にグループを選択すると、グループに登録 されます。(ごP.4-4)

グループを選択しなかった場合は、自動的に**グループ未設定**に 登録されます。

本体とUSIMカードのグループ表示を切り替える 表示切替設定が本体とUSIMの場合(ごP.16-12)、次の操作 で表示を切り替えられます。 メインメニューからアドレス帳 ▶ グループ設定

[メニュー]→グループ(本体)へ切替/グループ(USIM)
 へ切替→(直)

# グループ名を変更する

● グループ未設定の名称は変更できません。

メインメニューから アドレス帳 🕨 グループ設定

- プループを選択→□[メニュー]→名称変更→
   「
   □
   □
  - 表示切替設定がUSIMの場合(ごP.16-12): グループを選択→図[名称変更]
- 2 グループ名を入力→ 💼

## グループごとに着信音/イルミネーションを 設定する

- USIMカードのグループには設定できません。
- 個別の相手に着信音やイルミネーションを設定している場合は、 個別の設定が優先されます。

メインメニューから アドレス帳 🕨 グループ設定

】 グループを選択→図[メニュー]→ 着信音/イルミネーション設定→<sup>[1]</sup>

#### 2 着信音の設定

**音声着信音/TVコール着信音/メール着信音** →●●●●→通常設定連動/データフォルダ内の フォルダを選択→●●●● ファイルを選択→

☑ [決定]

● 通常設定連動は通常の着信音の設定(♪P.16-2)に従い ます。

#### イルミネーションの設定

**イルミネーション→** (•**〕**) → **通常設定連動**/ 色を 選択→ (•**〕**)

● 通常設定連動は通常のイルミネーション設定(ごP.16-7)に従います。

# 3 ☑ [決定]

グループごとに設定をリセットするには グループを選択→図[メニュー]→設定リセット→ → 確認画 面で •

# アドレス帳の検索/利用

# アドレス帳の検索方法について

お買い上げ時の設定でアドレス帳を呼 び出すと、本体アドレス帳があかさた な検索の画面で表示されます。

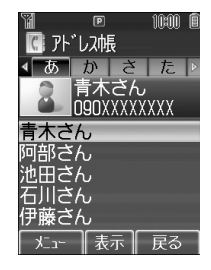

#### アドレス帳の検索方法を変える

《お買い上げ時》あかさたな

アドレス帳は3つの方法(あかさたな別、ヨミガナ入力、 グループ別)で検索できます。

メインメニューから アドレス帳 ▶ 設定 ▶ 検索方法

**】 あ**かさたな/ヨミガナ/グループ→ 💼 🖥

# 4 アドレス帳

#### ヨミガナ検索でアドレス帳を呼び出す

待受画面で 
 待受画面で 
 ● → 登録されている ヨミガ
 ナを入力 → 相手を選択

入力した文字で始まるアドレス帳が選択されます。

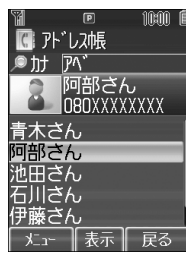

#### グループ検索でアドレス帳を呼び出す

待受画面で
↓
→
グループを選択→
●

→相手を選択

 グループの名前は変更できます。 (ごP.4-7)

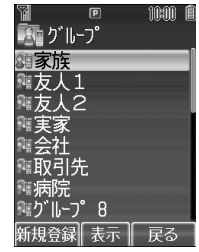

# アドレス帳から電話をかける

- 検索方法を変更するには (♪P.4-8)
  - ┃ 待受画面で □
- 2 📩 で相手のヨミガナの行を選択
  - 先頭の一文字を入力して行を移動することもできます。
     (例: 国調を押すと「さ行」に移動)

3 相手を選択→

4 電話番号を選択→

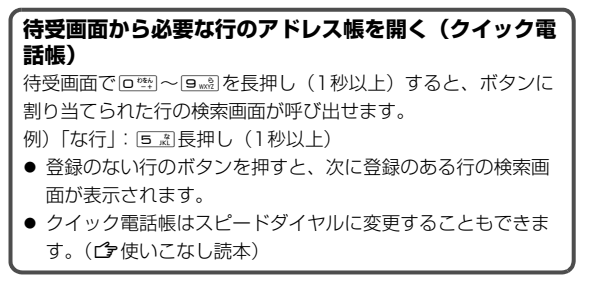

#### 

- 設定 ●USIMアドレス帳を表示させる(ごP.16-12)
- 読本 ●TVコール/国際電話をかける●電話番号の通知/非通知 を選択してから電話をかける●アドレス帳データを本体と USIMカードの間でコピーする

# アドレス帳からメールを送る

メールアドレスを利用する場合 P.4-9 手順4で、メールアドレスを選択→ (●●) 電話番号を利用する場合

P.4-9 手順4で、電話番号<sup>\*\*</sup>を選択→ ☑→ メール新規作成→ (<sup>•</sup>)→S! メール/SMS→

※ ソフトバンク携帯電話番号のみ

2 本文など他の項目を入力し、送信する(S!メー ルGP.12-5 手順4以降/SMSGP.12-8 手 順4以降)

|      | • | P.4-9 手順3で、相手を選択→☑[メニュー]→メール                 |
|------|---|----------------------------------------------|
| の知らせ |   | 新規作成→→S!メール/SMS→→宛先を選択                       |
|      |   | → 💼 でもメールを作成できます。                            |
|      | • | 上記手順1で、メールアドレスを選択→��[メニュー]                   |
|      |   | <b>→メール新規作成→</b> ۥஹ.→ <b>S!メール→</b> ஹ.でもS!メー |
|      |   | ルを作成できます。                                    |

# S!電話帳バックアップ

S!電話帳バックアップとは、本機のアドレス帳をネット ワーク内のサーバーにバックアップしたり、本機のアドレ ス帳とサーバー内のアドレス帳を同期させる(同じ状態に する)ことができるサービスです。本機の破損時や紛失時 の備えとして、便利にお使いいただけます。

- SI電話帳バックアップのご利用には、別途お申し込みが必要で す。(有料)
- S!電話帳バックアップの詳細については、下記のURLを参照し てください。

http://www.softbank.jp/SAB

# S!電話帳バックアップ利用時のご注意

- S!電話帳バックアップは、電池がフル充電の状態(「 」表示) でご利用ください。
- 同期やバックアップ/読み込みを行うと、パケット通信料がか かります。
- アドレス帳の次の項目は同期できません。サーバーから読込を 行うと、本機のアドレス帳の設定がすべて消去されますのでご 注意ください。

着信音/イルミネーション/画像/シークレット

● S!電話帳バックアップを解約すると、サーバー内のアドレス帳 は削除されます。

- バックアップ/読み込みのタイミングや同期の方向に ご注意ください
- ●本機のアドレス帳をすべて消去したあとに通常同期、本体変更 データ送信、サーバーへバックアップを行うと、サーバーのア ドレス帳もすべて消去されます。
- サーバーのアドレス帳をすべて消去したあとに通常同期、サーバー変更データ受信、サーバーから読込を行うと、本機のアドレス帳もすべて消去されます。
- 複数登録できる項目は少ない方の件数に統一されます
- 電話番号など、複数登録できる項目の登録可能件数が本機(または機種変更後の機種)とサーバーとで異なる場合に同期を行うと、両方とも少ない方の件数に統一されます。

#### ■ 機種変更時のサービスの継続について

- 3Gシリーズ(S!電話帳バックアップ対応):サーバーのアドレ ス帳は保持され、そのままお使いいただけます。
- 3Gシリーズ(S!電話帳バックアップ非対応):S!電話帳バック アップの契約は継続され、サーバーのアドレス帳は保持されま す。ただし、携帯電話からの操作はできません。(パソコンから の操作だけになります。)
- V3、V4、V5、V6、V8シリーズ:S!電話帳バックアップは自動的に解約され、サーバーのアドレス帳は消去されます。

# アドレス帳をバックアップする

#### 本機のアドレス帳をサーバーにバックアップする

#### メインメニューから アドレス帳 ▶ S!電話帳バックアップ ▶ 同期開始

- - 操作用暗証番号について( ♪P.1-23)
- 2 サーバーへバックアップ→●●● 確認画面で●●● サーバーに接続され、バックアップを開始します。 完了すると、バックアップの詳細が表示されます。

#### サーバー内のアドレス帳を本機に読み込む

#### メインメニューから アドレス帳 ▶ S!電話帳バックアップ ▶ 同期開始

- - 操作用暗証番号について( ♪P.1-23)

2 サーバーから読込→ (●)→ 確認画面で (●) サーバーに接続され、読み込みを開始します。 完了すると、読み込みの詳細が表示されます。

# アドレス帳を同期させる

# 手動で同期させる

- メインメニューから アドレス帳 ▶ S!電話帳バックアップ ▶ 同期開始
- 1 確認画面で (●●) → 操作用暗証番号(4桁)を 入力→ (●●)
  - 操作用暗証番号について (ご P.1-23)
- 2 同期タイプを選択→
- 3 確認画面で

サーバーに接続され、同期を開始します。 完了すると、同期結果の詳細が表示されます。

# 自動で同期させる

《お買い上げ時》ON/OFF:OFF

#### メインメニューから アドレス帳 ▶ S!電話帳バックアップ ▶ 自動同期設定

- ┓ 操作用暗証番号(4桁)を入力→ 💼
  - 操作用暗証番号について(♪P.1-23)
- 2 自動同期を有効/無効にするには ON/OFF→ (動)→ON/OFF→ (動)
- 3 開始時刻を設定するには 開始時刻→●●→開始時刻を入力→●●

# 4 繰返しタイプを設定するには

**繰返し設定→**<sup>(</sup>•••)</sup>→次の繰返しタイプから選択

| 1回のみ     | 1回のみ自動同期させます。                    |
|----------|----------------------------------|
| 毎日       | 毎日自動同期させます。                      |
| 曜日設定     | 設定した曜日に自動同期させます。<br>曜日を選択→ 💼     |
| 日付指定     | 毎月指定した日に自動同期させます。<br>日付を入力→ 💼    |
| アドレス帳編集後 | アドレス帳を編集してから10分後に<br>毎回自動同期させます。 |

# 4 アドレス帳

#### 5 同期タイプを設定するには

同期タイプ→ (●) → 同期タイプを選択→ (●) → 確認画面で

6 □ [保存]

# 同期の履歴を確認する

同期やバックアップ、読み込みの履歴を確認できます。

メインメニューから アドレス帳 ▶ S!電話帳バックアップ 同期ログ

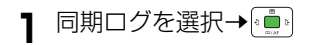

# オーナー情報

自分の電話番号、メールアドレス、住所などの情報をオー ナー情報に登録できます。

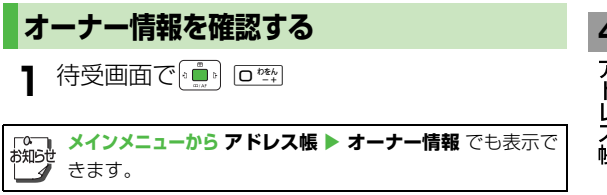

# オーナー情報を編集する

- ● 電話番号 1 は編集 / 削除できません。
  - オーナー情報画面で、 [2] [メニュー]→編集 → ( i 💼 •

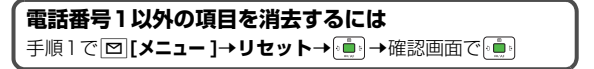

# 便利便利な機能

# アドレス帳登録に関する機能

#### 通話履歴の電話番号を登録する

待受画面で → 履歴の種類を選択 → ○ で履歴を選択 → ○ 【メニュー ] → アドレス帳 ヘ登録 → ○ 【メニュー ] → アドレス帳 へ登録 → ○ 新規登録 / 追加登録す る相手を選択 → ○ → 他の必要項目を入力 → ○ 【保存】

#### メールを受信した相手の電話番号/メールアドレス を登録する

待受画面で [] [] → **受信ボックス**→ [] → フォルダを選択→ [] → メールを選択→ [] メニュー]→送信元をアドレス帳へ登録 → [] → 新規登録 / 追加登録する相手を選択→ [] → 他の必要項目 を入力→ [] [保存]

アドレス帳の登録状況を確認する [メモリ容量確認]

メインメニューから アドレス帳 ▶ メモリ管理 ▶ メモリ容量確認

# オーナー情報に関する機能

#### オーナー情報のデータを赤外線通信/Bluetooth<sup>®</sup> 通信で送信する [外部機器送信]

- 画像は送信できません。
- 赤外線通信について (♪P.9-2)
- Bluetooth<sup>®</sup>通信について(♪P.9-5)

# TVコール

| TVコールをご利用になる前に                                      |                                 |
|-----------------------------------------------------|---------------------------------|
| TVコールご利用時の注意                                        | 5-2                             |
| TVコールのディスプレイ表示                                      | 5-2                             |
| TVコールをかける                                           |                                 |
| TVコールを受ける                                           | 5-4                             |
|                                                     |                                 |
| TVコール通話中の操作                                         |                                 |
| <b>TVコール通話中の操作</b><br>受話音量調節                        | <b>5-5</b>                      |
| <b>TVコール通話中の操作</b><br>受話音量調節<br>スピーカーの設定            | <b>5-5</b><br>5-5               |
| <b>TVコール通話中の操作</b><br>受話音量調節<br>スピーカーの設定<br>画像/音声設定 | <b>5-5</b><br>5-5<br>5-5<br>5-5 |

# TVコールをご利用になる前に

TVコール対応機どうしで、お互いに相手が送ってきた画 像を見ながら通話できます。

本機はディスプレイ側にカメラを搭載していないため、相手に送信する画像は代替画像(静止画)、またはカメラ画像(本体背面のカメラで撮影中の動画)となります。

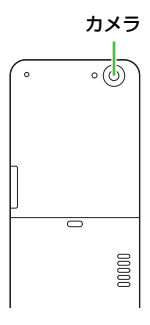

# TVコールご利用時の注意

- TVコールは3Gサービスエリア内でのみ使用できます。
- 本機は国際標準の3G-324M規格に準拠しています。異なる方 式の携帯電話と接続したときは、TVコール通話が切れることが あります。このときは、通話が切れるまでの通話料金が課金さ れます。
- スピーカーホンをご利用のときは、受話音量を大きくすると会話しづらくなることがあります。このときは、音量を下げて通話することをおすすめします。
- TVコール通話中は本機の温度が上がりますが、故障ではありま せん。

# TVコールのディスプレイ表示

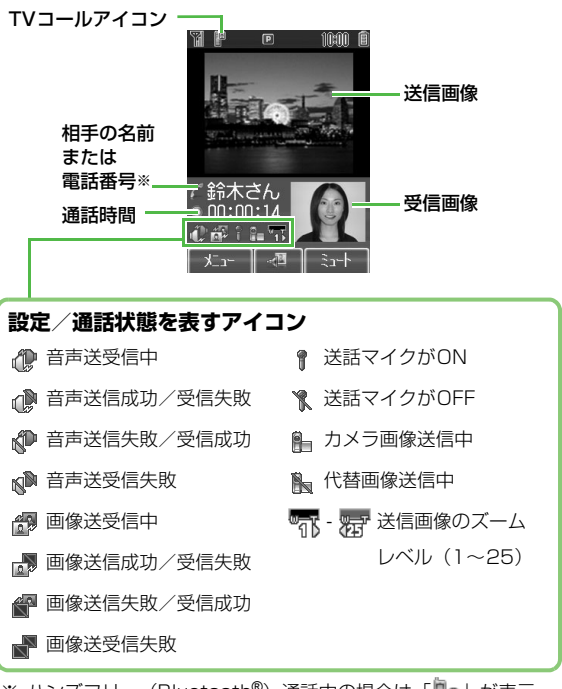

※ ハンズフリー (Bluetooth<sup>®</sup>) 通話中の場合は「 の」が表示 されます。

# TVコールをかける

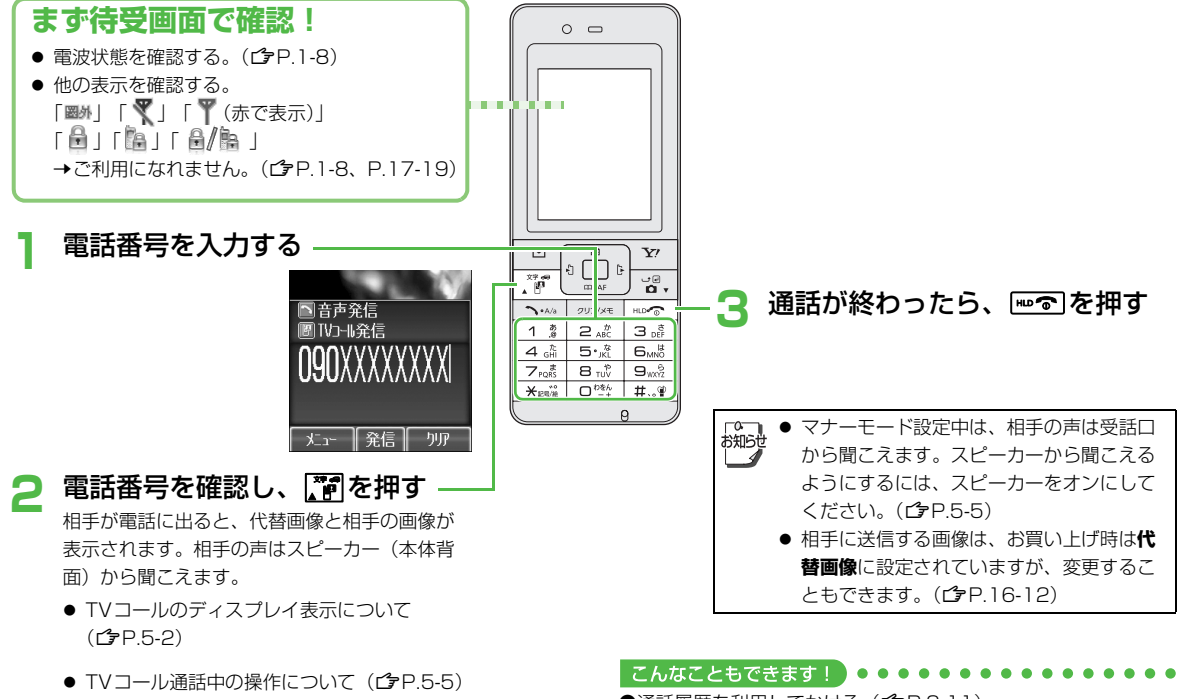

5

TVコール

# TVコールを受ける

くると

A/a X7 00

☑ [YES]

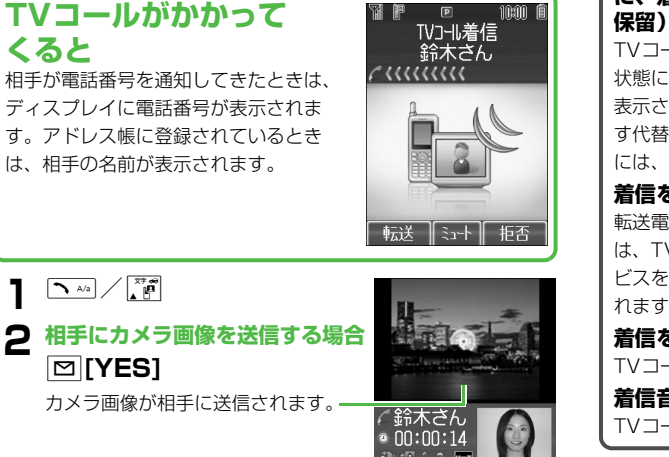

相手にカメラ画像を送信しない 場合 Y [NO]

代替画像が相手に送信されます。

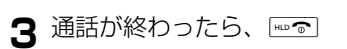

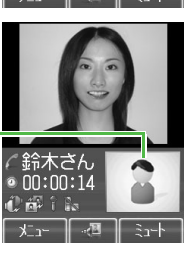

# すぐに電話に出られないときなど に、着信を保留にするには(応答

TVコール着信中に下った押すと、保留 状態になります。その間、相手の画像は 表示されていますが、相手には保留を示 す代替画像が送信されます。電話に出る には、 □ [応答]を押してください。

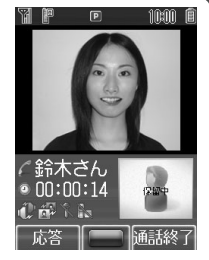

#### 着信を転送するには

転送電話サービス(CP.17-2) 開始後

は、TVコール着信中に [1][転送]を押して転送できます。サー ビスを開始していない場合は、 [1] [転送]を押すと着信は拒否さ れます。

#### 着信を拒否するには

TVコール着信中に **Y/「拒否**」を押します。

着信音を消すには

TVコール着信中に [ミュート]を押します。

- 手順2で相手に送信する画像を選択しなかった場合は、 お知らせ 代替画像が送信されます。
  - マナーモード設定中は、相手の声は受話口から聞こえま す。スピーカーから聞こえるようにするには、スピー カーをオンにしてください。(CP.5-5)

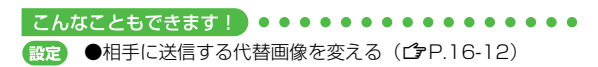

# TVコール通話中の操作

 ●次の設定は、通話中でなくても、あらかじめ変更できます。 (**1**→P.16-12)

スピーカー、画像/音声設定、バックライト設定、 受信画質設定

# 受話音量調節

《お買い上げ時》音量4

#### 相手の声の大きさを6段階で調節します。

通話中に(し)(大きくする) / (し)(小さくする) 画面左下に設定音量が表示されます。

# スピーカーの設定

#### スピーカーのオン/オフを切り替えます。

- スピーカーオフ時は、相手の声は受話口から聞こえます。
  - 通話中に 図 [メニュー]→スピーカーオン/ スピーカーオフ→

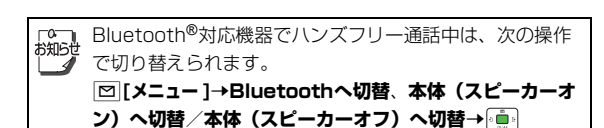

# 画像/音声設定

#### 《お買い上げ時》代替画像

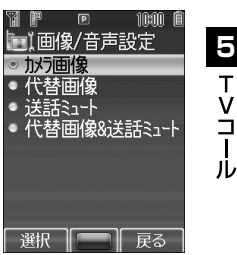

- 相手に送信する画像と音声の設定を変更します。
  - 通話中に

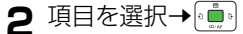

| カメラ画像           | カメラで撮影中の動画を送信します。          |
|-----------------|----------------------------|
| 代替画像            | 代替画像を送信します。                |
| 送話ミュート          | カメラ画像だけを送信し、音声は送信しま<br>せん。 |
| 代替画像&<br>送話ミュート | 代替画像を送信し、音声は送信しません。        |

## 画面切替

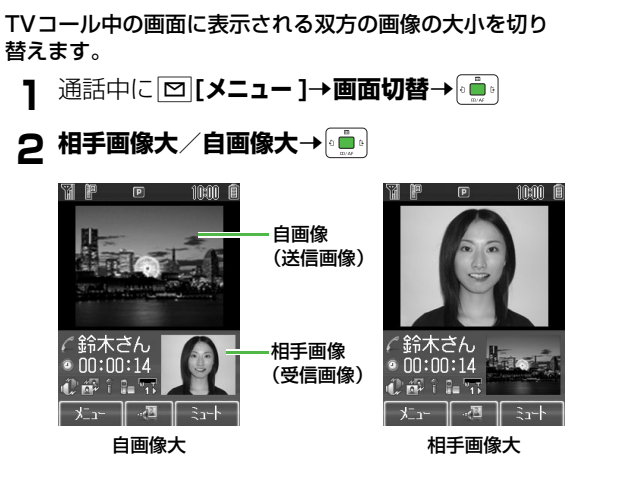

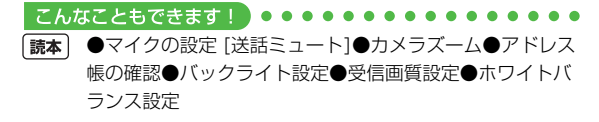

5-6
# カメラ

| カメラをご利用になる前に     | 6-2  |
|------------------|------|
| 画像データの保存形式/保存場所  | 6-2  |
| カメラご利用時の注意       | 6-2  |
| カメラについて          | 6-3  |
| ディスプレイ           | 6-4  |
| 静止画の撮影           | 6-6  |
| 静止画撮影モード         | 6-6  |
| 静止画を撮影する         | 6-7  |
| 動画の撮影            | 6-8  |
| 動画撮影モード          | 6-8  |
| 動画を撮影する          | 6-9  |
| 特殊な撮影方法          | 6-10 |
| ピントを固定して静止画を撮影する |      |
| (オートフォーカスロック)ク   | 6-10 |
| 連写で静止画を撮影する      | 6-10 |
| セルフタイマーで撮影する     | 6-11 |
| 画像/撮影に関する設定      | 6-12 |
| 撮影した静止画/動画の確認    | 6-14 |
|                  |      |
| 便利な機能            | 6-14 |

# カメラをご利用になる前に

本機はオートフォーカス機能に対応した2メガピクセル CMOSカメラを搭載し、静止画や動画の撮影ができます。 撮影した画像はS!メールに添付したり壁紙などに使用できます。

# 画像データの保存形式/保存場所

| 撮影画像 | 保存形式             | 保存場所                  |
|------|------------------|-----------------------|
| 静止画  | JPEG<br>(.jpg)   | データフォルダの<br>ピクチャーフォルダ |
| 動画   | MPEG-4<br>(.3gp) | データフォルダの<br>ムービーフォルダ  |

#### こんなこともできます!

●メモリカードに直接保存する [保存先]●保存容量を確認する [保存容量確認] (プP.6-12)

# カメラご利用時の注意

- レンズが指紋や油脂などで汚れているとピントが合わなくなり ます。汚れたら柔らかい布できれいにふいてください。
- 手ぶれにご注意ください。画像が乱れる原因となります。本機 が動かないようにしっかり持って撮影してください。
- 本機を暖かい場所に長時間置いていたあとで、撮影したり画像 を保存したときは、画質が劣化することがあります。
- カメラ部分に直射日光が長時間当たると、内部のカラーフィル ターが変色して、映像が変色することがあります。

#### カメラ撮影中の撮影音について

マナーモードやその他のモード設定にかかわらず、撮影時は
 音(シャッター音やセルフタイマー音)が鳴ります。音量は
 変更できません。

カメラ利用時の着信/アラーム動作/電池残量不足につ いて

- 電池残量が不足していると、カメラは起動できません。
- カメラ起動時に着信やアラーム動作があった場合、または電 池残量が不足すると、カメラは終了します。撮影後(保存前) に終了した場合、撮影した静止画/動画データは保存されま す。動画撮影中に終了した場合、カメラ終了までの動画デー タは保存されます。

#### カメラの自動終了について

 静止画撮影画面または動画撮影画面で、撮影/録画前に約3 分間何も操作しないと、自動的に終了し、カメラを起動する 前の画面へ戻ります。

こんなこともできます!

●シャッター音を変える [シャッター音] (ごP.6-12)

# カメラについて

#### 待受画面で習った押すとカメラが起動します。待受画面で 習った1秒以上押すとビデオカメラが起動します。

- カメラ起動中はカメラモードランプが点滅します。点滅は消せません。
- 本機はディスプレイ側にカメラを搭載していません。

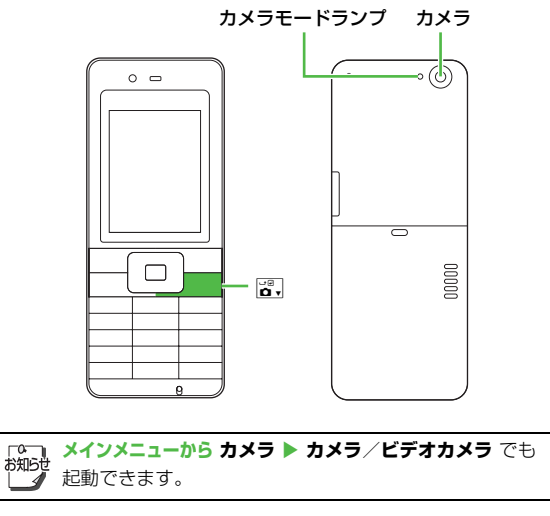

# ● 撮影画面で ● 撮影画面で ● 撮影画面で ● を押すと、カメラとビデオカメラの切り替えがで きます。

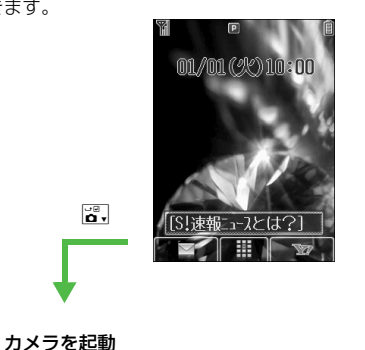

Y!

カメラ/ビデオカメラの切り替えについて

# 置,(1秒以上)

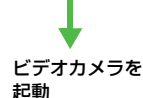

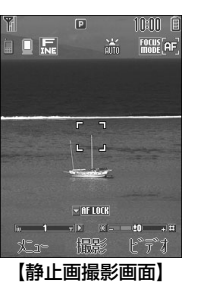

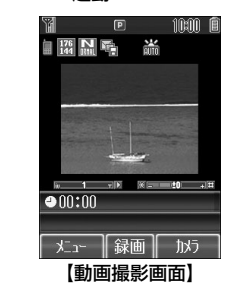

# ディスプレイ

#### 静止画撮影画面とボタン操作 ホワイトバランス (CPP.6-12) 👬 自動 💥 晴天 🗏 曇天 🦾 電球(白熱灯) ● 回野を押すと、ボタン操作のヘルプ画面が表示されます。 ◎ ぷ モード切替 連写モード (CPP.6-10) ナイトモード (CPP.6-12) 믿 Ð フォーカス設定(CPP.6-6) 「こう」 オートフォーカス ON/OFF切替 4 GHI 6 MNO 「「「」」 接写 ₩₩ ▲ 風景 撮影サイズ 保存先 設定切替 (CPP.6-6) 🏾 本体 10:0 P **セルフタイマー**(CPP.6-11) **ふ** メモリカード UXGA FOCUS 😳 5秒後に撮影 🛛 🖓 10秒後に撮影 1 》 保存先切替 SXGA 5 意 設定切替 480 640 VGA フォーカスガイド 面質 扇 スーパー **効果 (1**字P.6-12) 0 壁紙 7歳 設定切替 扁 ファイン 120 160 QQVGA ズームレベル (CPP.6-6) **N** ノーマル レベル 1~25 **▼** AF LOCK 2歳 撮影サイズ 切替 3 讀 面質切替 × \_ ±0 + # %ี่า~ 攝影 °F°7 明るさ オートフォーカスロック (CPP.6-10) レベル ー2~+2 **していたい** オートフォーカスロック開始 # ↓ 明るく ★☞☆ 暗く

#### 動画撮影画面とボタン操作

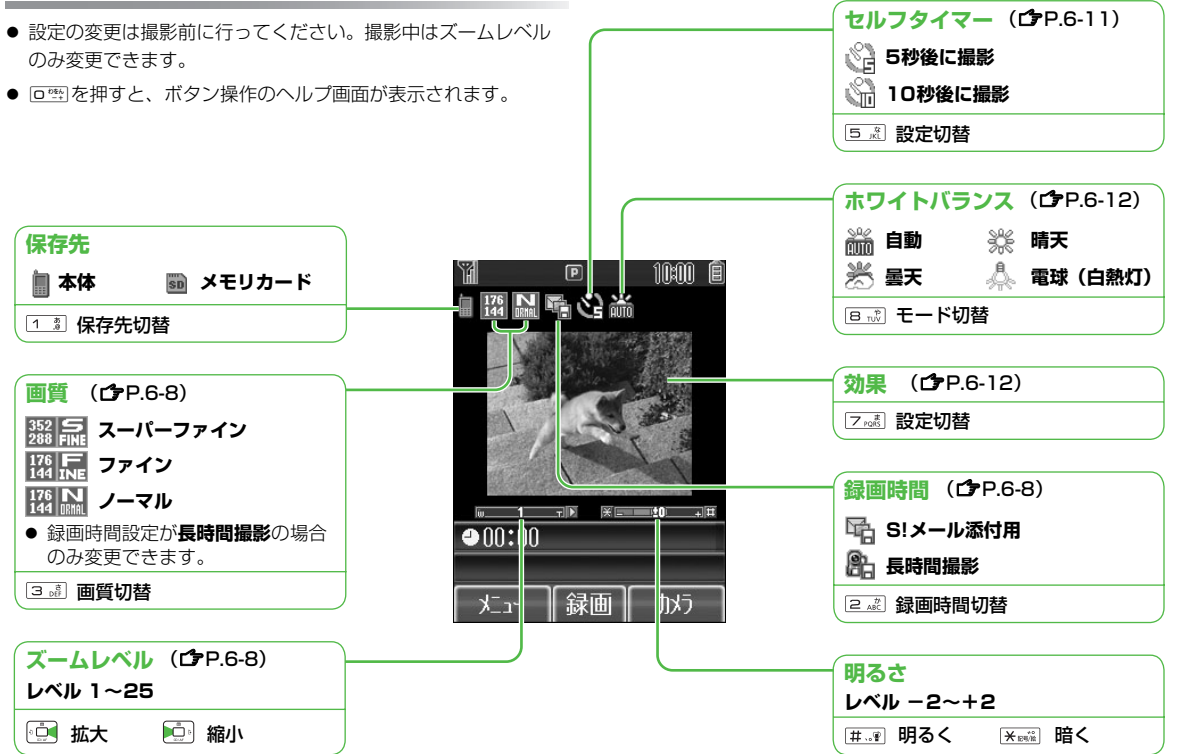

# 静止画の撮影

# 静止画撮影モード

各種撮影方法や画像の設定など目的に応じた設定を選んで撮影できます。

| 提影サイブ (ドット物)     | ス    | с—д    | 面概            | フォーカス        | 입고        | ファイル形式            | 促方可能物           |
|------------------|------|--------|---------------|--------------|-----------|-------------------|-----------------|
| 御家シュス(ドッド女)      | レベル  | 最大倍率   | 四貝            | 設定           | 2:入一70%17 | J / 1 /////       | 1本1于9] 形奴       |
| UXGA (1200x1600) |      | —      |               |              |           |                   |                 |
| SXGA (960x1280)  | 1~2  | 約1.25倍 | スーパー          | オート          | 可能        |                   | <u>%</u>        |
| VGA (480x640)    | 1~25 | 約2.5倍  | ノアイン<br>/ファイン | ノオーカス<br>/培写 | (290KB    | JPEG形式<br>(ipg)※] | おけししし<br>ファイル※2 |
| 壁紙 (240x320)     | 1~25 | 約5.0倍  | /ノーマル         | /風景          | まで)       | (adr.)            | ファイル            |
| QQVGA (120x160)  | 1~25 | 約10.0倍 |               |              |           |                   |                 |

 ※1 本体への保存時は「yy-mm-dd\_001.jpg」、「yy-mm-dd\_002.jpg」と順にファイル名が付きます。(yy:西暦年の下2桁、mm:月、 dd:日)

※2 お買い上げ時の状態(撮影サイズ:QVGA/画質:ファイン)で撮影して、本体のピクチャーフォルダに保存できる最大画像数です。

□ ● 暗い場所で撮影するときは、ナイトモードを使用してください。(CPP.6-12)

● メモリカードに保存できる画像数は、メモリカードの容量によって変動します。

#### 静止画の撮影方法について(フォーカス設定)

オートフォーカス機能を利用し、自動的にピントを合わせて静止画を撮影できます。また、撮影する被写体によって最適な撮影ができます。 す。被写体との距離が近い場合は接写モード、風景を撮りたいときは風景モードにフォーカス設定を切り替えてください。(**ご**P.6-4)

# 静止画を撮影する

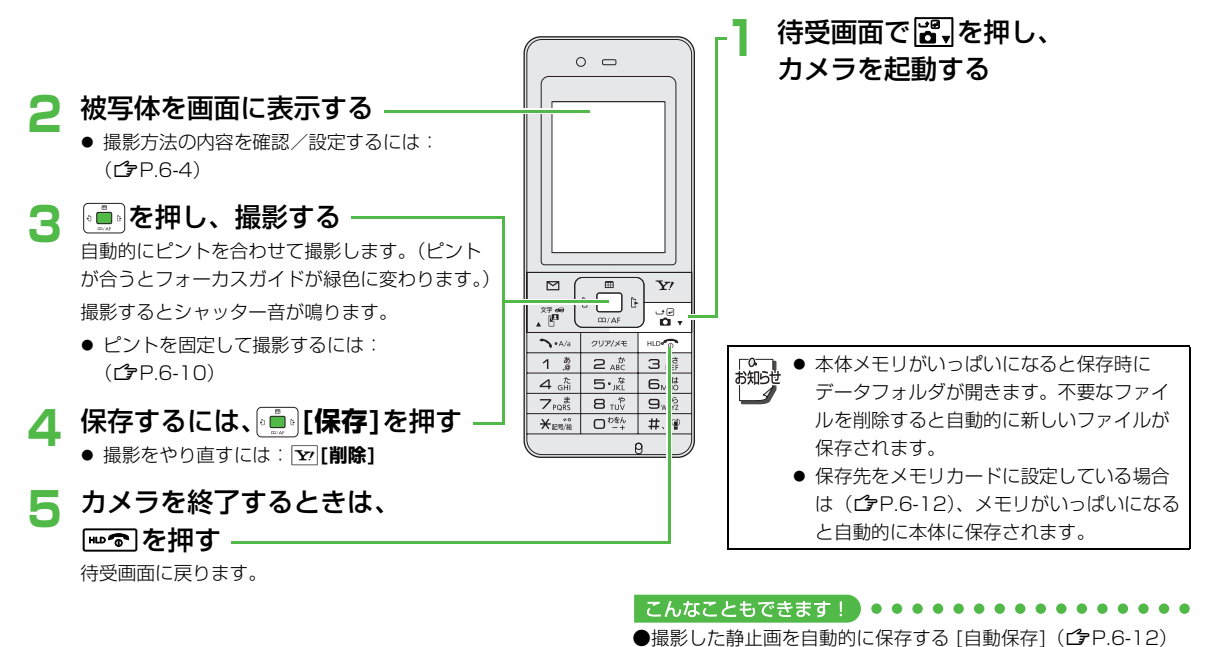

(便利)●撮影した静止画をS!メールで送る(ごP.6-14)

6 カメラ

# 動画の撮影

#### 動画撮影モード

長時間の動画やS!メール添付用の短い動画を、用途に応じて撮影できます。

|          | 録画    | 時間         |                   | ズ・   | <b>-</b> Ь |                      |                    |
|----------|-------|------------|-------------------|------|------------|----------------------|--------------------|
| 設定       | 本体    | メモリ<br>カード | 画質(ドット数)          | レベル  | 最大倍率       | ファイル形式               | 保存可能数              |
| S!メール添付用 | 約30秒  | 約30秒       | ノーマル (176x144)    | 1~25 | 約6.8倍      |                      |                    |
|          | 約160秒 | 約60分       | ノーマル (176x144)    | 1~25 | 約6.8倍      | MPEG-4               | 約130               |
| 長時間撮影    | 約85秒  | 約60分       | ファイン(176x144)     | 1~25 | 約6.8倍      | (.3gp) <sup>%1</sup> | ファイル <sup>※2</sup> |
|          | 約30秒  | 約45分       | スーパーファイン(352x288) | 1~25 | 約3.4倍      |                      |                    |

※1 本体への保存時は「yy-mm-dd\_001.3gp」、「yy-mm-dd\_002.3gp」と順にファイル名が付きます。(yy:西暦年の下2桁、mm:月、dd:日)ただし、ムービーフォルダで動画ファイルを選択したときの表示は「yyyy/mm/dd hh:mm」となり、ファイルの名称を変更しても表示は変わりません。(yyy:西暦年、mm:月、dd:日、hh:時、mm:分)
 ※2 お買い上げ時の状態(S!メール添付用)で撮影して、本体のムービーフォルダに保存できる最大動画数です。

□ ● 動画を撮影するときは、なるべく明るい状態で撮影することをおすすめします。

④ 撮影した動画が保存されるムービーフォルダは、ピクチャー、着うた・メロディ、S!アプリなどの他のフォルダとメモリを共用しているため、他のデータの登録状況によっては保存できる画像数が少なくなります。

● メモリカードに保存できる長時間撮影の録画時間は、メモリカードの容量によって変動します。

# 動画を撮影する

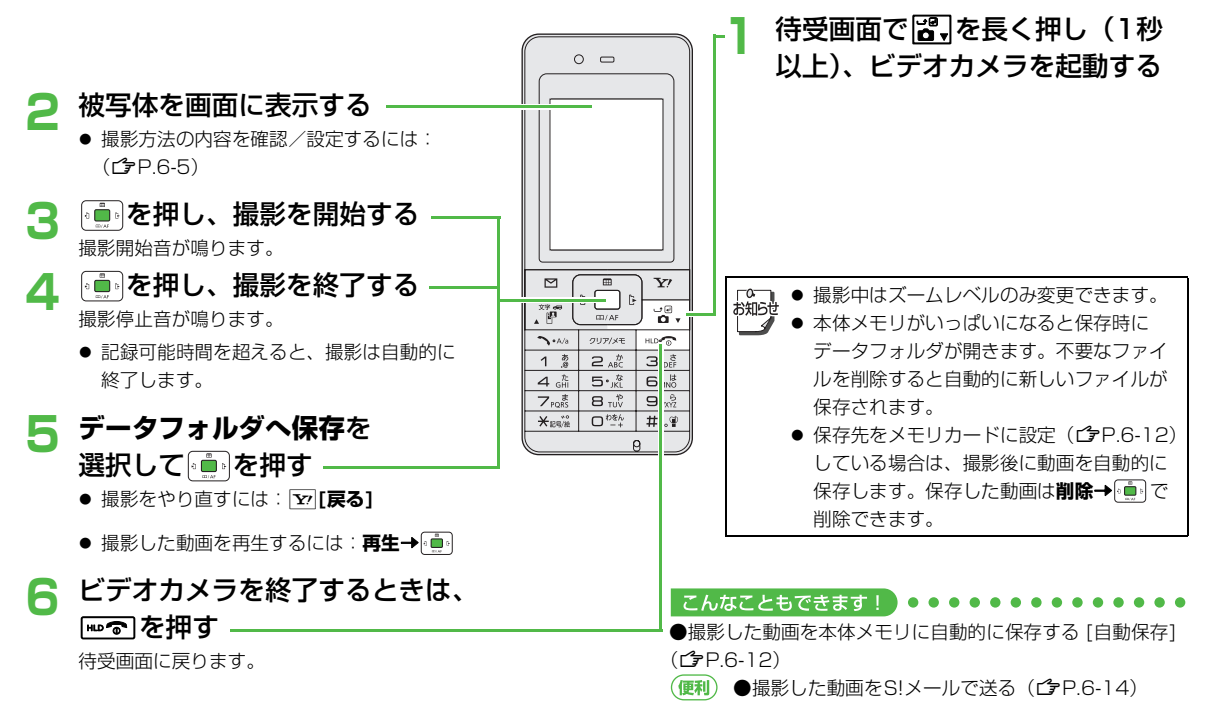

# 特殊な撮影方法

ピントを固定して静止画を撮影する (オートフォーカスロック)

画面中央にない被写体にピントを合わせて撮影したいとき は、被写体に合わせたピントを固定してから構図を変えま す。

- フォーカス設定がオートフォーカスに設定されていることを確認してください。(プP.6-4)
  - 静止画撮影画面で、ピントを 合わせたい被写体にフォーカ スガイドを合わせる→ ピントが合うと「ピピッ」と鳴り、 フォーカスガイドが緑色に変わりま す。
    - もう一度やり直すには: 💼
- 2 カメラを動かして構図を決め る→())
- 3保存するには

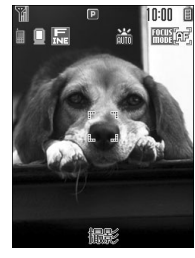

10:00 🗊

HALL FOLLS

# 連写で静止画を撮影する

- 15枚の静止画を連続して撮影できます。
- 画像サイズは壁紙 (240x320)に固定されます。
- 連写モードに設定するとナイトモードは**OFF**になります。
  - 静止画撮影画面で 4 贏

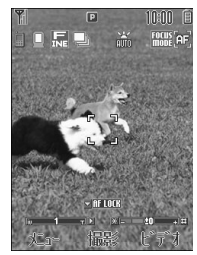

- 2 被写体を画面に表示→ (\*……) 連続で15枚撮影されます。 撮影した画像がサムネイルで表示されます。
  - 撮影をやり直すには:
     ☑[削除]→手順1へ

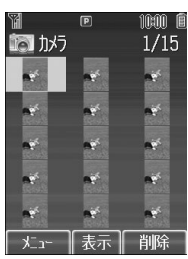

**6** カメフ

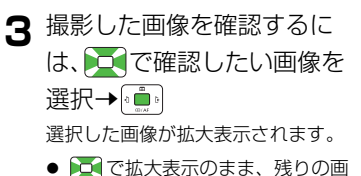

像が確認できます。

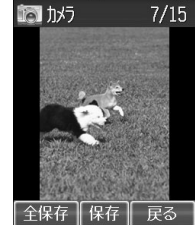

10:00 (

- 4 画像を拡大表示中に保存する場合 [2][全保存] / [][保存]
  - […] [保存]を押すと、表示されている画像のみが保存されます。

#### サムネイル画面表示中に保存する場合

| 四 [メニュー]→全画像保存 |
|----------------|
|----------------|

この画像だけ保存→

#### セルフタイマーで撮影する

- 静止画/動画撮影画面で5点 5点を押すと5秒、10秒、OFFの順に設定が切り替わります。
- 被写体を画面に表示する→ ( ) セルフタイマー音が鳴り、5秒または10秒後、静止画撮影 モードでは撮影され、動画撮影モードでは録画が始まりま す。
  - 動画の撮影を終了するには: [↓]

る前の画面に戻ります。)

- 「○ タイマー動作中に  **[キャンセル]**を押すと撮影画面に
  - 戻ります。タイマーは解除されません。
     タイマー動作中に着信やアラーム動作があると、撮影は
     中止されます。(タイマーは解除され、カメラを起動す

6-11

# 画像/撮影に関する設定

● 設定の変更は撮影前に行ってください。簡単なボタン操作で切り替えられる機能もあります。(♪P.6-4、P.6-5)

| тар      | 機能                                                                                                    | お買い上げ時          |                   |  |
|----------|----------------------------------------------------------------------------------------------------|-----------------|-------------------|--|
| 現日       | 物地用化                                                                                                    | 静止画             | 動画                |  |
| 撮影サイズ    | 撮影する静止画のサイズを設定します。(CPP.6-6)                                                                                                    | 壁紙<br>(240x320) | *                 |  |
| 画質       | 画質を設定します。動画の場合は、録画時間の設定が <b>長時間撮影</b> の場合の<br>み変更できます。( <b>□</b> P.6-8)                                                                                                    | ファイン            | ノーマル<br>(176x144) |  |
| フォーカス設定  | 撮影する被写体によって設定を切り替えます。(CPP.6-6)                                                                                                    | オートフォーカス        | *                 |  |
| 録画時間     | 動画の録画時間を設定します。( <b>今</b> P.6-8)                                                                                                    | *               | S!メール添付用          |  |
| ナイトモード   | 露光時間を長くして、夜間などの周囲が暗い状態でも撮影できます。                                                                                                    | OFF             | *                 |  |
| 連写モード    | 15枚の写真を連続して撮影できます。( <b>凸</b> P.6-10)                                                                                                    | OFF             | *                 |  |
| 効果       | 画質の色調効果を選択します。                                                                                                    | ノーマル            | ノーマル              |  |
| ホワイトバランス | 天候や場所によって画像の発色を調整し、自然な色合いにします。                                                                                                    | 自動              | 自動                |  |
| セルフタイマー  | 設定時間後に自動的に撮影できます。(🌈 P.6-11)                                                                                                    | OFF             | OFF               |  |
| シャッター音   | 撮影時のシャッター音を選択できます。<br>● 音量を変更したり、音が鳴らないようにすることはできません。                                                                                                    | パターン1           | *                 |  |
| 保存先      | 保存先(本体/メモリカード)を選択します。                                                                                                    | 本体              | 本体                |  |
| 自動保存     | 撮影後、静止画や動画を自動的に保存するかどうかを設定します。                                                                                                    | OFF             | OFF               |  |
| 保存容量確認   | 現在の保存先(本体/メモリカード)にあとどれくらい保存できるかの目<br>安を確認できます。<br>静止画の場合は、指定した撮影サイズと画質で保存できるファイル数を表<br>示します。動画の場合は、指定した録画時間( <b>長時間撮影/S!メール添付</b><br>用)と画質で保存できる時間の合計と、1ファイルあたりの最大録画時間を<br>表示します。 | _               | _                 |  |
| 設定リセット   | カメラとビデオの設定をお買い上げ時の状態にします。                                                                                                    | -               | -                 |  |
| ヘルプ      | 撮影時に利用できるボタン操作を表示します。                                                                                                    | -               | -                 |  |

※ 設定できません。

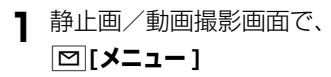

| A      | P           | 10400 |
|--------|-------------|-------|
| 🔊 カメ   | ラ           |       |
| 壁紙(2   | 240x320)    | )     |
| □ 撮景   | 別な          |       |
| 🛛 画質   | Í           |       |
| 🔳 フォー: | <b></b> 加設定 |       |
| 🖪 ታイト: | £,"         |       |
| ▣ 連泻   | <u>፲</u>    |       |
| ■ 効果   | 2           |       |
| 🛛 わイ   | トバランス       |       |
| 選択     |             | 戻る    |
| 例)     | カメラの        | の場合   |

| 保存容量確認 | <ul> <li>○ で項目を選択</li> <li>○ [画質変更]を押すと、ノーマル、<br/>スーパーファイン、ファインの順に<br/>保存画質設定が変わります。</li> <li>(動画でS!メール添付用を選択した場<br/>合は変更できません。)</li> </ul> |
|--------|----------------------------------------------------------------------------------------------------|
| 設定リセット | 確認画面で                                                                                                    |
| ヘルプ    | ボタン操作が表示されます。                                                                                                    |

| 撮影サイズ        | サイズを選択→●                            |
|--------------|-------------------------------------|
| 画質           | スーパーファイン/ファイン/ノーマル<br>→ ੵੵੵ         |
| フォーカス設定      | オートフォーカス/接写/風景→モ்ݠ。                 |
| 録画時間         | 長時間撮影/S!メール添付用→通り                   |
| ナイトモード       |                                     |
| 連写モード        |                                     |
| 効果           | ノーマル / セピア / 白黒 / ネガポジ<br>→ • • • • |
| ホワイト<br>バランス | 自動/晴天/曇天/電球(白熱灯)<br>→ 遭             |
| セルフタイマー      | OFF/5秒/10秒→ 💼                       |
| シャッター音       | パターンを選択→通り                          |
| 保存先          | 本体/メモリカード→通り                        |
| 自動保存         | ON∕OFF→                             |

# 撮影した静止画/動画の確認

メインメニューから データフォルダ

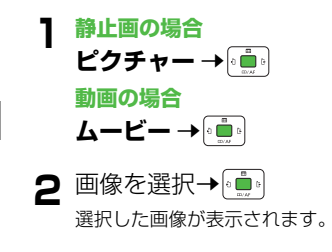

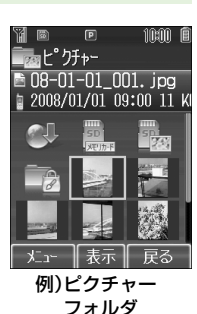

メモリカードに保存されている静止画を確認するには 手順1のあとで、デジタルカメラフォルダ() を選択→ ()→フォルダを選択→() メモリカードに保存されている動画を確認するには 手順1のあとで、ビデオカメラフォルダ())を選択→() →PRLフォルダを選択→()

#### こんなこともできます! ••••••••••••

読本 ●データフォルダに保存されているファイルをS!メールで送る

# 便利便利な機能

# カメラに関する機能

#### 撮影した静止画をS!メールで送る

待受画面でご→被写体を画面に表示→ () で撮影→ [○][S!メール]→宛先など他の項目を入力し、送信する() P.12-4 手順2以降)

## 撮影した動画をS!メールで送る

●録画時間がS!メール添付用に設定されていることを確認してください。(ごP.6-5)

待受画面で図,長押し(1秒以上)→被写体を画面に表示→ (中)で 撮影開始→ (中)で撮影終了→S!メールに添付→ (中)→宛先など他 の項目を入力し、送信する(C→P.12-4 手順2以降)

- データサイズが290KB以上の場合は添付できません。
   添付できなかった場合はデータフォルダに保存されます。
   静止画の場合、290KB以下にリサイズすると
   (ごP.8-10)添付できます。
   カメラで撮影した画像を他社携帯電話やパソコンなどで
  - 再生した場合、90度回転して表示される場合がありま

す。

# エンタテイメント

| メディアプレイヤー           | 7-2  |
|---------------------|------|
| 音楽(着うた®/着うたフル®)/    |      |
| 動画のダウンロード           | 7-3  |
| 再生中のディスプレイ表示        | 7-4  |
| 音楽を再生する(オーディオプレイヤー) | 7-4  |
| 動画を再生する(ムービープレイヤー)  | 7-6  |
| 再生中の操作              | 7-7  |
| 再生方法の設定(再生モード設定)    | 7-8  |
| プレイリストを利用する         | 7-9  |
| 電子ブックを読む            | 7-10 |

7

# メディアプレイヤー

#### 本体やメモリカードに保存した音楽や動画は、メディアプ レイヤーで再生します。プレイリストを使って、お好みの 選曲集を作ることもできます。

● プレイリストについて (**♪**P.7-9)

#### ご利用時の注意

- ファイルの形式やメモリカードの状態、保存方法などによって 再生できないことがあります。
- 電池残量が不足していると再生できません。
- 再生中はイルミネーションが点滅します。点滅は消せません。
- 再生中に電話がかかってきたりアラームの設定時刻になったり
   電池残量が不足すると、再生は停止します。
- 再生中にメールを受信しても着信音は鳴りません。1秒間の振動とともにイルミネーションが点滅し、画面に「□」を表示してお知らせします。
- 再生中に充電すると、充電ランプが点灯し、再生中イルミネーションは点灯しなくなります。

 パソコンでの音楽データ保存について
 パソコンを使ってメモリカードまたは本体に音楽データを保存し
 本機で利用するときは、次の点にご注意ください。
 著作権などにご注意ください。
 ざ利用にあたっては、著作権などの第三者知的財産権その 他の権利を侵害しないようご注意ください。
 メモリカード内に保存した音楽は、個人使用の範囲だけで ご使用ください。
 メモリカードに音楽データを保存するときは、指定のフォル ダに保存してください。(プP.8-21)
 パソコンでの音楽データ保存についての詳細は、ユーティリ ティーソフトウェア(CD-ROM)に収録されているヘルプを参 照してください。

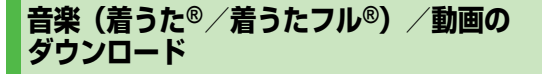

メディアプレイヤーからインターネットに接続して、音楽 (着うた<sup>®</sup>/着うたフル<sup>®</sup>)や動画をダウンロードできます。

 ご利用にあたっては、音楽や動画の提供サイトの情報(料金や 有効期限など)を必ずご確認ください。

#### メインメニューから エンタテイメント ▶ メディアプレイヤー

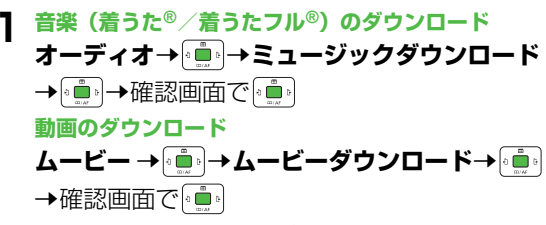

インターネットに接続され、ダウンロードサイトが表示され ます。

以降はジャンルやサイトなどを選択し、ダウンロードしてください。

#### ミュージックサーチで音楽を検索する

曲名やアーティスト名で検索して、音楽をダウンロードで きます。

#### メインメニューから エンタテイメント ▶ メディアプレイヤー ▶ オーディオ ▶ ミュージックサーチ

- ┓ 確認画面で 💼
  - 以降は画面指示に従って音楽ファイルを検索し、ダウン ロードしてください。

#### 著作権保護ファイルの利用について

ダウンロードした音楽/動画ファイルには、著作権保護設定により再生や転送、保存などが制限されているものがあります。著作権保護ファイルの利用には、コンテンツ・キーの取得が必要な場合があります。(CP-R-6)

有効期限や使用可能回数などの著作権保護に関する制限を持つ場合、ファイル情報の詳細(C字使いこなし読本)で確認できます。

# 再生中のディスプレイ表示

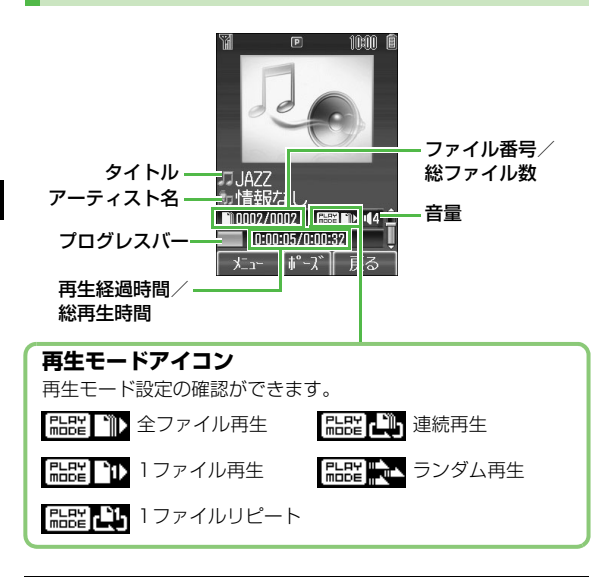

□ ファイルによって、タイトルやアーティスト名を表示でき ☆ ない場合があります。

# 音楽を再生する(オーディオプレイヤー)

■ 再生できるファイル

|                | ファイルの種類          | 拡張子  |
|----------------|------------------|------|
| MPEG-4<br>ファイル | AMR-NB           |      |
|                | AAC-LC           | .3gp |
|                | aacPlus          | m4a  |
|                | Enhanced aacPlus |      |
|                | SMC              | .smc |

- 上記のファイルでも、ファイルによって再生できない場合があります。
- 著作権保護ファイルには、拡張子が上記とは異なるものがあり ます。

#### メインメニューから エンタテイメント ▶ メディアプレイヤー ▶ オーディオ

| 頃日で選択→□■□ |                                                            |  |  |
|-----------|------------------------------------------------------------|--|--|
| 全曲リスト     | 保存されているすべてのオーディオプレイ<br>ヤー対応音楽ファイルから選択します。                  |  |  |
| ミュージック    | ミュージックフォルダに保存されているす<br>べてのオーディオプレイヤー対応音楽ファ<br>イルから選択します。   |  |  |
| 着うた       | 着うた・メロディフォルダに保存されてい<br>るすべてのオーディオプレイヤー対応音楽<br>ファイルから選択します。 |  |  |
| プレイリスト    | お好みで選択し、分類した音楽ファイルか<br>ら選択します。                             |  |  |

- 2 音楽ファイルを選択→ 運択した音楽ファイルが再生され ます。
  - 再生中の操作について (ごP.7-7)
- 3 終了するときは、 🔤 /

⊻?.[**戻る]→**確認画面で

- Y' [NO]
- 確認画面で <sup>2017/24</sup>を押すと、再生 画面に戻ります。

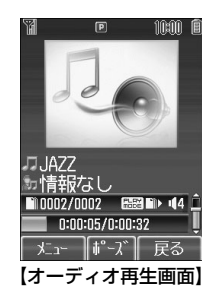

#### 再生方法を変更するには

 こんなこともできます!
 (読本) ●音楽を聴きながら他の機能を利用する [バックグラウンド 再生]

# SMCファイルを再生する

SMC (Softbank Music Content) ファイルは、再生と 同時にCDジャケットや歌詞の表示ができます。 SMCファイルを再生すると、1枚目のジャケットが表示さ れます。

- 画面につが表示されている場合は、□ <sup>∞</sup> でジャケット画面と歌 詞画面を切り替えられます。
- (𝑥→𝑥) (𝑥→𝑥) で2枚目以降のジャケット画面や歌詞画面を前後に 切り替えられます。

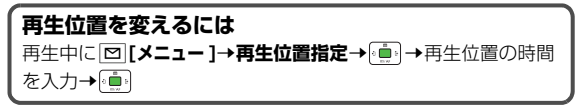

# 動画を再生する(ムービープレイヤー)

#### ▌ 再生できるファイル

| ファイルの種類 | 拡張子  |  |
|---------|------|--|
| MPEG-4  | .3gp |  |
| H.263   | .mp4 |  |

- Sub-QCIF, QCIF, QVGA, CIFサイズと、ソフトバンク携帯電話 で撮影したS!メール添付用動画ファイルが再生できます。
- QVGAサイズの動画を再生すると、フルスクリーン表示 (ごP.7-7)になり、画像が右に90度回転します。回答を押す と、通常の再生画面になります。
- 上記のファイルでも再生できない場合があります。
- 著作権保護ファイルには、他の拡張子のものもあります。
- 著作権保護ファイルで、コンテンツ・キーの有効期限や使用可能回数が切れているものは再生できません。(コンテンツ・キーを取得するご P.8-6)

メインメニューから エンタテイメント ▶ メディアプレイヤー ▶ ムービー

項目を選択→

| 全ムービー<br>リスト | 保存されているすべてのムービープレイ<br>ヤー対応動画ファイルから選択します。              |  |  |
|--------------|-------------------------------------------------------|--|--|
| ムービー<br>フォルダ | ムービーフォルダに保存されているすべ<br>てのムービープレイヤー対応動画ファイ<br>ルから選択します。 |  |  |
| プレイリスト       | お好みで選択し、分類した動画ファイル<br>から選択します。                        |  |  |

- メモリカードやビデオカメラフォルダ内の動画を再生する 場合は、「」でそれぞれのタブを選択します。
- 2 動画ファイルを選択→ () 選択した動画ファイルが再生されます。
  - 再生中の操作について (ごP.7-7)
- 3終了するときは、 🔤 🕤

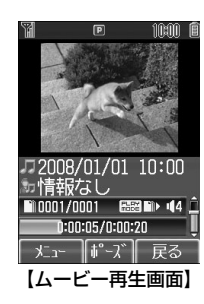

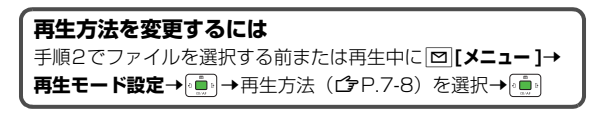

#### フルスクリーンで動画を再生する

#### 動画再生中に回野を押すと表示が90度回転し、フルスク リーン(全画面)で再生されます。

● もう一度回野を押すと、通常の再生画面に戻ります。

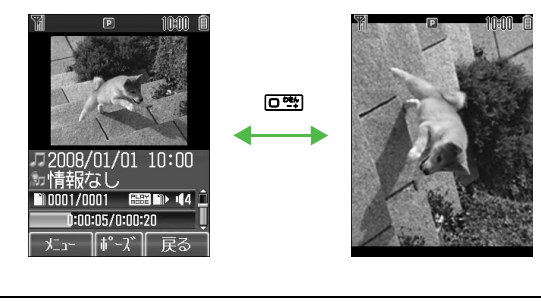

| • | フルスクリーン表示中に 国識を押すと、画面が180度 |
|---|----------------------------|
|   | 回転します。もう一度 🖻 🔊 を押すと元に戻ります。 |
| • | フルスクリーン表示された方向は記憶されます。最後に  |
|   | フルスクリーン表示された方向で次回も表示を開始しま  |
|   | す。                         |
|   |                            |

## 再生中の操作

| 音量調節※1                                    | 🛅 (上げる) / 🛄 (下げる)                                 |
|-------------------------------------------|---------------------------------------------------|
| 再生中のファイルを最初から再生<br>する                     |                                                   |
| 前のファイルを再生する                               | 💼 2回(再生開始から3秒<br>以内の場合は1回)                        |
| 次のファイルを再生する                               |                                                   |
| 早戻しする <sup>※2</sup>                       | 💼 を押し続ける                                          |
| 早送りする <sup>※2</sup>                       | 📴 を押し続ける                                          |
| 一時停止/再開する                                 |                                                   |
| 再生を終了する                                   | 音楽: <b>⊻</b> 2回/≋®● <b>⊻</b><br>動画: <b>∑</b> /≋®® |
| 次のジャケット/歌詞を見る <sup>※3</sup>               | <b>##</b>                                         |
| 前のジャケット/歌詞を見る <sup>※3</sup>               |                                                   |
| ジャケット/歌詞の表示を切り替<br>える <sup>※3</sup>       |                                                   |
| 画像をフルスクリーン表示する※4                          | 0 -+<br>-+                                        |
| フルスクリーン表示中に画面を<br>180度回転させる <sup>※4</sup> | 5 <sup>g</sup>                                    |

- ※1 音量を変更すると、次回起動したときも変更した音量で再生 を行います。
- ※2 早戻し/早送りができるファイルはMPEG-4ファイル (.3gp、.mp4、.m4a、.smc)です。(今P.7-4)ただし、 データフォルダなどの他の機能から再生した場合は、MPEG-4ファイルでも早戻し/早送りができない場合があります。
- ※3 SMCファイルの再生中のみ操作できます。
- ※4 動画の再生中のみ操作できます。

#### 再生中に [] [メニュー]を押すと、次の操作ができます。

| 再生/一時停止                                   | ファイルを再生/一時停止します。                                      |
|-------------------------------------------|-------------------------------------------------------|
| 再生モード設定                                   | 再生方法を選択します。(🗗 右記)                                     |
| 歌詞表示/ジャケット表示<br>※1                        | 歌詞またはジャケットを表示しま<br>す。                                 |
| ジャケット送り/歌詞送り<br>※1                        | 次のジャケット/歌詞を表示しま<br>す。                                 |
| ジャケット戻し/歌詞戻し<br>※1                        | 前のジャケット/歌詞を表示しま<br>す。                                 |
| 再生位置指定※2                                  | 入力した再生時間の位置から再生<br>します。                               |
| フルスクリーン(ムービー)<br>/ノーマルスクリーン <sup>※3</sup> | 動画ファイルを再生するときの表<br>示サイズを選択します。                        |
| 上下反転<br>(フルスクリーン時) <sup>※3</sup>          | 動画ファイルをフルスクリーン表<br>示中に画面を180度回転します。                   |
| URLに接続 <sup>※4</sup>                      | インターネットに接続します。音<br>楽ファイル再生中は、接続中に<br>バックグラウンド再生を行います。 |
| プロパティ                                     | ファイル情報の詳細を表示します。                                      |
| ヘルプ                                       | 再生中のボタン操作を表示します。                                      |

※1 SMCファイルの再生中のみ操作できます。

※2 MPEG-4ファイルの再生中のみ操作できます。

※3 動画の再生中のみ操作できます。

※4 ファイルによっては選択できません。

## 再生方法の設定(再生モード設定)

#### 《お買い上げ時》全ファイル再生

● 設定した再生モードは再生画面で確認できます。(再生モードア イコン**ご**P.7-4)

#### メインメニューから エンタテイメント ▶ メディアプレイヤー ▶ オーディオ/ムービー ▶ 再生モード設定

■ 再生方法を選択→

| 全ファイル再生       | 選択したフォルダ/プレイリスト内すべ<br>ての音楽または動画ファイルのうち、選<br>択したファイルからリストの末尾のファ<br>イルまでを再生します。 |
|---------------|-------------------------------------------------------------------------------|
| 1ファイル再生       | 選択した1つの音楽または動画ファイル<br>を再生します。                                                 |
| 1ファイル<br>リピート | 選択した1つの音楽または動画ファイル<br>を繰返し再生します。                                              |
| 連続再生          | 選択したフォルダ/プレイリスト内すべ<br>ての音楽または動画ファイルを繰返し再<br>生します。                             |
| ランダム再生        | 選択したフォルダ/プレイリスト内すべ<br>ての音楽または動画ファイルを無作為に<br>選択して再生します。                        |

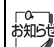

。変更した再生モード設定は保存され、次回メディアプレイ ヤーを起動したときも同じ設定で再生を行います。

# 7 エンタテイメン

# プレイリストを利用する

メディアプレイヤーで再生可能な音楽/動画ファイルを、 プレイリストを使ってお好みで分類できます。 プレイリストは、ムービー/着うた・メロディ/ミュー ジック、それぞれのフォルダ内に保存されているファイル を選択し、作成します。プレイリストには分類したファイ ルを呼び出して再生するのに必要な情報のみが保存され、 ファイルの保存場所は変わりません。

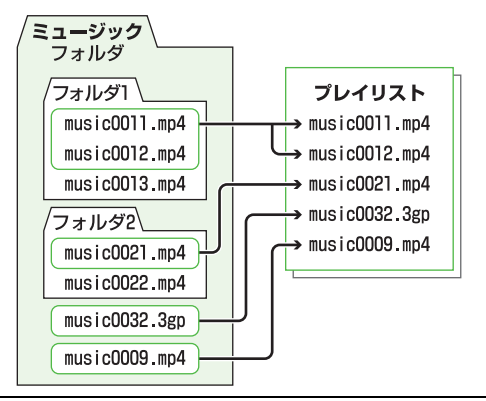

- ・ 音楽ファイルと動画ファイルが混在するプレイリストは 作成できません。また、本体とメモリカードそれぞれに 保存されているファイルが混在するプレイリストを作成 することもできません。
  - ファイルによって、プレイリストに登録できない場合が あります。

# 新しいプレイリストを作成する

- 本体とメモリカードにそれぞれ最大30件まで作成できます。
- 1つのプレイリストには最大99曲まで登録できます。

#### メインメニューから エンタテイメント ▶ メディアプレイヤー ▶ オーディオ/ムービー ▶ プレイリスト

- 】 [メニュー]→プレイリスト作成→ 💼
- 2 プレイリスト名を入力→ (重) プレイリストー覧の先頭に追加され ます。

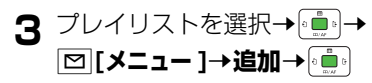

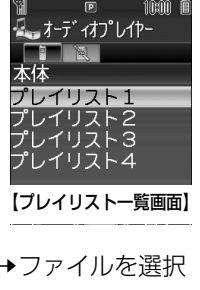

4 音楽プレイリストにファイルを 追加する

**動画プレイリストにファイルを追加する** ファイルを選択**→** • **●** • ●

- - ▲ フレイ リスト るを変える● フレイ リストの舟主力法を変 える● プレイリストの再生順序を変える● プレイリストを 削除する● プレイリスト内のファイルを削除する

# 電子ブックを読む

#### 「ブックサーフィン<sup>®</sup>」「ケータイ書籍」は電子コミック、 電子写真集、電子書籍(小説など)の電子ブックを閲覧す るためのビューアです。

- 電子ブックを閲覧するにはコンテンツ・キー(CPP.8-6)が必要な場合があります。
- ブックサーフィン<sup>®</sup>とケータイ書籍はS!アプリです。
- 各ビューアで閲覧可能なファイル形式は次のとおりです。ただし、著作権保護ファイルには、下記の拡張子とは異なるものがあります。

| ビューア                  | ファイル形式                |  |
|-----------------------|-----------------------|--|
| ブックサーフィン <sup>®</sup> | CCF (.ccf)            |  |
| ケータイ書籍                | XMDF (.zbf、.zbk、.zbs) |  |

● ケータイ書籍は、一部PCコンテンツを閲覧できない場合があり ます。

#### メインメニューから エンタテイメント

ブックサーフィン/ケータイ書籍→

 以降の操作方法については、ブックサーフィン<sup>®</sup>/ケータ イ書籍のヘルプを参照してください。 → 一時停止中のS!アプリがあるときはS!アプリを終了するかどうかの確認画面が表示されます。
 ●[YES]を押すと、一時停止中のS!アプリは終了し、ブックサーフィン®/ケータイ書籍が起動します。

- ブックフォルダ内は作品名で表示されますが、いずれの ビューアにも対応していないファイル形式のデータは
   2」とファイル名で表示されます。
- ブックフォルダ内を表示しているときのオプションメニューについては、P.8-8を参照してください。
- ・ 機種変更などを行った場合、本体に保存しているCCF/ XMDFファイルは通常はメモリカードを使って移動できます。ただし、CCF/XMDFファイルが著作権保護 ファイルのときは、コンテンツ・キーのバックアップも必要となることがあります。(プP.8-19) コンテンツ によっては、新機種への移動/コピー後にコンテンツ・ キーの再取得が必要なものや、新機種への移動/コピー ができないものもあります。

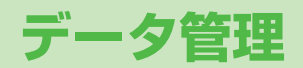

| データフォルダについて           | 8-2  |
|-----------------------|------|
| データフォルダの構成            | 8-2  |
| データフォルダを表示する          | 8-4  |
| 保存されているファイルの確認        | 8-5  |
| データフォルダ内のファイルを表示/再生する | 8-5  |
| データフォルダでできること一覧       | 8-7  |
| ファイルの利用               | 8-9  |
| 壁紙に設定する               | 8-9  |
| 着信音に設定する              | 8-10 |
| 静止画の編集                | 8-10 |
| サイズを変更する (リサイズ)       | 8-10 |
| 切り出しをする (トリミング)       | 8-11 |
| フォルダ/ファイルの管理          | 8-12 |
| 新しいフォルダを作成する          | 8-12 |
| フォルダ名/ファイル名を変更する      | 8-13 |
| フォルダ/ファイルを削除する        | 8-13 |
| ファイルを移動/コピーする         | 8-14 |
| メモリカードの利用             | 8-15 |
| メモリカードを取り付ける/取り外す     | 8-16 |
| メモリカードをフォーマット(初期化)する  | 8-17 |
| 保存されているデータを確認する       | 8-18 |
| メモリカードにデータをバックアップする   | 8-18 |
| メモリカードを使ってパソコンなどと     |      |
| データをやりとりする            | 8-21 |

8

# データフォルダについて

本機で撮影した画像やインターネットからダウンロードしたデータは、データフォルダに保存し、管理できます。

● ピクチャー、マイ絵文字、着うた・メロディ、S!アプリ、ミュージック、ムービー、ブック、S!おなじみ操作、テンプレートの各本体 フォルダからインターネットへ直接アクセスし、データをダウンロードできます。

# データフォルダの構成

| フォルダ名    | 保存されるデータ                                        | 保存できるファイル形式                                                                                                 | 保存先                                                            |
|----------|-------------------------------------------------|----------------------------------------------------------------------------------------------------|----------------------------------------------------------------|
| ピクチャー    | 本機で撮影した静止画やダウンロー<br>ドした静止画など                    | i JPEG(.jpg、.jpeg、.jpe、.jfif)/GIF(.gif)/<br>PNG(.png)/BMP(.bmp)/WBMP(.wbmp)、<br>デジタルカメラフォルダに格納されたJPEG(.jpg) | <ul> <li>         ・本体         ・         ・         ・</li></ul>  |
|          | マイ絵文字フォルダにダウン ロードしたマイ絵文字など                      | 📓 GIF(.gif) 、 👌 GPK(.gpk)                                                                                   | 🔋 本体<br>🗐 メモリカード <sup>※</sup>                                  |
| 着うた・メロディ | ダウンロードした着うた <sup>®</sup> やボイス<br>レコーダーで録音した音声など | SMAF(.mmf) ∕ SP-MIDI(.mid、.midi) ∕ Mobile XMF(.mxmf)、  AMR-NB(.amr)、 MPEG-4(.3gp、.mp4、.m4a)                 | <ul> <li>□ 本体</li> <li>□ メモリカード<sup>※</sup></li> </ul>         |
| S!アプリ    | S!アプリ( <b>ご</b> F.14-1)                         | 🎮 Java                                                                                                    | 🔋 本体<br>🗐 メモリカード <sup>※</sup>                                  |
| ミュージック   | ダウンロードした音楽ファイルなど                                | MPEG-4(.3gp、.mp4、.m4a、.smc)                                                                                 | 🔋 本体<br>🗐 メモリカード <sup>※</sup>                                  |
| ムービー     | 本機で撮影した動画やダウンロード<br>した動画など                      | MPEG-4(.3gp、.mp4)                                                                                           | <ul> <li>□ 本体</li> <li>■ メモリカード*</li> <li>■ ビデオカメラ*</li> </ul> |

| フォルダ名    | 保存されるデータ                                                                                              | 保存できるファイル形式                      | 保存先                                                 |
|----------|----------------------------------------------------------------------------------------------------|----------------------------------|-----------------------------------------------------|
| ブック      | ダウンロードした電子コミックなど                                                                                      | CCF(.ccf) / XMDF(.zbf、.zbk、.zbs) | 🔋 本体<br>🗐 メモリカード <sup>※</sup>                       |
| S!おなじみ操作 | S!おなじみ操作のコンテンツ<br>( <b>C</b> P.1-20)                                                                  | JIE(.uie)                        | 🔋 本体<br>🗐 メモリカード <sup>※</sup>                       |
| テンプレート   | メールテンプレート( <b>ビ</b> ア.12-17)                                                                          | HTML(.hmt)                       | 本体                                                  |
| テキストメモ   | テキストメモ( <b>ご</b> ₽.11-9)                                                                              | ── テキスト                          | 本体                                                  |
| Flash(R) | ダウンロードしたFlash <sup>®</sup> 画像ファ<br>イル<br><b>参 着信音Flash(R)</b> フォルダには<br>ダウンロードした着信音Flash <sup>®</sup> | SWF(.swf)                        | <ul> <li>本体</li> <li>メモリカード<sup>※</sup></li> </ul>  |
| その他ファイル  | 上記以外のファイル                                                                                             | 上記以外                             | <ul><li>□ 本体</li><li>□ メモリカード<sup>*</sup></li></ul> |

※ メモリカード装着時のみ利用可能

#### マイ絵文字とは

インターネットからダウンロードできるGIF画像ファイルです。アレンジメール作成時に絵文字として利用できます。(CP-12-17)

#### Flash®とは

インターネットからダウンロードできる動画アニメーション(Flash®ファイル)です。壁紙などに設定できます。(CPP.8-9) **着信音Flash<sup>®</sup>とは、**着信音として設定可能な、Flash<sup>®</sup>ファイルです。(**少**P.8-10)

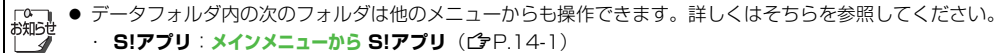

- S!アプリ:メインメニューから S!アプリ(C字P.14-1)
- · テンプレート:メインメニューからメール ▶ テンプレート (ピアP.12-6)
- · テキストメモ:メインメニューから ツール ▶ テキストメモ (CPP.11-9)
- プログレッシブJPEGは非対応です。

8

データ管理

#### 著作権保護ファイルの利用について

ダウンロードした音楽や静止画/動画、電子ブックなどの ファイルには、著作権保護設定により、再生や転送、保存 などが制限されているものがあります。著作権保護ファイ ルの利用には、コンテンツ・キーの取得が必要な場合があ ります。(プP.8-6)

有効期限や使用可能回数などの著作権保護に関する制限を 持つ場合、ファイル情報の詳細(ご 使いこなし読本)で 確認できます。

- ◆ 本機でダウンロードした著作権保護ファイルは、パソコンでは ご利用になれません。
- 著作権保護ファイルを利用する際に、ネットワーク設定が必要 な場合があります。
- 著作権保護ファイルによっては、ダウンロードしたときと同じ USIMカードを使用する必要があります。
- コンテンツ・キーは本体メモリに最大1000件まで保存できます。1つの著作権保護ファイルに対して複数のコンテンツ・キーが保存される場合があります。有効期限が切れたコンテンツ・キーは自動的に削除されます。

**こんなこともできます!** ●●●●●●●●●●●●●●●● 読本 ●本体とメモリカードのメモリ使用状況を確認する

# データフォルダを表示する

#### メインメニューから データフォルダ

- フォルダを選択→ (・) ピクチャーフォルダとムービーフォルダはサムネイルで表示 されます。それ以外のフォルダはリストで表示されます。
  - ピクチャーフォルダとムービーフォルダをリスト表示に切り替えるには(ごP.8-5)

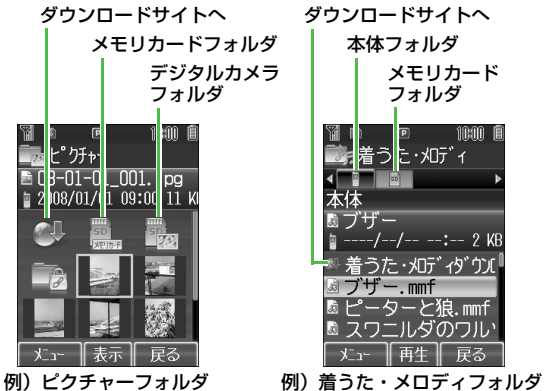

列) ピクチャーフォル: (サムネイル表示)

# **8** データ管理

#### 本体メモリとメモリカードの表示切替

- フォルダ内の表示形式がリスト表示の場合、 で本体、 メモリカード、デジタルカメラ<sup>※1</sup>、ビデオカメラ<sup>※2</sup>のタブ を切り替えます。
- フォルダ内の表示形式がサムネイル表示の場合、「 」 (メ モリカード)、「 」 (デジタルカメラ) \*1、「 」 (ビデ オカメラ) \*2を選択して を押します。本体メモリに戻る ときは、「 」 (本体)を選択して を押します。
   ※1 ピクチャーフォルダ内のみ
   ※2 ムービーフォルダ内のみ

#### ピクチャー/ムービーフォルダ内の表示切替

《お買い上げ時》サムネイル

ピクチャーとムービーフォルダ内のファイルの表示形式を サムネイル表示とリスト表示に切り替えられます。

メインメニューから データフォルダ ▶ ピクチャー∕ムービー

- 】 □ [メニュー]→サブ機能→ 💼

# 保存されているファイルの確認

#### データフォルダ内のファイルを表示/ 再生する

#### メインメニューから データフォルダ

- ┃ フォルダを選択→ 💼
  - 各フォルダ内の表示形式や表示切替について( C P.8-4)

#### 2 ファイルを選択→

ファイルの種類によって、表示または再生されます。

- 静止画ファイルによっては、画像サイズやデータサイズ
   により、表示できない場合や縮小表示される場合があります。
  - 本機で再生できる動画は、Sub-QCIF、QCIF、QVGA、 CIFサイズのMPEG-4またはH.263形式の動画ファイ ルとソフトバンク携帯電話で撮影したS!メール添付用 動画ファイルです。動画ファイルによっては、これらの 形式でも再生できない場合があります。

こんなこともできます! •••••••••••••

●音楽/動画ファイル再生中の操作について(
ゆP.7-7)●ブックファイルの利用について(
ゆP.7-10)●S!アプリの利用について(
ゆP.14-3)

読本 ●静止画を等倍で表示する●静止画を回転表示する●ファ イルの詳細情報を確認する

#### 音楽/動画ファイルを連続して再生する

メインメニューから データフォルダ
 ▶ 着うた・メロディ / ミュージック / ムービー

】 ファイルを選択→ ☑ [メニュー]→再生方法 → 💼

2 再生方法を選択→

| 連続再生          | 選択したフォルダ内すべての音楽または<br>動画ファイルを繰返し再生します。          |
|---------------|-------------------------------------------------|
| ランダム再生        | 選択したフォルダ内すべての音楽または<br>動画ファイルを無作為に選択して再生し<br>ます。 |
| 1ファイル<br>リピート | 選択した1つの音楽または動画ファイル<br>を繰返し再生します。                |

選択した再生方法は再生画面で確認できます。(再生モードアイコンCPP.7-4)

| C<br>The the the the test of the test of the test of the test of the test of the test of the test of the test of the test of the test of the test of the test of the test of the test of the test of the test of the test of the test of the test of the test of test of test of test o | 連続再生、 | ランダム再生の場合は、 | 手順1 | で選択したファ |
|----------------------------------------------------------------------------------------------------|-------|-------------|-----|---------|
|                                                                                                    | イルから再 | 拄を開始します。    |     |         |

#### コンテンツ・キーを取得する

著作権保護ファイルの使用期限が切れている場合、その ファイルを引き続き使用するにはコンテンツ・キーを取得 する必要があります。ファイルを開こうとすると警告メッ セージが表示されますので、取得する場合は[1][YES]を 押してください。インターネットに接続し、情報画面から コンテンツ・キーの取得手続きができます。

- 著作権保護ファイルの利用について(CP.8-4)
- コンテンツ・キーを必要とする著作権保護ファイルには鍵マーク「しノー」(銀色)」が付いています。「日」はコンテンツ・キーの取得が必要な状態です。期限切れのファイルのサムネイルは「シー」と表示されます。
- - ンテンツ・キーを取得できます。
  - コンテンツによっては、コンテンツ・キーを取得することができないものがあります。その場合、使用期限切れの警告メッセージのみ表示されます。
  - コンテンツ・キーを1000件を超えて取得しようとすると警告メッセージが表示されます。この場合、保存されている不要なコンテンツ・キーを削除してください。 削除しない場合、コンテンツ・キーの取得がキャンセルされ、情報料がかかる場合があります。

●コンテンツ・キーをメモリカードにバックアップする(**ご**P.8-19)

8 データ管理

# データフォルダでできること一覧

データフォルダの各フォルダ内のファイルを選択中に
[メニュー]を押すと、次の操作ができます。
ピクチャーフォルダ

| 表示                         | ファイルを画面に表示します。                                                                                                    |
|----------------------------|----------------------------------------------------------------------------------------------------|
| 送信*1                       | ファイルをS!メールや赤外線通信、Bluetooth <sup>®</sup><br>通信で送信します。( <b>ご</b> 使いこなし読本)                                                                                                    |
| S!メール<br>送信 <sup>※2</sup>  | ファイルをS!メールで送信します。                                                                                                    |
| <b>登録</b> ※1               | ファイルを壁紙(ごP.8-9)、アドレス帳のイ<br>メージ画像やメインメニューアイコン(ご使い<br>こなし読本)などに登録します。                                                                                                    |
| 編集※1                       | リサイズ (今P.8-10)、トリミング (今P.8-<br>11)、回転、フレーム追加、スーパークリア<br>シャドウ (今使いこなし読本) などでファイル<br>を編集します。                                                                                                    |
| 名称変更                       | ファイルの名称変更をします。( <b>ご</b> P.8-13)                                                                                                    |
| 新規フォルダ<br>作成 <sup>※1</sup> | 新しいフォルダを作成します。(CPP.8-12)                                                                                                    |
| 移動                         | ファイルを移動します。( <b>ご</b> P.8-14)                                                                                                    |
| コピー                        | ファイルをコピーします。( <b>ご</b> P.8-14)                                                                                                    |
| 削除                         | ファイルを削除します。( <b>13</b> P.8-13)                                                                                                    |
| サブ機能                       | サムネイル/リスト表示の切替 <sup>※1</sup> ( <b>1</b> P.8-5)、<br>コンテンツ・キーの取得 <sup>※1</sup> ( <b>1</b> P.8-6)、メモ<br>リカードフォルダ表示、本体フォルダの表示、<br>デジタルカメラフォルダ表示 <sup>※1</sup> 、ファイルの詳<br>細表示( <b>1</b> 9 使いこなし読本)を行います。 |

※1 ピクチャーファイルのみ

※2 マイ絵文字ファイルのみ

#### ■ 着うた・メロディ/ミュージック/ムービーフォルダ

| 再生           | ファイルを再生します。                                                                                                    |
|--------------|----------------------------------------------------------------------------------------------------|
| 送信           | ファイルをS!メールや赤外線通信、Bluetooth <sup>®</sup><br>通信で送信します。( <b>ご</b> 使いこなし読本)                                                                                                    |
| <b>登録</b> ※1 | ファイルを着信音(音声、TVコール、メール)<br>(CPP.8-10)やアドレス帳のメロディ(CP使<br>いこなし読本)に登録します。                                                                                                    |
| 再生方法         | ファイルの再生方法を設定します。( <b>凸</b> P.8-6)                                                                                                    |
| 名称変更         | ファイルの名称変更をします。( <b>ピ</b> ア.8-13)                                                                                                    |
| 新規フォルダ<br>作成 | 新しいフォルダを作成します。( <b>ご</b> P.8-12)                                                                                                    |
| 移動           | ファイルを移動します。( <b>ご</b> P.8-14)                                                                                                    |
| コピー          | ファイルをコピーします。( <b>ご</b> P.8-14)                                                                                                    |
| 削除           | ファイルを削除します。( <b>ご</b> P.8-13)                                                                                                    |
| サブ機能         | サムネイル/リスト表示の切替 <sup>※2</sup> ( <b>ウ</b> P.8-5)、<br>コンテンツ・キーの取得( <b>ウ</b> P.8-6)、メモリ<br>カードフォルダ表示、本体フォルダの表示、ビ<br>デオカメラフォルダ表示 <sup>※2</sup> 、ファイルの詳細表<br>示( <b>ウ</b> 使いこなし読本)を行います。 |

※1 着うた・メロディ/ミュージックフォルダのみ※2 ムービーフォルダのみ

#### ■ ブック/S!おなじみ操作フォルダ

| 再生※1                        | ファイルを再生します。                                                                      |
|-----------------------------|----------------------------------------------------------------------------------|
| インターネット<br>接続               | ファイルに関連付けられた情報画面に接続しま<br>す。                                                      |
| 送信                          | ファイルをSIメールや赤外線通信、<br>Bluetooth <sup>®</sup> 通信で送信します。(CP 使いこな<br>し読本)            |
| 登録※2                        | ファイルをメニューテーマに登録します。                                                              |
| 名称変更                        | ファイルの名称変更をします。(CPP.8-13)                                                         |
| 新規フォルダ<br>作成 <sup>※ 1</sup> | 新しいフォルダを作成します。( <b>ご</b> P.8-12)                                                 |
| 移動                          | ファイルを移動します。( <b>ご</b> P.8-14)                                                    |
| コピー                         | ファイルをコピーします。( <b>ご</b> P.8-14)                                                   |
| 削除                          | ファイルを削除します。( <b>ご</b> P.8-13)                                                    |
| サブ機能                        | コンテンツ・キーの取得(ごP.8-6)、メモリ<br>カードフォルダ表示、本体フォルダの表示、<br>ファイルの詳細表示(ご使いこなし読本)を<br>行います。 |

#### 📕 Flash(R) フォルダ

| 再生           | ファイルを再生します。                                                                       |
|--------------|-----------------------------------------------------------------------------------|
| 送信           | ファイルをS!メールや赤外線通信、Bluetooth <sup>®</sup><br>通信で送信します。( <b>ご</b> 使いこなし読本)           |
| 壁紙登録※1       | ファイルを壁紙に登録します。(CPP.8-9)                                                           |
| <b>登録</b> ※2 | ファイルを着信音(音声、TVコール)( <b>今</b> P.8-<br>10)やアドレス帳のメロディ( <b>今</b> 使いこなし<br>読本)に登録します。 |
| 名称変更         | ファイルの名称変更をします。( <b>1</b> 字P.8-13)                                                 |
| 新規フォルダ<br>作成 | 新しいフォルダを作成します。( <b>ご</b> P.8-12)                                                  |
| 移動           | ファイルを移動します。(CPP.8-14)                                                             |
| コピー          | ファイルをコピーします。( <b>ご</b> P.8-14)                                                    |
| 削除           | ファイルを削除します。( <b>ご</b> P.8-13)                                                     |
| サブ機能         | コンテンツ・キーの取得(ごP.8-6)、メモリ<br>カードフォルダ表示、本体フォルダの表示、<br>ファイルの詳細表示(ご字使いこなし読本)を行<br>います。 |

※1 Flash®ファイルのみ

※2 着信音Flash®ファイルのみ

※1 ブックフォルダのみ

※2 S!おなじみ操作フォルダのみ

#### ■ その他フォルダ

| 名称変更         | ファイルの名称変更をします。(CPP.8-13)                                      |
|--------------|---------------------------------------------------------------|
| 新規フォルダ<br>作成 | 新しいフォルダを作成します。( <b>ご</b> P.8-12)                              |
| 移動           | ファイルを移動します。( <b>ご</b> P.8-14)                                 |
| コピー          | ファイルをコピーします。(ビアP.8-14)                                        |
| 削除           | ファイルを削除します。( <b>ご</b> P.8-13)                                 |
| サブ機能         | メモリカードフォルダ表示、本体フォルダの表示、ファイルの詳細表示( <b>ウ</b> 使いこなし読本)<br>を行います。 |

# ファイルの利用

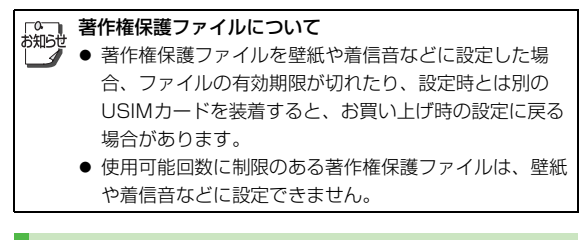

## 壁紙に設定する

メインメニューから データフォルダ ▶ ピクチャー ∕ Flash(R)

- 【 ファイルを選択→ [] 【メニュー】
- 2 ピクチャーフォルダから選択する場合

登録→[•┋•]→壁紙→[•┋•]

壁紙登録→●

Flash(R)フォルダから選択する場合

8 データ管理

# 着信音に設定する

メインメニューから データフォルダ

こんなこともできます! ●●●●

| 1 | 着うた・メロディ/ミュージックフォルダから選択<br>する場合                                     |
|---|---------------------------------------------------------------------|
|   | 着うた・メロディ/ミュージック→通                                                   |
|   | Flash(R)フォルダから選択する場合<br>Flash(R)→〔•●〕→着信音Flash(R)→〔•●〕              |
| 2 | ファイルを選択→�� <b>[メニュー]→登録→</b> [*゚゚゚゚゚゚゚゚゚゚゚゚゚゚゚゚゚゚゚゚゚゚゚゚゚゚゚゚゚゚゚゚゚゚゚゚ |
| 3 | 音声着信音/TVコール着信音/メール着信音<br>→                                          |
|   | ● SMCファイルを選択した提合け、さらに再生開始ポイン                                        |

- SMCファイルを選択した場合は、さらに再生開始ポイン トを選択して [決定]を押してください。
- 着信音Flash<sup>®</sup>はメール着信音には登録できません。

 
 ・アドレス帳に静止画を登録する●アドレス帳に音楽ファ イルを登録する●メインメニューアイコンに設定する

 ・ファイルをS!メール/赤外線通信/Bluetooth<sup>®</sup>通信で 送信する

# 静止画の編集

# サイズを変更する(リサイズ)

静止画の全体の大きさを、QQVGA(120x160ドット)、 壁紙、メインメニューアイコンのサイズにあわせて変更で きます。

#### メインメニューから データフォルダ 🕨 ピクチャー

- ファイルを選択→図[メニュー]→編集→(●) →リサイズ→(●)
- - リサイズをやり直すには:
     ①[戻る]
- 3 → ファイル名を入力 → ● ●

新しい画像としてデータフォルダに 保存されます。

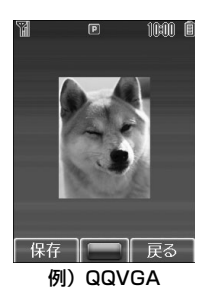

# 切り出しをする(トリミング)

静止画の一部をお好みの範囲で切り出せます。

# 固定サイズに切り出す

静止画の一部を、QQVGA(120x160ドット)、壁紙、 メインメニューアイコンのサイズにあわせて切り出せま す。

メインメニューから データフォルダ 🕨 ピクチャー

- ファイルを選択→□[メニュー]→編集→ (●) →トリミング→ (●)
  - 確認画面が表示された場合、 💼 を押します。
- 2 QQVGA(120x160)/壁紙 (240x320)
  - /メインメニュー(80x76)→ 🛄

画像上に切り出す部分を示す枠が表示されます。

 3 ○で枠を切り出す部分へ 移動→ ○●
 トリミングされた画像が表示されます。
 トリミングをやり直すには:
 ⑦[戻る]
 4 ○● → ファイル名を入力
 → ○●
 新しい画像としてデータフォルダに

保存されます。

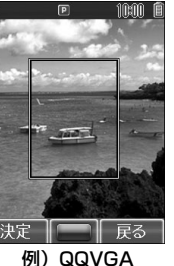

8-11

#### 好みの大きさに切り出す

メインメニューから データフォルダ 🕨 ピクチャー

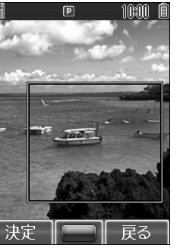

3 ○ で切り出す部分を調節

トリミングされた画像が表示されます。

- トリミングをやり直すには:

   **1**[戻る]
- 4 → ファイル名を入力

新しい画像としてデータフォルダに保存されます。

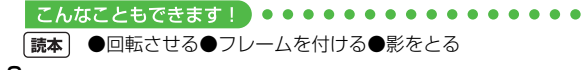

# フォルダ/ファイルの管理

# 新しいフォルダを作成する

ピクチャー、着うた・メロディ、ミュージック、ムー ビー、ブック、Flash(R)、その他ファイルの各フォルダ に、新しいフォルダを作成できます。

- ピクチャー、着うた・メロディ、ミュージック、ムービー、 ブック、Flash(R)、着信音Flash(R)の各フォルダは本体フォル ダに10個まで、その他ファイルフォルダは本体フォルダに100 個まで新しいフォルダを作成できます。
- 1つのフォルダ内に同じ名前のフォルダ/ファイルは作成できません。
- デジタルカメラ、ビデオカメラ、S!アプリ、テキストメモ、マイ絵文字、S!おなじみ操作、テンプレートの各フォルダ内に新しいフォルダは作成できません。

#### メインメニューから データフォルダ

- 】 フォルダを選択→ 💼
- 2 🖾 [メニュー]→新規フォルダ作成→ 💼
- 3 フォルダ名を入力→
# 8 データ管理

#### フォルダ名/ファイル名を変更する

- 自分で新規作成したフォルダ/ファイルのみ名前を変更できます。
- ●同じ階層にすでに存在しているフォルダ名/ファイル名には変 更できません。
- デジタルカメラフォルダ、ビデオカメラフォルダ、S!アプリ フォルダ内のフォルダ名/ファイル名は変更できません。

#### メインメニューから データフォルダ

- 】 フォルダを選択→ 🛄
- 2 フォルダまたはファイルを選択→

  □[メニュー]→名称変更→ (●)
- 3 フォルダ/ファイル名を入力→ 💼

#### フォルダ/ファイルを削除する

- 自分で新規作成したフォルダのみ削除できます。
- ファイルの種類によっては削除できないものがあります。
- フォルダ内に削除できないファイルがある場合、フォルダを削
   除できません。
- 鍵マーク「小」」が付いているファイルは、対応するコンテン ツ・キーが存在するファイルです。鍵マーク「小」」が付いてい るファイル、またはそれを含むフォルダを削除しようとすると 対応するコンテンツ・キーも同時に削除されるため、同じコンテ ンツ・キーを必要とするファイルが利用できなくなる場合があり ますので、ご注意ください。コンテンツ・キー削除の確認画面で [v][NO]を押した場合は、コンテンツ・キーは削除されません。
- フォルダの複数選択はできません。

#### メインメニューから データフォルダ

- **】** フォルダを選択→ 🛄
- フォルダまたはファイルを選択→
- [メニュー]→削除→〔 🎃 ら
- 3 1件ずつ削除する場合
  - 1件→ 💼 → 確認画面で 🖻 [YES]
  - コンテンツ・キー削除の確認画面が表示された場合、
     [YES]または [Y][NO]→フォルダの場合、操作用暗 証番号(4桁)を入力→ []

#### **複数選択して削除する場合 複数選択→**●●●● (ファイルを選択→●●●) )\* □[メニュー]→削除→ ●●●●→確認画面で □[YES]→確認画面で□[YES]

- コンテンツ・キー削除の確認画面が表示された場合、
   ◎ [YES]または [v] [NO]
- ※ 選択されたファイルに「 図」が付きます。この手順を繰返して複数選択してください。(もう一度)を押すと選択が解除され、チェックマークが消えます。)
- すべてのファイルを選択/選択解除するには:ファイルを 選択中に [□] [メニュー] → 全件選択/全件選択解除→ [\*\*\*]

#### フォルダ内のフォルダ/ファイルをすべて削除する 場合

● 操作用暗証番号について(ご P.1-23)

## ファイルを移動/コピーする

- 転送不可ファイルはコピーできません。
- お買い上げ時に登録されているS!アプリには移動できないもの もあります。
- デジタルカメラフォルダに移動/コピーできるのは、本体に保存されているJPEGファイルのみです。
- ビデオカメラフォルダに移動/コピーできるのは、本体に保存 されているムービーファイルのみです。
- その他ファイルフォルダでは著作権保護ファイルのコピーができますが、著作権の認識は行いません。
- ファイルの種類やデータの内容によっては、移動/コピーできないことがあります。
- 転送不可ファイルは、ネットワーク自動調整(ごP.1-15)を 行うと移動できる場合があります。

#### メインメニューから データフォルダ

- 】 フォルダを選択→
- 2 ファイルを選択→図[メニュー]→ 移動/コピー→(…)

# 8 データ管理

#### 3 1件ずつ移動/コピーする場合 1件→「□□、

複数選択して移動/コピーする場合 複数選択→(□)→(ファイルを選択→(□))\* →[□[メニュー]→移動/コピー→(□)

- ※ 選択されたファイルに「 図」が付きます。この手順を繰 返して複数選択してください。(もう一度)を押すと選 択が解除され、チェックマークが消えます。)
- すべてのファイルを選択/選択解除するには:ファイルを 選択中に
   [メニュー]→全件選択/全件選択解除→

フォルダ内のファイルをすべて移動/コピーする場合 全件→ (重)

▲ 移動先/コピー先のフォルダを選択→

● 複数選択または全件を選択した場合は、さらに確認画面で
 [YES]を押します。

メモリカードとの間でコピー/移動したファイルは、ファ イルの種類やデータの内容によっては、他のソフトバンク 携帯電話やパソコンなどで利用できないことがあります。

# メモリカードの利用

#### 本機はmicroSDカードに対応しています。

- ●「microSDカード」を、以降「メモリカード」と記載します。
- 本機は2Gバイトまでのメモリカードに対応しています。
   (2007年11月現在、松下製、東芝製、サンディスク社製:2G バイトまでの動作確認を行っております)ただし、各社のメモ リカードの動作を保証するものではありません。
- 市販のメモリカードを使用するときは、本機でフォーマットしてください。(ご) P.8-17)
- メモリカードの登録内容は、事故や故障によって、消失 または変化してしまうことがあります。大切なデータは 控えをとっておかれることをおすすめします。なお、 データが消失または変化した場合の損害につきまして は、当社では責任を負いかねますのであらかじめご了承 ください。
  - メモリカードには、書き込み禁止スイッチはありません。データの消去や上書きなどにご注意ください。
  - メモリカードにはカード用のシステムファイルが内蔵されています。また、本機は、メモリカードの PRIVATE
     MEIGROUP PMC FS\_TEMP フォルダ内にファイルリストを高速に表示するための一時ファイルを作成します。従って、実際にご利用可能な容量は、メモリカードに記載されている容量よりも少なくなります。

#### メモリカードを取り付ける/取り外す

● 必ず電源を切った状態で行ってください。

#### 取り付ける

- メモリカードスロットの カバーを開け、図の向きで メモリカードを差し込む
  - 「カチッ」と音がするまでゆっくり 奥に差し込みます。

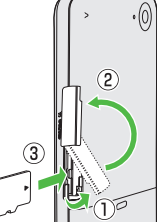

2 カバーを閉じる

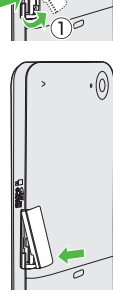

正常に取り付けが完了したかどうか確認する 正常に取り付けが完了した場合は、電源を入れると「■」が表示されます。「■」が表示された場合はメモリカードを使用で きません。メモリカードを取り外して、再度取り付けてくださ い。再度取り付けても「■」が表示される場合は、メモリカー ドチェック(ご) 使いこなし読本)またはメモリカードのフォー マット(ご) P.8-17)を行ってください。(その他のアイコン表 示についてご) P.1-9)

#### 取り外す

- メモリカードスロットの カバーを開け、メモリカード を指先で軽く押し込む
  - 軽く押し込んでから手を離すと、 メモリカードが少し飛び出てきます。
- **2** メモリカードを取り出し、 カバーを閉じる
  - カバーを閉じるには(ごP.8-16)
- 「」が点滅しているときに、電源を切ったりメモリカードや電池パックを取り外したりしないでください。
   メモリカードが故障したりデータが壊れたり不正なファイルが作成される可能性があります。
   取り付け/取り外しを行うときに、メモリカードが飛び

 $\bigcirc$ 

2

出すことがありますのでご注意ください。

メモリカードをフォーマット(初期化)する

 フォーマットすると、メモリカード内のすべてのデータが消去 されます。

# メインメニューから 設定 ▶ メモリカード管理 ▶ メモリカードフォーマット

- ] 確認画面で → 操作用暗証番号 (4桁)を 入力→ ・ )
  - 操作用暗証番号について( ♪P.1-23)
- フォーマット中は、絶対に電源を切ったりメモリカード
   や電池パックを取り外したりしないでください。メモリ カードまたは本機が故障する恐れがあります。
  - パソコンなどの他機器でフォーマットしたメモリカードは、本機では使用できないことがあります。使用できる場合でも、動作が遅くなったりメモリカードの寿命を縮めることがあります。必ず本機でフォーマットしてから使用してください。
  - 非対応のメモリカードはフォーマットできません。
  - フォーマットが正常に行われなかった場合は、本機の電源を切ってメモリカードを取り外し、もう一度取り付けてから再度フォーマットしてみてください。

#### 保存されているデータを確認する

メモリカード内のファイルはデータフォルダから確認できます。本体メモリとメモリカードの表示切替については、 「データフォルダを表示する」(ごP.8-4)を参照してください。

 メモリカードに保存したファイルやフォルダは、1フォ ルダあたり1000件までしか表示されません。1001 件目以降のファイルやフォルダを表示するには、不要な ファイルを削除してから電源を入れ直してください。削 除したファイルの数だけ、かくれていたファイルやフォ ルダが表示されます。
 ファイルタンマンクロシンクマンクを招きるデータや拡

- ファイル名/フォルダ名が32文字を超えるデータや拡張子が6文字を超えるファイルは表示されません。
- 本機で非対応のファイル形式(拡張子)のファイルは表示されないことがあります。

#### 

読本 ●本体とメモリカードのメモリ使用状況を確認する●メモリカード内のデータを修復する

#### メモリカードにデータをバックアップする

本体からメモリカードへデータをバックアップできます。 バックアップしたファイルはメモリカードから本体に読み 込むこともできます。

#### バックアップできるデータ

| アドレス帳 | <ul> <li>本体のアドレス帳をバックアップできます。</li> <li>シークレットモードの設定にかかわらず、すべてのアドレス帳データがバックアップされます。</li> <li>着信音やイルミネーション、画像などの設定内容はバックアップ∕読み込みともにできません。</li> </ul>                                                                                     |
|-------|----------------------------------------------------------------------------------------------------|
| メール   | <ul> <li>受信ボックス、下書き、送信済みボックス、未送<br/>信ボックスをそれぞれバックアップできます。</li> <li>SIメール通知は通常のSIメールとして読み込まれます。読み込み後は続き受信などの操作はできません。</li> <li>受信ボックスの場合、フォルダ振り分けの設定内容はバックアップ/読み込みともにできません。バックアップファイルをメモリカードから読み込むと、すべて受信メールフォルダに格納されます。</li> </ul>     |
| カレンダー | <ul> <li>カレンダーに登録しているスケジュールをバック<br/>アップできます。</li> <li>スケジュール通知、スケジュール通知音、イル<br/>ミネーションなどの設定内容はバックアップ/<br/>読み込みともにできません。</li> <li>本機に登録できる日時(ごPP.11-3)の範囲外<br/>のスケジュールは、読み込みを行っても登録されません。</li> <li>開始日時のないスケジュールの読み込みはできません。</li> </ul> |

| 8     |
|-------|
| データ管理 |

| ブックマーク       | Yahoo!ケータイとPCサイトブラウザ両方のブッ                                                                                                    |
|--------------|----------------------------------------------------------------------------------------------------|
| ,,,,,,,      | クマークをバックアップできます。                                                                                                    |
| コンテンツ・<br>キー | 取得したコンテンツ・キーをバックアップできま<br>す。<br>● 有効期限や使用可能回数に制限があるコンテン<br>ツ・キーはバックアップできません。<br>● 機種変更などを行う場合、メモリカードからコ<br>ンテンツ・キーを読み込めるのは対応機種のみ<br>です。詳しくは、お問い合わせ先(ごP.17-<br>42)までご連絡ください。<br>● 読み込むときは、バックアップ時に装着されて<br>いたUSIMカードが必要となります。<br>● コンテンツ・キーのバックアップはコピーでは<br>なく移動です。バックアップしたコンテンツ・<br>キーは本体内からはなくなります。また、読み<br>込んだコンテンツ・キーはメモリカードからは<br>なくなります。本体から移動したコンテンツ・<br>キーを必要とする著作権保護ファイルは再生で<br>きなくなります。再び読み込んで元に戻すと再<br>生可能になります。<br>● コンテンツ・キーのバックアップは、先に保存<br>されているバックアップファイルを消去してか<br>ら行われます。1回バックアップしたあとに新<br>しく取得したコンテンツ・キーも合わせてバッ<br>クアップしたい場合、前回のバックアップファ<br>イルをいったん本体に転送し、再度バックアッ<br>アップできます。 |
|              |                                                                                                    |

#### バックアップ/読み込み時のご注意

- 電池残量が少ないときは利用できません。電池パックを交換するか、充電してからご利用ください。
- バックアップや読み込み中はオフラインモードになります。完 了するまで電話やメールは利用できません。(着信もできません。)オフラインモード中にバックアップや読み込みを行った場 合は、完了してもオフラインモードは解除にはなりません。
- コンテンツ・キー以外のデータを読み込む場合は、本体内の選んだ種類のデータをすべて消去してから読み込みを開始します。
   あらかじめ本体内のデータをバックアップしておくことをおすすめします。
- アドレス帳、メール、スケジュール、ブックマークのデータの 内容によっては、それぞれの条件以外にもバックアップ/読み 込みができないことがあります。また、データの内容を自動的 に修正して読み込むことがあります。
- 他のソフトバンク携帯電話でバックアップしたデータを本機で 読み込んだ場合、データの項目や長さによっては、読み込めな かったりデータの一部が欠落することがあります。

#### メモリカードにバックアップする/ メモリカードから読み込む

●事前にメモリカードの空き容量を確認してください。(♪ 使いこなし読本)

#### メインメニューから 設定 ▶ メモリカード管理 ▶ メモリカードバックアップ

- 】操作用暗証番号(4桁)を 入力→ (・)
  - 操作用暗証番号について(ご P.1-23)
- 2 項目を選択→
  - メールを選択した場合は、さらに メールボックスの種類を選択して
     を押します。

#### 3 バックアップする場合

- **、メモリカードヘコピー/メモリカードへ移動** 
  - → (…) → 確認画面で (…) → 確認画面で (…)
  - メモリカードへ移動は、コンテンツ・キーをバックアップ する場合のみ表示されます。

#### 読み込む場合

10:00

雇る

Ĩ メモリカードバックアッフ**゚** 

アドレス帳

\_ ×-II

選択

11/29-

しごックマーク

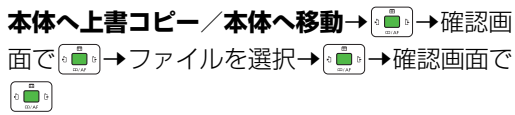

- ●本体へ移動は、コンテンツ・キーを読み込む場合のみ表示 されます。
- ファイル名でバックアップした日付がわかります。
   例)07121500.vcf:2007年12月15日に初めて バックアップしたファイル名

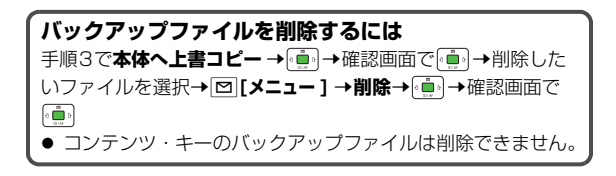

#### メモリカードを使ってパソコンなどとデータをやりとりする

#### 本体からメモリカードに保存されたデータは次のようにフォルダ管理されています。

 ・パソコンなどでメモリカードにデータを書き込んで本機で利用する場合は、PRIVATE - MYFOLDER - My Itemsフォルダ内のフォルダ に保存します。データの種類によって保存するフォルダを選択してください。データの利用については、ファイルの利用(ごPP.8-9)な どを参照してください。

| DCIM    |           |          | <ul> <li>● 保存先をメモリカードに設定して撮影した静止画</li> <li>● 本体メモリからデジタルカメラへ移動/コピーした<br/>静止画</li> </ul> |                      |                                          |
|---------|-----------|----------|-----------------------------------------------------------------------------------------|----------------------|------------------------------------------|
|         |           |          | Calendar                                                                                | Calendar.BCK         | スケジュールのバックアップ                            |
|         |           | Utility  | Contacts                                                                                | Contacts.BCK         | アドレス帳のバックアップ                             |
|         |           |          | Rights                                                                                  |                      | コンテンツ・キーのバックアップ                          |
|         |           |          | Drafts                                                                                  | Drafts.BCK           | メールの下書きのバックアップ                           |
|         |           | Mail     | Inbox                                                                                   | Inbox.BCK            | 受信ボックスのバックアップ                            |
|         |           |          | Outbox                                                                                  | Outbox.BCK           | 未送信ボックスのバックアップ                           |
|         |           |          | Sent<br>Messages                                                                        | Sent<br>Messages.BCK | 送信済みボックスのバックアップ                          |
|         |           | My Items | Book                                                                                    |                      | 電子ブックなど                                  |
| PRIVATE | WITFULDER |          | Bookmarks                                                                               | Bookmarks.BCK        | ブックマークのバックアップ                            |
|         |           |          | Custom Screens                                                                          |                      | S!おなじみ操作のデータ                             |
|         |           |          | Flash(R)                                                                                |                      | Flash <sup>®</sup>                       |
|         |           |          | Flash(R) Ringtones                                                                      |                      | 着信音Flash <sup>®</sup>                    |
|         |           |          | Games and More                                                                          |                      | S!アプリ                                    |
|         |           |          | Music                                                                                   |                      | 拡張子が次のいずれかの音楽ファイル<br>.3gp、.mp4、.m4a、.smc |
|         |           |          | Other Docum                                                                             | nents                | その他のファイル                                 |
|         |           |          | Pictograms                                                                              |                      | マイ絵文字                                    |

|                  |          |                    | Pictures                                                                        | 本体メモリからメモリカードのメインフォルダへ移動・<br>コピーした静止画 |
|------------------|----------|--------------------|---------------------------------------------------------------------------------|---------------------------------------|
| PRIVATE MYFOLDER | My Items | Sounds & Ringtones | 拡張子が次のいずれかの音楽ファイル<br>.3gp、.mp4、.m4a、.mid、.midi、.amr、.mmf、<br>.mxmf              |                                       |
|                  |          |                    | Videos                                                                          | 本体メモリからメモリカードのメインフォルダへ移動/<br>コピーした動画  |
|                  |          |                    | Virtual Space                                                                   | S!タウンの機能などを拡張するS!アプリ                  |
| SD_VIDEO         |          |                    | <ul> <li>● 保存先をメモリカードに設定して撮影した動画</li> <li>● 本体メモリからビデオカメラへ移動/コピーした動画</li> </ul> |                                       |

8 データ管理

 本機は、メモリカードのPRIVATE - MEIGROUP - PMC - FS\_TEMPフォルダ内に一時ファイルを作成します。メモリカード 挿入時にこのフォルダ内に保存されたファイルやフォルダはすべて削除されますので、このフォルダ内にパソコンなどでファイ ルやフォルダを保存しないでください。

● 本機で認識できるフォルダ階層はPRIVATE - MYFOLDER - My Itemsフォルダ内の各保存先フォルダ(Musicフォルダなど) 内で1階層までです。

● DCIMフォルダ内に同じ番号のフォルダやファイルが存在する場合、本機ではそれらのフォルダやファイルを表示できません。

● 著作権保護ファイルには、拡張子が上記とは異なるものがあります。

● カメラで撮影した画像を他社携帯電話やパソコンなどで再生した場合、90度回転して表示される場合があります。

# 通信・外部接続

| 赤外線通信                   | 9-2    |
|-------------------------|--------|
| 赤外線通信をご利用になる前に          | 9-2    |
| データを1件ずつ送受信する           | 9-3    |
| アドレス帳データを全件送受信する        | 9-4    |
| Bluetooth <sup>®</sup>  | 9-5    |
| Bluetooth®通信をご利用になる前に   | 9-5    |
| Bluetooth®通信でデータを送受信する  | 9-8    |
| Bluetooth®を使って外部機器と接続する | 9-9    |
| USB                     | 9-10   |
| 簡易位置情報                  | . 9-10 |

# 赤外線通信

#### 赤外線通信をご利用になる前に

アドレス帳やスケジュール、メール、ブックマーク、撮影 した画像などのデータを他の赤外線通信対応機器(パソコ ンや携帯電話など)とやりとりできます。

本機の赤外線通信機能は、IrMC1.1規格に準拠しています。ただし、相手側の機器がIrMC1.1に準拠していても、送受信できないデータがあります。

#### 赤外線通信で送受信できるデータ

| アドレス帳             | <ul> <li>アドレス帳の登録を1件ずつ、または全件送受信します。</li> <li>着信音やイルミネーション、画像などの設定内容は送受信できません。1件送受信の場合は、グループやシークレットなどの設定内容も送受信できません。</li> </ul>                                                          |
|-------------------|----------------------------------------------------------------------------------------------------|
| カレンダー<br>(スケジュール) | カレンダーに登録しているスケジュールを1件<br>ずつ送受信します。<br>• スケジュール通知、スケジュール通知音、<br>イルミネーションなどの設定内容は送受信<br>できません。<br>• 本機に登録できる日時(ごP.11-3)の範<br>囲外のスケジュールは、受信しても登録さ<br>れません。<br>• 開始日時のないスケジュールは受信できま<br>せん。 |

| データフォルダ<br>内のファイル | <ul> <li>画像や音楽など、データフォルダに保存されているファイルを1件ずつ送受信します。</li> <li>著作権保護ファイルは送受信できない場合があります。</li> </ul> |
|-------------------|------------------------------------------------------------------------------------------------|
| メール               | <ul> <li>メールを1件ずつ送受信します。</li> <li>● 受信ボックス、下書き、送信済みボックス、<br/>未送信ボックス内のメールを送信できます。</li> </ul>   |
| ブックマーク            | ブックマークを1件ずつ送受信します。                                                                             |

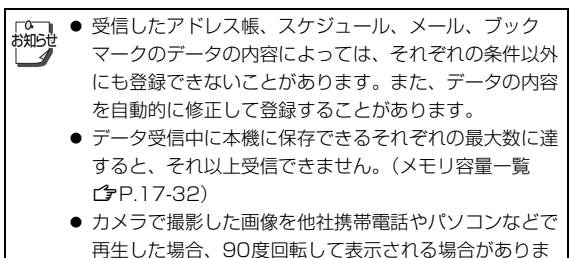

す。

9

通信・外部接続

#### 赤外線通信利用時の注意

- 赤外線ポートが汚れていると、通信失敗の原因になることがあります。汚れているときは、傷がつかないように柔らかい布でふいてください。
- 直射日光が当たる場所や蛍光灯の真下、赤外線装置の近くでは、 これらの影響によって正常に通信できない場合があります。
- 通信中やメールの送受信中、インターネット利用中は、赤外線 通信を利用できません。
- 通信を中断する操作を行った場合、実際に中断が完了するまで に時間がかかる場合があります。
- 本機と赤外線通信対応機器の赤外線ポートを20cm以内に近づ けてください。このとき、両方の赤外線ポートがまっすぐに向 き合うようにし、データの送受信が終わるまで動かさないでく ださい。また、間に物を置かないようにしてください。

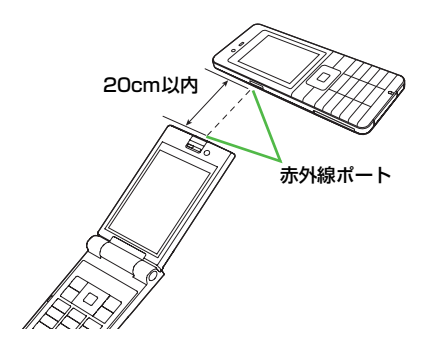

#### データを1件ずつ送受信する

● 赤外線通信で送受信できるデータについて(♪P.9-2)

#### データを送信する

- 】 送信するデータを選択→ 図 [メニュー]→送信
  /外部機器送信→ (1)
- 2 受信側をデータ受信待機状態にする
- 3 赤外線通信→
  データの送信を開始します。

#### データを受信する

#### メインメニューから 外部接続 ▶ 赤外線通信 ▶ ON

™っで待受画面に戻る

「 〒 」が表示され、待機状態になります。3分以内に送信側 からデータを送信してください。

- 2 送信側から受信要求を受けると、データ受信の 確認画面が表示される ファイル名とサイズが表示されます。
- 3 受信を開始するには

4 データフォルダ内に登録されるデータを受信する場合 本体/メモリカード→ □□

データの受信を開始します。

# アドレス帳/スケジュールデータを受信した場合

メール / ブックマークデータを受信した場合 メールはメールフォルダへ、ブックマークはブックマークリ ストへ自動的に保存されます。

「○つ」● 待受画面以外ではデータの受信はできません。

● 待機状態で3分以内にデータを受信しなかったり、本機の電源を切ると、待機状態が解除されます。

#### アドレス帳データを全件送受信する

データを送信する

#### メインメニューから アドレス帳 ▶ メモリ管理 ▶ 赤外線全件送信

- 1 確認画面で → 操作用暗証番号 (4桁)を 入力→ ・ →
  - 操作用暗証番号について(♪P.1-23)
- 2 認証コードを入力→ (▲) 相手側で同じ認証コードを入力すると、データの送信を開始 します。

#### データを受信する

#### メインメニューから 外部接続 🕨 赤外線通信 🕨 ON

- で待受画面に戻る
  「マ」が表示され、待機状態になります。3分以内に送信側からデータを送信してください。
- 2 送信側から受信要求を受けると、データ受信の 確認画面が表示される
- 3 接続を許可するには 💼 → 確認画面で 💼
- ▲ 操作用暗証番号(4桁)を入力→ 💼
  - 操作用暗証番号について (ご P.1-23)

#### 認証コードについて

認証コードは赤外線通信で全件送受信を行う際に任意に設定する 4桁の数字です。受信側/送信側とも同じ認証コードを入力する 必要があります。

#### **Bluetooth®**

アドレス帳やスケジュール、メール、ブックマーク、撮影 した画像などのデータを、Bluetooth<sup>®</sup>通信を利用して他 の対応機器(パソコンや携帯電話など)とやりとりできま す。また、Bluetooth<sup>®</sup>通信対応のハンズフリー機器が利 用できます。本機をパソコンの外部モデムのように使っ て、インターネットに接続することもできます。

#### Bluetooth®通信をご利用になる前に

#### 本機のBluetooth®の主な仕様

| 通信方式                   | Bluetooth <sup>®</sup> 標準規格 Ver 1.2                                                                                                    |
|------------------------|----------------------------------------------------------------------------------------------------|
| 対応プロファイル <sup>※1</sup> | HSP (Headset Profile)<br>HFP (Hands-Free Profile)<br>OPP (Object Push Profile)<br>SPP (Serial Port Profile)<br>DUN (Dial-up Network Profile) |
| 出力                     | Bluetooth <sup>®</sup> Power Class2                                                                                                    |
| 使用周波数带※2               | 2.4GHz (2.402GHz~2.480GHz)                                                                                                    |
| 通信距離 <sup>※3</sup>     | 約10m                                                                                                    |

- ※1 接続する相手機器もBluetooth<sup>®</sup>対応機器であり、同じプロ ファイルに対応している必要があります。
- ※2 Bluetooth<sup>®</sup>対応機器が使用する電波帯(2.4GHz帯)は、さまざまな機器が共有しています。それらの影響によって、通信速度/通信距離が低下したり、通信が切断されることがあります。
- ※3 機器間の距離や障害物、電波状況、相手機器などにより変化します。

本機のデバイス名や対応プロファイルなどの詳細を確認 するには

メインメニューから 外部接続 🕨 Bluetooth 🕨 詳細

#### Bluetooth<sup>®</sup>通信で送受信できるデータ

| アドレス帳             | アドレス帳の登録を1件ずつ送受信します。<br>● 着信音やイルミネーション、画像、グルー<br>プ、シークレットなどの設定内容は送受信<br>できません。                                                                                                    |
|-------------------|----------------------------------------------------------------------------------------------------|
| カレンダー<br>(スケジュール) | <ul> <li>カレンダーに登録しているスケジュールを1件<br/>ずつ送受信します。</li> <li>スケジュール通知、スケジュール通知音、<br/>イルミネーションなどの設定内容は送受信<br/>できません。</li> <li>本機に登録できる日時(ごP.11-3)の範<br/>囲外のスケジュールは、受信しても登録さ<br/>れません。</li> <li>開始日時のないスケジュールは受信できま<br/>せん。</li> </ul> |
| データフォルダ<br>内のファイル | 画像や音楽など、データフォルダに保存されて<br>いるファイルを1件ずつ送受信します。<br>● 著作権保護ファイルは送受信できない場合<br>があります。                                                                                                    |
| メール               | <ul> <li>メールを1件ずつ送受信します。</li> <li>● 受信ボックス、下書き、送信済みボックス、</li> <li>未送信ボックス内のメールを送信できます。</li> </ul>                                                                                                    |
| ブックマーク            | ブックマークを1件ずつ送受信します。                                                                                                    |
|                   |                                                                                                    |

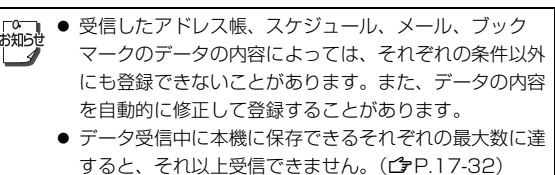

 カメラで撮影した画像を他社携帯電話やパソコンなどで 再生した場合、90度回転して表示される場合がありま す。

#### Bluetooth®通信利用時の注意

- 本機はすべてのBluetooth<sup>®</sup>対応機器との接続/動作を保証する ものではありません。
- 接続するBluetooth<sup>®</sup>機器は、Bluetooth<sup>®</sup>SIGの定めるBluetooth<sup>®</sup> 標準規格に適合し、認証を取得している必要があります。
- 接続するBluetooth<sup>®</sup>機器が上記Bluetooth<sup>®</sup>標準規格に適合していても、相手機器の特性や仕様によっては接続できない、操作方法や表示・動作が異なる、データのやりとりができないなどの現象が発生することがあります。
- 通信を中断する操作を行った場合、実際に中断が完了するまで に時間がかかる場合があります。
- ワイヤレス通話やハンズフリー通話をするとき、接続機器や通 信環境により雑音が入ることがあります。
- ハンズフリー機器との通信接続中は、画面に「3」が表示されますが、他のBluetooth®通信接続中(ダイヤルアップ接続、データ送受信等)であることを示すアイコンは表示されません。
- ヘッドセット機器/ハンズフリー機器の使いかたについては、
   各機器の取扱説明書をご覧ください。

#### Bluetooth<sup>®</sup>接続について

Bluetooth<sup>®</sup>対応機器と接続するときは、受信側の Bluetooth<sup>®</sup>機能を有効にし、公開しておく必要がありま す。送信側からの接続要求を受け、受信側が接続許可を送 ると接続が完了します。接続時にBluetooth<sup>®</sup>パスキー (認証コード)が必要な場合があります。 接続するまでの動作の流れは次のようになります。 例)

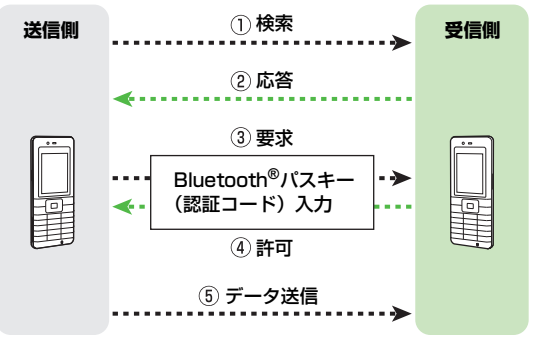

#### Bluetooth<sup>®</sup>パスキー(認証コード)について

Bluetooth<sup>®</sup>パスキーはBluetooth<sup>®</sup>対応機器どうしを接続する 際に任意に設定する4~16桁の数字です。機器登録を行うとき には、受信側/送信側とも同じパスキーを入力する必要がありま す。

● すでに登録済みの機器の場合、パスキーの入力は必要ありま せん。

#### Bluetooth<sup>®</sup>機能を有効/無効にする

《お買い上げ時》OFF

データを受信するときやハンズフリー機器などと接続する ときには、ONに設定してください。

● ONに設定すると、「 ③ 」が表示されます。

メインメニューから 外部接続 ▶ Bluetooth ▶ 設定 ▶ ON/OFF

】 ON(有効)/OFF(無効)→ 💼

□ **ON**にすると、お買い上げ時の設定では、自動的に本機が 効応 公開されます。(公開設定 **○** P.16-13)

#### Bluetooth<sup>®</sup>対応機器を検索して登録する

近くにあるBluetooth<sup>®</sup>対応機器を検索し、接続します。 接続した機器は自動的に登録済みデバイスリストに登録さ れます。

- 登録した機器は、次回からBluetooth<sup>®</sup>パスキー(認証コード) を入力する必要がなくなります。
- 一度に最大20件まで検索でき、最大10件まで登録済みデバイ スリストに登録できます。
- 登録する機器のBluetooth<sup>®</sup>機能を有効にしておいてください。

#### メインメニューから 外部接続 ▶ Bluetooth

#### **】 周辺デバイス検索→** 🛄 🖯

検索が始まり、本機に応答してきた機器の機器種別アイコン と機器名称が表示されます。

● 機器種別アイコンは次のとおりです。

 ・
 パソコン
 ・
 ・
 ・
 ・
 ・
 ・
 ・
 ・
 ・
 ・
 ・
 ・
 ・
 ・
 ・
 ・
 ・
 ・
 ・
 ・
 ・
 ・
 ・
 ・
 ・
 ・
 ・
 ・
 ・
 ・
 ・
 ・
 ・
 ・
 ・
 ・
 ・
 ・
 ・
 ・
 ・
 ・
 ・
 ・
 ・
 ・
 ・
 ・
 ・
 ・
 ・
 ・
 ・
 ・
 ・
 ・
 ・
 ・
 ・
 ・
 ・
 ・
 ・
 ・
 ・
 ・
 ・
 ・
 ・
 ・
 ・
 ・
 ・
 ・
 ・
 ・
 ・
 ・
 ・
 ・
 ・
 ・
 ・
 ・
 ・
 ・
 ・
 ・
 ・
 ・
 ・
 ・
 ・
 ・
 ・
 ・
 ・
 ・
 ・
 ・
 ・
 ・
 ・
 ・
 ・
 ・
 ・
 ・
 ・
 ・
 ・
 ・
 ・
 ・
 ・
 ・
 ・
 ・
 ・
 ・
 ・
 ・
 ・
 ・
 ・
 ・
 ・
 ・
 ・
 ・
 ・
 ・
 ・
 <td

- 再度検索するには: [2] [メニュー ]→検索→ 💼
- 2 機器を選択→ **し**
- 3 Bluetooth<sup>®</sup>パスキー(4~16桁の数字)を 入力→●●
  - 30秒以内に相手側で同じパスキーを入力すると、登録が 完了します。
  - 相手がハンズフリー機器などのときは、ハンズフリー機器 側で決められているパスキーを入力すると、登録が完了し ます。

登録が完了すると、機器種別アイコンに「**暴。**」のようにペ アリングマークが付きます。

# 登録済みの機器をリストから削除するには 削除したい機器を選択→□[メニュー]→削除→・→確認画面で・ 登録した機器からの自動接続を承認するには □[メニュー]→自動接続承認→・ ● 自動接続を承認すると、機器種別アイコンに「 ● 自動接続を承認すると、機器種別アイコンに「 ● 自動接続を承認した機器からデータを受信すると、接続要望

画面は表示されず、直接受信確認画面が表示されます。

#### 登録済み機器を確認するには

メインメニューから 外部接続 ▶ Bluetooth

▶ 登録済みデバイス

#### 📕 オプションメニュー

登録済みデバイスリスト上で機器を選択して回[メニュー] を押すと、次の操作ができます。

| 周辺デバイス検索           | 近くにあるBluetooth <sup>®</sup> 対応機器を検索し<br>ます。 |
|--------------------|---------------------------------------------|
| 自動接続承認/<br>自動接続未承認 | 選択した機器からの自動接続を承認する/<br>承認しないを切り替えます。        |
| 接続/切断              | 選択した機器と接続/切断します。                            |
| 名称変更               | 選択した機器の、登録済みデバイスリスト<br>に表示される機器名を変更します。     |
| 削除                 | 選択した機器を登録済みデバイスリストか<br>ら削除します。              |
| 対応プロファイル           | 選択した機器のプロファイル情報を確認し<br>ます。                  |

#### Bluetooth<sup>®</sup>通信でデータを送受信する

● Bluetooth<sup>®</sup>通信で送受信できるデータについて(**♪**P.9-5)

#### データを送信する

- 】 送信するデータを選択→ [メニュー]→
  送信 / 外部機器送信→ ()→ Bluetooth→ (),
  登録済みデバイスリストが表示されます。登録済みデバイス リストがない場合は、検索が自動的に開始されます。
- 2 受信側をデータ受信待機状態にする
- 3 送信先を選択→
  - データの送信を開始します。
  - まだ登録していない機器を選択した場合:Bluetooth<sup>®</sup>パスキー(4~16桁の数字)を入力→(重)→30秒以内に相手側で同じパスキーを入力→登録が完了し、送信を開始します。

#### データを受信する

- メインメニューから 外部接続 ▶ Bluetooth ▶ 設定 ▶ ON/OFF ▶ ON
  - ™っで待受画面に戻る

🚯 」が表示され、待機状態になります。

- 2 送信側が送信の操作を行うと、接続要望画面が 表示される
- 3 接続要望を許可するには ファイル名とサイズが表示されます。
- 4 受信を開始するには
- 5 データフォルダ内に保存されるデータを受信する場合 本体/メモリカード→ (●)

データの受信を開始します。

- アドレス帳/スケジュールデータを受信した場合
  [1][保存]
- メール/ブックマークデータを受信した場合

メールはメールフォルダへ、ブックマークはブックマークリ ストへ自動的に保存されます。

| • | 送信側が本機を検索/登録できない場合は、公開設定を   |
|---|-----------------------------|
|   | 確認してください。(CPP.16-13)        |
| • | 自動接続を承認した機器(🌈 P.9-8)からデータを受 |
|   | 信した場合は、接続要望画面は表示されません。      |
| ٠ | 相手機器からの受信動作は、待受画面以外では受け付け   |
|   | られません。また、キー操作ロック設定中やソフトウェ   |
|   | ア更新中も、受け付けられません。            |

#### Bluetooth<sup>®</sup>を使って外部機器と接続する

#### ハンズフリー対応機器などと接続する

あらかじめハンズフリー機器などを登録しておいてください。
 (ご P.9-7)

#### メインメニューから 外部接続 ▶ Bluetooth ▶ 登録済みデバイス

】 機器を選択→ 💼 [**接続**]

接続が完了すると、機器種別アイコンに「2000」のように接 続中マークが付きます。

● 接続を解除するには: 👘 [切断]

| お知らせ | 電話発信ができるハンズフリー機器から発信するときは、 |
|------|----------------------------|
|      | 待受画面で行ってください。              |

# こんなこともできます! (プア・16-10) ●ハンズフリー機器を接続していても、本機の操作で発信 /着信応答した場合は本機を使って通話する(プア・16-13) ●Bluetooth®通信を使ってダイヤルアップ接続をする ●パンスングローンのクロークシャト接続についてのカーキビ

●パソコンからのインターネット接続について●カーナビ
 やPDAなどからのインターネット接続について

#### 本機とパソコンを当社指定のUSBケーブルで接続すると、 次のようなことができます。

| データ転送 | 本機のアドレス帳や音楽ファイル、静止画など<br>をパソコンにバックアップしたり、パソコンで<br>編集/作成した静止画を本機に取り込んで利用<br>したりできます。<br>●本機で利用できるのは、データフォルダに保<br>存できるファイル形式のデータだけです。<br>(ピアP.8-2)<br>● 著作権保護ファイルは送受信できない場合が<br>あります。                                                                                                    |
|-------|----------------------------------------------------------------------------------------------------|
| データ通信 | 本機をパソコンの外部モデムのように使って、<br>インターネット接続ができます。<br><ul> <li>インターネット接続の確立については、ユー<br/>ティリティーソフトウェア(CD-ROM)に収<br/>録されているヘルプを参照してください。</li> <li>データ通信を開始する前に、本機のアプリ<br/>ケーションをすべて終了させてください。</li> <li>本機とパソコンなどを接続してインターネットをご利用になる場合、短時間に大量のパ<br/>ケット通信が行われ、パケット通信料が高額になることがあります。通信料を確認しなが<br/>らご利用ください。</li> </ul> |

- USBケーブルを使用する場合は、パソコンに「822P USB-Handset Manager! とUSBドライバをインストールする必要 があります。ご利用いただけるパソコンの動作環境やインス トール手順などの詳細については、ユーティリティーソフト ウェア(CD-ROM) に収録されているセットアップガイドを参 照してください。
- USBケーブルの接続は、本機の電源を入れた状態で行ってくだ さい。
- USB利用中は、Bluetooth<sup>®</sup>通信や赤外線通信を起動したり、 設定することができません。

こんなこともできます! 読本 ●パソコンからのインターネット接続について●USB充電 について

#### 簡易位置情報

#### インターネットを通じて本機の位置情報を測位し、送信す ることによってさまざまなコンテンツを利用できます。

● 簡易位置情報サービスは日本国内の3Gサービスエリア内でのみ 使用できます。

#### 緊急通報位置通知について

お知らせ 本機から緊急電話番号(110/119/118)への発信を 行った場合は、ここでの設定に関わらず、発信した際の位 置の情報を緊急通報受理機関(警察など)に対して通知し ます。(**ご**P.2-4)

こんなこともできます!

# セキュリティ

| 操作用暗証番号の変更        | 10-2  |
|-------------------|-------|
| PINコード設定          | 10-2  |
| PIN1コードを有効/無効にする  | .10-2 |
| PINコードを変更する       | .10-3 |
| PINロックを解除する       | .10-3 |
| ロック機能             | 10-4  |
| 誤ってボタンを押すのを防ぐ     |       |
| (誤操作防止)           | .10-4 |
| 自動的に誤操作防止を設定する    |       |
| (待受タイマーロック)       | .10-5 |
| 他の人が使用できないようにする   |       |
| (キー操作ロック)         | .10-5 |
| 本機の使用を離れた場所から禁止する |       |
| (安心遠隔ロック)         | .10-6 |
| 着信拒否              | 10-7  |
| 特定の種類の着信を拒否する     | .10-7 |
| 特定の電話番号からの着信を拒否する | .10-7 |
| シークレットモードの設定      | 10-8  |
| お買い上げ時の設定に戻す      | 10-8  |
| 設定内容をお買い上げ時の状態に戻す |       |
| (設定リヤット)          | .10-8 |
| 登録内容をお買い上げ時の状態に戻す |       |
| (オールリセット)         | .10-9 |

# 操作用暗証番号の変更

現在使用している操作用暗証番号を、新しい操作用暗証番 号に変更します。

《お買い上げ時》9999

● 操作用暗証番号の詳細について(♪P.1-23)

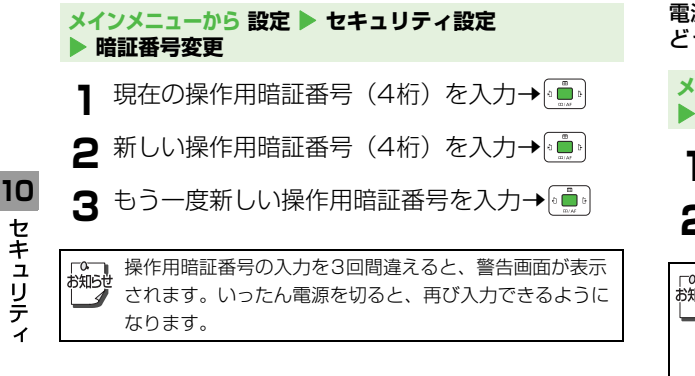

# PINコード設定

● PINコードの詳細について(「今P1-4)

#### PIN1 コードを有効/無効にする

《お買い上げ時》 OFF

電源を入れたときにPIN1コードを入力して照合を行うか どうかを設定します。

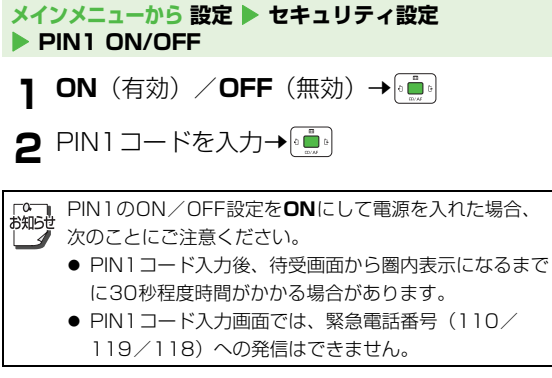

セキュリティ

#### PINコードを変更する

《お買い上げ時》9999

- PIN1コードまたはPIN2コードを変更します。
- PIN1コードを変更するときは、あらかじめPIN1コードをON に設定してください。(♪P.10-2)

#### メインメニューから 設定 ▶ セキュリティ設定 ▶ PIN1変更/PIN2変更

- 】現在のPIN1 / PIN2コードを入力→ ()
- 2 新しいPIN1 / PIN2コードを入力→ (■)
- 3 もう一度新しいPIN1 / PIN2コードを入力 → (・・・)

#### PINロックを解除する

PIN1コードまたはPIN2コードの入力を3回間違えると、 PINコードがロックされ、本機の使用が制限されます。 PINロック解除コード(PUKコード)を入力して、PIN ロックを解除してください。

- PINロック解除コード(PUKコード)については、お問い合わせ先(ごP.17-42)までご連絡ください。
- 2 新しいPIN1 / PIN2コードを入力→
- 3 もう一度新しいPIN1 / PIN2コードを入力 → (・・・)
- PINロック解除コードの入力を10回間違えると、 USIMカードがロックされ、本機が使用できなくなります。(途中で電源を切っても連続として数えます。)PIN ロック解除コードはメモに控えるなどして、お忘れにならないようにご注意ください。
   USIMカードがロックされたときは、所定の手続きが必
  - USIM カートルロックされたときは、所たの手続きか必要となります。お問い合わせ先(ごP.17-42)までご連絡ください。

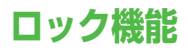

#### 誤ってボタンを押すのを防ぐ(誤操作防止)

誤操作を防ぐためにボタン操作ができないようにします。

- 設定すると待受画面に「 🔒 」が表示されます。
- ●お買い上げ時の設定では、待受画面のままで2分経過すると自動的に誤操作防止が設定されます。(待受タイマーロック℃ P.10-5)

#### 誤操作防止を設定する

】 待受画面で 💼 (1秒以上) 🔹 →確認画面で 🖸 [YES] 🛛 👊 /

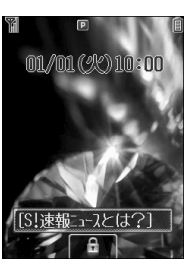

#### 誤操作防止を解除する

【 ● 」が表示されている画面で ● ● → 確認画面 で 図 [YES] ・ メインメニューから設定 ▶ 一般設定 ▶ 誤操作防止
 ▶ 誤操作防止ON でも設定できます。
 ● 誤操作防止設定中も緊急電話番号(110/119/118)への発信はできます。ただし、番号を入力しても表示されません。番号を間違えた場合、 ごっを押して最初から入力し直してください。
 ● 誤操作防止設定中は電源を切ることができません。解除してから操作を行ってください。

10

セキュリティ

#### 自動的に誤操作防止を設定する (待受タイマーロック)

《お買い上げ時》ON

待受画面のままで2分経過すると、自動的に誤操作防止 (プP.10-4)が設定されます。

メインメニューから 設定 ▶ 一般設定 ▶ 誤操作防止 ▶ 待受タイマーロック

] ON∕OFF→

画面が消灯しているときは、先に・または…っを押して画面を点灯させてから操作してください。
 キー操作ロックと待受タイマーロックの両方をONにすると、待受画面のままで2分経過した場合、キー操作ロックと誤操作防止が同時に設定されます。(画面に「・」/・」」が表示されます。)解除するときは、・または…っを押して画面を点灯させ、誤操作防止を解除してからキー操作ロックを解除してください。(ごす右記)

#### 他の人が使用できないようにする (キー操作ロック)

《お買い上げ時》OFF

電源を入れたときや、待受画面のままで2分経過したとき に、操作用暗証番号を入力しないと本機を使用できないよ うに設定します。

- 設定すると待受画面に「№」が表示されます。
- 操作用暗証番号について(ご P.1-23)

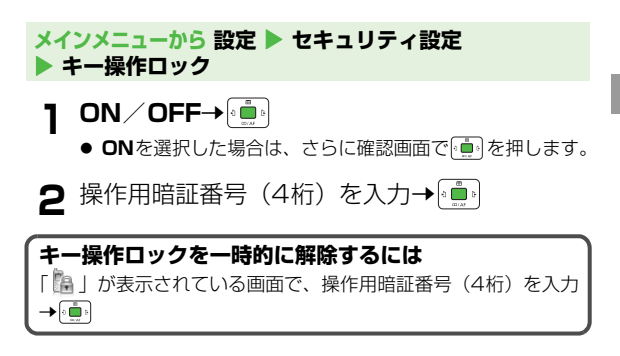

|       | ● キー操作ロック設定中でも緊急電話番号(110/119 |
|-------|------------------------------|
| 0 MDU | /118)へは発信できます。               |
|       | ● キー操作ロックを一時的に解除した状態で誤操作防止を  |
|       | ONにし、待受画面のままで2分経過すると、キー操作    |
|       | ロックと誤操作防止の両方が設定されます。(画面に     |
|       | 「 🗐 🌆 」 が表示されます。)解除するときは、誤操作 |
|       | 防止を解除後、キー操作ロックを解除してください。     |
|       | ( <b>Ľ</b> ≇P.10-4)          |

#### 本機の使用を離れた場所から禁止する (安心遠隔ロック)

安心遠隔ロックサービスを利用することで、本機を紛失し たときなど、パソコンや携帯電話からの遠隔操作により、 本機の操作をロック(禁止)することができます。ロック を設定すると、電源を入れること以外の操作ができなくな ります。

 「安心遠隔ロック」の詳細とご利用規約については、ソフトバン クホームページ(http://www.softbank.jp)もしくは携帯電話 よりMy SoftBankへアクセスし、ご覧ください。

■携帯電話からMy SoftBankにアクセスする

メインメニューから Yahoo!ケータイ ▶ Yahoo!ケータイ ▶ メニューリスト

My SoftBank

10

● 以降は、画面の指示に従って操作してください。

# 着信拒否

#### 特定の種類の着信を拒否する

《お買い上げ時》許可

アドレス帳に登録されていない番号や番号非通知での着信 など、特定の種類の着信を拒否できます。

- メインメニューから 設定 🕨 通話設定 🕨 着信拒否
- 】アドレス帳以外/非通知/公衆電話/通知不可 →

2 拒否/許可→ 通

#### 特定の電話番号からの着信を拒否する

受けたくない電話番号を拒否リストに登録して、着信を拒 否できます。登録したら、**指定着信拒否設定を拒否**にして ください。

#### 拒否リストに登録する

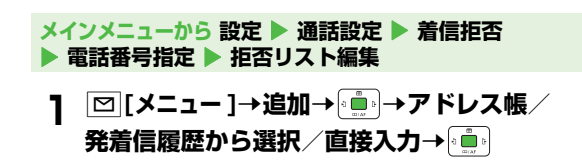

#### 指定着信拒否設定

#### 《お買い上げ時》許可

- す。💼 を押すと、着信履歴を確認できます。
- 非通知着信拒否の場合は、非通知解除の旨を、音声通話は音 声ガイダンスで、TVコールは画像で相手にお知らせします。

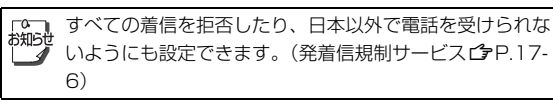

## シークレットモードの設定

《お買い上げ時》OFF

<シークレット>を「表示しない」に設定して本体アドレス帳に登録したデータは、本機をシークレットモードに設定したときにのみ表示されます。シークレットモード中は 画面に「…」が表示されます。

● アドレス帳の登録(ご P.4-3)

#### メインメニューから 設定 ▶ セキュリティ設定 ▶ シークレットモード

● 操作用暗証番号について(♪P.1-23)

操作用暗証番号(4桁)を入力→

10 セキュリティ

2

○ シークレットモードがOFFのとき、シークレットメモリ
 ◇ として登録した相手との電話の発着信やメールの送受信時は、電話番号やメールアドレスのみが表示されます。

# お買い上げ時の設定に戻す

設定内容をお買い上げ時の状態に戻す (設定リセット)

各種設定内容をお買い上げ時の状態に戻します。

メインメニューから 設定 ▶ セキュリティ設定 ▶ リセット ▶ 設定リセット

┃ 確認画面で……→確認画面で……

2 操作用暗証番号(4桁)を入力→() 自動的に電源が切れたあと、再び電源が入ります。

● 操作用暗証番号について (ご P.1-23)

#### 登録内容をお買い上げ時の状態に戻す ● オールリセットは、電池がフル充電の状態(「■」表 お知らせ 示) で行ってください。 (オールリセット) ●操作用暗証番号もお買い上げ時の状態に戻ります。 設定リセットに加えてアドレス帳やデータフォルダなどの ● USIMカードやメモリカードに登録されているデータは 登録内容をすべて消去し、お買い上げ時の状態に戻します。 消去されません。 オールリセットすると、以下のデータは削除されます。 メインメニューから 設定 ▶ セキュリティ設定 ▶ リセット 元に戻すことはできませんので、あらかじめご了承くだ ▶ オールリセット さい。 確認画面で●●●→確認画面で●●● お客様が登録した内容や履歴、ダウンロードした S!アプリなど お客様が登録したS!タウンデータ 操作用暗証番号(4桁)を入力→ 💼 2 ● 本機にあらかじめ登録されていたS!アプリ、Flash® 自動的に電源が切れたあと、再び電源が入ります。 ファイル、書籍ファイルデータでお客様が削除したもの ● 操作用暗証番号について( CPP.1-23) は、オールリセットしてもお買い上げ時の状態には戻り ません。 3 日付を入力→□→時刻を入力→□→

10 セキュリティ

ツール/バーコードリーダー

| カレンダー11-2            |
|----------------------|
| カレンダーを表示する11-2       |
| スケジュールを登録する11-3      |
| スケジュールを編集する11-5      |
| スケジュールを削除する11-5      |
| アラーム11-6             |
| アラームを登録する11-6        |
| アラームを解除/再起動する11-8    |
| 電卓11-9               |
| テキストメモ 11-9          |
| 新しい文章を登録する11-9       |
| テキストメモを編集する11-10     |
| ボイスレコーダー11-10        |
| バーコードリーダー11-11       |
| バーコードを読み取る11-11      |
| 認識結果を利用する11-12       |
| 保存したデータを確認する11-12    |
| 便利な機能11-13           |
| カレンダーに関する機能11-13     |
| テキストメモに関する機能11-13    |
| バーコードリーダーに関する機能11-13 |

## カレンダー

カレンダーを表示します。スケジュールを登録することも できます。

#### カレンダーを表示する

#### ↓ 待受画面で 「● 月単位のカレンダーが表示されます。

 スケジュールが登録されている日 にカーソルを当てると、カレン ダーの下に登録内容が3件まで表 示されます。

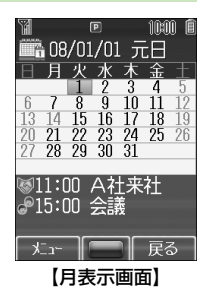

#### カレンダーの表示を週表示に切り替える

#### 《お買い上げ時》月表示

1日のスケジュールの時間割を確認するのに便利です。

】 月表示で 🖸 [メニュー ]→表示形式→ 🛄

#### 2 週表示→

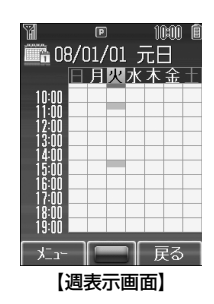

#### ■ 週表示画面での操作

| 項目           | ボタン操作             |
|--------------|-------------------|
| カーソルの移動      |                   |
| 一時間ずつ画面表示を移動 |                   |
| 前の時間帯を表示     | 27 <del>- 2</del> |
| 次の時間帯を表示     |                   |

## こんなこともできます! ●指定した日を表示する●週の開始曜日を変える●休日を 設定する

|   | ±= | तका लक | 7.0 | 品作   |  |
|---|----|--------|-----|------|--|
| Ы | 衣小 | 凹凹     | CU  | /禾1F |  |

| 項目      | ボタン操作 |
|---------|-------|
| カーソルの移動 |       |
| 先月を表示   |       |
| 翌月を表示   |       |

「☎ メインメニューから ツール ▶ カレンダー でも表示できま <sup>お知らせ</sup>す。

#### スケジュールを登録する

#### 最大100件までスケジュールを登録できます。各スケ ジュールには次の項目を登録できます。

| 項目         | 内容                                                          |
|------------|-------------------------------------------------------------|
| 用件         | スケジュール内容を登録します。                                             |
| カテゴリ       | 用件の分類を設定します。設定した分類<br>のアイコンが「スケジュールアイコン」<br>として待受画面に表示されます。 |
| 開始日時       | 開始日時を設定します。                                                 |
| 終了日時       | 終了日時を設定します。                                                 |
| 繰返し設定      | スケジュールの繰返しパターンを設定し<br>ます。                                   |
| スケジュール通知   | スケジュールの開始日時またはその事前<br>にスケジュール通知音で通知するように<br>設定します。          |
| 場所         | 場所を入力します。                                                   |
| スケジュール通知音  | スケジュール通知音を設定します。                                            |
| スケジュール通知音量 | スケジュール通知音の音量を設定しま<br>す。                                     |
| イルミネーション   | スケジュール通知起動時に点滅するイル<br>ミネーションのパターンを設定します。                    |

2007年1月1日00時00分から2099年12月31日23 時59分までのスケジュールを登録できます。

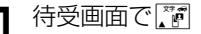

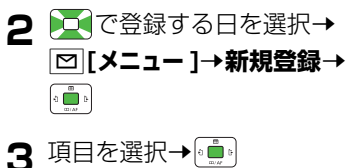

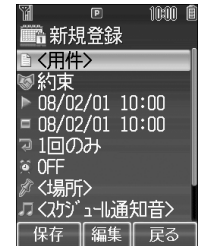

#### 4 次の各項目の操作を行う

| - | 用件            | タイトルや内容などを入力→€                                    |
|---|---------------|---------------------------------------------------|
| 1 | カテゴリ          | カテゴリを選択→・                                         |
|   | 開始日時          | 日付を入力→ <u>□□</u> →時刻を入力→                          |
|   | 終了日時          |                                                   |
| 7 | 繰返し設定         | 繰返し頻度を選択→(*●)→繰返し回<br>数を入力→(*●)                   |
| ĝ | スケジュール<br>通知  | OFF/開始時刻/5~90分前→<br>〔 <u>〕</u>                    |
| A | 場所            | 場所を入力→〔 〕                                         |
| J | スケジュール<br>通知音 | <スケジュール通知音>→*・・・・・・・・・・・・・・・・・・・・・・・・・・・・・・・・・・・・ |

11-3

リッール

バーコードリーダ

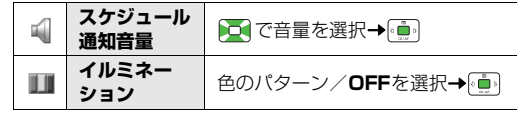

5 必要事項の入力が終了したら、 [保存]

#### スケジュールアイコンについて

スケジュールを登録すると、カテゴリで設定した分類のアイコン が「スケジュールアイコン」として待受画面に表示されます。 例)「●」(会議)、「●」(記念日)、「●」(誕生日)など ● カテゴリで分類を設定しなかった場合は、「●」が表示され ます。

「<sup>0</sup>」 著作権保護ファイルについて が知らせ、 茶作物に つっく リカフタ

- 著作権保護ファイルをスケジュール通知音に設定した場合、ファイルの有効期限が切れたり、設定時とは別のUSIMカードを装着すると、お買い上げ時の設定に戻る場合があります。
- ●使用可能回数に制限のある著作権保護ファイルは、スケジュール通知音に設定できません。

スケジュールの詳細を確認する

- 1 待受画面でご → 詳細を表示する日を選択→
- - スケジュールの詳細が表示されます。
  - でスケジュールタブと用件・ 場所タブを切り替えられます。
- 3 確認を終了したら、 ☑ [戻る]

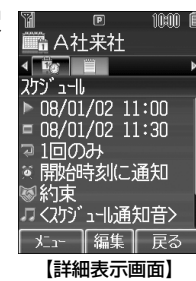

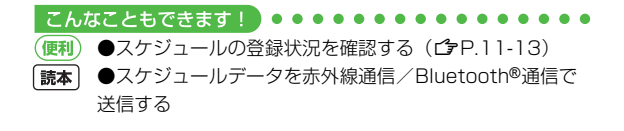

#### スケジュール通知を設定した時刻になると

設定した内容に従って、スケジュール通知音やイルミネー ションでお知らせします。スケジュール通知音を止めると 同時にスケジュールの内容を確認できます。

┃ スケジュール通知音が鳴ったら、 🕒

スケジュール通知音が止まり、その日のスケジュール一覧画 面が表示されます。

2 さらに詳細を確認するには、

# スケジュール通知音のみを止めるには(すぐに内容を確認しないとき)

- ┉っを押すと、待受画面に戻ります。
- ▼[停止]を押すと、スケジュール通知音が鳴る前の画面に戻ります。
- ● ○ 「「停止」/ □ [表示] / 以外のボタンを押すと、 画面はそのままでスケジュール通知音のみ止まります。 ● を 押すと内容を確認できます。

 次の場合は設定した時刻になってもスケジュール通知音は 鳴りません。
 ● 通話中(スケジュール通知画面と振動でお知らせ)
 ● マナーモード設定中(マナーモードの設定内容でお知ら)

- 電源を切っているとき(スケジュール通知は起動しません。)
- 時刻補正が行われた結果、設定した時刻が過ぎてしまったとき

# スケジュールを編集する 待受画面で、「『 スケジュールを編集する日を選択→ 💼 編集するスケジュールを選択→ 🖾 [メニュー] →編集→ ் 💼 🕯 ●編集方法は登録時と同様です。(ごP.11-3) 5 編集を終了したら、 [□] [保存] スケジュールを削除する スケジュールを1件ずつ削除する 待受画面で、「『 スケジュールを削除する日を選択→ 💼 3 削除するスケジュールを選択→□[メニュー]

# 1 ツール/バーコードリーダー

#### スケジュールをまとめて削除する

● 当日または前日までのスケジュールを削除する場合、繰返し設定されているものは削除できません。

#### 待受画面で

- 2 スケジュールを削除する日を選択→

  □[メニュー]→削除→ (…)
- 3 当日のスケジュールを削除する場合
   当日→●●●→確認画面で●●●→確認画面で●●●
   前日までのスケジュールを削除する場合
   前日まで→●●●●→確認画面で●●●→確認画面で
   ●●
   登録されているすべてのスケジュールを削除する場合

**すべて→**●●●●→確認画面で **○**[YES]→操作用 暗証番号(4桁)を入力→●●●

● 操作用暗証番号について( ♪P.1-23)

#### アラーム

指定した時刻にアラーム音を鳴らしてお知らせします。

#### アラームを登録する

#### アラームは最大5件まで登録できます。毎日、または指定 した曜日の同じ時刻にアラーム音を鳴らすことができます。

● アラームを設定すると、待受画面に「 ፬」が表示されます。

| 項目             | 内容                                                     |
|----------------|--------------------------------------------------------|
| アラーム<br>ON/OFF | アラームを設定/解除します。                                         |
| 時刻             | アラームを鳴らす時刻を設定します。                                      |
| 繰返し設定          | 繰返しの種類を設定します。                                          |
| アラーム音          | アラーム音を設定します。                                           |
| スヌーズ設定         | ONに設定すると、アラーム音は60秒間<br>鳴ったあと、設定したスヌーズ間隔で5回繰<br>返し鳴ります。 |
| アラーム音量         | アラーム音の音量を設定します。                                        |
| 画像登録           | アラーム音と同時に表示される静止画を設定<br>します。                           |
| バイブレーション<br>設定 | アラーム音と同時に振動するパターンを設定<br>します。                           |
| イルミネーション       | アラーム音と同時に点滅するイルミネーショ<br>ンのパターンを設定します。                  |
| 優先設定           | マナーモード設定中にアラームが起動した場<br>合、どちらの設定内容を優先するかを設定し<br>ます。    |
# **メインメニューから ツール ▶ アラーム** 】 登録するアラームを選択→ ()))

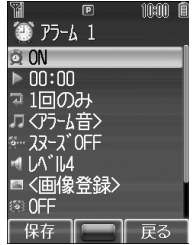

3 次の各項目の操作を行う

2 項目を選択→

| ð<br>Ø | アラーム<br>ON/OFF | ON∕OFF→                                                                               |
|--------|----------------|---------------------------------------------------------------------------------------|
|        | 時刻             | アラームを鳴らす時刻を入力<br><b>→</b> ( <b>●</b> )                                                |
| P      | 繰返し設定          | <b>1回のみ/毎日/曜日設定→</b><br>・・・・・・・・・・・・・・・・・・・・・・・・・・・・・・・・・・・・                          |
| J      | アラーム音          | <アラーム音>→(•••)<br>または<br>着うた・メロディ/ミュージッ<br>ク→(••••)→ファイルを選択 <sup>**</sup> →<br>[○][決定] |
| ĝ~     | スヌーズ設定         | <b>ON/OFF→</b> (動)→ <b>ON</b> の場合、<br>スヌーズ間隔を入力→(動)                                   |

|   | アラーム音量         | ፪で音量を選択→                                   |
|---|----------------|--------------------------------------------|
|   | 画像登録           | 静止画を選択 <b>→ ☑ [決定]</b>                     |
| Q | バイブレーション<br>設定 | バイブパターン/ <b>OFF</b> を選択<br>→ (• <u>■</u> ) |
|   | イルミネーション       | 色のパターン/ <b>OFF</b> を選択→                    |
| ĝ | 優先設定           | マナーモード優先/アラーム優<br>先→ ( <u>)</u>            |

※ SMCファイルを選択した場合は、さらに再生開始ポイントを選択して回[決定]を押してください。

▲ 必要事項の入力が終了したら、 [2] [保存]

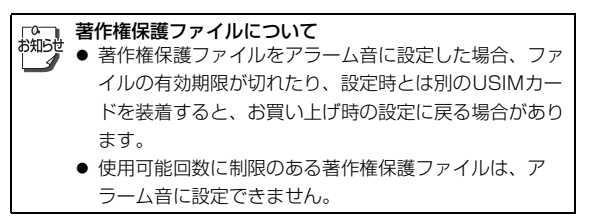

## アラームを設定した時刻になると

設定した内容に従って、アラーム音やイルミネーション、 画像表示などでお知らせします。

アラーム音が鳴ったら、いずれかのボタンを 押す

アラーム音が止まり、確認画面が表示されます。 (…・・・)を押した場合、確認画面は表示されません。)

 アラーム音を止めなくても、60秒後にアラームは止まり、 確認画面が表示されます。

## スヌーズが設定されている場合は

いずれかのボタンを押してアラーム音を止めると、スヌーズを停止するかどうかの確認画面が表示されます。停止する場合は [**回][停止]**を押してください。

● ■・ を押してアラーム音を止めた場合、確認画面は表示され ません。(スヌーズ設定は**ON**のままです。)

☆ 次の場合は設定した時刻になってもアラーム音は鳴りませ ☆ ん。

- 通話中(アラーム通知画面と振動でお知らせ)
- ●マナーモード優先に設定中(マナーモードの設定内容でお知らせ)
- 電源を切っているとき(アラームは起動しません。)
- 時刻補正が行われた結果、設定した時刻が過ぎてしまったとき

## アラームを解除/再起動する

登録内容は保持したまま、起動中のアラームを解除、また は停止中のアラームを再起動できます。

#### メインメニューから ツール 🕨 アラーム

アラーム登録を選択 起動中のアラーム登録には「夏」、 停止中のアラーム登録には「夏」が 表示されています。

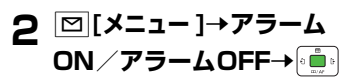

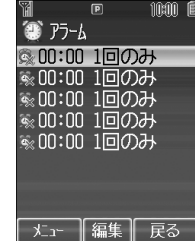

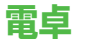

#### 簡単な数値計算(加減乗除)ができます。

● 小数点を含む10桁まで表示できます。

#### メインメニューから ツール 🕨 電卓

| 項目    | ボタン操作                                        |
|-------|----------------------------------------------|
| 数字の入力 | $0^{\frac{108h}{-+}} \sim 9^{\frac{6}{100}}$ |
| +     |                                              |
| _     |                                              |
| ×     |                                              |
| ÷     |                                              |
| =     |                                              |
| 小数点   | M                                            |
| クリア   | Y? / 207/xt                                  |
| +/-切替 | #?                                           |

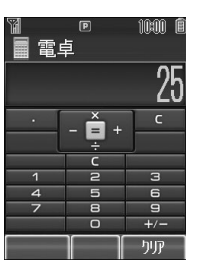

# テキストメモ

メモ帳として文章を登録できます。登録した文章はメール などの文字入力画面に挿入することもできます。

## 新しい文章を登録する

- メインメニューから ツール / データフォルダ ▶ テキストメモ
- 】 [メニュー]→新規→ 🛄
- 2 文章を入力する→
  - テキストメモー覧の一番上に挿入さ れます。
    - 最大64文字まで入力できます。

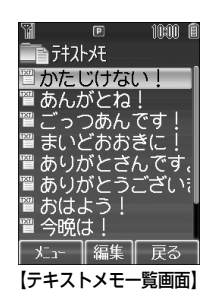

#### 負の数を入力するには

数字を入力したあとに(Ⅲ...)を押してください。もう一度押すと、 正の数に戻ります。

#### ■計算例(-17+28.5を計算する場合)

-17+28.5=11.5

1 1 7 1 2 1 2 2 8 1 1 5 1 1 1

11

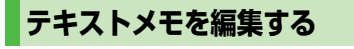

#### メインメニューから ツール / データフォルダ ▶ テキストメモ

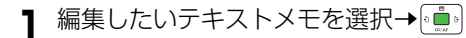

2 編集する→ 💼

上書き保存されます。

#### テキストメモを削除するには

こんなこともできます! ●●●

手順1で削除したいメモを選択→回[メニュー]→削除→ → 1件/全件→ → 確認画面で 回[YES]→全件を選択した場合 は、操作用暗証番号(4桁)( ()P.1-23)を入力→ →

(便利) ●登録した文章の詳細を確認する(ごP.11-13)

読本 ●テキストメモをメールの文字入力画面に挿入する

# ボイスレコーダー

自分の声などを録音したり、通話内容を録音して、音声メ モを作成できます。(1件あたり最大60秒)

● 通話中の録音方法について (ご P.2-8)

#### メインメニューから ツール 🕨 ボイスレコーダー

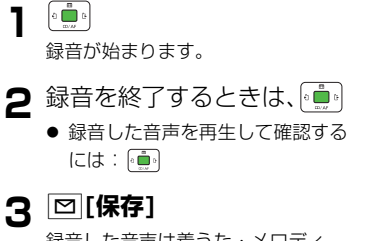

録音した音声は着うた・メロディ フォルダに保存されます。

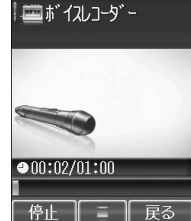

10:00 0

# バーコードリーダー

印刷されたバーコードをカメラで撮影して読み取り、保存 できます。読み取った情報を利用して、URLへの接続、 メールの送信、アドレス帳の登録などができます。

- バーコード (JANコード) またはQRコードを自動的に判別して 読み取ります。
- 読み取ったデータは最大10件まで保存できます。
- 読み取ったバーコードが分割データの場合は連続して読み取れます(最大16分割)。読み取り完了後は1件のデータとして保存できます。
- JANコードとは、幅の異なるバーとスペースを組み合わせた一次元コードの種類です。JANコード以外の一次元バーコード(ITFコード、Code39、Codabar/NW-7など)は、読み取ることができません。
  - QRコードとは縦横に情報を持った二次元コードの種類 です。
    - 例) [SoftBank mobile phones]

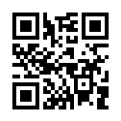

- バーコードが汚れていたり、かすれていたり、薄いとき などは、読み取れないことがあります。

# バーコードを読み取る

#### メインメニューから バーコードリーダー 🕨 コード読取り

10:00 0

保存

11

ッ

J.

バ

汐

11-11

認識結果表示

ィナー 18時~24

http://www.abcabc.x

【認識結果表示画面】

11時~15時

**主洒屋×××** 

定休日 月曜日

x. xx

ר <u>"</u>ג

- | バーコードを画面中央に表示する
  - 明るさを調節するには: ★### / #...\*
  - ズームを利用するには: 🚉
  - ピントを合わせて固定するには: 💼

# 2

-読み取りを開始し、完了すると認識 結果が表示されます。

●読み取ったバーコードが分割データの場合:確認画面で●● →手順
 1、2を繰返す

## 3 [[保存]

- ●保存せずに読み取り直すには:

   207/2€)→確認画面で(●)→手順2へ
- ▲ バーコードが読み取りにくい場合、明るさを変更すると あいで、 読み取れることがあります。
  - 読み取り中でも明るさの調節はできますが、ズームレベルの変更はできません。
  - 保存メモリがいっぱいの場合は、保存時に確認画面が表示されます。不要なデータを削除すると自動的に新しいデータが保存されます。

# 認識結果を利用する

読み取ったデータ内のURLやメールアドレス、電話番号な ど選択して (・)を押すと、以下の操作ができます。

| URL<br>(「http://」、「https://」<br>から始まる) | URLに接続、ブックマークに追加<br>( <b>ご</b> P.13-9)                                                                                                    |
|----------------------------------------|----------------------------------------------------------------------------------------------------|
| URL<br>(「rtsp://」から始まる)                | ストリーミング再生、ブックマーク<br>に追加                                                                                                    |
| メールアドレス                                | S!メール新規作成( <b>♪</b> P.12-4)、<br>アドレス帳へ登録( <b>♪</b> P.4-4)                                                                                                    |
| 電話番号                                   | 発信、メール新規作成*(S!メール<br><b>ゆ</b> P.12-4/SMS <b>ゆ</b> P.12-8)、<br>アドレス帳へ登録( <b>ゆ</b> P.4-4)                                                                                     |
| アドレス帳データ<br>(「MEMORY:」から始まる)           | <ul> <li>アドレス帳登録</li> <li>「MEMORY:」は文字列の先頭にある必要があります。文字列の途中や改行後にあっても認識されません。</li> <li>「MEMORY:」が文字列にない場合はアドレス帳データとして認識されません。</li> <li>保存先設定に関わらず、本体アドレス帳に保存されます。</li> </ul> |

## 保存したデータを確認する

### メインメニューから バーコードリーダー ▶ 保存データ一覧

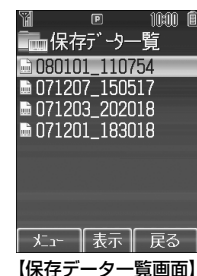

| データのタイトルを変更するには                        |
|----------------------------------------|
| 保存データー覧でデータを選択→ 🖾 [メニュー ]→名称変更→        |
| ۥ•••・→タイトルを編集→・••                      |
| データを削除するには                             |
| 保存データー覧でデータを選択→☑ <b>[メニュー ]→1 件削除→</b> |
| ◎真。→確認画面で◎真。                           |

※ ソフトバンク携帯電話番号のみ

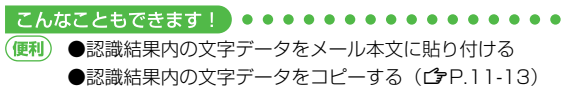

# 便利便利な機能

# カレンダーに関する機能

## スケジュールの登録状況を確認する [メモリ容量確認]

待受画面で [ぎ] → [2] [メニュー] → メモリ容量確認 → 💼

# テキストメモに関する機能

開始画面はココ! 【テキストメモー覧画面】P.11-9

## 登録した文章の詳細を確認する [プロパティ]

【テキストメモー覧画面】テキストメモを選択→図[メニュー]→ プロパティ → 🚋

# バーコードリーダーに関する機能

開始画面はココ! 【認識結果表示画面】P.11-11

## 認識結果内の文字データをメール本文に貼り付ける [メール本文へ添付]

【認識結果表示画面】 [2] [メニュー ]→メール本文へ添付→ [໋໋ຼ] → S!メール / SMS→ [໋໋ຼ]

## 認識結果内の文字データをコピーする [コピー]

#### 🔳 すべてコピーする

【認識結果表示画面】 [凶[メニュー ]→コピー → @iiii → [文] [全選択] → @iii:

### 🔳 部分的にコピーする

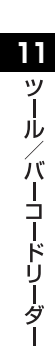

# メール

| メールについて           | 12-2  |
|-------------------|-------|
| 入力できる項目と送信できる文字数  |       |
| メールボックスと蓄積メモリについて | 12-3  |
| メールアドレスの変更        | 12-4  |
| メール送信             | 12-4  |
| S!メールを送信する        |       |
| SMSを送信する          | 12-8  |
| メール受信/確認          | 12-9  |
| 新着メールを確認する        |       |
| メール画面の見かた         |       |
| S!メールの続きを受信する     |       |
| 添付ファイルを確認/保存する    |       |
| デルモジ表示にする         | 12-12 |
| サーバーメールを確認する      | 12-12 |
| 受信メールの管理          | 12-13 |
| 受信メールを振り分ける       |       |
| フォルダ名を変更する        |       |
| メールの利用            | 12-14 |
| メールボックス内のメールを確認する |       |
| メールを返信する          |       |
|                   |       |

| 便利な機能          | . 12-15 |
|----------------|---------|
| メール作成時に利用できる機能 | 12-15   |
| メール送信時に利用できる機能 | 12-16   |
| アレンジメールに関する機能  | 12-16   |
| メール受信/確認に関する機能 | 12-17   |
| 画面表示に関する機能     | 12-17   |
| メール管理に関する機能    | 12-17   |
| メール利用に関する機能    | 12-18   |

12

# メールについて

本機では、次の2つのメッセージサービスが利用できます。

| S!メール<br>【別途お申し込み<br>が必要です】 | ソフトバンク携帯電話やパソコン、Eメール<br>に対応している携帯電話などとの間で、長<br>いメッセージや画像、音楽ファイルなどを<br>送受信できます。<br>● アレンジメール (♪P.12-6)、フィーリ<br>ングメール (♪P.12-6) に対応してい<br>ます。 |
|-----------------------------|----------------------------------------------------------------------------------------------------|
| SMS                         | ソフトバンク携帯電話どうしでご契約の電<br>話番号を宛先として、短い文字メッセージ<br>を送受信できます。                                                                                     |

 メールの通信料など詳しくは、ソフトバンクホームページ 「http://www.softbank.jp」でご案内しています。

こんなこともできます!

【読本】 ●メールの使用を禁止する

# 入力できる項目と送信できる文字数

| 項目     |                   | S!メール |                   | SMS |                    |
|--------|-------------------|-------|-------------------|-----|--------------------|
| 宛      | メール<br>アドレス       | 0     | 半角で246文字          | ×   | -                  |
| 先      | <b>電話番号</b><br>※1 | 0     | /最大20件            |     | 半角で20文字/<br>最大10件  |
| 件名     |                   | 0     | 全角または半角で<br>256文字 | ×   | _                  |
| 本文     |                   | 0     | 30KB*2            | 0   | 全角または半角で<br>70文字※3 |
| 添付ファイル |                   | 0     | 最大20ファイル          | ×   | _                  |

※1 ソフトバンク携帯電話番号のみ

※2 添付/挿入したファイルが260KB以上になると、30KBよ り少なくなります。

- ※3 本文入力設定を半角英数入力(160文字)にしている場合 (ごP.16-17)は、半角英数字を160文字まで入力できます。
- S!メールは1件につき、件名、本文、添付ファイルなどを合わせて最大約300KBです。(添付ファイルのデータ量によって、最大送信可能文字数は異なります。)
   SMSは作成中にS!メールに切り替えられます。
   (ごP.12-8)ただし、次の場合は切り替えられません。
   S!メールの蓄積メモリがいっぱいの場合(ごP.12-3)
   通話中(S!メールの作成/送信はできません)
  - S!メールはSMSに切り替えられません。

12

Х

# メールボックスと蓄積メモリについて

送受信したメールは、次のようにフォルダで管理されま す。

● 各メールボックスのメモリ容量について(ごP.17-32)

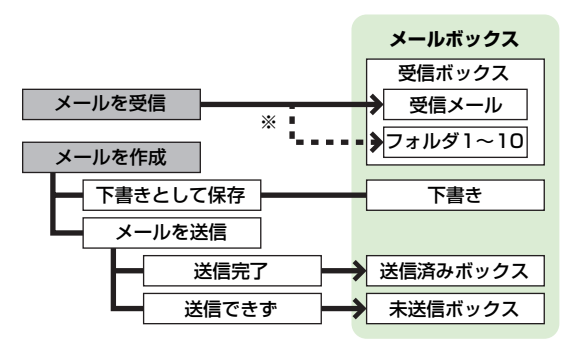

※ 振り分け設定(ごP.12-13)をすると、受信メールを指定したフォルダに自動的に振り分けます。

#### メールの自動削除について

送信済みメールは、下書き/送信済みボックス/未送信ボックス の空き容量が不足すると、古いものから順に自動的に削除されま す。削除したくないメールは保護してください。(ごP.12-18) 送信済みメール以外は自動削除されません。

#### メールの蓄積メモリがいっぱいになると

待受画面に「園」(S!メールがいっぱい)または「園」(SMS がいっぱい)が表示され、それ以上は受信できません。不要な メールを削除してください。(ごP.12-17)S!メールを削除し たあとは、新着メール受信を行ってください。(ごP.12-17)

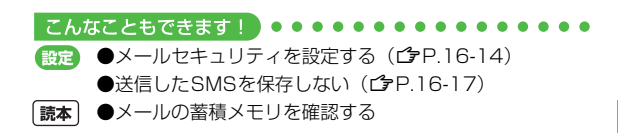

12

メール

# メールアドレスの変更

メールアドレスのアカウント名(@の前の部分)をお好き な文字列に変更できます。ご契約時はランダムな英数字が 設定されています。迷惑メール防止のためにも、メールア ドレスを他人に安易に推測されない文字列に変更すること をおすすめします。

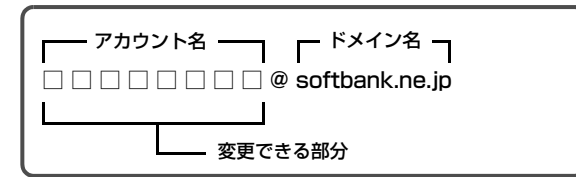

- 詳しくは「サービスガイド (3G)」を参照してください。
- オフラインモード中は変更できません。
- インターネット接続後の画面操作について( CP.13-7)

】 [□]→設定→ 💼

2 メール・アドレス設定→ ……

インターネットに接続します。 以降は画面の指示に従って操作してください。

メール送信

## S!メールを送信する

例)アドレス帳に登録している相手にS!メールを送ってみ ましょう。

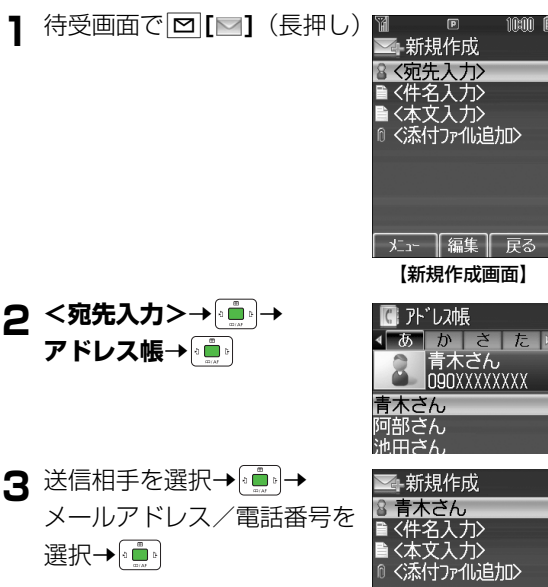

12-4

12

メー

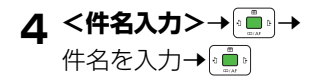

| 5 | <本文入力>→[ | 0 🛄 b | ) |
|---|----------|-------|---|
|---|----------|-------|---|

**6** 本文を入力→ 🛄

¥? [送信]

こんなこともできます!

に保存する(CPP.12-16) ●常に配信確認をする(CPP.16-14)

確認する●相手にS!メールの重要度を知らせる●送信せず

便利)

設定

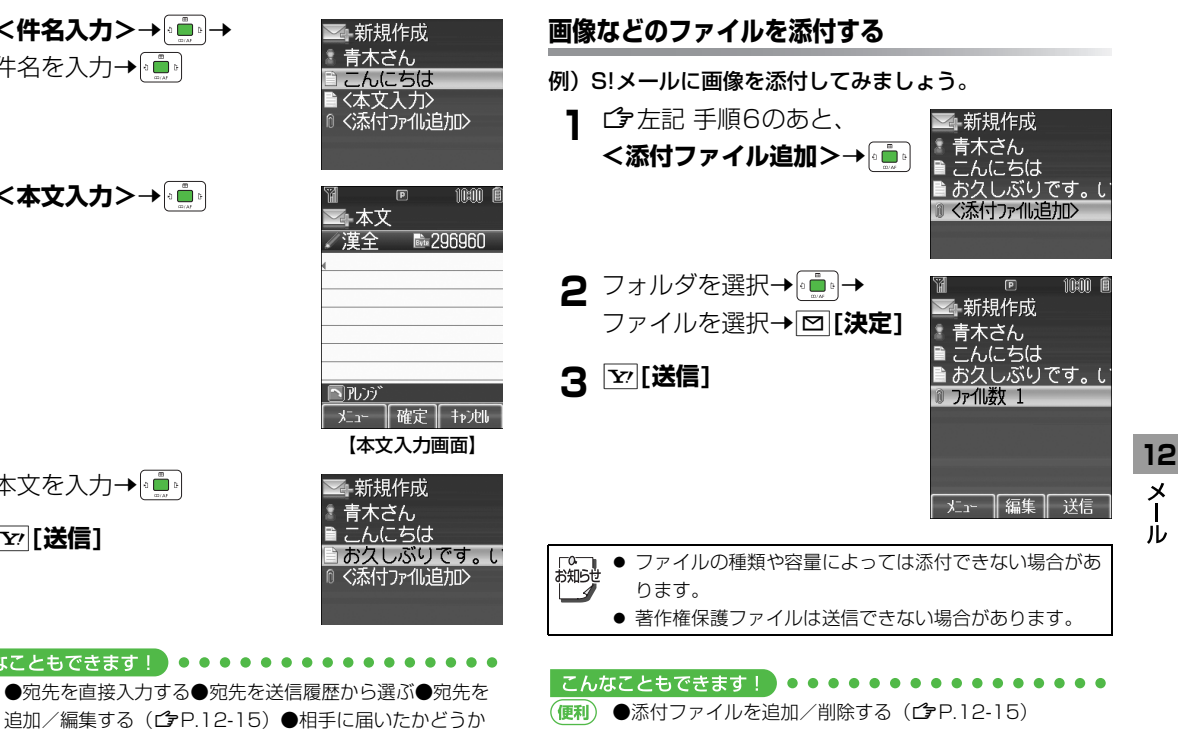

12-5

フィーリング設定をしたメールを送信すると、受信した相 手に感情アイコンに連動した着信音、バイブ、イルミネー ションでお知らせします。

- フィーリング設定に対応していない携帯電話に送信した場合は、 通常の絵文字として件名に表示されます。
- ●感情アイコンに連動する着信音、バイブ、イルミネーションは、
   受信側の携帯電話で設定します。(ごP.16-16)

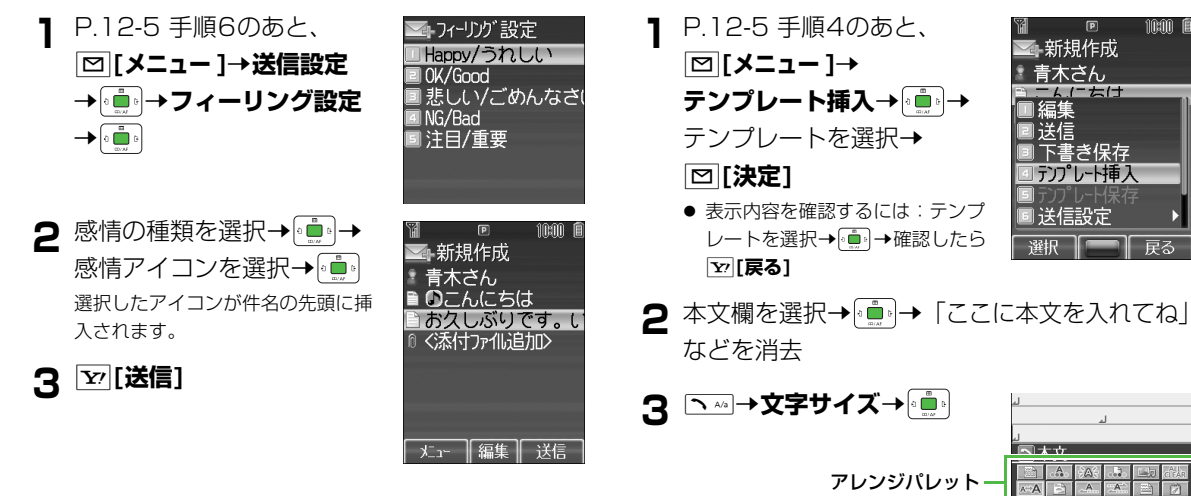

# アレンジメールを送信する

本文の文字色、文字サイズや背景色などを変更したり、文 字に動きをつけたり、区切り線や画像などを挿入して表現 豊かなHTMLメールを作成できます。

例)テンプレート(ひな形)を使って、次のアレンジをし てみましょう。

メーナリコス

- 文字サイズを変更
- 文字をテロップ表示(スクロール)

12

メー

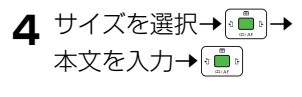

」 今日、

NZ A A

<del>」</del> 今日、

►77

終

今日、

青木さん たけ

送信設定 ר `'ון" ד

雇る

5 ♪ → 範囲選択 → 💼

6 テロップ表示をしたい文章の 先頭にカーソルを移動→ □ [始点]→文章の最後に カーソルを移動→ [終点]

7 スクロール開始→ 💼 → 

8 ⊠[メニュー]→プレビュー →●●で表示を確認→ [[戻る]

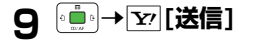

| -緒に帰らない?」<br>文<br>高 隆 美 美 御<br>範囲選択<br>R 開じる                                                                                                    | <ul> <li>操作をやりなおすには</li> <li>1つ前の状態に戻すには:アレンジパレットを閉じた状態で</li> <li>[メニュー]→やりなおし→(●)</li> <li>アレンジをすべてやり直すには: への→アレンジ全解除→</li> <li>● →確認画面で(●)</li> </ul>                              |
|----------------------------------------------------------------------------------------------------|----------------------------------------------------------------------------------------------------|
|                                                                                                    |                                                                                                    |
|                                                                                                    | シンプルモードでは、作成画面の文字は文字サイズの設定<br>にかかわらず、すべて大で表示されます。このとき、作成<br>画面の文字にカーソルを当てると、設定されている文字サ<br>イズが画面にアイコン() :大、 : : 小)で表示されま<br>す。(標準はアイコン非表示)<br>また、プレビュー画面の文字は、設定されている文字サイ<br>ズで表示されます。 |
| x<br>200-LB開合<br>R<br>1000<br>同<br>1000<br>同<br>1000<br>同<br>1000<br>1000<br>同<br>1000<br>1000<br>100<br>1000<br>1000<br>1 | <ul> <li>こんなこともできます!</li> <li>(便利) ●その他のアレンジを利用する(ごP.12-16)●編集したテンプレートを保存する●テンプレートをダウンロードする(ごP.12-17)</li> </ul>                                                                     |

12 メー

# SMSを送信する

例)アドレス帳に登録している相手にSMSを送ってみま しょう。

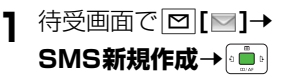

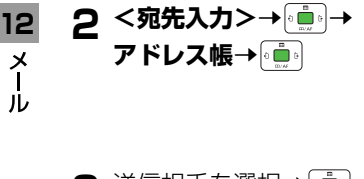

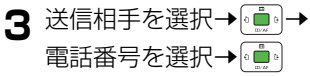

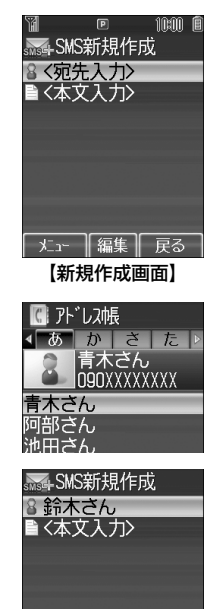

## **厶** <本文入力>→

- 5 本文を入力→ 📄
  - 本文が送信できる文字数を超える と、S!メールに切り替えるかどう かの確認画面が表示されます。

Y [送信] R

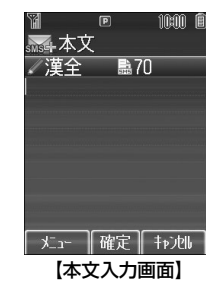

作成中のSMSをS!メールに切り替えるには 新規作成画面で 図[メニュー]→メールタイプ切替→ 💼

#### こんなこともできます!

- (便利) ●宛先を直接入力する●宛先を送信履歴から選ぶ●宛先を 追加/編集する(ごP.12-15)●相手に届いたかどうか 確認する●送信するSMSがメールサーバーで保管される期 間を設定する●送信せずに保存する(ごP.12-16)
- ●常に配信確認をする(♪P.16-14)●送信したSMSを 保存しない●送信するすべてのSMSがメールサーバーで保 管される期間を設定する●SMSセンター番号を変える●本 文は常に半角英数で入力する(♪P.16-17)

| メール受信/確認                                                                                                    | 2 フォルダを選択→・・・・・・・・・・・・・・・・・・・・・・・・・・・・・・・・・・・・                                                                                                    |
|----------------------------------------------------------------------------------------------------|----------------------------------------------------------------------------------------------------|
| 新着メールを確認する                                                                                                    | ◎ 07/11/05 10:00<br>■ こんにちは                                                                                                    |
| 新しいメールを受信すると、待受画面 <sup>1</sup> ■ □ □ <sup>1</sup><br>に「□」とインフォメーションが表 01/01(%)10:00                                                                                                    | ■ 080XXXXXXX<br>● 加藤さん<br>● 加藤さん<br>【メール一覧画面】                                                                                                    |
| <ul> <li>S!メールは、添付ファイルを含む全文が<br/>自動的に受信されます。お客様のご契約<br/>内容に応じて、所定の料金が発生いたし<br/>ますので、ご注意ください。(自動受信<br/>しないようにするにはごPP.16-15)</li> </ul>                                                                                                    | 3 未読のメールを選択→●●●<br><sup>●</sup> 受信メール表示<br><sup>●</sup> 0000XXXXXX<br><sup>●</sup> こんにちは<br><sup>●</sup> 7r(11数 1<br>ごぶさたしております。<br>【本文表示画面】                              |
| フィーリングメールを受信すると<br>送信側で設定された感情アイコンに応じ<br>てイルミネーションとバイブレーション<br>が動作し、インフォメーション表示の下<br>段に感情アイコンと送信元が表示されま                                                                                                    | <ul> <li>         待受画面以外でメールを受信した場合、メール受信音やイ<br/>・<br/>・<br/>・</li></ul>                                                                                                  |
|                                                                                                    |                                                                                                    |
| 】 メール→<br>全受信件数<br>全受信件数<br>単<br>一<br>一<br>で<br>一<br>で<br>一<br>で<br>一<br>で<br>し<br>の<br>(1/5)<br>一<br>つ<br>は<br>い<br>つ<br>(1/5)<br>二<br>つ<br>は<br>い<br>つ<br>(1/5)<br>二<br>つ<br>は<br>い<br>つ<br>(1/5)<br>二<br>つ<br>は<br>い<br>つ<br>(1/5)<br>二<br>し<br>こ<br>つ<br>は<br>い<br>つ<br>(1/5)<br>二<br>し<br>こ<br>つ<br>は<br>い<br>つ<br>(1/5)<br>二<br>し<br>こ<br>つ<br>は<br>い<br>つ<br>(1/5)<br>二<br>し<br>こ<br>つ<br>は<br>い<br>つ<br>(1/5)<br>二<br>し<br>こ<br>つ<br>は<br>い<br>つ<br>(1/5)<br>二<br>し<br>こ<br>つ<br>は<br>い<br>つ<br>(1/5)<br>二<br>し<br>こ<br>つ<br>し<br>こ<br>つ<br>し<br>こ<br>つ<br>し<br>こ<br>つ<br>し<br>こ<br>つ<br>し<br>こ<br>つ<br>し<br>こ<br>つ<br>し<br>こ<br>つ<br>し<br>こ<br>つ<br>し<br>こ<br>つ<br>し<br>こ<br>つ<br>し<br>こ<br>つ<br>し<br>こ<br>つ<br>し<br>こ<br>つ<br>し<br>こ<br>つ<br>し<br>こ<br>つ<br>し<br>こ<br>つ<br>し<br>し<br>こ<br>つ<br>し<br>こ<br>つ<br>し<br>こ<br>つ<br>し<br>こ<br>つ<br>し<br>こ<br>つ<br>し<br>こ<br>つ<br>し<br>こ<br>つ<br>し<br>こ<br>つ<br>し<br>こ<br>つ<br>し<br>こ<br>つ<br>し<br>こ<br>つ<br>し<br>こ<br>つ<br>し<br>こ<br>こ<br>つ<br>し<br>こ<br>つ<br>こ<br>し<br>こ<br>こ<br>つ<br>し<br>こ<br>つ<br>し<br>こ<br>こ<br>こ<br>こ<br>つ<br>し<br>こ<br>つ<br>し<br>こ<br>つ<br>し<br>こ<br>つ<br>し<br>こ<br>つ<br>し<br>こ<br>こ<br>つ<br>し<br>こ<br>こ<br>つ<br>し<br>こ<br>つ<br>し<br>こ<br>つ<br>し<br>こ<br>つ<br>し<br>つ<br>し<br>つ<br>し<br>つ<br>し<br>つ<br>し<br>つ<br>し<br>つ<br>つ<br>し<br>つ<br>つ<br>し<br>つ<br>つ<br>し<br>つ<br>し<br>つ<br>し<br>つ<br>し<br>つ<br>つ<br>し<br>つ<br>し<br>つ<br>つ<br>し<br>つ<br>し<br>つ<br>し<br>つ<br>し<br>つ<br>し<br>つ<br>つ<br>し<br>つ<br>し<br>つ<br>つ<br>し<br>つ<br>し<br>つ<br>し<br>つ<br>し<br>つ<br>つ<br>し<br>つ<br>し<br>つ<br>し<br>つ<br>つ<br>し<br>つ<br>し<br>つ<br>し<br>つ<br>し<br>つ<br>つ<br>し<br>つ<br>つ<br>し<br>つ<br>し<br>つ<br>つ<br>つ<br>つ<br>つ<br>し<br>つ<br>つ<br>つ<br>つ<br>つ<br>つ<br>つ<br>つ<br>つ<br>つ<br>つ<br>つ<br>つ | <ul> <li>●新着メールを手動で受信する(ごP.12-17)</li> <li>●着信音を変える●着信音量を変える●着信音の鳴動時間を変える(ごP.16-2)●メール着信中のイルミネーション点滅の色を変える/点滅させない(ごP.16-7)</li> <li>●フィーリングメールに関する設定(ごP.16-16)</li> </ul> |

12 メ ー ル

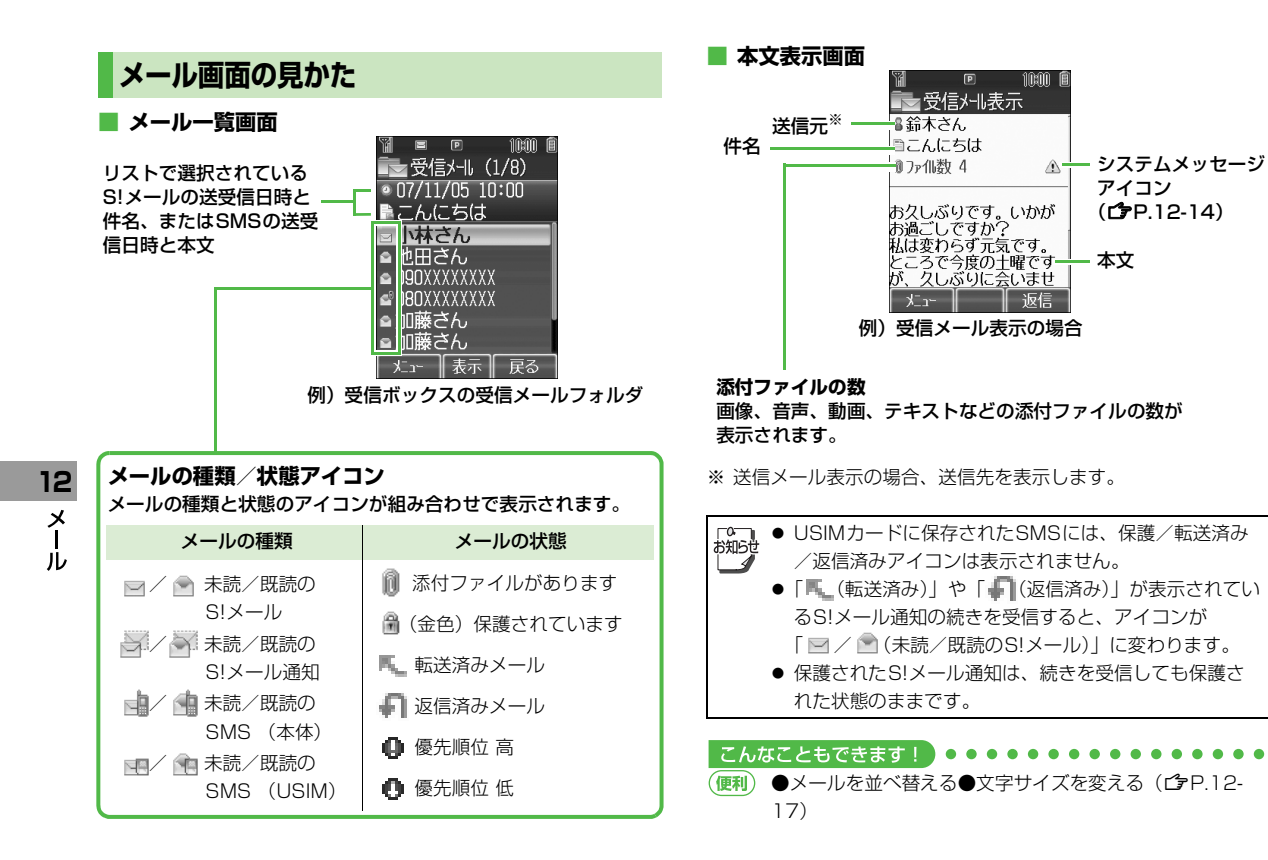

アイコン

本文

(CPP.12-14)

## S!メールの続きを受信する

待受画面以外では自動受信できないことがあります。その 場合、サービスセンターに蓄積されたS!メールの一部(先 頭部分)をS!メール通知として受信します。続きは手動で 受信してください。

| 】本文表示画面で、本文一番<br>の <b>続きあり</b> を選択→ <u>●</u>                                        | ▶ 2 0 000 000 000 000 000 000 000 000 00   | <ul> <li>2 ファイルを選</li> <li>☑[戻る]</li> <li>3 保存するには<br/>選択→回[保</li> </ul>                                     |
|-------------------------------------------------------------------------------------|--------------------------------------------|----------------------------------------------------------------------------------------------------|
|                                                                                     | 続きあり<br>メニュー 【 <b>二 1</b> 返信               | <ul> <li>○ 添付されてき</li> <li>○ 添付されてき</li> <li>○ 表示/再生</li> <li>● [ <sup>Q</sup>/<sub>4</sub> (銀色)]</li> </ul> |
| メールー覧画面からS!メールの続<br>メールー覧画面で回[メニュー]→受信                                              | きを受信するには<br>→ (`) → 1 件 → (`)              | キー (コンテ<br>ができません                                                                                            |
| <b>複数のS!メールの続きを受信する</b><br>メール一覧画面でS!メール通知を選択-                                      | には<br>→ [ メニュー ] → 受信                      | 告メッセージ<br>する <b>()</b> P.8-6                                                                                 |
| <ul> <li>→(●)→複数選択→(●)→(メールを選</li> <li>○[受信]→確認画面で(●)</li> <li>※ もう一度(●)</li> </ul> | 訳→[ <u>·</u> ]を繰返す) <sup>※</sup> →<br>1ます。 | <b>自動再生可能なファ</b><br>● 画像ファイル (JPC                                                                            |
|                                                                                     |                                            | ■ ■ 百栄ノアイル(SM                                                                                                |

#### 添付ファイルを確認/保存する 本文表示画面で 10:00 ●受信メール表示 →[א==−] ≗翁木さん こんにちは 添付ファイル一覧→ 訳➔〔◧〕→ 信元をアドレ<u>ス帳</u> 添付ファ៕― 、ファイルを 選択 雇る 存]→本体/メモリカード→ 💼 た画像ファイルは、自動的に本文表示画面 されます。 が表示されているファイルはコンテンツ・ ンツの使用権)を取得しないと表示や再生 。その場合、ファイルを開こうとすると警 が表示されます。(コンテンツ・キーを取得 3) **ァイル形式について** G. GIF. PNG) IAF, AMR, MIDI, SP-MIDI) こんなこともできます!

設定 ●添付画像を自動的に表示しない●添付サウンドを自動的 に再生する(ごP.16-15) 12

Х

# デルモジ表示にする

#### メール本文内の単語や絵文字、顔文字などに対応して3D アニメーションが表示されます。

● S!メール通知の本文はデルモジ表示されません。

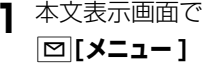

|           | ▣<br>受信メール表                                   | 1000 C                           |
|-----------|-----------------------------------------------|----------------------------------|
| â爺<br>■こ/ | 木さん<br>んにちは                                   |                                  |
| おお私とがんど   | レぶりです。<br>ごしですか<br>変わらず元5<br>ふで今度のこ<br>えしぶりに全 | いかが<br>?<br>記です。<br>上曜です<br>会いませ |
| =_k       | r-                                            | 返信                               |
| 副お欠い      | ₽<br>しぶりです<br>ゴレですか                           | 10:00 E                          |

## サーバーメールを確認する

サービスセンターに一時蓄積されているS!メール(サー バーメール)の一覧を入手して、サーバーメールを確認で きます。

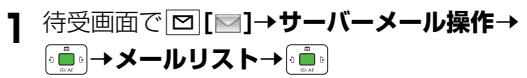

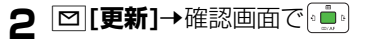

12 × |

١Ŀ

先頭の150文字までがデルモジ表示 されます。

- 一時停止/再開するには: •••••
- 中止するには: □[停止]

2 デルモジプレビュー→

あなしぶりです。 いかが お過ごしですかっ 私は変わらず 停止 (10-2)

こんなこともできます!
 ●受信メールをデルモジ表示にする●文字色・背景色を変える(()P.16-17)

# 受信メールの管理

# 受信メールを振り分ける

- 設定後に受信したメールが振り分けの対象になります。
- 同じ宛先や件名が登録されている場合、フォルダ番号の小さい 方への振り分けが優先されます。
- 宛先と件名は、ひとつのフォルダにつきどちらか一方しか設定 できません。

# 相手によって振り分ける

● 1つのフォルダにつき最大10件の宛先を登録できます。 フォルダ名を変更する 待受画面で [四] [ ] → 受信ボックス → 💼 左記手順1のあと、フォルダ1~10を選択→ フォルダ1~10を選択→ ∎7#IL9`2 [▶] [▶] □→名称変更→ ⊠ [メニュー ]→ ▶ フォルダ名を入力→ フォルダ振り分け→ が振り分け 3 □ [メニュー]→宛先追加 友だち → [4 🛄 b] 宛先選択方法を選択→ 4 10:00 こんなこともできます! 宛先を選択/入力→ ●フォルダ間でメールを移動する●SMSをUSIM/本体に 読本 ● 削除するには:宛先を選択→ コピーする □ [メニュー]→削除→ 💼 [戻る] 5

## 件名によって振り分ける

- 1つのフォルダにつき1件の件名を登録できます。
- SMSは件名では振り分けできません。

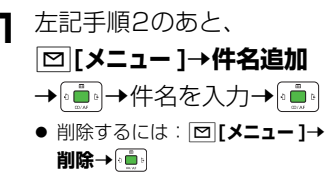

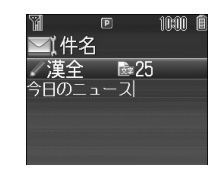

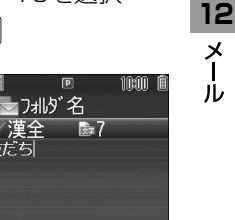

# メールの利用

# メールボックス内のメールを確認する

- │ [□][□]→受信ボックス/下書き/ 送信済みボックス/未送信ボックス→ 💼
  - 受信ボックスの場合はさらにフォルダを選択→ 💼
  - メールボックスについて(C字P.12-3)

# 2 メールを選択→

受信したS!メールのシステムメッセージを確認するには システムメッセージとは、受信時の不具合(添付ファイルが一部 受信できなかったなど)をお知らせするメッセージです。受信し たS!メールにシステムメッセージが付加されている場合、本文 表示画面の添付ファイル欄の右側に「♪」が表示されます。 S!メールの本文表示画面で[□[メニュー]→システムメッセージ → []

#### 

(便利) ●メールを削除する(ごP.12-17)●メールを保護する ●メールを転送する●保存メールを利用する●メール本文 内の情報を利用する(ごP.12-18)●送信元/送信先の 相手の情報を利用する●未送信のメールを送信する●送信 済みのメールを再利用する(P.12-19)

# メールを返信する

- 】 本文表示画面で ∑ **[返信**]
  - S!メールを返信する場合は、件名の先頭に返信を示す「Re:」が付きます。
- 2 返信メールを作成→ <sup>1</sup>27[送信]

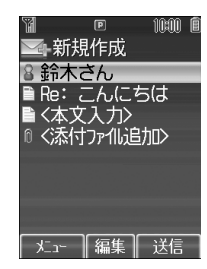

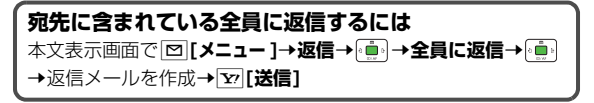

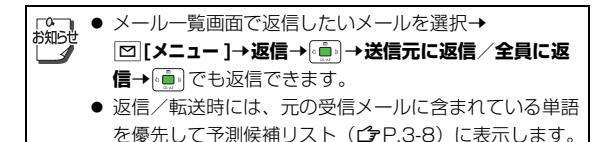

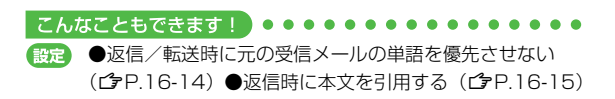

12

Х

# 便利便利な機能

開始画面はコユ! ▶ 【新規作成画面】【本文入力画面】 S!メール:P.12-4~P.12-5 / SMS:P.12-8 【メール一覧画面】【本文表示画面】P.12-10

# メール作成時に利用できる機能

## 宛先を直接入力する [電話番号入力/Eメールアドレス入力]

【新規作成画面】 <宛先入力>→ (重) →電話番号入力 / Eメールア ドレス入力→ (重) →電話番号 / Eメールアドレスを入力→ (重)

## 宛先を送信履歴から選ぶ [送信履歴引用]

【新規作成画面】 <宛先入力>→ (໋໋ຼ) → 送信履歴引用→ ፣໋໋ຼ) → 履歴 を選択→ 〔໋໋ຼ)

## 宛先を追加/編集する

#### 📕 宛先を追加する

【新規作成画面】宛先欄を選択→(•••)→〇[メニュー]→追加→(•••) →宛先を選択/入力→(•••)\* ※ アドレス帳から選択した場合:○[選択] ■ 宛先を編集する 【新規作成画面】宛先欄を選択→(•••)→宛先を選択→[○][メニュー] →編集→(•••)→編集する→(•••)

#### 📕 宛先を削除する

【新規作成画面】宛先欄を選択→→宛先を選択→☎[メニュー] →削除→

#### 宛先を「To」「Cc」「Bcc」に指定する(S!メールの 場合のみ)

【新規作成画面】宛先欄を選択→(•••)→宛先を選択→(□] メニュー] →To/Cc/Bcc変更→(•••)→To/Cc/Bcc→(•••)

## 添付ファイルを追加/削除する

 添付ファイルを追加する
 【新規作成画面】添付ファイル欄を選択→「煎」→ 図 [メニュー ]→ 追加→ (煎)→ フォルダを選択→ (煎)→ ファイルを選択→ 図 [決定]
 添付ファイルを削除する
 【新規作成画面】添付ファイル欄を選択→ (煎)→ 添付ファイルを選 択→ 図 [メニュー ]→削除→ (煎)

## 作成中のメールをプレビューする [プレビュー]

【新規作成画面】 図 [メニュー ]→プレビュー → (●) 【本文入力画面】 図 [メニュー ]→プレビュー → (●)

# メール送信時に利用できる機能

## 相手に届いたかどうか確認する [送信設定:配信確認]

【新規作成画面】 [凶 [メニュー ]→送信設定→ 💼 →配信確認→ 💼 

(設定)●常に配信確認をする(ごP.16-14)

### 相手にS!メールの重要度を知らせる [送信設定:優先順位設定]

【新規作成画面】 [凶] [メニュー ]→送信設定→ 👘 → 優先順位設定→ • ● • ● 優先順位を選択 ● • ● •

#### 12 送信するSMSがメールサーバーで保管される期間 を設定する [送信設定:有効期限]

【新規作成画面】 [□ [メニュー]→送信設定→ 💼 →有効期限→ 💼 →期限を選択→●

●送信するすべてのSMSがメールサーバーで保管される期 間を設定する(CPP.16-17)

## 送信せずに保存する [下書き保存]

【新規作成画面】 🖾 [メニュー ]→下書き保存→ 💼

## アレンジメールに関する機能

## その他のアレンジを利用する

■ アレンジ項目

| 範囲選択    | 入力済みの文字の装飾をします。<br>最初の文字の前にカーソルを移動→回[始点]<br>→範囲を指定(反転)→回[終点]→他の装飾<br>アイコンを選択→それぞれの操作を行う<br>●範囲選択を解除するには:反転中に・・・                                    |
|---------|----------------------------------------------------------------------------------------------------|
| 文字色     | 文字色を変更します。<br>色を選択 <b>→</b> (動)                                                                                                    |
| 点滅開始    | 文字を点滅させます。                                                                                                    |
| 背景色     | 背景色を変更します。<br>背景色を選択→€┋ゥ                                                                                                    |
| ファイル挿入  | <ul> <li>画像/BGM/Flash<sup>®</sup>を挿入します。</li> <li>ファイル選択→ (●) → フォルダを選択→ ●)</li> <li>→ファイルを選択→ [□] (決定]</li> <li>BGMを削除するには: BGM削除→ (●)</li> </ul> |
| アレンジ全解除 | 装飾をすべて解除します。<br>確認画面で <sup>。</sup>                                                                                                    |
| 文字サイズ   | 文字サイズを変更します。<br>文字サイズを選択 <b>→</b> (重)                                                                                                    |
| 行揃え     | 行を揃えます。<br>行揃えを選択 <b>→</b> • <u>●</u> •                                                                                                    |
| スクロール開始 | 文字がテロップ表示されます。                                                                                                    |
| スウィング開始 | 文字がスウィングします。                                                                                                    |

Х

| ライン挿入 | 区切り線を挿入します。                              |
|-------|------------------------------------------|
| マイ絵文字 | マイ絵文字を挿入します。<br>マイ絵文字を選択 <b>→ ☑ [決定]</b> |

- 1件のアレンジメールにつき、BGM / Flash<sup>®</sup>は1ファイル、マ イ絵文字 / 画像は最大40種類挿入できます。
- 挿入した画像やライン、マイ絵文字などを削除するには:アレンジパレットを閉じた状態で画像などの前にカーソルを移動→

## 編集したテンプレートを保存する [テンプレート保存]

【新規作成画面】 🖾 [メニュー] → テンプレート保存→ 💼

## テンプレートをダウンロードする

## メール受信/確認に関する機能

### 新着メールを手動で受信する [新着メール受信]

[□]→新着メール受信→ 💼

#### ● 圏外時に届いているメールを確認するときなどに便利です。

## 画面表示に関する機能

## メールを並べ替える [ソート]

【メール**一覧画面】 [2] [メニュー ]→ソート→** (mm) → 並べ替え方法を 選択→ (mm)

## 文字サイズを変える [文字サイズ]

【本文表示画面】 [四] 【メニュー ] →文字サイズ → 🗐 🗈 → サイズを選択 → 🗐

## メール管理に関する機能

## メールを削除する [削除]

#### 📕 1 件だけ削除する

【メールー覧画面】メールを選択→図[メニュー]→削除→(==)→ 1件→(==)→確認画面で(===)

■ 複数削除する

【メールー覧画面】 回[メニュー]→削除→(●)→複数選択→(●)→ (メールを選択→(●)を繰返す) \*→回[削除]→確認画面で(●) \*\* もう一度(●)を押すと選択が解除されます。

📕 すべて削除する

【メールー覧画面】 図 [メニュー ]→削除→ (重)→全件→ (重)→ 図 [YES]→操作用暗証番号を入力→ (重)

# 12-17

12

Х

## メールを保護する [保護]

- 1件だけ保護/保護解除する
- 【メールー覧画面】メールを選択→図[メニュー]→保護/保護解除 → (●)→1件→ (●)
- 複数保護/保護解除する

## メール利用に関する機能

## メールを転送する [転送]

【本文表示画面】 🖾 [メニュー ]→転送→ 💼 → <宛先入力>→

- (●) →宛先入力方法を選択→(●) →宛先を選択/入力→(●) →
   [ご[送信]
- S!メールを転送する場合は、件名の先頭に転送を示す「Fw:」が 付きます。本文が引用され、先頭に「>」が付きます。
- 添付ファイルも転送されます。(著作権保護ファイルの場合、そのメールは転送できないことがあります。)

## 保存メールを利用する [下書き]

[▶]→下書き→(•)→メールを選択→(•)→ 𝒴[送信]

## メール本文内の情報を利用する [電話番号/メールアドレス/URL利用]

#### 🔳 電話をかける

【本文表示画面】電話番号を選択(反転表示)→(=)→発信→(=) →音声/TVコール→(=)→確認画面で(=)

#### 📕 メールを送信する

 メールアドレスを利用するときは、S!メール/SMSの選択は ありません。

#### ■ アドレス帳に登録する

#### 🔳 インターネットにアクセスする

【本文表示画面】URLを選択(反転表示)→ 💼 → URLに接続→ 💼 → 確認画面で 💼

#### 📕 ブックマークに登録する

【本文表示画面】URLを選択(反転表示)→ • • • • → ブックマークに 追加→ • • → < タイトル>→ • • • → タイトルを入力→ • • • → フォ ルダ欄を選択→ • • • → フォルダを選択→ • • ● **[保存]** 

12

х

## 送信元/送信先の相手の情報を利用する [電話番号/メールアドレス利用]

#### 🔳 電話をかける

【本文表示画面】 図 [メニュー ] → 発信 → (車) → 音声 / TV コール → (車)

#### ■ アドレス帳に登録する

【本文表示画面】 図 [メニュー]→送信元をアドレス帳へ登録/ 送信先をアドレス帳へ登録→ → 新規登録/追加登録する相手を 選択→ [\_\_\_]→登録の操作を行う(ごP.4-4 手順1以降)

12

メー

11

12-19

## 未送信のメールを送信する [未送信ボックス]

□[□]→未送信ボックス→(•••)→メールを選択→
 □[メニュー]→送信→(••)

## 送信済みのメールを再利用する

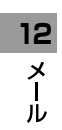

# インターネット

| インターネットについて         | 13-2    |
|---------------------|---------|
| Yahoo!ケータイに接続する     | 13-3    |
| メニューから接続する          | 13-3    |
| URLを入力して接続する        | 13-4    |
| アクセス履歴を使って接続する      | 13-4    |
| Yahoo!ケータイを終了する     | 13-4    |
| PCサイトに接続する          | 13-5    |
| メニューから接続する          | 13-5    |
| URLを入力して接続する        | 13-5    |
| アクセス履歴を使って接続する      | 13-6    |
| PCサイトブラウザを終了する      | 13-6    |
| 情報画面での操作のしかた        | 13-7    |
| 基本的な操作              | 13-7    |
| 情報画面内の文字入力や項目選択     | 13-8    |
| 情報の利用               | 13-9    |
| ブックマーク/お気に入りを利用する   | 13-9    |
| ブックマーク/お気に入りを管理する   | 13-10   |
| 情報画面の画像や音楽をダウンロードして |         |
| 保存する                | 13-11   |
| 情報画面の電話番号/メールアドレス/  |         |
| URLを利用する            | 13-12   |
| 動画/音楽をストリーミングする     | 13-13   |
| 情報表示中の操作            | . 13-14 |

| S!速報ニュース           | 13-15 |
|--------------------|-------|
| 情報コンテンツを登録する       | 13-15 |
| 更新情報を確認する          | 13-15 |
| 便利な機能              | 13-17 |
| URL履歴/アクセス履歴に関する機能 | 13-17 |
| ブックマーク/お気に入りに関する機能 | 13-17 |
| S!速報ニュースに関する機能     | 13-18 |

# インターネットについて

本機では、インターネットに接続して、ソフトバンク携帯 電話で利用できる携帯電話専用のポータルサイト 「Yahoo!ケータイ」またはPCサイトブラウザを利用した 情報の閲覧などができます。

本書では、携帯電話専用ポータルサイトを「Yahoo!ケー タイ」、PCサイトブラウザを利用して閲覧できるサイトを 「PCサイト」、これらの総称を「インターネット」と表記 しています。

●「Yahoo!ケータイ」と「PCサイト」では、それぞれ次のような ことができます。

インターネット

## Yahoo!ケータイ

<携帯電話専用ポータルサイト>

- Yahoo!ケータイの情報画面の閲覧(ごP.13-3)
- 画像などのデータのダウンロード(C字P.13-11)
- 動画/音楽のストリーミング (ご P.13-13)
- S!速報ニュースへの登録(ごP.13-15)

## **PCサイト** <パソコン向けサイト>

- PCサイトブラウザを利用したPCサイトの情報画面の閲覧 (ごP.13-5)
- 静止画のダウンロード(**ご**P.13-11)

● インターネットの利用には、別途ご契約が必要です。

- - インターネット利用中はTVコール着信はできません。

## 情報の保存について

インターネットで入手した情報はキャッシュメモリに一時 保管されます。

#### キャッシュメモリに保存されている情報は、メモリがいっ ぱいになると古い情報から順に自動的に消去されます。

- 一度見た情報画面を再度表示すると、サービスセンター内の情報ではなく、キャッシュメモリに一時保存されている情報が表示されることがあります。最新の内容を見るには、情報を更新してください。(ごP.13-14)
- 有効期限が指定されている情報は、有効期限を過ぎるとキャッシュメモリから自動的に消去されます。
- ●保存された情報はインターネットを終了したり、電源を切って も消去されません。

#### 

 ●キャッシュメモリに一時保存された情報を消去する
 ●サーバー側でお客様を識別するための情報(Cookie)を 消去する●ブラウザを初期化する(ごP.16-19)

## SSL/TLSについて

SSL (Secure Socket Layer) とTLS (Transport Layer Security) とは、インターネット上でデータを暗 号化して送受信する通信方法です。一般的に、クレジット カードの番号や個人情報など、大切な情報を送受信する際 に使用されます。本機にはあらかじめ認証機関から発行さ れた電子的な証明書が登録されており、この証明書の内容 を確認することもできます。(プP.16-20)

#### SSL/TLS利用に関するご注意

セキュリティで保護されている情報画面を表示する場合、お客様 は自己の判断と責任においてSSL/TLSを利用することに同意さ れたものとします。お客様自身によるSSL/TLSの利用に際し、 ソフトバンクおよび認証会社である日本ベリサイン株式会社、グ ローバルサイン株式会社、RSAセキュリティ株式会社、サイ バートラスト株式会社、セコムトラストシステムズ株式会社、エ ントラストジャパン株式会社は、お客様に対しSSL/TLSの安全 性などに関して何ら保証を行うものではありません。万一、何ら かの損害がお客様に発生した場合でも一切責任を負うものではあ りませんので、あらかじめご了承願います。

#### 

設定 ●セキュリティに関する設定(CP.16-20)

# Yahoo!ケータイに接続する

## メニューから接続する

Yahoo!ケータイのメインメニューから項目を選び、情報 を入手します。

#### メインメニューから Yahoo!ケータイ

】 Yahoo!ケータイ→

Yahoo!ケータイのメインメニューが表示されます。

- 2 項目を選択→
  - 閲覧する項目が表示されるまで繰返します。
  - 情報画面での操作のしかたについて( ♪P.13-7)

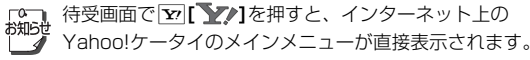

13 インターネッ

# URLを入力して接続する

URL(「http://」/「https://」で始まるアドレス)を直 接入力して、情報画面を表示します。また、これまでに入 力した情報画面のURLの履歴を利用して、同じ情報画面へ もう一度簡単にアクセスできます。

● Yahoo!ケータイのURL履歴一覧には、入力した情報画面の URLが新しいものから最大20件まで保存されます。

#### メインメニューから Yahoo!ケータイ ▶ URL入力

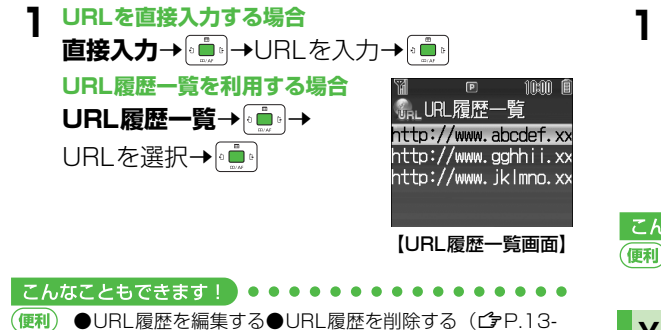

## アクセス履歴を使って接続する

#### これまでに表示したYahoo!ケータイの情報画面の履歴を 利用して、情報画面を表示します。

● Yahoo!ケータイのアクセス履歴一覧には、これまでに表示した 情報画面のURLが新しいものから最大100件まで保存されま す。(保存可能件数はURLの長さにより変動します。)

#### メインメニューから Yahoo!ケータイ ▶ アクセス履歴一覧

| 履歴を選択→ 💼

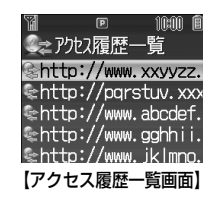

# Yahoo!ケータイを終了する

┃閲覧中に┉つ→確認画面で

17)

# PCサイトに接続する

メニューから接続する

#### PCサイトブラウザでパソコン向けサイトを閲覧できます。

- PCサイトブラウザ起動中は「 🖳 」が表示されます。
- サイトによってはうまく表示されない場合があります。
- データ量の多い情報画面を表示するときは通信料が高額になりますので、ご注意ください。

#### メインメニューから Yahoo!ケータイ ▶ PCサイトブラウザ

**】 ホームページ→** 

警告文が表示され、回[OK]を押すとホームページが表示されます。以後警告文は表示されません。

- 警告文を毎回表示させたい場合: **この画面を毎回表示**→
- 2 項目を選択→

閲覧する項目が表示されるまで繰返します。

#### 

●PCサイトブラウザ起動時やYahoo!ケータイブラウザとの切替時に警告画面を表示しない(ごP.16-18)

# URLを入力して接続する

URL(「http://」/「https://」で始まるアドレス)を入 力して、情報画面を表示します。また、これまでに入力し た情報画面のURLの履歴を利用して、同じ情報画面へもう 一度簡単にアクセスできます。

● PCサイトのURL履歴一覧には、入力した情報画面のURLが新 しいものから最大20件まで保存されます。

#### メインメニューから Yahoo!ケータイ ▶ PCサイトブラウザ ▶ URL入力

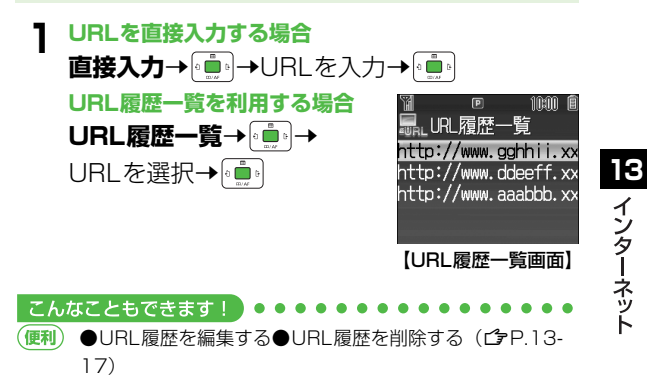

# アクセス履歴を使って接続する

これまでに表示したPCサイトの情報画面の履歴を利用して、情報画面を表示します。

● PCサイトのアクセス履歴一覧には、これまでに表示した情報画 面のURLが新しいものから最大100件まで保存されます。(保 存可能件数はURLの長さにより変動します。)

### メインメニューから Yahoo!ケータイ ▶ PCサイトブラウザ ▶ アクセス履歴一覧

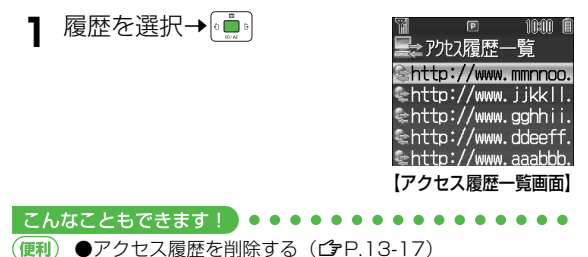

## PCサイトブラウザを終了する

】 閲覧中に┉つ→確認画面で

# 情報画面での操作のしかた

# 基本的な操作

| カーソルを移動する           | <ul> <li>画面内に選択可能な項目がある場合、カーソルを移動します。</li> <li>・ 右の項目に移動</li> <li>・ 左の項目に移動</li> <li>・ 前の行の項目に移動</li> <li>・ 前の行の項目に移動</li> <li>・ 次の行の項目に移動</li> </ul>                                                                             |
|---------------------|----------------------------------------------------------------------------------------------------|
| 画面のスクロール            | <ul> <li>上下や左右に画面の続きがある場合、画面の右または下にスクロールバーが表示されます。</li> <li>・上下の画面の続きを表示</li> <li>・左右の画面の続きを表示</li> <li>・左右の画面の続きを表示</li> <li>・一画面分上にスクロール</li> <li>・一画面分下にスクロール</li> <li>・一画面分下にスクロール</li> <li>●長押しすると、連続してスクロールできます。</li> </ul> |
| 前の画面に戻る/<br>次の画面に進む | 表示した画面はキャッシュメモリ(P.13-<br>2) に一時的に保存されています。<br>「[戻る]:前の画面に戻る<br>□[メニュー]→進む→ (●):次の画面を<br>表示<br>● 情報画面によっては、「□[戻る]が表示<br>されなかったり、[□][メニュー]→進む<br>が選択できないことがあります。                                                                    |

#### 情報画面表示中の音量について

- マナーモード設定中や音声着信の音量がサイレントの場合は、 情報画面表示中のBGMなどの音は鳴りません。
- 情報画面表示中にBGMなどの音量の調節はできません。あらかじめ音声着信の音量を調節してください。(♪P.16-2)
- 音楽再生などでメディアプレイヤーが起動した場合は調節で きます。
- モード設定やメール着信音量の設定に関係なく、情報画面表示中はメール着信音は鳴りません。

#### セキュリティで保護されている情報画面を表示するには SSL/TLSに対応している情報画面を表示しようとすると、確認 画面が表示されます。その場合は回[YES]を押してください。

#### 認証要求時の操作

情報画面によっては、接続のために認証(ユーザー認証要求時の 操作)を要求されることがあります。このときは、ユーザー ID /パスワード入力→[໋]を行ってください。

#### こんなこともできます! • • • • • • • • • • • • •

●表示画面の文字サイズを変える●情報画面をスクロール する単位を変える●画像を表示しないようにする●サウン ドを取得しないようにする(ひP.16-18)●以前の認証 要求時に入力したユーザーID/パスワードを消去する (ひP.16-19)

# 情報画面内の文字入力や項目選択

文字入力欄や選択項目が表示された場合は、次のように操 作します。

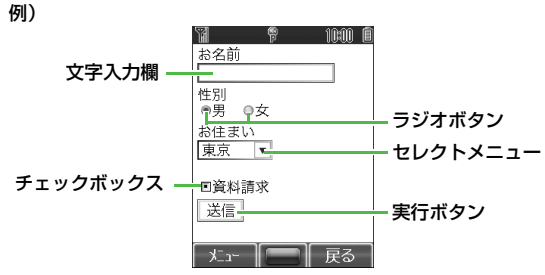

● 実際の画面とは異なる場合があります。

| 文字入力欄    | ボックスにカーソルを合わせて                                                    |
|----------|-------------------------------------------------------------------|
| セレクトメニュー | ×ニューボックスにカーソルを合わせて<br>・・・・・・・・・・・・・・・・・・・・・・・・・・・・・・・・・・・・        |
| ラジオボタン   | 選択する項目の「 ◎ 」にカーソルを合わ<br>せて • ● を押すと、「 ◎ 」に変わり、選<br>択されていることを示します。 |
| チェックボックス | 選択する項目の「■」にカーソルを合わ<br>せて●●を押すと、「■」に変わり、選<br>択されていることを示します。        |
| 実行ボタン    | ボタンにカーソルを合わせて ()) を押す<br>と、ボタン上に表示されている操作を行い<br>ます。               |

こんなこともできます! ●●●●

●情報画面の文字入力欄に入力した文字情報を消去する
 (ごP.16-19)

18 インターネット
# 情報の利用

## ブックマーク/お気に入りを利用する

よく利用するURLや情報画面を「ブックマーク」、「お気に 入り」に登録しておくと、簡単な操作で表示できます。

● 著作権などで保護されている情報は保存できないことがあります。

| ブックマーク | 情報画面のURLを登録します。情報は、イ<br>ンターネットに接続することで確認できま<br>す。フォルダで管理できます。 |
|--------|---------------------------------------------------------------|
| お気に入り  | 情報画面そのものが登録されます。情報は、<br>インターネットに接続せずに確認できます。                  |

## 情報画面を登録する

## 2 登録→

**3** ブックマークを登録する

タイトル欄を選択→●●→タイトルを編集

- → 💼 → 🗹 [保存]

#### **お気に入りを登録する** タイトルを編集→

## 登録した情報画面を表示する

#### メインメニューから Yahoo!ケータイ (▶ PCサイトブラウザ)

ブックマーク/お気に入り→

例)Yahoo!ケータイブラウザの場合

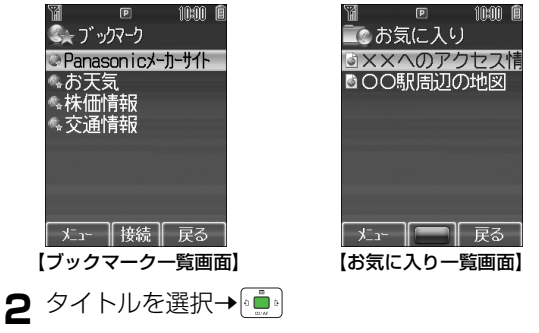

こんなこともできます!
 ●URLを入力してブックマークを登録する●情報画面表示
 中にブックマーク/お気に入り一覧を表示する(ピアP.13-17)

## ブックマーク/お気に入りを管理する

Yahoo!ケータイとPCサイトブラウザ共通の操作です。そ れぞれのブックマーク/お気に入り画面に入ってから、各 操作を行ってください。

Yahoo!ケータイブラウザのブックマーク/お気に入り

メインメニューから Yahoo!ケータイ ▶ ブックマーク / お気に入り

■ PCサイトブラウザのブックマーク/お気に入り

メインメニューから Yahoo!ケータイ ▶ PCサイトブラウザ ▶ ブックマーク/お気に入り

- ブックマークー覧画面にあらかじめ登録されている
   Panasonicのサイトへアクセスできるブックマークは 編集/削除できません。
  - 登録時とは別のUSIMカードを装着すると、そのお気に 入りの表示や名称変更はできません。

ブックマークフォルダを新規作成する

- フォルダ内にフォルダは作成できません。

2 タイトルを入力→ 💼

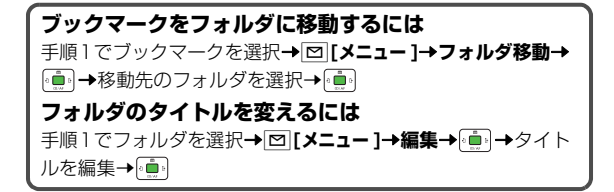

#### ブックマークのタイトル/URLを変える

- ] ブックマーク一覧画面でブックマークを選択
   → [>[メニュー]→編集→ (●)
- タイトル/URLを選択→
- 3 編集する→図[保存]

## お気に入りのタイトルを変える

- 】お気に入り一覧画面で項目を選択→
  □[メニュー]→名称変更→ (●)
- 2 タイトルを編集→

#### 

 ●ブックマーク/フォルダを削除する(ごP.13-17)
 ●お気に入りを削除する●ブックマーク/フォルダの表示 順を変える●ブックマークのURLをメールで送信する
 ●ブックマークデータを赤外線通信/Bluetooth<sup>®</sup>通信で 送信する(ごP.13-18)

## 情報画面の画像や音楽をダウンロードして 保存する

#### 情報画面の画像や音楽ファイルなどをダウンロードして、 データフォルダに保存します。

- PCサイトブラウザでは、静止画のみ保存できます。(動画や音 楽データの保存はできません。)
- **1** 情報画面を表示する→図[メニュー]→ ファイル選択→ <sup>●</sup>
- 2 保存するファイルを選択→

ファイルの詳細情報が表示されます。

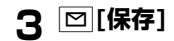

## **4**本体/メモリカード→

保存したファイルの内容によっては、保存後に利用できるメ ニューが表示される場合があります。

#### リンクされているファイルを保存するには

情報画面によっては、文字列などに設定されているリンクから ファイルをダウンロードできるものもあります。 情報画面で、リンクを含む文字列を選択→(●)→詳細情報画面 で[四]**[保存]→本体/メモリカード→**(●)

□□ ● プログレッシブJPEGは非対応です。

- ◆ 保存先をメモリカードに設定し、ファイルをダウンロー ド中に、メモリカードを取り外したり取り付けたりしな いでください。
  - 情報画面またはリンクからファイルをダウンロード/保存中に電源を切らないで下さい。ファイルが壊れる可能性があります。
  - 著作権保護ファイルは保存できないことがあります。

## 情報画面の電話番号/メールアドレス/ URLを利用する

情報画面にある電話番号やメールアドレス、URLのリンク を利用して、電話をかけたり、メールを送信したり、イン ターネットに接続して情報画面を表示できます。また、情 報画面から直接アドレス帳に登録することもできます。

- アンダーラインが付いていないときは、利用できません。
  - 電話番号、メールアドレスまたはURLが含まれる情報画面を表示する

#### 2 電話番号を利用する

アドレス帳→●

音声/TVコールを選択した場合、さらに確認画面で □ を 押すと、電話がかかります。

**アドレス帳**を選択した場合、アドレス帳登録画面が表示されます。(ご♪P.4-4)

#### メールアドレスを利用する

メールアドレスを選択**→** • **S!メール**/

SMS/アドレス帳→

S!メール/SMSを選択した場合、新規作成画面が表示され ます。(S!メールの場合 <sup>(</sup>→P.12-4/SMSの場合 <sup>(</sup>→P.12-8)

**アドレス帳**を選択した場合、アドレス帳登録画面が表示されます。(ご♪P.4-4)

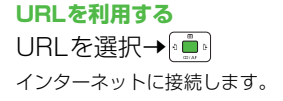

## 動画/音楽をストリーミングする

#### 動画や音楽のデータをダウンロードしながら同時に再生し ます。(ストリーミング)

- ストリーミングできるのは、Yahoo!ケータイ情報画面のストリー
   ミング対応データだけです。
- ダウンロードしたデータは、本体やメモリカードには保存されません。

#### メインメニューから Yahoo!ケータイ ▶ Yahoo!ケータイ

- - 一時停止するには: ●
     →再開するには ●
  - その他再生中の操作について(ごP.7-7) ただし、次の操作はできません。
     「再生中のファイルを最初から再生する」「前のファイルを 再生する」「次のファイルを再生する」
- 2 ストリーミングを終了するときは、 № <sup>®</sup> /
   [**〒**]

- ストリーミング中はインターネットに接続しています。
   一時停止中もインターネットへの接続は切断されません。(一時停止中でも通信料は発生します。)
  - ストリーミングとインターネット接続の状態は、画面に 表示されるアイコン(ごP.1-9)で確認できます。
  - 一時停止が3分以上続くと、自動的にストリーミングが 終了することがあります。
  - 海外のネットワーク(GSM/GPRS)においては、 ネットワーク状況により再生されないことや動作に制限 が出る場合があります。

#### 表示サイズの変更

動画のストリーミング中に、画像の表示サイズを変更できます。 回空のを押すとフルスクリーン(全画面)表示になり、画像が右 に90度回転します。もう一度回空のを押すと通常表示に戻りま す。

 ストリーミング中の操作については、メディアプレイヤーの 再生中の操作(ご P.7-7)を参照してください。

#### ストリーミング中に着信があると

音声電話がかかってくるとストリーミングは一時停止します。

● ストリーミング中はTVコール着信はできません。

# 情報表示中の操作

# 情報画面表示中に 回[メニュー]を押すと、次の操作ができます。

| 進む                                  | 次の画面に進みます。(CPP.13-7)                                                                                                    |
|-------------------------------------|----------------------------------------------------------------------------------------------------|
| ブックマーク                              | 情報画面のURLをブックマークに登録<br>します。また、登録されているブック<br>マークを一覧表示から選んで情報画面へ<br>アクセスできます。                                                                                                    |
| お気に入り                               | 情報画面そのものをお気に入りに登録し<br>ます。また、登録されているお気に入り<br>を一覧表示から選んで情報画面を表示で<br>きます。                                                                                                    |
| テキストコピー                             | 情報画面の文字をコピーできます。ペー<br>ジ全体または画面に表示されている領域<br>を選択後、始点と終点を決定します。                                                                                                    |
| 更新                                  | 表示中の情報画面を最新の内容に更新し<br>ます。                                                                                                    |
| スモールスクリーン<br>/PCスクリーン <sup>※1</sup> | PCサイトの情報画面を縮小表示と等倍<br>表示に切り替えます。                                                                                                    |
| ページ操作                               | フレームイン/フレームアウト:複数の<br>フレームで作成された情報画面で、フ<br>レームを選択して全画面表示に切り替え<br>ます。<br>文頭ジャンプ:表示中の情報画面の文頭<br>にジャンプします。<br>文末ジャンプ:表示中の情報画面の文末<br>にジャンプします。<br>拡大縮小表示 <sup>*1</sup> :情報画面を拡大/縮<br>小します。 |

| ファイル選択                                                 | 選択したファイルの保存や再生を行います。(ごP.13-11)                                                                                                    |
|--------------------------------------------------------|----------------------------------------------------------------------------------------------------|
| 便利機能                                                   | <ul> <li>検索:情報画面の文字列を検索します。</li> <li>アクセス履歴一覧:アクセス履歴一覧から履歴を選択して接続します。</li> <li>URLメール送信:情報画面のURLをメールの本文に挿入して送信します。</li> <li>URL入力:URLを直接入力するかURLの履歴を利用して、情報画面へアクセスします。</li> <li>ブロバティ表示:情報画面の詳細情報やサーバー証明書を選択すると、セキュリティで保護されている情報画面を表示中に使用されている証明書の内容を確認できます。</li> <li>Flash(R)メニュー:Flash<sup>®</sup>を再生/一時停止します。</li> </ul> |
| PCサイトブラウザ<br>切替 <sup>※2</sup><br>/ブラウザ切替 <sup>※1</sup> | Yahoo!ケータイとPCサイトを切り替え<br>ます。                                                                                                    |
| Yahoo!ケータイ <sup>※2</sup><br>/ホームページ <sup>※1</sup>      |                                                                                                    |
| 設定                                                     | 文字サイズや文字コードの変換方式を変<br>更します。                                                                                                    |

※1 PCサイト閲覧中のみ

※2 Yahoo!ケータイ閲覧中のみ

# S!速報ニュース

S!速報ニュースとは、さまざまな情報コンテンツやS!ルー プ(ごP.15-3)の項目を登録して、最新情報を待受画面 上にテロップで表示させる待受ウィンドウのサービスです。 ● 待受ウィンドウについて(ごP.1-16)

 S!速報ニュースリストやS!ループリストから情報を見るには (ごP.13-16)

#### 

 ●S!速報ニュースリスト/S!ループリストを自動更新する (ごP.16-21)

### 情報コンテンツを登録する

- S!速報ニュースリストには**速報**が1件、一般が最大4件まで登録 できます。
- S!ループリストには最大5件まで登録できます。

メインメニューから Yahoo!ケータイ ▶ S!速報ニュース

- - コンテンツリスト→

インターネットに接続後、コンテンツリストが表示されます。

#### S!ループリストに登録する場合

S!ループリスト→ (・・)→S!ループ→ (・・)

- S!ループに接続後、情報画面が表示されます。
- 2 コンテンツを選択→●●●→確認画面で●●●

## 更新情報を確認する

## 待受ウィンドウで更新情報を確認する

新着情報を受信すると、待受画面に「 🔌 」が表示され、 テロップ表示で自動的に情報が流れます。

- 「□」でテロップを選択
  - 選択するとテロップの色が変わり、テロップの上に3行まで情報を表示します。
- 2 内容を確認するには 内容一覧画面が表示されます。
- こんなこともできます! 設定 ●既読のS!速報ニュースを表示しない●テロップの速度を 変える●画像データを表示しない(CP.16-21)

13-15

## S!速報ニュース/S!ループリストで更新情報を 確認する

S!速報ニュースリストとS!ループリストでは、情報や項 目の内容、状態がアイコンでわかります。

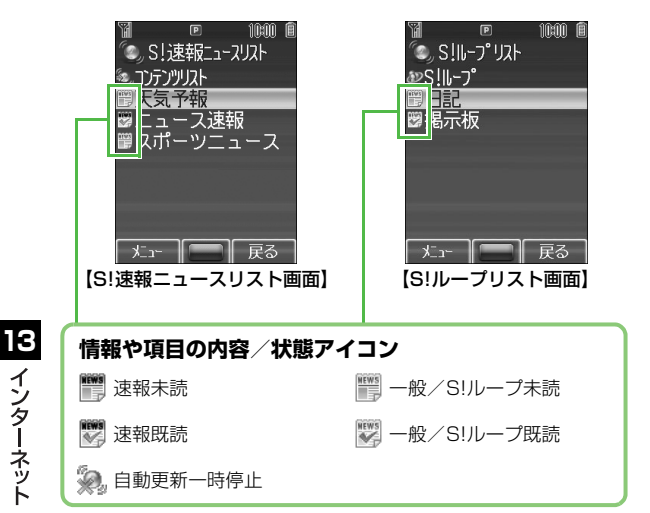

#### メインメニューから Yahoo!ケータイ ▶ S!速報ニュース ▶ S!速報ニュースリスト / S!ループリスト

- 】コンテンツを選択→ 「」 内容一覧画面が表示されます。
- 2 更新情報を選択→ () 情報の詳細内容が表示されます。

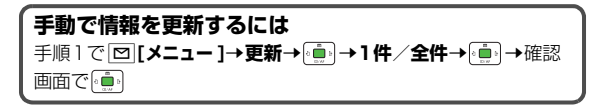

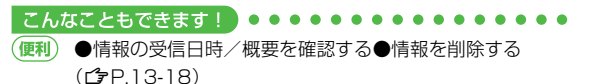

# 便利便利な機能

## URL履歴/アクセス履歴に関する機能

開始画面はココ!▶【URL履歴一覧画面】P.13-4、P.13-5 【アクセス履歴一覧画面】P.13-4、P.13-6

## URL履歴を編集する [編集]

## URL履歴を削除する [削除]

#### 📕 1件ずつ削除する

📕 すべて削除する

## アクセス履歴を削除する [削除]

#### 📕 1件ずつ削除する

【アクセス履歴―覧画面】URLを選択→[□]メニュー]→削除→ (••••)→1件→[••••]→確認画面で[••••]

#### 📕 すべて削除する

【アクセス履歴―覧画面】 □[メニュー]→削除→(…)→全件→(…) →確認画面で □[YES]→操作用暗証番号を入力→(…)

## ブックマーク/お気に入りに関する機能

開始画面はコユ! ▶ 【ブックマーク一覧画面】【お気に入り一覧画面】 P.13-9

## URLを入力してブックマークを登録する

【ブックマークー覧画面】 □ [新規作成] \*\* → ブックマーク → (●) → <タイトル>→ (●) → タイトルを入力 → (●) → < URL>→ (●) → URLを入力 → (●) → フォルダ内に保存するには、フォルダ欄を選 択→ (●) → 保存先フォルダを選択 → (●) → 回 [保存] \*\* すでに登録がある場合: □ [メニュー ]→新規作成 → (●)

#### 情報画面表示中にブックマーク/お気に入り一覧を 表示する

情報画面で [メニュー]→ブックマーク/お気に入り→ (●) → 一覧表示→ (●)

## ブックマーク/フォルダを削除する [削除]

#### 📕 1件ずつ削除する

【**ブックマーク一覧画面】**ブックマーク/フォルダを選択→

▶ [メニュー ]→削除→ 💼 → 1 件→ 💼 → 確認画面で 💼

#### 📕 すべて削除する

【ブックマークー覧画面】 □[メニュー]→削除→()→ → 全件→()→ →確認画面で □[YES]→操作用暗証番号を入力→()→

## お気に入りを削除する [削除]

#### 📕 1件ずつ削除する

【お気に入り一覧画面】項目を選択→□□[メニュー]→削除→(•••)→ 1件→(•••)→確認画面で(•••)

#### ■ すべて削除する

【お気に入り一覧画面】 □ [メニュー ]→削除→ (重)→全件→ (重)→ 確認画面で □ [YES]→操作用暗証番号を入力→ (重)

#### ブックマーク/フォルダの表示順を変える [並び替え]

【ブックマークー覧画面】ブックマーク/フォルダを選択→ [♥][メニュー]→並び替え→「●]→□□で場所を選択→「●]

## ブックマークのURLをメールで送信する [URLメール送信]

【ブックマークー覧画面】ブックマークを選択→図[メニュー]→ URLメール送信→ (動)→S!メール / SMS→ (動)

## ブックマークデータを赤外線通信/Bluetooth<sup>®</sup> 通信で送信する [外部機器送信]

【ブックマーク一覧画面】ブックマークを選択→図[メニュー]→ 外部機器送信→ □ → 赤外線通信 / Bluetooth→ □

## S!速報ニュースに関する機能

開始画面はココ!▶【S!速報ニュース/S!ループリスト画面】 P.13-16

#### 情報の受信日時/概要を確認する [概要表示]

【S!速報ニュース/S!ループリスト画面】情報を選択→□[メニュー]→概要表示→(●)

#### 情報を削除する [削除]

# S!アプリ

| S!アプリをご利用になる前に     | 14-2 |
|--------------------|------|
| S!アプリをダウンロードする     |      |
| S!アプリの利用           | 14-3 |
| S!アプリを起動する         |      |
| S!アプリを終了/一時停止/再開する |      |
| 便利な機能              | 14-4 |
| S!アプリの管理に関する機能     |      |
| S!アプリのセキュリティに関する機能 | 14-4 |
|                    |      |

14

# S!アプリをご利用になる前に

S!アプリはソフトバンク携帯電話専用に開発された Java™アプリケーションです。S!アプリを提供する情報 画面からゲームなどをダウンロードして本機で楽しむこと ができます。

- S!アプリの利用には、別途ご契約が必要です。(お買い上げ時に 登録されているS!アプリは、そのまま利用できます。)
- 登録されているS!アプリの操作方法については、各S!アプリの ヘルプを参照してください。

▲ 通信料など詳細については、ソフトバンクホームページ はないで、システィーン・ ● 「http://www.softbank.jp」でご案内しています。

#### ネットワーク接続型S!アプリについて

S!アプリには本機にダウンロードすれば利用できるものと、利 用時にネットワーク(インターネット)に接続する必要があるもの(ネットワーク接続型S!アプリ)があります。

ネットワーク接続型S!アプリは利用するたびにインターネットの通信料がかかります。

# ライセンス情報を確認するには

メインメニューから S!アプリ 🕨 インフォメーション

## S!アプリをダウンロードする

S!アプリは本体とメモリカードに各最大100件までダウ ンロードできます。

#### メインメニューから S!アプリ 🕨 S!アプリライブラリ

] S!アプリダウンロード→

インターネットに接続後、S!アプリを提供する情報画面が表示されます。

- 2 S!アプリを選択→ ()) 選択したS!アプリの情報が表示されます。
- 3 画面の表示に従ってダウンロードの操作をする
- ▲ 保存先として本体/メモリカード→ (…)
  - ダウンロードには多少時間がかかる場合があります。
  - ダウンロードが完了すると自動的に保存されます。
- 5 起動するには [YES]

ダウンロードしたS!アプリが起動します。

● 起動しない場合: <sup>1</sup> [NO]

# S!アプリの利用

## S!アプリを起動する

## メインメニューから S!アプリ 🕨 S!アプリライブラリ

- S!アプリを選択→
  S!アプリが起動し、「 ◎」が表示されます。
  - 操作方法については、ダウンロードしたインターネットの情報画面などを参照してください。
  - ネットワーク型S!アプリを選択した場合は、ネットワーク接続の確認画面が表示されます。
  - メモリカード内のS!アプリを選択する場合は、手順1の前に (1)の前でメモリカードタブを選択してください。

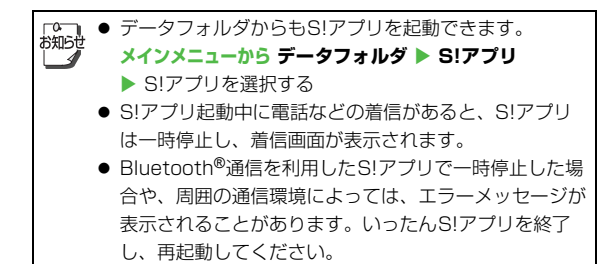

S!アプリを終了/一時停止/再開する

## S!アプリを終了/一時停止する

■ S!アプリ利用中に 🖦 🕤

10:00 E

ני יכולע "כאַן S

S!アプリダウンロート

XXXXXXXXXX

【S!アプリライブラリ画面】

本体

2 終了/一時停止→ () 一時停止した場合は、「 () が表示されます。

## ー時停止中のS!アプリを再開/終了する

#### メインメニューから S!アプリ 🕨 S!アプリライブラリ

】 再開/終了→ 🛄

再開すると一時停止したところから続けることができます。

#### 

- (更和) ●S!アプリを本体とメモリカード間で移動する●S!アプリを削除する●S!アプリの詳細情報を確認する●S!アプリ実行中の他機能利用のセキュリティレベルを変える (
  (♪P.14-4)
- ●効果音などの音量を変える●起動中はバックライトを常に点灯/消灯する●S!アプリのバイブレーション動作を無効にする●操作を中断すると一時停止するように設定する●他の携帯電話などで利用したメモリカードのS!アプリ情報を更新する(ごP.16-22)

14

# 便利便利な機能

開始画面はココ! 【S!アプリライブラリ画面】P.14-3

## S!アプリの管理に関する機能

## S!アプリを本体とメモリカード間で移動する [移動]

【S!アプリライブラリ画面】S!アプリを選択→図[メニュー]→ 移動→[値]

S!アプリによっては、メモリカードに移動できないものがあります。

## S!アプリを削除する [削除]

【S!アプリライブラリ画面】S!アプリを選択→回[メニュー]→ 削除→値)→確認画面で値

 お買い上げ時に登録されているS!タウン、ちかチャット、ブッ クサーフィン<sup>®</sup>、ケータイ書籍、Gガイドモバイルは削除できま せん。

## S!アプリの詳細情報を確認する [プロパティ]

【S!アプリライブラリ画面】S!アプリを選択→回[メニュー]→ プロバティ → [・]・

## S!アプリのセキュリティに関する機能

## S!アプリ実行中の他機能利用のセキュリティレベル を変える [セキュリティレベル設定]

【S!アプリライブラリ画面】S!アプリを選択→
【メニュー]→
セキュリティレベル設定→
①→項目を選択(下記参照)→
①→
全て許可/初回要求時確認<sup>※</sup>/毎回確認/許可しない→
※ 設定したS!アプリの初回起動時だけ確認画面を表示します。

#### 📕 セキュリティ項目

| ネットワークアクセス   | ネットワークへの接続                   |
|--------------|------------------------------|
| メール          | メールの自動起動登録の利用                |
| アプリケーション自動起動 | アプリケーションの起動                  |
| 録画/録音        | カメラの起動                       |
| ユーザデータ読込     | データフォルダ内のデータの読み<br>込み        |
| ユーザデータ書込/削除  | データフォルダ内のデータの書き<br>込み/削除     |
| 位置情報取得       | 位置情報の取得                      |
| Bluetooth    | Bluetooth <sup>®</sup> 通信の利用 |

 S!アプリによってはセキュリティレベルを設定できないことが あります。

# コミュニケーション

| S!タウン       | 15-2 |
|-------------|------|
| S!タウンを利用する  | 15-2 |
| ライブラリを利用する  | 15-3 |
| S!ループ       | 15-3 |
| ちかチャット      | 15-4 |
| ちかチャットを開始する | 15-4 |

# S!タウン

S!タウンは、オンライン・コミュニケーション・アプリで す。お客様の分身となるキャラクターを選んで操作できま す。3D空間の街を歩きながら、街中で起こるさまざまな イベントを楽しんだり、他の気の合う仲間とコミュニケー ションができます。

- S!タウンの利用には、S!タウン専用のS!アプリが必要です。本 機にはあらかじめ登録されています。
- あらかじめ登録されているS!アプリ「S!タウン」は削除できません。
- S!タウンの利用には、パケット通信料が発生します。パケット 通信料が高額となることがありますのでご注意ください。
- インターネット利用制限を申し込まれた場合はS!タウンを利用 できません。

▲ オールリセットすると、お客様が登録したS!タウンデータ は削除されます。オールリセット後にS!タウンを起動する 場合は、再度ネットワークから必要なデータをダウンロー ドしてください。

## S!タウンを利用する

S!タウンをはじめて利用するときは、必ず利用規約に同意いただいたうえで、ユーザー登録(無料)およびプロフィール登録が必要です。

#### メインメニューから コミュニケーション

] S!タウン→

S!アプリ「S!タウン」が起動します。

 使い方の詳細については、S!アプリ「S!タウン」のヘル プを参照してください。

S!タウンの登録状態確認や登録解除はYahoo!ケータイから行えます。詳しくは、S!アプリ「S!タウン」のヘルプを参照してください。

 S!タウン起動時にバージョンアップ通知が表示される 場合があります。画面の指示に従ってバージョンアップ を行い、引き続きS!タウンを利用してください。

# ライブラリを利用する

S!タウンの機能などを拡張するS!アプリをライブラリに 保存できます。

- お買い上げ時には、ライブラリにS!アプリは保存されていません。
- S!タウンに対応するS!アプリをダウンロードした場合は、自動的にライブラリに保存されます。

#### メインメニューから コミュニケーション

#### | S!タウン→[][ライブラリ]

 ライブラリに保存されたS!アプリを直接起動できます。
 このとき、S!アプリの種類によっては、S!アプリ「S!タ ウン」が起動する場合があります。

## **S!ループ** S!ループはコミュニケーションサービスです。

#### メインメニューから コミュニケーション

## 」 S!ループ→ 💼

インターネットに接続し、S!ループが表示されます。

 使い方の詳細については、S!ループの「ヘルプ」を参照 してください。

# ちかチャット

ちかチャットは、半径約10mの範囲内にあるちかチャット対応機と、文字メッセージのやりとりを可能にするS!ア プリです。Bluetooth<sup>®</sup>通信を利用するので、通信料はか かりません。

- 通信可能範囲は、環境により変動することがあります。
- ちかチャットには、18歳未満のお子さまによるちかチャットの 利用を保護者の方が制限することができる「利用制限機能」を 搭載しています。

なお、操作用暗証番号を用いてオールリセット(ごP.10-9) を行うと、利用制限機能で設定している暗証番号もリセットさ れ、利用制限機能が解除されますので、操作用暗証番号の管理 はくれぐれもご注意ください。

- ちかチャット起動中はBluetooth<sup>®</sup>の公開設定に関わらず、周辺のBluetooth<sup>®</sup>対応機器に本機の機器名を公開します。このため、意図しない相手から接続を要求されることがありますが、拒否することもできます。
  - 一時停止した場合や周囲の通信環境によっては、ちか チャット通信中に「エラーが発生しました アプリを終 了します」と表示される場合があります。いったんちか チャットを終了し、再起動してください。

## ちかチャットを開始する

#### メインメニューから コミュニケーション

## **」 ちかチャット→** 🛄 🕒

ちかチャットが起動し、起動時確認メッセージが表示されま す。

- Bluetooth<sup>®</sup>の設定が**OFF**の場合は、ちかチャットが起動 する前に、**ON**にするかどうかの確認画面が表示されま す。
- 使い方の詳細については、ちかチャットのトップメニューから「使い方」を参照してください。
- 2 終了するときは、 <sup>∞</sup> → 一時停止 / 終了 → <sup>0</sup>
  - 一時停止後、再開するには:もう一度ちかチャットを起動
     →再開確認画面で再開→(--)
- 「<sup>○</sup>」 ちかチャットはS!アプリからも起動できます。
  - ◆ ちかチャットを起動していないと、相手からの開始要求 を受けられません。
    - Bluetooth<sup>®</sup>の設定をONにしてちかチャットを起動すると、公開設定は常時公開になります。ちかチャットを終了してもBluetooth<sup>®</sup>の設定はONのままですが、公開設定はちかチャットを起動する前の設定に戻ります。

# 設定(カスタマイズ)

| 音・バイブ設定                   | 16-2  |
|---------------------------|-------|
| 着信音に関する設定                 |       |
| エラー音/ボタンの音に関する設定          | 16-3  |
| ディスプレイ設定                  | 16-3  |
| ディスプレイに関する設定              |       |
| 画面表示に関する設定                | 16-4  |
| メインメニューに関する設定             | 16-5  |
| 日時設定                      | 16-6  |
| イルミネーション設定                | 16-7  |
| ボタン設定                     | 16-7  |
| 通話設定                      | 16-8  |
| 国際電話に関する設定                |       |
| 通話時間·料金に関する設定             |       |
| 発着信に関する設定                 | 16-10 |
| モード設定                     | 16-11 |
| アドレス帳設定                   | 16-12 |
| TVコール設定                   | 16-12 |
| Bluetooth <sup>®</sup> 設定 | 16-13 |
| メール設定                     | 16-14 |
| SIX-ル/SMS共通の設定            | 16-14 |
| SIメールに関する設定               | 16-15 |
| フィーリングメールに関する設定           | 16-16 |
| デルモジ表示に関する設定              | 16-17 |
| SMSに関する設定                 | 16-17 |
|                           |       |

| インターネット設定        | 16-18 |
|------------------|-------|
| 画面表示に関する設定       | 16-18 |
| 情報メモリ/設定内容に関する設定 | 16-19 |
| セキュリティに関する設定     | 16-20 |
| S!速報ニュースに関する設定   |       |
| S!アプリ設定          | 16-22 |

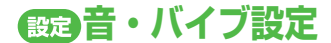

## 着信音に関する設定

(共通操作) メインメニューから 設定 ▶ 音・バイブ設定

| 設定したい内容                                     | 操作                                                                                        | お買い上げ時            |
|---------------------------------------------|-------------------------------------------------------------------------------------------|-------------------|
| 着信音を変える<br>(音声電話/TVコール) *1*2*3*4            | <b>メロディ選択→〔・〕→音声着信/TVコール着信→〔・</b> ・データフォ<br>ルダ内のフォルダを選択 <b>→〔・」</b> →着信音を選択 <b>→回[決定]</b> | ブザー .mmf          |
| 着信音を変える<br>(メール/S!速報ニュース) <sup>※1※2</sup>   | <b>メロディ選択→〔・・・・・・・・・・・・・・・・・・・・・・・・・・・・・・・・・・・・</b>                                       | 効果音<br>(キラキラ).mmf |
| 着信音量を変える<br>(音声電話/TVコール/メール)*5              | <b>着信音量→</b> ••••••••••••••••••••••••••••••••••••                                         | レベル3              |
| 着信音量を変える(S!速報ニュース)                          | 着信音量→〔:•••]→S!速報ニュース着信→〔:••••]→音量を調節→〔:•••]                                               | サイレント             |
| 着信音の鳴動時間を変える<br>(メール/S!速報ニュース)              | <b>鳴動時間→</b> (•••••) →メール着信 / S!速報ニュース着信→(••••••) →鳴動時<br>間を入力→(••••                      | 5秒                |
| 着信を振動でお知らせする(音声電話/<br>TVコール/メール/S!速報ニュース)※6 | バイブレーション→ (・・・・・・・・・・・・・・・・・・・・・・・・・・・・・・・・・・・・                                           | OFF               |

※1 ファイルによっては、着信音として設定できない場合があります。(著作権保護ファイルについて CP.8-4)

※2 アドレス帳に登録されている相手やグループに着信音が設定されている場合は(プP.4-4、P.4-7)、アドレス帳の設定が優先されます。

※3 ファイルのダウンロード中やストリーミング中などに音声着信があると、お買い上げ時の設定音が鳴ることがあります。

※4 着信音一覧について(ご使いこなし読本)

※5 音声着信の音量を変更すると、インターネットの情報画面表示中のBGMなどの音量も変更されます。(エスカレーティングトーンに設定した場合は、インターネット情報画面表示中の音はレベル6で鳴ります。)

※6 バイブレーションに設定した本機を机の上や滑りやすい場所などに置くと、着信したときに振動で落下することがあります。特に充電 するときは、落下防止のためにもOFFにすることをおすすめします。

## エラー音/ボタンの音に関する設定

#### (共通操作) メインメニューから 設定 ▶ 音・バイブ設定

| 設定したい内容            | 操作                                                  | お買い上げ時          |
|--------------------|-----------------------------------------------------|-----------------|
| エラー音を鳴らさない         |                                                     | <b>ON</b> (鳴らす) |
| ボタンを押したときの音を変える    | <b>キー確認音→</b> ፪•••• <b>音選択→</b> ፪••••               | サウンド1           |
| ボタンを押したときの音の音量を変える | <b>キー確認音→</b> (•••••••••••••••••••••••••••••••••••• | レベル1            |

# 設定ディスプレイ設定

ディスプレイに関する設定

#### (共通操作) メインメニューから 設定 ▶ ディスプレイ設定

| 設定したい内容            | 操作                                                                   | お買い上げ時  |
|--------------------|----------------------------------------------------------------------|---------|
| 壁紙を変える※            | <b>メインディスプレイ→</b> (重) →データフォルダ内のフォルダを選択→<br>(重) →画像を選択→ <b>□[決定]</b> | メタル.jpg |
| 画面のバックライトの点灯時間を変える | <b>バックライト点灯時間→</b> । (●) →時間を選択→ (●)                                 | 15秒     |
| 画面の配色を変える          | 配色パターン→●●●●●を選択→●●●                                                  | Black   |
| 画面照明の明るさを変える       | 明るさ→ (••••) → レベルを選択→ (••••)                                         | レベル3    |

※ 画像によっては、うまく表示されなかったり、設定できないこともあります。(著作権保護ファイルについて 🗗 P.8-4)

## 画面表示に関する設定

(共通操作) メインメニューから 設定

| 設定したい内容                       | 操作                                                       | お買い上げ時             |
|-------------------------------|----------------------------------------------------------|--------------------|
| 英語表示/日本語表示に変える                | 一般設定→「໋」→Language→「໋」→English/日本語→〔໋」                    | 自動※                |
| 待受画面の時計表示を変える                 | ディスプレイ設定→●● →待受表示設定→●● →時計/カレンダー表示→●●<br>→時計の種類を選択→●●    | 大時計(中央上)           |
| 待受画面に事業者名を表示する                | ディスプレイ設定→〔໋ຼ]→待受表示設定→〔໋ຼ]→事業者名表示→〔໋ຼ]→ON→<br>〔໋ຼ]        | <b>OFF</b> (表示しない) |
| 待受ウィンドウを手動表示にする<br>/表示しない     | ディスプレイ設定→「●」→待受表示設定→「●」→待受ウィンドウ表示→「●」<br>→手動表示/表示しない→「●」 | 常時表示               |
| 待受ウィンドウに既読のS!速報<br>ニュースを表示しない | ディスプレイ設定→〔ᅟຼົ໋ຼຼ່] →S!速報ニュース設定→ 〔〕→未読・既読設定→<br>〔〕→未読→〔〕  | 未読+既読              |
| 待受ウィンドウのテロップの速度<br>を変える       | ディスプレイ設定→「●」→S!速報ニュース設定→「●」→マーキー速度→「●」<br>→速い/遅い→「●」     | 標準                 |
| 待受ウィンドウに画像データを表<br>示しない       | ディスプレイ設定→〔・・・・・・・・・・・・・・・・・・・・・・・・・・・・・・・・・・・・           | <b>ON</b> (表示する)   |

※ USIMカードに設定されている言語が設定されます。

## メインメニューに関する設定

#### (共通操作) メインメニューから 設定 ▶ ディスプレイ設定

| 設定したい内容                           | 操作                                                                                  | お買い上げ時 |
|-----------------------------------|-------------------------------------------------------------------------------------|--------|
| メインメニューのテーマを変える※1                 | <b>メニューテーマ切替→ (●) →オリジナルメニュー → (●) →</b> メニュー<br>を選択→(●) →確認画面で (●)                 | _      |
| 他の携帯電話のメインメニューに変える※2              | <b>メニューテーマ切替→</b> ۥ∰ →S!おなじみ操作→ ∰ → コンテンツを<br>選択→ <b>回[決定]→</b> 確認画面で ∰             | _      |
| メインメニューの背景を好きな画像に変える              | メインメニューアイコン→(•••) → <b>一括変更</b> →(••••) →画像を選択→<br>回[決定]                            | _      |
| メインメニューの各メニューのアイコンを好<br>きな画像に変える  | <b>メインメニューアイコン→  →個別変更→  →</b> (アイコンを選<br>択 <b>→  →</b> 画像を選択 <b>→ 回 [決定]</b> を繰返す) | _      |
| 好きな画像に変えたメインメニューをお買い<br>上げ時の状態に戻す | メインメニューアイコン→ (●) →設定リセット→ (●) →確認画面で<br>(●)                                         | _      |

※1 登録中は他の機能を操作できません。完了後も30秒程度電話やメールが利用できない場合があります。 ※2 あらかじめ、利用する機種のコンテンツをダウンロードしてください。(♪P.1-20)

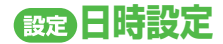

#### (共通操作) メインメニューから 設定 ▶ 一般設定 ▶ 日時設定

| 設定したい内容                                        | 操作                                                                        | お買い上げ時                |
|------------------------------------------------|---------------------------------------------------------------------------|-----------------------|
| 日時を変更する※1                                      | <b>ホーム時計→(•಼)→日時設定→(•಼)→</b> 日付を入力→(• <b>಼)</b> →時刻を入<br>力→(•಼)           | _                     |
| Yahoo!ケータイアクセス時に自動的に時刻<br>を補正しない <sup>※2</sup> | 時刻補正→→自動補正→→OFF→                                                          | <b>ON</b><br>(自動補正する) |
| 手動で時刻を補正する                                     | 時刻補正→。・・・・・・・・・・・・・・・・・・・・・・・・・・・・・・・・・・・・                                | -                     |
| 普段お使いの都市を変える(ホーム時計)                            | ホーム時計→(•••••)→ホームエリア→(••••••)→都市を選択→(•••••••••••••••••••••••••••••••••••• | 東京                    |
| ホーム時計をサマータイムに設定する                              | ホーム時計→(`)→サマータイム→(`)→ON→(`)                                               | OFF                   |
| 時計を表示したいホーム以外の都市を選ぶ<br>(海外時計)                  | 海外時計→(•••)→タイムゾーン→(•••)→都市を選択→(•••)                                       | 東京                    |
| 海外時計をサマータイムに設定する                               | 海外時計→『・」→サマータイム→『・」→ON→『・                                                 | OFF                   |
| 画面に海外時計を表示する                                   | 表示時計選択→→海外時計→                                                             | ホーム時計                 |
| 時刻を12時間表示にする                                   | 表示形式→ (`)→時刻→ (`)→12時間表示→ (`)                                             | 24時間表示                |
| 日付(年月日)の順番を変える                                 | 表示形式→(•••)→日付→(•••)→日付の順番を選択→(••••)                                       | 年/月/日                 |

※1 本機能で設定できるのは、2007年1月1日00時00分から2099年12月31日23時59分までです。

※2 時刻補正が行われた結果、アラームやスケジュール通知が過去の時刻になってしまった場合、そのアラームやスケジュール通知は無効になります。

## (BE)イルミネーション設定

#### (共通操作) メインメニューから 設定 ▶ 一般設定 ▶ イルミネーション

| 設定したい内容                                 | 操作                                           | お買い上げ時          |
|-----------------------------------------|----------------------------------------------|-----------------|
| 音声着信中のイルミネーション点滅の色を変える/点滅さ<br>せない※      | <b>音声着信→</b> ••••• →色を選択/ <b>OFF→</b> ••••   | スカイブルー          |
| TVコール着信中のイルミネーション点滅の色を変える/<br>点滅させない※   | <b>TVコール着信→</b> (●)→色を選択/OFF→(●)             | スカイブルー          |
| メール着信中のイルミネーション点滅の色を変える/点滅<br>させない*     | メール着信→(`)→色を選択/OFF→(`)                       | ライム             |
| 音声電話の通話中のイルミネーション点滅の色を変える/<br>点滅させない    | <b>音声通話中→〔</b> 〕→色を選択/ <b>OFF→〔</b> 〕        | マリンブルー          |
| S!速報ニュース着信中のイルミネーション点滅の色を変<br>える/点滅させない | <b>S!速報ニュース着信→</b> (●)→色を選択/ <b>OFF→</b> (●) | ライム             |
| データの送受信中にイルミネーションを点滅させない                | データ送受信中→〔•●〕→OFF→〔•●〕                        | <b>ON</b> (レモン) |

※ アドレス帳に登録されている相手やグループにイルミネーションが設定されている場合は (CPP.4-4、P.4-7)、アドレス帳の設定が優 先されます。

# 設定ボタン設定

#### (共通操作) メインメニューから 設定 ▶ 一般設定 ▶ キー設定

| 設定したい内容               | 操作                               | お買い上げ時 |
|-----------------------|----------------------------------|--------|
| ボタン照明の点灯時間を変える/点灯させない | キーバックライト→(••••)→時間を選択/OFF→(••••) | 15秒    |

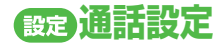

## 国際電話に関する設定

#### 共通操作 ▶ メインメニューから 設定 ▶ 通話設定 ▶ 通話サービス ▶ 国際設定

| 設定したい内容                                    | 操作                                                                                                    | お買い上げ時  |
|--------------------------------------------|----------------------------------------------------------------------------------------------------|---------|
| 国際コードを変える※1                                | ■際コード→ (●) →操作用暗証番号を入力→ (●) →国際コードを入力→ (●)                                                                                                    | 0046010 |
| 国番号リストの国番号を編集する                            | <b>国番号リスト→</b> (••••••••••••••••••••••••••••••••••••                                                                                                | _       |
| 国番号リストに国番号を追加する                            | <b>国番号リスト→:(໋໋໋)→図[メニュー]→追加→(໋໋໋໋</b> )→国名を入力→;(໋໋໋໋໋)→国<br>番号を入力→;(໋໋໋໋໋)                                                                          | _       |
| 国番号リストから国番号を削除する                           | <b>国番号リスト→〔〕→</b> 国名を選択 <b>→回[メニュー]→削除→〔〕</b> →確認画面<br>で <b>回[YES]</b>                                                                              | _       |
| 使用する通信事業者を選択する                             | <b>事業者設定→</b> (* <u>)</u> ) → <b>自動・手動選択→</b> (* <u>)</u> ) → <b>手動→</b> (* <u>)</u> ) →通信事業者を選択<br>→(* <u>)</u> )                                  | 自動      |
| 通信事業者を自動で選択する場合の<br>優先度を設定する <sup>※2</sup> | <ul> <li>事業者設定→(●)→優先度リスト→(●)→回[メニュー]→追加/挿入/編集/削除→(●)</li> <li>追加は一番下の通信事業者にカーソルを当てた状態で行ってください。</li> <li>挿入を選択すると、カーソルのある通信事業者の上に挿入されます。</li> </ul> | _       |

※1 ここで設定した国際コードは、待受画面で ▲ → 回野長押し(1秒以上)で自動的に入力され、「+」が表示されます。(「+」は国際 コードを表す記号です。)

※2 ここで設定した通信事業者は常に最優先では使用されません。使用される通信事業者はネットワークの状態に依存します。

## 通話時間・料金に関する設定

#### (共通操作) メインメニューから 設定 ▶ 通話設定 ▶ 通話時間・料金

| 設定したい内容                      | 操作                                                                                           | お買い上げ時             |
|------------------------------|----------------------------------------------------------------------------------------------|--------------------|
| 本機から発信した累積料金の目安を確認する         | <b>累積料金→</b> (●) (→リセットするには(●)) →確認画面で(●) →PIN2<br>コードを入力→(●))                               | _                  |
| 本機から発信した累積通話時間の目安を確認<br>する※1 | <b>累積発信通話時間→</b> •••••• (→リセットするには••••••) →確認画面で<br>••••••)                                  | _                  |
| 通話料金を表示する※2                  | 料金表示ON/OFF→〔    →ON→〔                                                                        | <b>OFF</b> (表示しない) |
| 通話料金の上限を設定する※3※4             | <b>通話料金上限設定→</b> ۥ••●) <b>→ [2 / ニュー ] →編集→</b> 。••●) →PIN2 コー<br>ドを入力→ ••••• → 限度額を入力→ •••• | _                  |
| 設定した通話料金の上限の残課金を確認する         | 残課金→ ⓐ                                                                                       | -                  |
| 通話料金の表示通貨/換算単位を設定する          | <b>通話料金表示単位→</b> (●) → (●) → PIN2コードを入力→ (●) → 通貨<br>単位を入力→ (●) →表示単位を入力→ (●)                | _                  |

※1 多者通話サービスを利用した場合、本機から発信したすべての通話の通話時間が累積されます。

※2 通話料金表示機能は、ご契約の内容により利用できない場合があります。

※3 通話料金の上限を累積料金以下の値に設定すると、設定直後から発信ができなくなります。その場合、累積料金をリセットするか、通 話料金の上限を累積料金より高い値に再設定してください。

※4 限度額を超えて発信ができなくなったら、累積料金をリセットすると発信できるようになります。限度額を超えたときでも緊急電話番号(110/119/118)への発信はできます。

## 発着信に関する設定

### (共通操作) メインメニューから 設定 ▶ 通話設定

| 設定したい内容                                  | 操作                  | お買い上げ時                  |
|------------------------------------------|---------------------|-------------------------|
| いろいろなボタンで着信に応答できるように<br>する <sup>※1</sup> | エニーキーアンサー→ⓐ〕→ON→〔ॿ〕 | OFF                     |
| ハンズフリー機器使用時に自動応答する※2                     | 自動応答→→ON→           | <b>OFF</b><br>(自動応答しない) |

※1 応答できるボタン: 🔼 🗤 、 🖙 ~ 💷 🤃 、 🐜 、 井 🗣 、 🧊 、 🚰 、 🏹 ( 応答保留中は無効)

※2 イヤホンとスピーカーから着信音が約7秒間鳴り、「ピーピ」と鳴ったあと電話がつながります。簡易留守録(ごP.2-6)を同時に設定している場合は、呼び出し時間の短い方が優先されます。留守番電話サービス(ごP.17-4)の呼び出しなしを同時に設定している場合は、留守番電話サービスが優先されます。

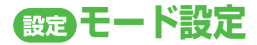

## (共通操作) メインメニューから 設定 ▶ モード設定

| 設定したい内容                             | 操作                                                          | お買い上げ時 |
|-------------------------------------|-------------------------------------------------------------|--------|
| 環境や状況に合ったモードに<br>切り替える <sup>※</sup> | モードを選択→ 💼<br>● 通常モード以外は、各モードのアイコンが表示されます。 ( <b>♪</b> P.1-9) | 通常モード  |
| 各モードの設定内容を変える                       | モードを選択→��[メニュー]→編集→→項目を選択→→編集する→                            | -      |

※マナーモードと運転中モードは、待受画面から設定/解除することもできます。(CPP.2-14、P.2-15)

#### ■ 各モードのお買い上げ時の設定内容

| 設定内容      |                    | 通常モード                       | マナーモード                    | 運転中モード                           | ユーザーモード            |
|-----------|--------------------|-----------------------------|---------------------------|----------------------------------|--------------------|
|           |                    | モードを設定し<br>ていない通常の<br>状態です。 | 音を出したくな<br>いときに設定し<br>ます。 | 運転中に着信音を<br>鳴らしたくないと<br>きに設定します。 | 用途に応じた設<br>定ができます。 |
|           | 音声着信/TVコール着信       | ブザー .mmf                    | _                         | _                                | ブザー .mmf           |
| メロディ選択    | メール着信/S!速報ニュース着信   | 効果音<br>(キラキラ).mmf           | _                         | _                                | 効果音<br>(キラキラ).mmf  |
| 羊后立旦      | 音声着信/TVコール着信/メール着信 | レベル3                        | _                         | _                                | レベル3               |
| 加合日里      | S!速報ニュース着信         | サイレント                       | _                         | _                                | サイレント              |
| 鳴動時間      | メール着信/S!速報ニュース着信   | 5秒                          | 5秒                        | 5秒                               | 5秒                 |
| 十二本教主     | 音選択                | サウンド1                       | _                         | サウンド1                            | サウンド1              |
| 十一唯認自     | 音量                 | レベル1                        | -                         | サイレント                            | レベル1               |
| エラー音      |                    | ON                          | _                         | OFF                              | ON                 |
| バノブリーション  | 音声着信/TVコール着信/メール着信 | OFF                         | パターン1                     | OFF                              | OFF                |
| N1 JU-93J | S!速報ニュース着信         | OFF                         | OFF                       | OFF                              | OFF                |
| 簡易留守録     |                    | OFF                         | ON                        | *                                | OFF                |

※ 運転中モードに設定すると自動的に簡易留守録も設定されます。OFFにすることはできません。

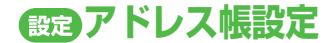

#### (共通操作) メインメニューから アドレス帳 ▶ 設定

| 設定したい内容                          | 操作                                                                                                    | お買い上げ時 |
|----------------------------------|----------------------------------------------------------------------------------------------------|--------|
| 新規登録時の保存先を変える(USIM/本体かUSIMか毎回確認) | 保存先→﴿ اللَّهُ اللَّهُ AUSIM/毎回確認→ ﴿ اللَّهُ اللَّهُ اللَّهُ اللَّهُ اللَّهُ اللَّهُ اللَّهُ اللَّهُ ال | 本体     |
| USIMアドレス帳を表示させる※                 | 表示切替→〔鳥)→USIM/本体とUSIM→〔鳥)                                                                              | 本体     |

※本体またはUSIMを選択すると、保存先の設定(ご上記)によっては、保存先も同様に変更するかどうかの確認画面が表示されます。

# 設定 TVコール設定

| 設定したい内容                | 操作                                                           | お買い上げ時                     |
|------------------------|--------------------------------------------------------------|----------------------------|
| 相手に送信する画像と音声を変える※1     | 画像/音声設定→ႏ・・→カメラ画像/送話ミュート/代替画<br>像&送話ミュート→・・・                 | 代替画像                       |
| TVコール中の画面の明るさを変える※1    | バックライト→ ۥۥ••) →明るさ→ ۥ••• → レベルを選択→ ・•••                      | レベル3                       |
| TVコール中の画面照明の点灯時間を変える※1 | バックライト→(•••••) →バックライト点灯時間→(••••••) →通常設<br>定連動※2/常時消灯→(•••• | 常時点灯                       |
| 受信画像の画質を変える※1          | 受信画質→〔•●〕→動き優先/画質優先→〔•●〕                                     | 標準                         |
| 相手に送信する代替画像を変える        | <b>代替画像→</b> (■) →ファイルを選択 → [ <b>回] 決定]</b>                  | TVコール代替画像<br>.bmp          |
| 相手の声が受話口から聞こえるようにする※1  | スピーカーホン→゛゚゚゙゙゙゙゙゙゙゙゙゙゙゚゠゙゚→OFF→≀゚゚゚                          | <b>ON</b><br>(スピーカーから聞こえる) |

※1 通話中に設定を変更することもできます。(CP.5-5)

※2 通常のバックライト点灯時間の設定(CP.16-3)に従います。

(共通操作) メインメニューから 設定 ▶ 通話設定 ▶ TVコール

# 設定 Bluetooth® 設定

## (共通操作) メインメニューから 外部接続 ▶ Bluetooth ▶ 設定

| 設定したい内容                                            | 操作                                 | お買い上げ時          |
|----------------------------------------------------|------------------------------------|-----------------|
| Bluetooth <sup>®</sup> 機能を有効にする                    |                                    | <b>OFF</b> (無効) |
| 周辺機器に表示される本機のデバイス名を変える                             | <b>デバイス名→</b> ۥ•••• →デバイス名を入力→・••• | 822P            |
| 周辺機器に対する本機の公開を制限する                                 | 公開設定→〔…〕→5分間だけ公開/公開しない→〔…〕         | 常時公開            |
| ハンズフリー機器を接続していても、本機の操作で<br>発信/着信応答した場合は本機を使って通話する※ | ハンズフリー設定→「໋ຼຼー」→プライベートモード→〔໋ຼー     | ハンズフリーモード       |

※ ハンズフリー機器の操作で通話を開始した場合は、設定内容にかかわらず、ハンズフリー機器での通話となります。

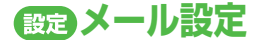

## S!メール/SMS共通の設定

#### (共通操作) メインメニューから メール ▶ 設定 ▶ 共通設定

| 設定したい内容                                          | 操作                                                                               | お買い上げ時             |
|--------------------------------------------------|----------------------------------------------------------------------------------|--------------------|
| 文字サイズを変える※1                                      | 文字サイズ→:→大/小→:                                                                    | 標準                 |
| 常に配信確認をする(宛先がソフトバンク携帯電話の<br>場合のみ)                | 配信確認→﴿ُ)→ON→〔□                                                                  | <b>OFF</b> (確認しない) |
| 受信メールを相手によって指定フォルダに振り分ける                         | フォルダ振り分け→◎ → フォルダを選択→◎ →<br>[❷][メニュー]→宛先追加→ ④ → 宛先選択方法を選択<br>→ ● ● → 宛先を選択/入力→ ● | _                  |
| 受信メールを件名によって指定フォルダに振り分ける                         | フォルダ振り分け→ε動 →フォルダを選択→動 →<br>[][メニュー]→件名追加→ 動 →件名を入力→ 動                           | _                  |
| 返信/転送時に元の受信メールの単語を優先させない                         | 返信時自動学習→『ݠ゚ →OFF→『ݠ゚                                                             | <b>ON</b> (優先させる)  |
| 各メールボックスを開くときやサーバーメール操作時<br>に操作用暗証番号を入力するように設定する | メールセキュリティ設定→®!!!! →操作用暗証番号を入力<br>→(!!!) → (項目を選択→(!!!!)を繰返す) ※2→図[OK]            | <b>OFF</b> (設定しない) |

※1 変更しても、作成中のS!メールの件名/本文入力画面の文字サイズは変わりません。プレビューすると、設定したサイズになります。 ※2 もう一度 ()を押すと選択が解除されます。

# S!メールに関する設定

| 共通操作▶ | メインメニューから メー | ル ▶ 設定 ▶ S!メール設定 |
|-------|--------------|------------------|
|-------|--------------|------------------|

| 設定したい内容          | 操作                                                | お買い上げ時             |
|------------------|---------------------------------------------------|--------------------|
| 国内でS!メールを手動で受信する | 受信設定→「●」→ホームネットワーク自動受信→「●」→電話番号のみ<br>自動受信/手動受信→〔● | 自動受信               |
| 海外でS!メールを手動で受信する | 受信設定→→→ローミング自動受信→→チ動受信→                           | 自動受信               |
| 返信時に本文を引用する      | 本文引用→<br>ⓐ,<br>→ON→<br>ⓐ,<br>)                    | <b>OFF</b> (引用しない) |
| 添付画像を自動的に表示しない   | 添付ファイル自動再生設定→ 💼 → イメージ→ 💼 → → OFF→ 💼              | <b>ON</b> (表示する)   |
| 添付サウンドを自動的に再生する※ | 添付ファイル自動再生設定→ ﹝••)→サウンド→ 〔••)→ON→ □••             | <b>OFF</b> (再生しない) |

※ 複数の音楽ファイルがある場合は1つ目が再生されます。

## フィーリングメールに関する設定

#### (共通操作) メインメニューから メール ▶ 設定 ▶ S!メール設定 ▶ フィーリング設定

| 設定したい内容         | 操作                                                                     | お買い上げ時             |
|-----------------|------------------------------------------------------------------------|--------------------|
| インフォメーションを表示しない | インフォメーション表示設定→。                                                        | <b>ON</b> (表示する)   |
| イルミネーションを点灯しない  | イルミネーション連動設定→〔໋ຼຼຼຼ່∍ →設定ON/OFF→〔໋ຼຼຼຼ່∍ →OFF→〔໋ຼຼຼຼ                   | <b>ON</b> (点灯する)   |
| イルミネーションの色を変える  | イルミネーション連動設定→〔••• →感情の項目を選択→〔••• →色を選択→〔•••                            | _                  |
| バイブを動作させない      | バイブパターン連動設定→  →設定ON/OFF→  →OFF→                                        | <b>ON</b> (動作させる)  |
| バイブパターンを変える     | バイブバターン連動設定→(*・・・・・・) →感情の項目を選択→(*・・・・・・・・・・・・・・・・・・・・・・・・・・・・・・・・・・・・ | _                  |
| 着信音を鳴らす         | メール着信音設定→﴿  ・ →設定ON/OFF→                                               | <b>OFF</b> (鳴らさない) |
| 着信音を変える         | メール着信音設定→●● →感情の項目を選択→●● →着信音を選択→回[決定]                                 | _                  |

#### ■各感情のお買い上げ時の設定内容

| 感情         | イルミネーション | バイブ   | メール着信音         |
|------------|----------|-------|----------------|
| Happy/うれしい | バイオレット   | パターン1 | Happy/うれしい.mmf |
| OK/Good    | ライム      | パターン1 | OK / Good.mmf  |
| 悲しい/ごめんなさい | マリンブルー   | パターン2 | 悲しい/ごめんなさい.mmf |
| NG/Bad     | ローズ      | パターン2 | NG / Bad.mmf   |
| 注目/重要      | レモン      | パターン3 | 注目/重要.mmf      |

- 送信側がアドレス帳に登録されていて下記の条件のいずれかにあてはまる場合は、フィーリングメール受信時のイルミネーション、バイ ブ、メール着信音の動作がすべて無効になり、アドレス帳の設定が優先されます。
  - · アドレス帳登録のメール着信音が通常設定連動以外に設定されている(CP.4-4)
  - · アドレス帳登録のイルミネーションが通常設定連動以外に設定されている(CPP.4-4)

## デルモジ表示に関する設定

#### (共通操作) メインメニューから メール ▶ 設定 ▶ デルモジ表示設定

| 設定したい内容         | 操作                                                   | お買い上げ時 |
|-----------------|------------------------------------------------------|--------|
| 受信メールをデルモジ表示にする | 自動再生→『໋ຼຼ໊→常にデルモジ表示/未開封時のみデルモジ表示→ ݨ໋ຼ໋               | 通常表示   |
| 文字色・背景色を変える     | <b>文字色・背景色→</b> ●●●●●●●●●●●●●●●●●●●●●●●●●●●●●●●●●●●● | 白      |

#### SMS に 関 す る 設 定

#### 共通操作 メインメニューから メール ▶ 設定 ▶ SMS設定

| 設定したい内容                                                | 操作                                                                                                    | お買い上げ時           |
|--------------------------------------------------------|----------------------------------------------------------------------------------------------------|------------------|
| 送信したSMSを保存しない                                          | 送信済みSMS保存→﴿أَعَنُّهُ →OFF→ ﴿أَعَنُّهُ عَنْهُمُ اللَّهُ اللَّهُ اللَّهُ عَنْهُ اللَّهُ عَنْهُ اللَّهُ عَنْهُ اللَّهُ عَنْهُ اللَّهُ عَنْهُ عَنْهُ عَنَّ عَنْهُ عَنْهُ عَنْهُ عَنْهُ عَنْهُ عَنْهُ عَنْهُ عَنْهُ عَنْهُ عَنْهُ عَنْهُ عَنْهُ عَنْ | <b>ON</b> (保存する) |
| 送信するすべてのSMSがメール<br>サーバーで保管される期間を設定<br>する <sup>※1</sup> | 有効期限→●●→指定なし(サーバーの設定に従う)/期限を選択→●●                                                                                                    | USIMの設定による       |
| SMSセンター番号を変える <sup>※2</sup>                            | SMSセンター番号→ (・・・・・・・・・・・・・・・・・・・・・・・・・・・・・・・・・・・・                                                                                                    | +819066519300    |
| 本文は常に半角英数で入力する                                         | 本文入力設定→〔أي)→半角英数入力(160文字)→ [〕]                                                                                                    | 日本語入力(70文字)      |

※1 相手が電源を切っていたり、電波の届かない所にいると、送信したSMSはサービスセンターに保管され、相手が受信するか、有効期 限が切れるまで繰返し配信されます。

※2 設定を編集するとSMSが利用できなくなることがあります。

設定インターネット設定

# 画面表示に関する設定

| Yahoo!ケータイブラウザ | 共通操作 | メインメニューから Yahoo!ケータイ ▶ 設定                         |
|----------------|------|---------------------------------------------------|
| PCサイトブラウザ      | 共通操作 | メインメニューから Yahoo!ケータイ ▶ PCサイトブラウザ<br>▶ PCサイトブラウザ設定 |

| 設定したい内容                                                      | 操作                                                                                  | お買い上げ時           |
|--------------------------------------------------------------|-------------------------------------------------------------------------------------|------------------|
| 表示画面の文字サイズを変える                                               | 文字サイズ→﴿ۗۗۗ૾૾૽ૢ૽╴→大/小→۞ۛ                                                             | 標準               |
| 情報画面をスクロールする単位を変える                                           | スクロール単位→〔••••• →全画面スクロール/半画面スクロール<br>→〔•••                                          | 一行スクロール          |
| 画像を表示しないようにする                                                | テキストブラウズ→〔゜゚゚゚゚゚゚゚゚゚゚゚→イメージ→〔゜゚゚゚゚゚゚゚゚゚゚゚)→OFF→〔゜゚゚゚゚゚゚゚                            | <b>ON</b> (表示する) |
| サウンドを取得しないようにする                                              | テキストブラウズ→〔:`)→サウンド→〔:`)→OFF→〔:                                                      | <b>ON</b> (取得する) |
| PCサイトブラウザ起動時やYahoo!ケータイ<br>ブラウザとの切替時に警告画面を表示しない <sup>※</sup> | <b>警告画面表示設定→</b><br>「●●●●PCサイトブラウザ(起動時)/<br>Yahoo!ケータイ(切替時)→<br>(●●●●●FF→<br>(●●●●● | <b>ON</b> (表示する) |

※ PCサイトブラウザの場合
## 情報メモリ/設定内容に関する設定

| Yahoo!ケータイブラウザ (共通操作)                | メインメニューから Yahoo!ケータイ ▶ 設定                             |        |
|--------------------------------------|-------------------------------------------------------|--------|
| PCサイトブラウザ 共通操作                       | メインメニューから Yahoo!ケータイ ▶ PCサイトブラウザ<br>▶ PCサイトブラウザ設定     |        |
| 設定したい内容                              | 操作                                                    | お買い上げ時 |
| キャッシュメモリに一時保存された情報を<br>消去する          | メモリ操作→ε重:→キャッシュ消去→ε重:→確認画面でε重:                        | _      |
| サーバー側でお客様を識別するための情報<br>(Cookie)を消去する | メモリ操作→『໋ຼຼຼ່າ →Cookie消去→ ͡i໋ຼຼຼ່າ →確認画面で ͡i໋ຼຼຼ່າ     | _      |
| 以前の認証要求時に入力したユーザー ID<br>/パスワードを消去する  | メモリ操作→●●●●→認証情報消去→◎●●→確認画面で●●●                        | _      |
| 情報画面の文字入力欄に入力した文字情報<br>を消去する         | メモリ操作→『● →インプットメモリ消去→『● →確認画面で『●                      | _      |
| ブラウザを初期化する                           | ブラウザ初期化→ (••••) → 確認画面で 回[YES]→操作用暗証番号を入<br>力→ (••••) | _      |
| 各種設定内容をお買い上げ時の状態に戻す                  | 設定リセット→ (●) → 確認画面で 図[YES] → 操作用暗証番号を入力<br>→ (●)      | _      |

## セキュリティに関する設定

 Yahoo!ケータイブラウザ
 共通操作
 メインメニューから Yahoo!ケータイ > 設定 > セキュリティ

 PCサイトブラウザ
 共通操作
 メインメニューから Yahoo!ケータイ > PCサイトブラウザ

 PCサイトブラウザ設定 > セキュリティ
 PCサイトブラウザ設定 > セキュリティ

| 設定したい内容                                              | 操作                                              | お買い上げ時             |
|------------------------------------------------------|-------------------------------------------------|--------------------|
| 本機の製造番号を自動的に送信する                                     | 製造番号通知→〔〕→ON→〔〕                                 | <b>OFF</b> (送信しない) |
| 情報画面の移動時にリンク元のページ(Referer<br>ページ)を送出しない              | Referer送出→→OFF→                                 | <b>ON</b> (送信する)   |
| Cookieを保存しない/毎回確認する                                  | Cookie設定→〔:)→OFF/毎回確認→〔:)                       | <b>ON</b> (保存する)   |
| Yahoo!ケータイの情報画面のスクリプトを実行<br>するかどうか設定する <sup>※1</sup> | スクリプト設定→→ON/OFF/毎回確認→                           | ネットワーク<br>アクセス時に確認 |
| PCサイトの情報画面のスクリプトを実行するか<br>どうか設定する <sup>※2</sup>      | スクリプト設定→ (`)・→ネットワークアクセス時に確認/OFF<br>/毎回確認→ (`)・ | <b>ON</b> (実行する)   |
| ルート証明書(認証期間が発行した電子的な証明<br>書)を確認する                    | ルート証明書表示→(•••) →項目を選択→(•••)                     | _                  |
| 認証情報を常に保持するかどうかを設定する                                 | 認証情報保持→〔・●〕→常に保持/常に保持しない→『●〕                    | ブラウザ終了まで<br>保持     |

※1 Yahoo!ケータイブラウザの場合

※2 PCサイトブラウザの場合

## S!速報ニュースに関する設定

#### (共通操作) メインメニューから Yahoo!ケータイ > S!速報ニュース > 設定

| 設定したい内容                                   | 操作                                                                              | お買い上げ時                  |
|-------------------------------------------|---------------------------------------------------------------------------------|-------------------------|
| S!速報ニュースリストの速報を自動<br>更新する <sup>※1※2</sup> | <b>自動更新設定→</b> ۥ••●」→S <b>!速報ニュース→</b> ••●」→速報→・●」→確認画面で<br>・●」→更新間隔を選択→・●      | <b>OFF</b><br>(自動更新しない) |
| S!速報ニュースリストの一般を自動<br>更新する(1日1回)**1*2      | <b>自動更新設定→</b> ۥ••●」→S <b>!速報ニュース→</b> ・•●→ <i>一般→</i> ・•●→→確認画面で<br>・●→→ON→・●● | <b>OFF</b><br>(自動更新しない) |
| S!ループリストを自動更新する<br>(1日4回) <sup>※1※2</sup> | 自動更新設定→●●●●→S!ループ→●●●●→確認画面で●●●→ON→●●●●                                         | OFF<br>(自動更新しない)        |
| 既読のS!速報ニュースを表示しない                         | 表示設定→﴿ۗڣۡ) →未読・既読設定→﴿ ڣۡ) →未読→﴿ ڣۡ)                                             | 未読+既読                   |
| テロップの速度を変える                               | 表示設定→『真』→マーキー速度→『真』→速い/遅い→『真』                                                   | 標準                      |
| 画像データを表示しない                               | 表示設定→●□□→画像取得表示設定→●□□→OFF→□□□                                                   | <b>ON</b> (表示する)        |

※1 通話中などに更新時刻になると、次回の更新時刻まで自動更新は行われません。

※2 自動更新中のTVコール着信は拒否されます。

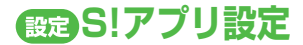

## (共通操作) メインメニューから S!アプリ ▶ S!アプリ設定

| 設定したい内容                              | 操作                            | お買い上げ時                  |
|--------------------------------------|-------------------------------|-------------------------|
| 効果音などの音量を変える                         | <b>音量→</b> (•●)→音量を調節→(•●)    | レベル4                    |
| 起動中はバックライトを常に点灯/消灯する                 | バックライト→ 💼 → 常時点灯/常時消灯→ 💼      | 通常設定連動※                 |
| S!アプリのバイブレーション動作を無効にする               | バイブレーション→ (`)→OFF→ (`)        | <b>ON</b> (有効)          |
| 操作を中断すると一時停止するように設定する                | 自動中断時間→〔■〕→一時停止するまでの時間を選択→〔■〕 | <b>OFF</b><br>(一時停止しない) |
| 他の携帯電話などで利用したメモリカードの<br>S!アプリ情報を更新する | メモリカードシンクロ→〔言〕                | _                       |

※ 通常のバックライト点灯時間の設定(CP.16-3)に従います。

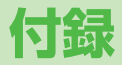

| オプションサービス       | 17-2  |
|-----------------|-------|
| オプションサービスの概要    |       |
| 転送電話サービス        | 17-2  |
| 留守番電話サービス       | 17-4  |
| 発着信規制サービス       | 17-6  |
| 発信者番号通知サービス     | 17-8  |
| 機能一覧            | 17-9  |
| 故障かな?と思ったら      | 17-16 |
| こんなときはご利用になれません |       |
| ソフトウェア更新        | 17-20 |
| 区点コード一覧         | 17-22 |
| 絵文字一覧           | 17-30 |
| 記号一覧            | 17-31 |
| メモリ容量一覧         | 17-32 |
| 主な仕様            | 17-33 |
| 索引              | 17-34 |
| 保証とアフターサービス     | 17-41 |
| 保証について          |       |
| 修理を依頼される場合      |       |
| お問い合わせ先一覧       | 17-42 |

# オプションサービス

## オプションサービスの概要

本機では、次のオプションサービスが利用できます。

● お申し込み、一般電話からの操作、サービスの詳細については 「サービスガイド(3G)」を参照してください。

| <b>転送電話サービス</b><br>(ご)右記)                            | 電源を切っているときや電波の届かない<br>場所にいるとき、電話に出られないとき<br>などに、かかってきた電話を指定した電<br>話番号に転送します。                       |
|------------------------------------------------------|----------------------------------------------------------------------------------------------------|
| <b>留守番電話サービス</b><br>( <b>1</b> 7-4)                  | 電源を切っているときや電波の届かない<br>場所にいるとき、通話中のため電話に出<br>られないときなどに、留守番電話セン<br>ターで伝言メッセージをお預かりします。<br>● 着信お知らせ機能 |
|                                                      | 電源を切っているときや圏外にいて受け<br>られなかった着信、通話中の着信をイン<br>フォメーションでお知らせします。                                       |
| <b>割込通話サービス<sup>※</sup></b><br>( <b>ご</b> )使いこなし読本)  | 通話中の相手を保留にして、別の相手からの電話を受けられます。また、通話相<br>手を切り替えることもできます。                                            |
| <b>多者通話サービス</b> <sup>※</sup><br>( <b>□</b> ●使いこなし読本) | 通話中に別の相手に電話をかけ、相手を<br>切り替えながら通話したり、自分も含め<br>最大で6人同時に通話できます。                                        |
| 発着信規制サービス<br>(ごP.17-6)                               | 電話の発着信を状況に合わせて制限でき<br>ます。                                                                          |
| 発信者番号通知<br>サービス<br>(ご)P.17-8)                        | お客様の電話番号を相手に通知したり、<br>非通知にすることができます。                                                               |

※ 別途お申し込みが必要です。

## 転送電話サービス

- 転送電話サービスと留守番電話サービスを同時に利用することはできません。
- TVコール着信を転送する場合は、3G-324M規格に準拠した TVコール対応機を転送先に設定してください。転送先が対応し ていない場合は、TVコールは転送されません。

## 転送電話サービスを開始する

- サービスを開始すると待受画面に「 ┏ 」が表示されます。
- メインメニューから 設定 ▶ 通話設定 ▶ 通話サービス
   留守番・転送電話 ▶ 転送ON
   ▶ 音声・TVコール着信 / 音声着信 / TVコール着信
  - 】着信音を鳴らさずにすべての着信を転送する場合 呼び出しなし→ (●) 呼び出し時間内に応答できなかった着信を転送する 場合

呼び出しあり→

## 2 アドレス帳から転送先を選ぶ場合

ネットワーク接続後、設定確認画面が表示されます。

## 3 手順1で**呼び出しあり**を選択した場合、呼び出 し時間を選択→ (\* ●)\*

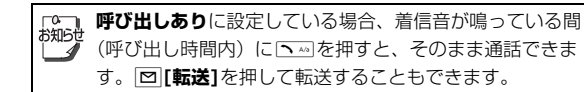

## 転送電話サービスを停止する

#### メインメニューから 設定 ▶ 通話設定 ▶ 通話サービス ▶ 留守番・転送電話 ▶ 留守番・転送全てOFF

┓ 確認画面で 💼

## 転送電話サービスの設定状況を確認する

# メインメニューから 設定 ▶ 通話設定 ▶ 通話サービス ▶ 留守番・転送電話 ▶ 現在の設定確認

例) TVコール着信を呼び出しありに 設定した場合

着信音を鳴らさずにすべての着信を 転送するサービスは設定されており ません。

呼び出し時間(15秒)内に応答でき なかったTVコール着信を、電話番号 O6XXXXXXXに転送します。

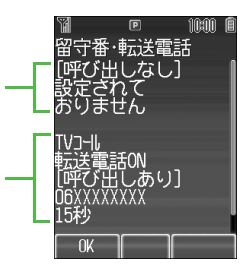

転送先には、フリーダイヤルや国際電話など一般転送先として望ましくない番号は登録できません。
 転送電話サービスを本体に設定した簡易留守録

 (ごP.2-6)と合わせてご利用になるときは、呼び出し時間の短い方が優先されますのでご注意ください。(ただし、電波状況により優先順位が変わることがあります。)

## 留守番電話サービス

- 留守番電話センターへの転送は、転送電話サービスを利用します。そのため、転送電話サービスと留守番電話サービスを同時に利用することはできません。
- TVコールの着信にはご利用になれません。

### 留守番電話サービスを開始する

● サービスを開始すると待受画面に「 ┏ 」が表示されます。

#### メインメニューから 設定 ▶ 通話設定 ▶ 通話サービス ▶ 留守番・転送電話 ▶ 留守番電話ON

呼び出し時間内に応答できなかった着信を転送する 場合

呼び出しあり→ (●) →呼び出し時間を選択

付録

17

→ (• 👛 • )

ネットワーク接続後、設定確認画面が表示されます。

留守番電話サービスを本体に設定した簡易留守録
 (ごP.2-6)と合わせてご利用になるときは、呼び出し時間の短い方が優先されますのでご注意ください。(ただし、電波状況により優先順位が変わることがあります。)
 呼び出しありに設定している場合、着信音が鳴っている間(呼び出し時間内)に いのを押すと、そのまま通話できます。)

## 留守番電話サービスを停止する

×インメニューから 設定 ▶ 通話設定 ▶ 通話サービス ▶ 留守番・転送電話 ▶ 留守番・転送全てOFF

■ 確認画面で 🛄

### 留守番電話サービスの設定状況を確認する

#### メインメニューから 設定 ▶ 通話設定 ▶ 通話サービス ▶ 留守番・転送電話 ▶ 現在の設定確認

例)留守番電話ONで呼び出しなしに 設定した場合

着信音を鳴らさずにすべての音声着信 を留守番電話センターに転送します。

呼び出し時間(15秒)内に応答でき なかった着信を転送するサービスは 設定されておりません。

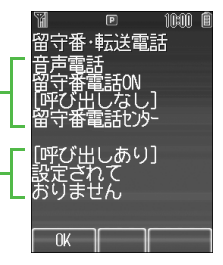

## 伝言メッセージを再生する

留守番電話センターに新しい伝言メッ セージが入ると、待受画面にインフォ メーションと「斷」が表示されます。

- インフォメーション表示について (ごP.1-15)
- 1 インフォメーションの留守電 メッセージを選択→
  - 以降の操作はアナウンスに従って ください。

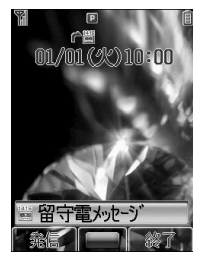

再生が終わると、インフォメーションと「ご」は消えます。 消えない場合は、未再生の伝言メッセージが留守番電話セン ターに残っています。

#### 伝言メッセージの詳細を確認してから再生するには

着信履歴で伝言メッセージを入れた相手の電話番号や日時を確認 したあと、再生できます。

●・で着信履歴を表示→留守電のお知らせを選択→●・・・で詳細

を確認→≥ [メニュー]→留守番電話再生→

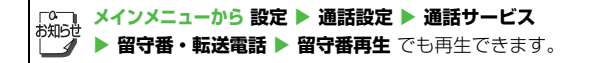

## 着信お知らせ機能を利用する

- 着信お知らせ機能をONにすると、電源を切っているとき や圏外にいて受けられなかった着信、通話中の着信をイン フォメーションでお知らせします。
- 留守番電話サービスを開始しているときだけ、利用できます。

# メインメニューから 設定 ▶ 通話設定 ▶ 通話サービス ▶ 着信お知らせ機能

┃ 確認画面で 💼

- ネットワークに接続されます。
- 以降の操作はアナウンスに従ってください。

#### 着信お知らせ機能設定中に着信があると

● 伝言メッセージが録音されている場合 は留守電メッセージのインフォメー ション(♪ 左記)が表示されます。

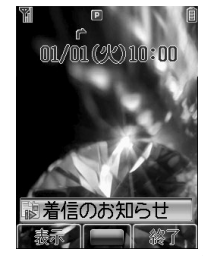

## 発着信規制サービス

電話(音声電話/TVコール)の発着信やSMSの送受信を 規制します。

転送電話サービスまたは留守番電話サービスを開始しているときは、「全発信規制」および「全着信規制」はご利用になれません(転送電話サービスまたは留守番電話サービスが優先されます)。

| 発信規制 | 全発信規制          | 緊急通話を除くすべての電話がか<br>けられません。  |
|------|----------------|-----------------------------|
|      | 滞在国以外<br>規制    | 滞在国以外への電話がかけられま<br>せん。      |
|      | 日本/滞在国<br>以外規制 | 滞在国と日本以外への国際電話が<br>かけられません。 |
|      | 全着信規制          | すべての電話が受けられません。             |
|      | 国際着信規制         | 日本以外で電話が受けられません。            |

サービスをご利用になるためには、発着信規制用暗証番号
 (ご P.1-23) が必要です。

付 録 17

が 知らt  発信規制設定中でも緊急電話番号(110/119/ 118)へは発信できます。

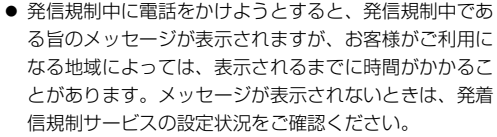

こんなこともできます! •••••••••••••

●特定の種類の着信を拒否する●特定の電話番号からの着信を拒否 する(
(
伊.10-7)

#### 発信規制の設定

発信規制を発信の種類ごとに設定/解除します。設定を確 認することもできます。

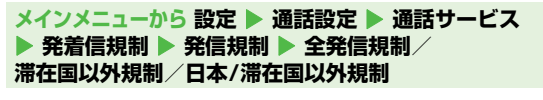

ONまたはOFFを選択した場合は手順2へ。

## 着信規制の設定

着信規制を着信の種類ごとに設定/解除します。設定を確認することもできます。

メインメニューから 設定 ▶ 通話設定 ▶ 通話サービス ▶ 発着信規制 ▶ 着信規制 ▶ 全着信規制/国際着信規制

【○【メニュー】→ON/OFF/設定確認→()) 設定確認を選択すると、ネットワーク接続後、設定確認画面 が表示されます。

ONまたはOFFを選択した場合は手順2へ。

2 規制暗証番号(4桁)を入力→ () ネットワーク接続後、設定確認画面が表示されます。

## 発着信規制サービスをすべて停止する

メインメニューから 設定 ▶ 通話設定 ▶ 通話サービス ▶ 発着信規制 ▶ 規制全停止

】 規制暗証番号(4桁)を入力→ 💼

## 発着信規制サービスの設定状況を確認する

- メインメニューから 設定 ▶ 通話設定 ▶ 通話サービス ▶ 発着信規制 ▶ 現在の設定確認
- 】 全発信規制/滞在国以外規制/日本/滞在国以 外規制/全着信規制/国際着信規制→(••)

#### 規制暗証番号を変更する

| メイ | ンメニューから 設定 ▶ 通話設定 ▶ 通話サービス<br>発着信規制 ▶ 規制暗証番号 |
|----|----------------------------------------------|
| 1  | 現在の規制暗証番号(4桁)を入力→●                           |
| 2  | 新しい規制暗証番号(4桁)を入力→通り                          |
| З  | もう一度新しい規制暗証番号を入力→通り                          |

発信者番号通知サービス

《お買い上げ時》ネットワーク依存

● ネットワーク依存に設定すると、お申し込みいただいた設定になります。

| させ して こう こう ひんし ひんし ひんし ひんし ひんし ひんし ひんし ひんし ひんし ひんし | こでの設定にかかわらず、電話番号の前に次の数字を付<br>て入力すると、発信ごとに電話番号の通知/非通知を選<br>ます。 |
|-----------------------------------------------------|---------------------------------------------------------------|
| 通知                                                  | 1 3 B 1 5 5 または 米 200 3 b 1 3 #                               |
| 非通知                                                 | 1 3 日 1 4 論 または # 3 5 1 3 #                                   |

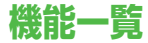

各機能の左にある番号( 1 など)のダイヤルボタンを押すと、その機能を直接選択できます。

例)メールの新規作成を選ぶには:11 (メール)→22 (新規作成)

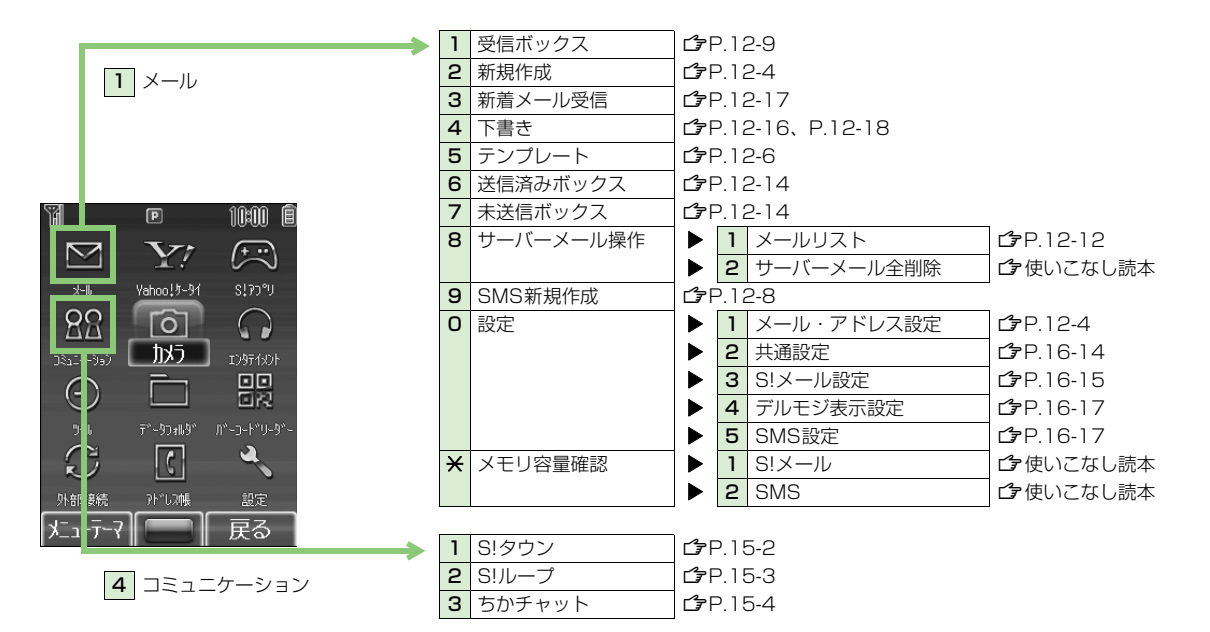

|            | <b>&gt;</b>                                                                                                    | 1 | Yahoo!ケータイ | ſ <b>₽</b> F | P. ] : | 3-3         |                          |
|------------|----------------------------------------------------------------------------------------------------|---|------------|--------------|--------|-------------|--------------------------|
|            | <b>2</b> Yahoo!ケータイ                                                                                                    | 2 | ブックマーク     | ſ <b>₽</b> F | P. 1   | 3-9         |                          |
|            |                                                                                                    | З | お気に入り      | <b>ا</b> ت   | P. 1   | 3-9         |                          |
|            |                                                                                                    | 4 | URL入力      |              | 1      | 直接入力        | <b>Ĺ</b> ͡₽P.13-4        |
|            |                                                                                                    |   |            |              | 2      | URL履歴一覧     | <b>Ĺ</b> ͡₽P.13-4        |
|            |                                                                                                    | 5 | アクセス履歴一覧   | ſ₽F          | Þ. 1   | 3-4         |                          |
|            | 77 D 1000 Ê                                                                                                    | 6 | S!速報ニュース   |              | 1      | S!速報ニュースリスト | <b>௴</b> Р.13-16         |
|            |                                                                                                    |   |            |              | 2      | S!ループリスト    | <b>பீ</b> ₽.13-16        |
|            |                                                                                                    |   |            |              | З      | 設定          | <b>௺</b> P.16-21         |
|            | x-l⊌ Yahooly-91 S!??°U                                                                                                    | 7 | PCサイトブラウザ  |              | 1      | ホームページ      | <b>௺</b> P.13-5          |
|            |                                                                                                    |   |            |              | 2      | ブックマーク      | <b>௴</b> ₽.13-9          |
|            | تروي المركز المركز المرمز المرمز المرمز المرمز المرمز الم |   |            |              | З      | お気に入り       | <b>௴</b> ₽.13-9          |
|            |                                                                                                    |   |            |              | 4      | URL入力       | <b>௴</b> ₽.13-5          |
|            |                                                                                                    |   |            |              | 5      | アクセス履歴一覧    | <b>௴</b> ₽.13-6          |
|            | ">-₩ デー <u>\$</u> 14₩9" ハ <sup>*</sup> -⊃-+ <sup>*</sup> 'U-9 <sup>*</sup> -                                                                                                    |   |            |              | 6      | Yahoo!ケータイ  | <b>௴</b> ₽.13-3          |
|            |                                                                                                    |   |            |              | 7      | PCサイトブラウザ設定 | <b>௺</b> P.16-18∼P.16-20 |
|            | 外部接続 7+" 24 設定                                                                                                    | 8 | 設定         |              | 1      | 文字サイズ       | <b>௴</b> Р.16-18         |
|            |                                                                                                    |   |            |              | 2      | スクロール単位     | <b>௴</b> Р.16-18         |
|            |                                                                                                    |   |            |              | З      | テキストブラウズ    | <b>௴</b> Р.16-18         |
| <b>/</b> + |                                                                                                    |   |            |              | 4      | メモリ操作       | <b>௴</b> Р.16-19         |
| 録          |                                                                                                    |   |            |              | 5      | セキュリティ      | <b>௴</b> Р.16-20         |
|            |                                                                                                    |   |            |              | 6      | ブラウザ初期化     | <b>௴</b> Р.16-19         |
| 17         |                                                                                                    |   |            |              | 7      | 設定リセット      | <b>௴</b> Р.16-19         |
|            | 5 カメラ                                                                                                    |   |            | _            |        |             |                          |
|            | └─── <b>→</b>                                                                                                    | 1 | カメラ        | ſ₽ F         | P.6    | -4          |                          |
|            |                                                                                                    | 2 | ビデオカメラ     | ſ₽F          | P.6    | -5          |                          |

17-10

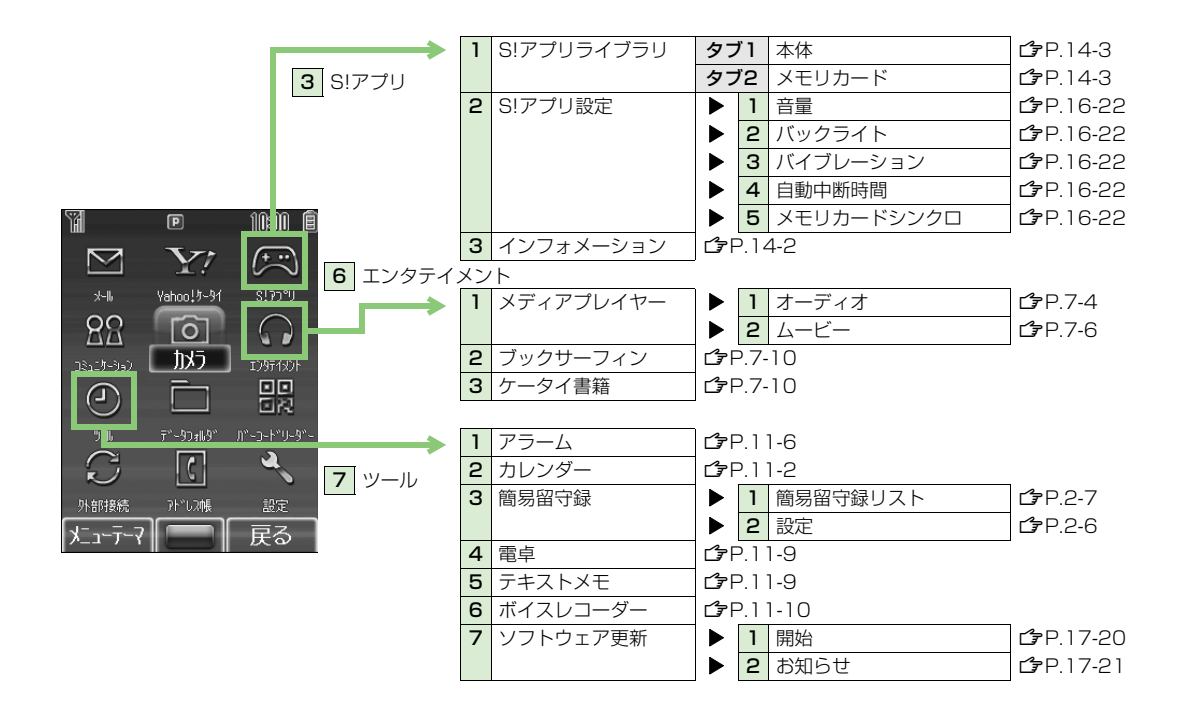

|                                   | r — |             |                      |            | 1               |
|-----------------------------------|-----|-------------|----------------------|------------|-----------------|
| >                                 | 1   | ピクチャー       | タブ1                  | 本体※        | <b>௴</b> ₽.8-2  |
| 8 データフォルダ                         |     |             | タブ2                  | メモリカード※    | <b>௴</b> Р.8-2  |
|                                   |     |             | タブ3                  | デジタルカメラ※   | <b>௴</b> Р.8-2  |
|                                   | 2   | 着うた・メロディ    | タブ1                  | 本体         | <b>௴</b> Р.8-2  |
|                                   |     |             | タブ2                  | メモリカード     | <b>௴</b> ₽.8-2  |
|                                   | З   | S!アプリ       | タブ1                  | 本体         | <b>௴</b> Р.8-2  |
| 11 D 10:00 Ê                      |     |             | タブ2                  | メモリカード     | <b>௴</b> Р.8-2  |
|                                   | 4   | ミュージック      | タブ1                  | 本体         | <b>௴</b> Р.8-2  |
|                                   |     |             | タブ2                  | メモリカード     | <b>௴</b> Р.8-2  |
| x-16 Yahod 7-91 S!77°U            | 5   | ムービー        | タブ1                  | 本体※        | <b>௴</b> Р.8-2  |
|                                   |     |             | タブ2                  | メモリカード※    | <b>௴</b> Р.8-2  |
| 12a_14-340) <b>115</b> _1387(10)+ |     |             | タブ3                  | ビデオカメラ※    | <b>௴</b> Р.8-2  |
|                                   | 6   | ブック         | タブ1                  | 本体         | <b>௺</b> P.8-3  |
|                                   |     |             | タブ2                  | メモリカード     | <b>௺</b> P.8-3  |
| <u> </u>                          | 7   | S!おなじみ操作    | タブ1                  | 本体         | <b>௺</b> P.8-3  |
|                                   |     |             | タブ2                  | メモリカード     | <b>௺</b> P.8-3  |
| 外部接続 アドレフ帳 書定                     | 8   | テンプレート      | <b>௴</b> ₽.8         | -3、P.12-6  |                 |
|                                   | 9   | テキストメモ      | <b>₽</b> .8 <b>€</b> | -3、P.11-9  | _               |
|                                   | 0   | Flash(R)    | タブ1                  | 本体         | <b>⊡</b> 7P.8-3 |
|                                   |     |             | タブ2                  | メモリカード     | <b>⊡</b> 7P.8-3 |
|                                   | ×   | その他ファイル     | タブ1                  | 本体         | <b>⊡</b> 7P.8-3 |
|                                   |     |             | タブ2                  | メモリカード     | <b>⊡</b> 7P.8-3 |
|                                   | #   | メモリ容量確認     | ▶ 1                  | 本体         | ┌──使いこなし読本      |
|                                   |     |             | ▶ 2                  | メモリカード     | ┌──使いこなし読本      |
|                                   | *   | お買い上げ時はタブ表示 | ではなく                 | サムネイル表示です。 |                 |
|                                   | 1   | コード読取り      | <b>௴</b> ₽.1         | 1-11       |                 |
| 9 バーコードリーダー                       | 2   | 保存データー覧     | <b>௴</b> ₽.1         | 1-12       |                 |

17-12

|                                                                            | 1 | 赤外線通信       | ſ₽ŀ          | D.9-             | -2            |                   |
|----------------------------------------------------------------------------|---|-------------|--------------|------------------|---------------|-------------------|
| ★ 外部接続                                                                     | 2 | Bluetooth   |              | 1                | 登録済みデバイス      | <b>1</b> €7 P.9-8 |
|                                                                            |   |             |              | 2                | 周辺デバイス検索      | <b>௴</b> ₽.9-7    |
|                                                                            |   |             |              | З                | 設定            | <b>௴</b> Р.16-13  |
|                                                                            |   |             |              | 4                | 詳細            | <b>௴</b> Р.9-5    |
|                                                                            | З | ネットワーク自動調整  | ſ <b>₽</b> F | Þ.1-             | 15            |                   |
| ■ 10:00 倉 アドレス帳                                                            |   |             |              |                  |               |                   |
|                                                                            | 1 | アドレス帳       | ſ₽F          | <sup>-</sup> .4- | 8             |                   |
|                                                                            | 2 | 新規登録        | ٢F           | <sup>-</sup> .4- | 4             |                   |
| Vahod. 5-91 SIPO <sup>®</sup> U                                            | З | 通話履歴        | タフ           | ブ1               | 全通話履歴         | <b>௴</b> Р.2-10   |
|                                                                            |   |             | タフ           | ブ2               | 着信履歴          | <b>௴</b> Р.2-10   |
| 967 <b>11.5</b> 17971xDF                                                   |   |             | タフ           | <b>ĭЗ</b>        | 発信履歴          | <b>௴</b> Р.2-10   |
|                                                                            | 4 | グループ設定      | ſ₽F          | ₽.4-             | -7            |                   |
|                                                                            | 5 | オーナー情報      | ſ <b>₽</b> F | ₽.4-             | 13            |                   |
| 7 <sup>°</sup> -9 <sub>10</sub> 9° // <sup>°</sup> -0-1 <sup>°</sup> '-9°- | 6 | スピードダイヤル設定  | 171          | 使い               | こなし読本         | _                 |
|                                                                            | 7 | S!電話帳バックアップ |              | 1                | 同期開始          | <b>௴</b> ₽.4-12   |
| 続 アドーレアル・設定                                                                |   |             |              | 2                | 自動同期設定        | <b>௴</b> ₽.4-12   |
|                                                                            |   |             |              | З                | 同期ログ          | <b>௴</b> ₽.4-13   |
|                                                                            | 8 | 設定          |              | 1                | 保存先           | <b>௴</b> Р.16-12  |
|                                                                            |   |             |              | 2                | 表示切替          | <b>௴</b> Р.16-12  |
|                                                                            |   |             |              | З                | 検索方法          | <b>௴</b> Р.4-8    |
|                                                                            | 9 | メモリ管理       |              | 1                | メモリ容量確認       | <b>௴</b> Р.4-14   |
|                                                                            |   |             |              | 2                | USIM→本体へ全件コピー | ♪ 使いこなし読本         |
|                                                                            |   |             |              | З                | 本体→USIMへ全件コピー | ♪ 使いこなし読本         |
|                                                                            |   |             |              | 4                | 本体全件削除        | <b>௴</b> Р.4-6    |
|                                                                            |   |             |              | 5                | USIM全件削除      | <b>௴</b> Р.4-6    |
|                                                                            |   |             |              | 6                | 赤外線全件送信       | <b>௴</b> Р.9-4    |
|                                                                            |   |             |              |                  |               |                   |

1 1 1

ッ () 外部時

-ב\_א

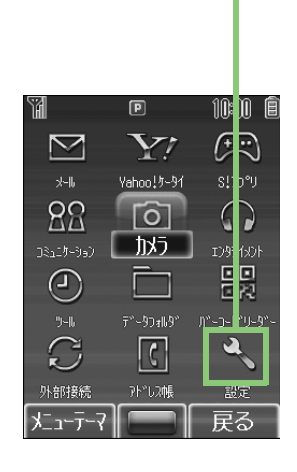

# 設定

| 1 | 音・バイブ設定  | • 1 | メロディ選択      | <b>௴</b> Р.16-2 |
|---|----------|-----|-------------|-----------------|
|   |          | > 2 | 着信音量        | <b>௴</b> Р.16-2 |
|   |          | • 3 | 鳴動時間        | <b>௴</b> Р.16-2 |
|   |          | • 4 | エラー音        | <b>௴</b> Р.16-3 |
|   |          | ▶ 5 | バイブレーション    | <b>௴</b> Р.16-2 |
|   |          | • 6 | キー確認音       | <b>௴</b> Р.16-3 |
| 2 | ディスプレイ設定 | ▶ 1 | メインディスプレイ   | <b>௴</b> Р.16-3 |
|   |          | 2   | メニューテーマ切替   | <b>௴</b> Р.16-5 |
|   |          | • 3 | バックライト点灯時間  | <b>௴</b> Р.16-3 |
|   |          | • 4 | メインメニューアイコン | <b>௴</b> Р.16-5 |
|   |          | ▶ 5 | 配色パターン      | <b>௴</b> Р.16-3 |
|   |          | 6   | 明るさ         | <b>௴</b> Р.16-3 |
|   |          | ▶ 7 | 待受表示設定      | <b>௴</b> Р.16-4 |
|   |          | • 8 | S!速報ニュース設定  | <b>௴</b> Р.16-4 |
| З | 一般設定     | ▶ 1 | Language    | <b>௴</b> Р.16-4 |
|   |          | ▶ 2 | 日時設定        | <b>௴</b> Р.16-6 |
|   |          | • 3 | ユーザー辞書      | <b>௴</b> Р.З-9  |
|   |          | • 4 | イルミネーション    | <b>௴</b> Р.16-7 |
|   |          | • 5 | 誤操作防止       | <b>௴</b> Р.10-4 |
|   |          | 6   | キー設定        | <b>௴</b> Р.16-7 |
|   |          | ▶ 7 | シンプルモード切替   | <b>௴</b> ₽.1-21 |

|                                         | 4 | ヤキュリティ設定 |    | 1    | キー操作ロック      | r <b>′≆</b> P 10-5 |
|-----------------------------------------|---|----------|----|------|--------------|--------------------|
| # 設定 (つづき)                              |   |          |    | 2    | アドレス帳使用禁止    | 「う使いこなし読本          |
| # BXE (332)                             |   |          |    | 3    | メール使用禁止      | 「一」でないこなし読本        |
|                                         |   |          |    | 4    | シークレットモード    | <b>⊈</b> P.10-8    |
|                                         |   |          |    | 5    | リセット         | <b>பீ</b> ₽.10-8   |
|                                         |   |          |    | 6    | PIN1 ON/OFF  | <b>௴</b> Р.10-2    |
| e 10:0 Ê                                |   |          |    | 7    | PIN1変更       | <b>௴</b> Р.10-3    |
|                                         |   |          |    | 8    | PIN2変更       | <b>பீ</b> ₽.10-3   |
| X' = C'                                 |   |          |    | 9    | 暗証番号変更       | <b>௴</b> Р.10-2    |
| Yahoo!⊅~31 S!Ip°U                       | 5 | 通話設定     |    | 1    | 通話サービス       | <b>௴</b> ₽.17-2    |
|                                         |   |          |    | 2    | 通話時間·料金      | <b>௴</b> ₽.16-9    |
| 1x7 1/1/                                |   |          |    | З    | TVコール        | <b>௴</b> ₽.16-12   |
|                                         |   |          |    | 4    | 着信拒否         | <b>௴</b> Р.10-7    |
|                                         |   |          |    | 5    | オフラインモード     | <b>௴</b> P.2-15    |
| デー9フォル9゙ <u>バーコー<sup>1</sup>レリー</u> 9゙ー |   |          |    | 6    | 発信者番号通知      | <b>௴</b> Р.17-8    |
| (                                       |   |          |    | 7    | エニーキーアンサー    | <b>௴</b> Р.16-10   |
| アト*し2帳 設定                               |   |          |    | 8    | 自動応答         | <b>௴</b> ₽.16-10   |
|                                         | 6 | モード設定    | ۲F | P.16 | 5-11         |                    |
|                                         | 7 | 簡易位置情報   |    | 1    | 測位機能ロック      | ♪使いこなし読本           |
|                                         |   |          |    | 2    | ブラウザ位置情報送信   | ♪使いこなし読本           |
|                                         | 8 | メモリカード管理 |    | 1    | メモリカードフォーマット | <b>௴</b> P.8-17    |
|                                         |   |          |    | 2    | メモリカードチェック   | ▶ 使いこなし読本          |
|                                         |   |          |    | З    | メモリカードバックアップ | <b>௴</b> P.8-20    |

۳ \*\* 88

ブール
 ブール
 ブール
 ブール
 ブール
 ブール

<u>, z-j</u>

# 故障かな?と思ったら

| 症状                                                               | 確認すること/処置                                                                                                    |
|------------------------------------------------------------------|----------------------------------------------------------------------------------------------------|
| 電源が入らない                                                          | <ul> <li>・ ごつを長く(3秒以上)押していますか?</li> <li>・ 電池切れになっていませんか?</li> <li>・ 電池パックは正しく取り付けられていますか?(ごP.1-12)</li> </ul>                                                                                                    |
| 電源を入れたのに操作できない                                                   | <ul> <li>PIN1コード入力画面が表示されていませんか?</li> <li>PIN1設定がONになっています。PIN1コードを入力してください。(CPP.10-2)</li> </ul>                                                                                                    |
| 電源を入れたときや機能の操作時に<br>「USIM未挿入です」、<br>「有効なUSIMを挿入してください」と<br>表示される | <ul> <li>USIMカードを正しく取り付けていますか?(ごP.1-3)</li> <li>指定されたUSIMカードをお使いですか?(ごP.1-2)</li> <li>使用できないカードが取り付けられている可能性があります。</li> <li>USIMカードのIC部分に指紋などの汚れがついていませんか?</li> <li>乾いたきれいな布で汚れを落として、正しく取り付けてください。</li> </ul>                                                                                                    |
| ボタンを押しても画面が点灯しない                                                 | <ul> <li>・ 誤操作防止が設定されていませんか?(ごP.10-4)</li> <li>・ 誤操作防止を押すと画面が点灯します。ボタン操作をするためには、さらに・・・・・・・・・・・・・・・・・・・・・・・・・・・・・・・・・・・・</li></ul>                                                                                                    |
| ボタン操作ができない                                                       | <ul> <li>「■」が表示されていませんか?</li> <li>誤操作防止が設定されています。(ごP.10-4) ● を押して誤操作防止を解除してください。</li> <li>「■」が表示されていませんか?</li> <li>キー操作ロックが設定されています。(ごP.10-5) 操作用暗証番号(4桁)(ごP.1-23)</li> <li>を入力して、ボタン操作禁止を解除してください。</li> <li>「●/●」が表示されていませんか?</li> <li>誤操作防止とキー操作ロックの両方が設定されています。(ごP.10-4) 誤操作防止を解除</li> <li>後、キー操作ロックを解除してください。</li> </ul> |

| 症状                                                      | 確認すること/処置                                                                                                    |
|---------------------------------------------------------|----------------------------------------------------------------------------------------------------|
| 電話やTVコールがつながらない、<br>またはメールやインターネットが利用<br>できない           | <ul> <li>「■外」が表示されていませんか?サービスエリア外か電波の届きにくい場所にいませんか?<br/>電波の届く場所に移動してやり直してください。</li> <li>海外でご利用になっていませんか?<br/>海外でご利用になる場合は、事業者や海外設定の変更が必要です。(♪P.2-12)</li> <li>「▼」が表示されていませんか?(♪P.2-15)</li> <li>「▼」(赤で表示)」が表示されていませんか?(♪P.1-8)</li> <li>「▼」または「●」」が表示されていませんか?<br/>メール使用禁止が設定されています。(♪ 使いこなし読本)解除してください。</li> </ul> |
| 電話やTVコールがかけられない                                         | <ul> <li>市外局番からかけていますか?</li> <li>発信規制設定をONに設定していませんか?( CP.17-6)</li> </ul>                                                                                                    |
| 電話をかけても話中音(プープー…)が<br>鳴ってつながらない                         | ・ 市外局番からかけていますか?                                                                                                    |
| アドレス帳を使って電話がかけられない                                      | <ul> <li>かけたい相手のアドレス帳のシークレット登録を表示しないにしていませんか?</li> <li>シークレットモードをONにしてください。(ごP.10-8)</li> <li>「I 」または「I 」が表示されていませんか?</li> <li>アドレス帳使用禁止が設定されています。(ご 使いこなし読本)解除してください。</li> </ul>                                                                                                    |
| アドレス帳に名前を登録しているのに、<br>通話履歴や保存されているメールの宛先<br>などに名前がでない   | <ul> <li>・ 電源を入れた直後は、アドレス帳が起動するまで少し時間がかかる場合があります。その間、<br/>通話履歴や保存されているメールの宛先などは、アドレス帳に名前を登録していても、電話<br/>番号やメールアドレスで表示されます。この場合は、一度待受画面に戻り、しばらくしてか<br/>ら再確認すると名前が表示されます。</li> </ul>                                                                                                    |
| アドレス帳に登録した相手から音声電話<br>やTVコールを受けても、登録内容どお<br>りの着信動作にならない | <ul> <li>・ 電源を入れた直後は、アドレス帳が起動するまで少し時間がかかる場合があります。その間<br/>に音声電話やTVコールを受けると、アドレス帳に相手の名前、着信音、イルミネーション、<br/>画像を登録していても、電話番号で表示され、着信音とイルミネーションは通常設定連動と<br/>なり、画像は表示されません。この場合、通話中も電話番号が継続して表示されます。</li> </ul>                                                                                                    |
| 通話が途切れたり、切れたりする                                         | <ul> <li>「         ・「         ・         「</li></ul>                                                                                                    |

| 症状       | 確認すること/処置                                                                                                    |
|----------|----------------------------------------------------------------------------------------------------|
| 充電できない   | <ul> <li>急速充電器(オプション品)の接続コネクターが本機に確実に差し込まれていますか?</li> <li>(ごP.1-13)</li> <li>急速充電器のブラグがしっかりとコンセントに差し込まれていますか?</li> <li>電池パックが本機に取り付けられていますか?(ごP.1-12)</li> <li>本機や電池パックの充電端子や急速充電器の接続コネクター、本機の外部機器端子が汚れていませんか?</li> <li>端子部をきれいにしてください。</li> <li>周囲温度が5℃~35℃以外になると、充電できないことがあります。</li> <li>電池パックの寿命、または電池パックの異常です。</li> <li>新しい電池パックと交換してください。</li> </ul> |
| 熱くなる     | <ul> <li>充電中に、急速充電器が発熱することがあります。</li> <li>また、長時間利用すると、本機が熱くなることがあります。</li> <li>手で触れることのできる温度であれば異常ではありません。ただし、本機を長時間肌に触れたまま使用していると、低温やけどになる恐れがあります。</li> </ul>                                                                                                    |
| 電池の消耗が早い | <ul> <li>使用環境(気温/充電状況/電波状態)、操作や設定状態によっては、電池パックの消耗が早くなります。</li> <li>「充電時間と利用可能時間の目安」(ごP.1-10)、「電池パックの持ちについて」(ごP.1-11)を参照してください。</li> </ul>                                                                                                    |

「101」以上を確認して、それでも正常に戻らない場合は、お問い合わせ先(CPP.17-42)までご連絡ください。 お知時

## こんなときはご利用になれません

| 症状                                        | 処置                                                                                                    |
|-------------------------------------------|----------------------------------------------------------------------------------------------------|
| 「外」が表示されている                               | サービスエリア外か電波の届きにくい場所にいるためです。<br>受信電波の強さを示すバーが1本以上表示される場所へ移動してください。                                              |
| 「 🔒 」が表示されている                             | 誤操作防止が設定されています。(♪P.10-4)<br>ボタン操作をするためには、誤操作防止を解除してください。ただし、設定中でもかかって<br>きた電話に出ることはできます。                       |
| 「 🗟 」が表示されている                             | キー操作ロックが設定されています。(ごP.10-5)<br>本機を使用するためには、キー操作ロックを解除してください。ただし、設定中でもかかっ<br>てきた電話に出ることはできます。                    |
| 「 🗟 🎼 」が表示されている                           | 誤操作防止とキー操作ロックの両方が設定されています。(♪P.10-4)<br>本機を使用するためには、誤操作防止を解除後、キー操作ロックを解除してください。ただ<br>し、設定中でもかかってきた電話に出ることはできます。 |
| 電池残量が不足している旨のメッセージが<br>表示され、電池アラーム音が鳴っている | 電池残量がなくなっています。(CPP.1-8)<br>電池パックを充電するか、充電されている予備の電池パックと交換してください。                                               |

# ソフトウェア更新

本機のソフトウェアを更新する必要があるかどうかを チェックし、必要な場合にはインターネットに接続して更 新を行います。更新方法には、更新したいときに手動で行 う方法と、更新日時を予約して自動で行う方法(予約更 新)があります。

- ソフトウェア更新には通信料はかかりません。
- ソフトウェア更新は、電池がフル充電の状態(充電しても充電 ランプが点灯しない状態)で行ってください。なお、「」」」が 表示されていても、電池残量が不十分な旨のメッセージが出る 場合があります。この場合はフル充電の状態にしたあと、再度 本機能を実行してください。
- ソフトウェア更新は、電波状態が良い場所で移動せずに行って ください。
- 更新中は絶対に電池パックを取り外さないでください。取り外 すと、ソフトウェアの更新が正常に行われません。
- 更新中は他の機能を使用できません。
- 更新完了までに時間がかかることがあります。

#### メインメニューから ツール ▶ ソフトウェア更新 ▶ 開始

#### 画面の指示に従い、操作する

更新に必要なデータのダウンロードが完了すると、自動的に 電源が切れたあと再び電源が入り、ソフトウェア更新が開始 されます。(この間、約20秒程度時間がかかります。)

更新が完了すると、自動的に電源が 切れたあと再び電源が入り、更新完 了のインフォメーションが表示され ます。(この間、約30秒程度時間が かかります。)

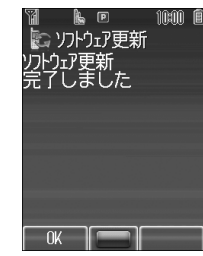

#### すでに最新のソフトウェアに更新済みのときは

更新の必要がない旨のメッセージが表示 されます。このままご利用ください。

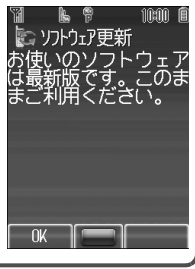

付録

17

#### 更新結果を確認するには

インフォメーションが表示されていない場合は、メインメニューからツール
 ソフトウェア更新 ▶ お知らせで確認できます。

#### 予約更新を利用するには

他の機能を操作しているときは、ソフトウェア更新は実行されません。(10分以上他の機能を使用していると、ソフトウェア更新の予約が解除されます。)

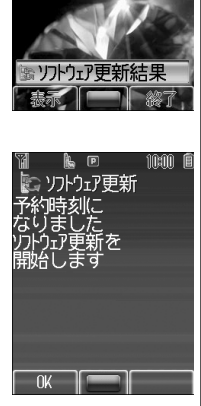

01/01(%)10:00

お知らせ

- ソフトウェア更新に失敗すると、本機が使用できなくなる場合があります。この場合はお問い合わせ先((プP.17-42)までご連絡ください。
- ソフトウェア更新は、アドレス帳やデータフォルダに保存されているデータを残したまま行えますが、携帯電話の状態(故障・破損・水漏れなど)によってはデータの保護ができない場合があります。更新を行う前に、必要なデータはバックアップをとることをおすすめします。(ダウンロードしたデータなど、バックアップをとれないデータもあります。)
- 本機に保存されているデータがソフトウェア更新によっ て消失した場合、当社は一切の責任を負いかねますの で、あらかじめご了承ください。
- ソフトウェア更新を行うと、誤操作防止設定が一時的に 解除される場合があります。
- ソフトウェア更新中は、アラーム音やスケジュール通知 音は鳴りません。
- ソフトウェアの更新については、ソフトバンクのホーム ページ「http://www.softbank.jp」でもご案内してい ます。

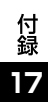

| 区点コート | 「一覧 |
|-------|-----|
|-------|-----|

| 区点1~              |                 |                     |             | X                                                                                                    | 点           | 4桁            | 目           |             |             |             | 区点1~              |             |             |        | X                  | 点4     | 1桁          | 目      |        |        |          | 区点1~              |             |          |              | X       | 点4                  | +桁           |              |          |                     |               |
|-------------------|-----------------|---------------------|-------------|----------------------------------------------------------------------------------------------------|-------------|---------------|-------------|-------------|-------------|-------------|-------------------|-------------|-------------|--------|--------------------|--------|-------------|--------|--------|--------|----------|-------------------|-------------|----------|--------------|---------|---------------------|--------------|--------------|----------|---------------------|---------------|
| 3桁目               | 0               | 1                   | 2           | 3                                                                                                    | 4           | 5             | 6           | 7           | 8           | 9           | 3桁目               | 0           | 1           | 2      | 3                  | 4      | 5           | 6      | 7      | 8      | 9        | 3桁目               | 0           | 1        | 2            | 3       | 4                   | 5            | 6            | 7        | 8                   | 9             |
| 010<br>011<br>012 | !               | (7<-7)              | °,<br>''    | °,<br>//                                                                                             | 、<br>今      | :.<br>        | ^<br>*      | :           | ;           | < √         | 044<br>045<br>046 | とひぼ         | どびぽ         | なぴま    | にふみ                | ぬぶむ    | ねぷめ         | のへも    | はべゃ    | ばぺゃ    | 회교       | 081<br>082<br>083 | +<br>+<br>- | +        | +            | ╞       | г<br>Т              | 7            | <b>_</b>     | L<br>+   | <b>F</b>            | т<br>т        |
| 013               |                 | /                   | ~ (         | $\widetilde{)}$                                                                                      | ļ           | Ì             | <br>[       | <br>]       | {           | }           | 047<br>048        | じゆみ         | i<br>よ<br>ゑ | 6よを    | ららん                | р<br>р | 3<br>3      | n      | 3      | わ      | ゎ        | 130<br>131        | 1           | ()<br>() | 2            | 3<br>13 | (4)<br>(14)         | (5)<br>(15)  | 6<br>16      | ()<br>() | 8<br>18             | 9<br>19       |
| 015<br>016<br>017 | <<br>  +<br>  ≧ | ><br>               | ≪<br>±<br>∴ | »<br>× ₹                                                                                             | <br>÷<br>\$ | ]<br>=        | ∥<br>≠<br>′ | ]<br><<br>″ | ر<br>2<br>2 | 】<br>≦<br>¥ | 050<br>051        | 1           | ア<br>力      | アガ     | イキ                 | イギ     | ゥク          | ウグ     | エケ     | エ<br>ゲ | オコ       | 132<br>133<br>134 | 20)<br>X    | 1<br>77  | Ⅱ<br>ミリ<br>加 |         | レシテント               | >メール<br>ドルーか | VI<br>グラム ミル | ドントント    | VШ<br>アー<br>ル<br>mm | IX<br>宛<br>CM |
| 018<br>019        | \$<br>★         | ¢                   | £           | %<br>©                                                                                               | #           | &             | ×           | @           | §           | ☆ –         | 052<br>053        | ゴゾ          | サタ          | ザダ     | シチ                 | ジヂ     | スッ          | ズツ     | セヅ     | ゼテ     | ソデ       | 135<br>136        | km          | mg       | ƙg           | CC<br>짻 | m                   | *            | No.          | KK.      | Tel                 | ⊕             |
| 020<br>021<br>022 | →               | ÷                   | †           | Ļ                                                                                                    |             |               | ⊂<br>∈      | -           | *           | Τ           | 054<br>055<br>056 | ト<br> ヒボ    | ドビポ         | ナピマ    | ニフミ                | メブム    | ネプメ         | ノヘモ    | ハベャ    | バペセ    | バホコ      | 137<br>138<br>139 | ⊕ ∺:        | ⊕ = 0    | 伝し           | @<br>∮  | <sup>(株)</sup><br>Σ | (有)<br>√     | (ft)<br>上    | 船/       | 加し                  | 悩             |
| 023<br>024        | C               | ⊃                   | U<br>A      | $\stackrel{\cap}{\scriptstyle\!\!\!\!\!\!\!\!\!\!\!\!\!\!\!\!\!\!\!\!\!\!\!\!\!\!\!\!\!\!\!\!\!\!\!$ | _           | $\Rightarrow$ | ⇔           | ∀           | Э           | -           | 057<br>058        | ニ<br>ユ<br>サ | л<br>Е<br>Г | ÈIJ    | ラン                 | リヴ     | ハルカ         | レケ     |        | ワ      | ヮ        | 160               |             | 亜        | 唖            | 娃       | <b>( )</b>          | 5】<br>哀      | 愛            | 挨        | 姶                   | 逢             |
| 026<br>027        | ∠<br>∽          | $_{\infty}^{\perp}$ | <br>        | ∂<br>∫                                                                                               | IJ<br>IJ    | =             | ÷           | «           | »           |             | 060<br>061        | K           | A<br>A      | B<br>M | Г<br>N             |        | E<br>O      | Z<br>П | H<br>P | Θ<br>Σ | I<br>T   | 161<br>162<br>163 | 葵<br>梓<br>鮎 | 茜圧或      | 穐斡粟          | 悪扱袷     | 握宛安                 | 渥姐庵          | 旭虻按          | 葦飴暗      | 芦絢案                 | 鯵綾闇           |
| 028               |                 |                     | А           | ‰                                                                                                    | #           | b             | ŗ           | Т           | Ŧ           | ٦           | 062<br>063<br>064 | Y<br>  A    | Φ           | X      | $\varphi_{\alpha}$ | β      | Ŷ           | δ      | 3      | ζ      | η        | 164<br>164        | 戦           | 谷        | N            | 伊       | (し                  | ()           | 偼            | Ħ        | 声                   | 盂             |
| 031<br>032        | 4               | 5                   | 6           | 7                                                                                                    | 8           | 9             | 0           | 1           | 2           | 3           | 065               | σ           | τ           | U      | φ                  | X      | ψ           | ω      |        | 11     | ρ        | 165<br>166        | 威移          | 尉<br>維   | 51推緯         | 意胃      | 一慰萎                 | いいのよう        | 椅謂           | 為違       | 、長遺                 | 異医            |
| 033 034 025       | H               | ļ                   | J           | A<br>K                                                                                               | BL          | C<br>M        | D<br>N<br>V | E<br>O<br>V | F<br>P<br>7 | G<br>Q      | 070<br>071<br>072 | Ч           | А<br>Й      | БKф    | В<br>Л             | Г<br>М | Д<br>Н<br>Ц | E<br>O | Ë      | Ж<br>Р | С<br>С   | 167<br>168        | 井稲司         | 亥茨匈      | 域芋河          | 育鰯      | 郁允蔭                 | 磯<br>印       | 咽            | 壱員       | 溢因                  | 逸<br>姻        |
| 036               | n<br>  f        | g                   | '<br>h      | i                                                                                                    | v<br>i      | a<br>k        | b           | c<br>m      | d<br>n      | e<br>o      | 072<br>073<br>074 | Ь           | Э           | Ю      | Â                  | ц      | 9           | ш      | щ      | D      | а        | 170               | וכן         | 既院       | 陰            | 順隠      | ·层<br>韻             | 时<br>5】      |              |          |                     |               |
| 038<br>039        | p<br>z          | q                   | r           | S                                                                                                    | ť           | u             | V           | W           | X           | ý           | 075<br>076        | б<br>к      | В<br>Л      | Г<br>М | Д<br>Н             | e<br>o | ё<br>П      | ж<br>р | З<br>С | И<br>Т | Й<br>У   | 170<br>171        | 迂           | 雨        | 卯            | 鵜       | 窺                   | ∄            | 右碓           | 宇日       | 烏渦                  | 羽嘘            |
| 040               | おご              | あかさ                 | あがざ         | いきし                                                                                                  | いぎじ         | うくす           | つぐず         | えけせ         | えげザ         | おこそ         | 077<br>078        | ф<br>Ю      | Х<br>Я      | Ц      | Ч                  | Ш      | Щ           | Ъ      | Ы      | Ь      | Э        | 172<br>173        | 唄<br>  云    | 爵<br>運   | 尉雲           | 鰻       | · 残                 | 既            | 浦            | Щ        | 閏                   | 噂             |
| 043               | ぞ               | た                   | だ           | 5                                                                                                    | ぢ           | ッ<br>つ        | 5           | ご           | T           | で           | 080               |             | _           |        | Г                  | ٦      |             | L      | ⊢      | т      | $\dashv$ | 173               |             |          |              | 荏       | 餌                   | 叡            | 営            | 嬰        | 影                   | 眏             |

| 区点1~                     |               |                  |              | X     | 点             | 4桁               | 目    |                  |              |                                                                                                 | 区点」~                     |            |                                         |              | X     | 点4                                     | 1桁                  |                                        |      |               |             | 区点1~                     |                  |              |             | X           | 点4                  | 1桁          |              |           |                                       |              |
|--------------------------|---------------|------------------|--------------|-------|---------------|------------------|------|------------------|--------------|-------------------------------------------------------------------------------------------------|--------------------------|------------|-----------------------------------------|--------------|-------|----------------------------------------|---------------------|----------------------------------------|------|---------------|-------------|--------------------------|------------------|--------------|-------------|-------------|---------------------|-------------|--------------|-----------|---------------------------------------|--------------|
| 3桁目                      | 0             | 1                | 2            | 3     | 4             | 5                | 6    | 7                | 8            | 9                                                                                               | 3桁目                      | 0          | 1                                       | 2            | 3     | 4                                      | 5                   | 6                                      | 7    | 8             | 9           | 3桁目                      | 0                | 1            | 2           | 3           | 4                   | 5           | 6            | 7         | 8                                     | 9            |
| 174<br>175<br>176        | 曳衛閲           | 栄詠榎              | 永鋭厭          | 泳液円   | 洩疫園           | 瑛益堰              | 盈駅奄  | 穎悦宴              | 頴謁延は         | 英越怨                                                                                             | 207<br>207               | 贋          | 雁                                       | 頑            | 顔     | 願                                      | <b>生</b> 】<br>企     | 伎                                      | 危    | 目             | 器           | 238<br>239<br>240        | 倹<br>建           | 倦憲検[         | 健懸権         | 兼拳牽         | 券捲犬                 | 剣献          | 喧研           | 圈硯        | 堅絹                                    | 嫌県           |
| 177                      | <b>抢</b><br>艶 | 援苑               | 冶薗           | 演遠    | 众<br>鉛<br>【 】 | 焔<br>鴛<br>5】     | 煙塩   | 燕                | 狼            | 稼                                                                                               | 208<br>209<br>210        | <b>昼</b> 旗 | <b>句既機</b>                              | <b>嬉</b> 期帰  | 奇棋毅   | 岐棄気                                    | 布汽                  | 幾畿                                     | 忌祈   | <b>捙</b><br>季 | 机稀菜         | 241<br>242<br>243        | 肩鹸絃              | 見元舷          | 課<br>原<br>言 | 覧<br>厳<br>諺 | <b></b> 軒<br>幻<br>限 | 追<br>弦      | 璭減           | 庾源        | 顕<br>玄                                | <b></b><br>現 |
| 178<br>179<br>180        | 凹<br>má       | 央 押 荓            | 奥旺岡          | 往横油   | 応欧            | 殴                | Ξ    | が翁焼              | 汚襖           | 甥 鴬                                                                                             | 211<br>212<br>213        | 紀鬼犠        | (約) (約) (約) (約) (約) (約) (約) (約) (約) (約) | 規偽祇期         | 記儀義は  | 頁妓蟻                                    | 起 宜 誼 註             | 乳 戯 議                                  | 輝技掬な | 凱擬菊香          | <b>騎欺</b> 鞠 | 243<br>244               | 姑                | 孤            |             | 庫           | いる                  | 乎戸中         | 個故語          | 古枯盛       | 呼湖                                    | 固狐           |
| 181<br>182               | 婚<br>牡        | 曳乙               | 俺            | 沖卸    | 狄<br>恩        | 温い               | 度穏   | 信音               | 悲下           | 佣                                                                                               | 214<br>215<br>216<br>217 | 古客宮 空      | 吃脚弓窗                                    | <b>喫虐急</b> 笠 | 后逆 救級 | 橋 丘 朽 糾                                | 品久 求給               | 60000000000000000000000000000000000000 | 竹休泣生 | <b>彩及灸</b> 主  | 却吸球民        | 245<br>246<br>247<br>248 | M<br>顧<br>御<br>友 | <b>杇鼓悟</b> 鈿 | 版五梧☆        | <u> </u>    | 孤伍瑚侯                | 応午碁候        | <b>汚呉語</b> 位 | 5日 まま     | 如娯 護い                                 | 准後 醐 山       |
| 183<br>184<br>185        | 仮家禍           | 何寡禾              | 伽科稼          | 価暇筒   | 佳果花           | 加架苛              | 可歌茄  | 嘉河荷              | 「夏火菇         | こ嫁珂菫                                                                                            | 218<br>219<br>220        | 九巨禦        | <b>新拒魚供</b>                             | ~ 拠亨侠        |       | ~~~~~~~~~~~~~~~~~~~~~~~~~~~~~~~~~~~~~~ | 虚競                  | 許井                                     | 距区   | 「鋸」協          | □<br>漁<br>王 | 249<br>250<br>251        | 动巧               | 駐勾后巷         | 文厚喉幸        | 区口坑広        | 医向垢康                | 医好康         | 1月 孔 小       | パオ        | ム宏情                                   | 切工抗          |
| 186<br>187<br>188        | 蝦我介           | 課牙会              | 嘩画解          | [貨臥回  | 2迦芽塊          | <sup>7</sup> 過蛾壊 | 。霞賀廻 | 1蚊雅快             | 一俄餓怪         | (峨駕悔                                                                                            | 221<br>222<br>223        | 卿挟蕎        | (叫教郷                                    | 「喬橋鏡         | 境況響   | 減艇狂饗                                   | 強狭驚                 | (彊矯仰                                   | [怯胸凝 | 恐脅尭           | 恭興暁         | 252<br>253<br>254        | )拘江紅             | ]控洪紘         | -攻浩絞        | 「昂港綱        | (晃溝耕                | 更甲考         | 〔杭皇肯         | 校硬肱       | 梗稿腔                                   | ,構<br>糖<br>膏 |
| 189<br>190<br>191        | 恢蟹            | 懐魁開              | 戒晦階渡         | 拐械貝码  | 改海凱           | 灰劾法              | 界外   | 皆咳               | 絵害蛄          | 芥崖泗                                                                                             | 224<br>225<br>226        | 業巾芹        | 局錦菌                                     | 曲斤衿          | 極欣襟   | 玉欽謹                                    | 桐琴近                 | 粁禁金                                    | 僅禽吟  | 勤筋銀           | 均<br>緊      | 255<br>256<br>257        | 航砿号生             | 荒鋼合国         | 行閤壕轨        | 衡降拷         | 講項濠舶                | 貢香豪田        | 購高轟          | 郊鴻麹       | 酵剛克                                   | 鉱劫刻          |
| 192<br>193<br>194<br>195 | 喉 馨 拡 赫       | ㈱蛙撹齩             | <b>進垣格</b> 郭 | 時柿 核閉 | 畜蛎殻隔          | 田鈎獲茁             | 該劃 確 | 垣<br>嚇<br>穫<br>丘 | <b>骸各覚</b> 率 | )<br> <br> <br> <br> <br> <br> <br> <br> <br> <br> <br> <br> <br> <br> <br> <br> <br> <br> <br> | 226<br>227<br>228        | 倶駒         | 句目                                      | 区馬           | 狗膚    | <b>↓</b><br>玖<br>噲                     | 短点                  | 苦俚                                     | 躯    | 駆             | 九駈四         | 258<br>259<br>260<br>261 | 古忽氏              | 国惚 此見        | 寂骨頃相        | 貼 狛 今 梱     | 調込困犯                | 羔<br>坤<br>垣 | 弧墾紺          | 避婚日       | し し し し し し し し し し し し し し し し し し し | 瓢懇           |
| 196<br>197<br>198        | 顎恰叶           | ¥<br>掛<br>括<br>椛 | 7笠活樺         | 高樫渇鞄  | 隔橿滑株          | - 梶葛兜            | 「鰍褐竈 | 山潟轄蒲             | ~割且釜         | 昭<br>昭<br>鰹<br>鎌                                                                                | 229<br>230<br>231        | 約串 栗       | (櫛掘繰                                    | ぶ釧窟桑         | 《屑沓鍬  | 同時                                     | 上轡君                 | 国<br>窪<br>薫                            | 高熊訓  | 隠群            | ₩<br>粂軍     | 261<br>262               | 日佐               | £<br>⊽       | 哕           | 嵯           | 『さ<br>た             | デ<br>差      | 杳            | 沙沙        | 珶                                     | 些砂           |
| 199<br>200<br>201        | 噛劫            | 鴨粥勧              | 「栢刈巻         | 茅苅喚   | 萱瓦堪           | 乾姦               | ~ 侃完 | 冠官               | 寒寶           | 刊干                                                                                              | 232                      | 郡          | ⇒<br>()                                 | 袈            | 祁     | 【 I:<br>係                              | _<br><b>ナ】</b><br>個 | Ŧ                                      |      | 啓             | ŧ           | 263<br>264<br>265        | 詐哉災              | (鎖塞采         | (裟妻屋        | 坐 宰 砕       | 座彩砦                 | 一挫才祭        | 一債採斎         | )催栽細      | 再歳菜                                   | 2最済裁         |
| 202<br>203<br>204        | 1幹款竿          | 記患歓管             | ]感汗簡         | 【慣漢緩  | 「憾澗缶          | (換潅翰             | 〕敢環肝 | 1柑甘艦             | 洞桓監莞         | -棺看観                                                                                            | 233<br>234<br>235        | 珪携繋        | 1型敬罫                                    | (契景茎         | 記桂荊   | 径渓蛍                                    | 恵畦計                 | 。慶稽詣                                   | 、慧系警 | I憩経軽          | 掲継頚         | 266<br>267<br>268        | (載堺咋             | (際榊搾         | 「剤肴昨        | - 在咲朔       | 1材崎柵                | (罪埼窄        | 财碕策          | 1)<br>冴鷺索 | (坂作錯                                  | ĩ阪削桜         |
| 205<br>206               | 諌舘            | 貫丸               | 還含           | 鑑岸    | 間巌            | 閑玩               | 関癌   | 陥眼               | 韓岩           | 館翫                                                                                              | 236<br>237               | 鶏傑         | 芸欠                                      | 迎決           | 鯨潔    | 劇穴                                     | 戟結                  | 撃血                                     | 激訣   | 隙月            | 桁件          | 269<br>270               | 鮭                | 笹察           | 匙拶          | 冊撮          | 刷擦                  | 札           | 殺            | 薩         | 雑                                     | 皐            |

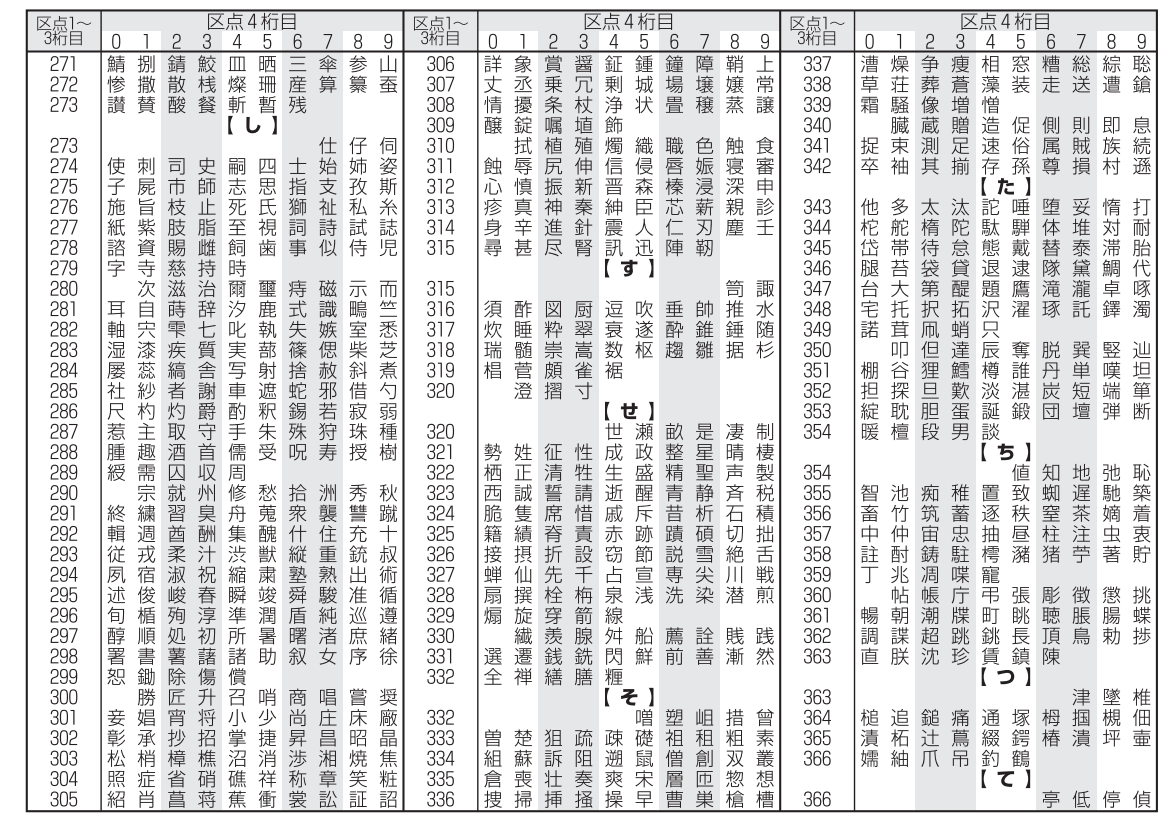

17-24

付録

17

| 区点1~                     |                        |            |       |       | (点)           | 4桁            | 目      |                   |          |       | 区点1~                     |                                           |                                                                                                    |             | X             | 点4                                    | 4桁     |                                         |                                  |                   |             | 区点1~                     |                  |               |               | X       | 点4               | 析                                                                                                    |      |      |                        |             |
|--------------------------|------------------------|------------|-------|-------|---------------|---------------|--------|-------------------|----------|-------|--------------------------|-------------------------------------------|----------------------------------------------------------------------------------------------------|-------------|---------------|---------------------------------------|--------|-----------------------------------------|----------------------------------|-------------------|-------------|--------------------------|------------------|---------------|---------------|---------|------------------|----------------------------------------------------------------------------------------------------|------|------|------------------------|-------------|
| 3桁目                      | 0                      | 1          | 2     | 3     | 4             | 5             | 6      | 7                 | 8        | 9     | 3桁自                      | 0                                         | 1                                                                                                    | 2           | 3             | 4                                     | 5      | 6                                       | 7                                | 8                 | 9           | 3桁自                      | 0                | 1             | 2             | 3       | 4                | 5                                                                                                    | 6    | 7    | 8                      | 9           |
| 367<br>368<br>369        | 剃悌艇                    | 貞抵訂        | 呈挺諦   | 堤提蹄   | 定梯逓           | 帝<br>汀        | 底碇     | 庭禎                | 廷程       | 弟締    | 392<br>393               | 脳                                         | 乃膿                                                                                                    | 廼農          | 之覗            | <b>(</b><br>埜<br>蛋                    | D<br>嚢 | 悩                                       | 濃                                | 納                 | 能           | 422<br>422               | 粉                | 糞             | 紛             | 雰       | 文<br>【 ^         | 聞<br><b>、】</b>                                                                                                    | 丙    | 併    | 兵                      | 塀           |
| 370<br>371<br>372<br>373 | 的鉄転                    | 邸笛典顛       | 鄭適填点  | 釘鏑天伝  | 鼎溺展殿          | 泥哲店澱          | 摘徹添田   | 擢撤纏電              | 敵轍甜      | 滴迭貼   | 393<br>394<br>395        | 波拝                                        | 派排                                                                                                    | 琶敗          | 破杯            | 【 に 婆盃                                | お日罵牌   | 把芭背                                     | 播馬肺                              | 覇俳輩               | 杷廃配         | 423<br>424<br>425<br>426 | 幣僻片鞭             | 平壁篇           | 弊癖編           | 柄碧辺     | 並別返              | 蔽瞥遍                                                                                                    | 閉蔑便  | 陛箆勉  | 米偏娩                    | 頁<br>変<br>弁 |
| 373<br>374<br>375        | 堵賭                     | 塗途         | 妬都    | 屠鍍    | ( 徒砥          | と】<br>斗砺T     | 杜努克    | 渡度                | 兎登土点     | 吐菟奴   | 396<br>397<br>398<br>399 | 倍陪柏爆                                      | 培這泊縛                                                                                                    | 媒蝿白莫        | 梅秤箔駁          | 棋矧粕麦                                  | 煤萩舶の   | 狽伯薄 節                                   | 買剥迫                              | 売博曝               | 賠拍漠         | 426<br>427<br>428        | 穂俸               | 保募包集          | 舗墓呆も          | 鋪慕報     |                  | <b>₹</b> 】<br>捕暮宝                                                                                                    | 歩母峰  | 甫簿峯  | 補菩崩                    | 輔倣庖         |
| 376<br>377<br>378<br>379 | 怒宕盗答                   | 倒島淘筒芋      | 兄嶋湯糖苔 | 冬悼涛統薩 | <b></b> 保投灯到計 | ノ搭燈 嘴         | 唐東当 日  | ら<br>桃<br>痘<br>い  | 塘梼祷 ₩    | ≰棟等 ▼ | 400<br>401<br>402<br>403 | 畑抜半知                                      | 幽畠筏反明                                                                                                    | <b>粕八閥叛</b> | 哈鉢鳩帆篦         | 者溌噺搬い                                 | 筆発塙斑蓮  | 舌醗蛤板町                                   | <b></b><br>艦<br>髪<br>隼<br>氾<br>節 | 幡伐伴汎亚             | 肌罰判版頃       | 429<br>430<br>431<br>432 | 抱 蜂亡母            | <b>萍法褒傍</b> 甘 | <b></b> 加泡訪剖捷 | ♪ 烹豊坊 ■ | 朋砲邦妨結            | 縫鋒帽咕                                                                                                    | 胞飽忘ぎ | 芳鳳忙頡 | 萌鵬房鉑                   | 蓬乏暴         |
| 380<br>381<br>382<br>383 | 鐙憧鴇如                   | 1 単陶 撞 匿 注 | 湯頭洞得り | 膝騰瞳徳協 | い 闘童 涜 ロ      | <b>虐働</b> 胴特空 | 立動萄督切  | <sup>昭</sup> 同道禿日 | 心堂 銅 篤 ざ | 遊導峠毒  | 404<br>405<br>405        | 2. () () () () () () () () () () () () () | 班飯                                                                                                    | 呼挽 り        | <u></u><br>察晩 | 版番 【 て                                | 潜盤♪】   | い 割 割 割 割 割 割 割 割 割 割 目 目 目 目 目 目 目 目 目 | 戦蕃 地                             | 木蛮地               | 炽 匪         | 433<br>434<br>435<br>436 | <sup>室</sup> 鉾牧本 | 未防睦翻          | 悴吠穆凡          | 日頬釦盆    | 約北勃              | が くうしょう かくしょう かくしょう かくしょう かくしょう かんしょう かんしょう かんしょう かんしょう かんしょう かんしょう かんしょう かんしょう かんしょう かんしょう しんしょう しんしょ しんしょ | 膨ト殆  | 译墨堀  | <u></u><br>彩<br>撲<br>幌 | 貝朴奔         |
| 384<br>385<br>386        | <u></u><br>独<br>東<br>頓 | <b></b>    | 栃瀞曇   | 隊噸鈍   |               | 災停 なり         | 悯<br>敦 | 庙 沌               | 鳥豚       | 占遁    | 406<br>407<br>408<br>409 | 卑比誹枇                                      | おい うい おうちょう おい おい うっぽう おいちょう おうちょう おうちょう おうちょう おうちょう おうちょう おうちょう おうちょう おうちょう おうしょう おうしょう ひょう ひょう ひょう ひょう ひょう ひょう ひょう ひょう ひょう ひ | <u> </u>    | 此皮非眉:         | 彼碑飛美                                  | 悲秘樋    | <b></b> <i> </i>                        | 北罷備 .                            | 坂肥尾               | <del></del> | 436<br>437<br>438        | 昧鱒               | 枚桝            | 毎亦            | 哩俣      | 摩<br>槇<br>又<br>: | 磨幕抹                                                                                                    | 魔膜末  | 麻枕沫  | 埋鮪迄                    | 妹柾侭         |
| 386<br>387<br>388        | 謎軟                     | 灘難         | 捺汝    | 鍋     | 奈楢            | 那馴            | 内縄     | 乍畷                | 凪南       | 薙楠    | 410<br>411<br>412        | 肘百亚                                       | 鼻弼謬約                                                                                                    | 柊必俵廟        | 稗畢彪拱          | 匹筆標定                                  | 疋逼氷珈   | 髭桧漂苔                                    | 彦姫瓢笠                             | 膝媛票領              | 菱紐表共        | 439<br>440               | 繭                | 麿漫            | 万蔓            | 慢       | 満<br>【 み         | <b>,</b> ]                                                                                                    |      | 奔车   | 山田                     | 应           |
| 388<br>389<br>390        | 虹                      | 廿如         | 日尿    | 二乳菲   | 尼入任           | 」<br>弐<br>奷   | 迩忍     | 匂認                | 賑        | 肉     | 413<br>414<br>415        | 計蛭敏                                       | が かいしょう かいしょう かいしん かいしん かいしん かいしん かいしん かいしん かいしん かいしん                                                                          | 開品          | 郴             | ~~~~~~~~~~~~~~~~~~~~~~~~~~~~~~~~~~~~~ | 浜      | 囲瀕                                      | ゴ貧                               | <b></b><br>頸      | <b></b> 病   | 440<br>441<br>441        | 蜜                | 湊             | 蓑             | 味稔      | 木<br>脈<br>【 t    | ≥妙                                                                                                    | □粍   | 具民   | 땍眠                     | 密務          |
| 390                      |                        |            |       |       | ( )<br>( )    | ຂີ]<br>ຊຸ]    |        | 1.0.              | 濡        |       | 415<br>416<br>417        | 府膚                                        | 怖芙                                                                                                    | 不扶譜         | 付敷負           | 埠斧賦                                   | 夫普赴    | 婦浮阜                                     | 富父附                              | 冨符侮               | 布腐撫         | 442<br>442               | 夢                | 無             | 牟             | 矛       | 霧<br>【 &         | 鵡<br><b>)</b> 】                                                                                                    | 椋    | 婿    | 娘                      | 冥           |
| 390<br>391<br>392        | 袮粘                     | 寧          | 葱     | 猫     | 熱             | 年             | 念      | 捻                 | 撚        | 禰燃    | 418<br>419<br>420        | 武伏                                        | (舞副福                                                                                                    | 葡復腹         | (蕪幅複          | 部服覆                                   | .封 淵   | ·楓<br>弗                                 | 風払                               | <u></u><br>葺<br>沸 | 蕗仏          | 443<br>444               | 名免               | 命棉            | 明綿            | 盟緬      | 迷<br>面           | 銘麺                                                                                                    | 鳴    | 姪    | 牝                      | 滅           |
|                          |                        |            |       |       |               |               |        |                   |          |       | 421                      | 物                                         | 鮒                                                                                                    | 分           | 吻             | 噴                                     | 墳      | 憤                                       | 扮                                | 焚                 | 奮           | 444                      |                  |               |               |         |                  | -                                                                                                    | 摸    | 模    | 茂                      | 妄           |

| 区点1~                            |      |      |      | $\geq$ | 点4                   | 4 桁                   | 目       |        |        |       | 区点1~                            |                                     |        |               |        | 点4       | 和灯                 | 目            |              |                      |             | 区点1~                                   |                                                                                                    |               |               | $\geq$         | 点.     | 1 桁口   |        |                  |       |                 |
|---------------------------------|------|------|------|--------|----------------------|-----------------------|---------|--------|--------|-------|---------------------------------|-------------------------------------|--------|---------------|--------|----------|--------------------|--------------|--------------|----------------------|-------------|----------------------------------------|----------------------------------------------------------------------------------------------------|---------------|---------------|----------------|--------|--------|--------|------------------|-------|-----------------|
| 3桁目                             | 0    | 1    | 2    | 3      | 4                    | 5                     | 6       | 7      | 8      | 9     | 3桁目                             | 0                                   | 1      | 2             | 3      | 4        | 5                  | 6            | 7            | 8                    | 9           | 3桁目                                    | 0                                                                                                    | 1             | 2             | 3              | 4      | 5      | 6      | 7                | 8     | 9               |
| 445<br>446<br>447               | 孟目紋  | 毛杢門  | 猛勿匁  | 盲餅     | 網尤                   | 耗戻                    | 蒙籾      | 儲貰     | 木問     | 黙悶    | 469<br>470<br>470               | 漣                                   | 煉蓮     | 簾連            | 練錬     | 聯        | 5】<br><sub>魚</sub> | 媍            | 5            | 政                    | 敗           | 502<br>503<br>504<br>505               | 旬したの                                                                                                    | 匍區夘ん          | 匐卆卻矣          | 匏卅卷質           | ヒ丗厂雛   | □井尾田   | 匣卍厠昌   | 匯凖厦蠍             | 置卞厥田  | <b>匳</b> 卩 厮 [] |
| 447<br>448<br>449               | 矢鑓   | 厄    | 役    | 也約     | 冶薬                   | 夜訳                    | 爺躍      | 耶<br>靖 | 野<br>柳 | 弥薮    | 470<br>471<br>472<br>473        | 露牢肋                                 | 労狼録    | 婁篭論           | 廊<br>老 | 二 弄 聾    | 官朗蝋                | 督楼郎          | ~榔六          | 浪麓                   | <b>山</b> 漏禄 | 506<br>507<br>508                      | <b>WUNN</b><br>WUNN<br>WUNNN<br>WUNNN<br>WUNNN<br>WUNNNN<br>WUNNNNN<br>WUNNNNNNNNNN | 公叭吝呻哼         | ~ F R U       | 一家年家奴会         | 豆呀呵咄夜  | 又听咎咐   | 豆吭呟咆   | 9.吼呱哇            | 可吮呷咢  | 5 呐呰咸           |
| 449<br>450<br>451<br>452        | 悠祐   | 偷諭憂裕 | 愈輸揖誘 | 油唯有遊   | 「癒佑柚邑」               | P<br>優<br>湧<br>野<br>し | 勇涌雄     | 友猶融    | 宥猷夕    | 田廢    | 473<br>474<br>475<br>476<br>477 | 枠碗                                  | 鷲腕     | 亙             | 倭亘     | 和鰐       | フ<br>話<br>詫        | 歪藁           | 賄蕨           | 脇椀                   | 惑湾          | 509<br>510<br>511<br>512<br>513<br>514 | 咥 唔售咯喩                                                                                                    | <b>收咫哽啜喊喇</b> | <b>哄哂哮啅喟喨</b> | <b>哈咤哭啖啻</b> 嗚 | 谷咾哺啗啾嗅 | 咼哢唸喘嗟  | 哘唹唳喞嗄  | 哥啀啝單嗜            | 哦啣喙啼嗤 | 唏啌喀喃嗔           |
| 452<br>453<br>454<br>455<br>456 | 余揚窯養 | 与揺羊慾 | 誉擁耀抑 | 輿曜葉欲   | 預楊蓉沃                 | 傭様要浴                  | 幼洋謡翌    | 妖溶踊翼   | 容熔遥淀   | 予庸用陽  | 478<br>479<br>480<br>481<br>482 | 乖亟                                  | 七乘 土   | 丐亂亢           | 丕」亰    | 个豫亳      | 丱亊亶                | 、舒从!         | <u></u> 丼弐仍  | ノ于仄                  | 又亞什         | 515<br>516<br>517<br>518<br>519        | 嘔嘴嚀嚼囹                                                                                                    | 嗷嘶嚊囁圀         | 【嘖嘲嚠囃囿        | 嗾嘸嚔囀圄          | 嗽噫嚏囈圉  | 「嘛噤嚥囎」 | 嗹嘯嚮囑   | 噎噬嚶囓             | 器噪巌口  | 登噶囂囮            |
| 456<br>457<br>458               | 螺乱   | 裸卵   | 来嵐   | 莱欄     | 【 !<br>頼<br>濫<br>【 ! | う<br>」<br>霊<br>ご      | 洛蘭      | 絡覧     | 落      | 羅酪    | 483<br>484<br>485<br>486<br>487 | 切佝侑俑倅                               | 仅佗佯俚伜  | 例佇來俐俶         | 以佶侖俤倡  | 什侈儘俥倩    | 价侏俔倚倬              | <b>仉侘俟倨俾</b> | <b>侠佻俎倔俯</b> | <b>估佩俘倪們</b>         | 佛佰俛倥倆       | 520<br>521<br>522<br>523<br>524        | <b>圷坿埔堡</b>                                                                                                    | 圈山炮埒塢         | 國坎垓埓塋         | <b>盧圻垠堊塰</b>   | 圓址垳埖毀  | 團坏垤埣塒  | 圖坩垪堋堽嶞 | <b>爸</b> 垂垰堙塹    | 圜垈埃堝墅 | 圦坡埆塲墹           |
| 458<br>459<br>460<br>461<br>462 | 履種際  | 李痢掠贲 | 梨裏略範 | 理裡劉保   | 璃里流虐                 | 離溜舷                   | 陸琉虜     | 律留了    | 利 率硫草  | 史 立粒熔 | 488<br>489<br>490<br>491        | 個<br>  個<br>  個<br>  個              | 假傚僉價儺  | <b>晋傅僊僵</b> @ | 偕傴傳儉儼  | 修傲僂儁儻    | 偈 僖儂□              | 做 僞儖工        | 格 僥 儕 臼      | <sup>(2)</sup> 借儔(1) | 俪 僣儚の       | 525<br>526<br>527<br>528<br>520        | <sup>墟</sup> 壗壻夭奎                                                                                                    | <b>垺壙壺夲</b> 禽 | <b>堧壘壽夸</b> 🔿 | <b>堫壥夂夾</b> 將  | 墙壜夂竒奁  | 堵壤夐奕   | 堕壟夛奐   | <sup>狸</sup> 壯梦奎 | 壓壺夥奚  | <u> 壑</u> 壹 夬 奘 |
| 463<br>464<br>465               | 西糧厘  | 『凌良林 | 『寮諒淋 | 口料遼燐   | 虚梁 量 琳               | √涼陵臨】                 | 房 猟 領 輪 | 」療力隣   | 50瞭緑鱗  | 尿稜倫麟  | 493<br>494<br>495<br>496        | 一一一一一一一一一一一一一一一一一一一一一一一一一一一一一一一一一一一 | 殿前次處   | 『兩冓冱凩         | 歐兪冕冲凭  | [[今 [ 冰凰 | 八翼冤沢凵              | 九口冦冽凾        | 几囘冢凅刄        | 元册冩凉刋                | 心冉冪凛刔       | 530<br>531<br>532<br>533               | 自 姜婀嫋                                                                                                    | 《奸妍婬嫂         | 交好姙婉媽         | 大妝姚娵嫣          | 區佞娥娶嫗  | 侫娟婢嫦   | 妣娑婪嫩   | 妲娜媚嫖             | 姆娉媼嫺  | 姨娚媾嫻            |
| 466<br>466<br>467               | 瑠    | 塁    | 涙    | 累礼     | 類<br>【 1<br>芩        | - ·<br>1】<br>令<br>鈴   | 伶隷      | 例雰     | 冷雪     | 励麗    | 497<br>498<br>499<br>500        | .刎剞劒                                | !.刧剔剱瓣 | 一刪剪劈師         | 、刮剴劑な  | 刳剩辨卦     | 刹剳                 | 剏 剿          | 到剽 动         | 〕剋劍                  | 刺劔          | 534<br>535<br>536<br>537               | :嬌孀學宣                                                                                                    | :嬋子斈穽         | :嬖孕孺寅         | 嬲子「宮           | !嫐孛它寧  | :嬪孥宦實  | ·嬶孩宸家  | 娴孰寃宴             | [孃孳寇寧 | 孅孵寉窨            |
| 468                             | 齢    | 暦    | 歴    | 列      | F劣                   | 烈                     | 認製      | 帝廉     | 亚恋     | 雌     | 501                             | 勣                                   | 勦      | 鲂             | 勠勠     | 勳        | が勵                 | 勤勸           | 力            | 奶匆                   | 万回          | 538                                    | ~ 寳                                                                                                    | 成             | 將             | 具專             | 受對     | 天尓     | 影      | 元                | 影     | 尸               |

17-26

| 区点1~       |      |     |          | X                                       | 点        | 4桁                                                                 |     |    |          |     | 区点1~       |          |           |                                             | X       | 点4       | 1桁      |          |            |          |     | 区点1~       |          |           |                                        | X       | 点4   | 1桁 |          |           |                 |                                          |
|------------|------|-----|----------|-----------------------------------------|----------|--------------------------------------------------------------------|-----|----|----------|-----|------------|----------|-----------|---------------------------------------------|---------|----------|---------|----------|------------|----------|-----|------------|----------|-----------|----------------------------------------|---------|------|----|----------|-----------|-----------------|------------------------------------------|
| 3桁目        | 0    | 1   | 2        | 3                                       | 4        | 5                                                                  | 6   | 7  | 8        | 9   | 3桁目        | 0        | 1         | 2                                           | 3       | 4        | 5       | 6        | 7          | 8        | 9   | 3桁目        | 0        | 1         | 2                                      | 3       | 4    | 5  | 6        | 7         | 8               | 9                                        |
| 539        | 尹    | 屁   | 屆        | 屎                                       | 屓        |                                                                    |     |    |          |     | 576        | 掉        | 掟         | 掵                                           | 捫       | 捩        | 掾       | 揩        | 揀          | 揆        | 揣   | 613        | 歉        | 歐         | 歙                                      | 歔       | 歛    | 歟  | 歡        | 歸         | 歹               | 歿                                        |
| 540        |      | 屐   | 屏        | 孱                                       | 屬        | 屮                                                                  | ШL  | 岃  | 屹        | 岌   | 577        | 揉        | 插         | 揶                                           | 揄       | 摇        | 搴       | 搆        | 搓          | 搦        | 搶   | 614        | 殀        | 殄         | 殃                                      | 殍       | 殘    | 殕  | 殞        | 殤         | 殪               | 殫                                        |
| 541        | 莟    | 岔   | 麦        | 岫                                       | 岻        | 岨                                                                  | 豐   | 岻  | 岎        | 监   | 5/8        | 攝        | 揭         | 搧                                           | 搏       | 摧        | 挐       | 摶        | 摎          | 攪        | 撕   | 615        | <u> </u> | 殲         | 摵                                      | 受政      | 股    | 殼  | 殿        | 世         | 馻               | 笔                                        |
| 542        | 台出   | 時当  | 我        | 影                                       | 豐        | 明史                                                                 | 鳥   | 哈哧 | 華        | 崕   | 5/9        | 挠        | 授         | 撩檢                                          | 拐掠      | /恐<br>+罕 | 七去      | 居楽       | +m         | +88      | ESE | 615        | 毯        | 宅王        | 毛                                      | 毯       | 尾江   | 覧  | 贤        | 2         | 쮯               | 圆                                        |
| 543<br>544 | 岡端   | 台品  | 金岬       | 咄                                       | 昆峀       | (王)<br>(王)<br>(王)<br>(王)<br>(王)<br>(王)<br>(王)<br>(王)<br>(王)<br>(王) | 岬   | 峻嶇 | 舗        |     | 581        | 龃        | 懅<br>旈    | <b>満</b>                                    | 揎       | 痒        | 挺疲      | 爭        | 插燃         | 搁擵       | 挙歯  | 619        | 米        | 水         | 汕                                      | 江边      | 江法   | 川洲 | 归        | 迎         | 池               | 加                                        |
| 5/15       | 岐    | 回   | 順        | 峒                                       | 宠癖       | 左陵                                                                 | ᄢ   | 嵋  | 剽        | 岸漏  | 582        | 軍        | 1月<br>樊   | 1至                                          | 1口<br>撺 | 1両<br>堆  | 1貝<br>掛 | 1兒<br>뷐  | 111月<br>編録 | 1)便<br>擢 | 逐   | 619        | 圆        | 沿         | 旧                                      | 泛       | 小    |    | 仄        | 714       |                 |                                          |
| 546        | 嶄    | 総   | 巖        | ~~~~~~~~~~~~~~~~~~~~~~~~~~~~~~~~~~~~~~~ | 爫        | Ē                                                                  | 巵   | 野野 | 麗麗       | 帙   | 583        | \<br>THE | 쥯         | 版                                           | 匬       | 眇        | 烫       | 敖        | 蔌          | 影        | 寂   | 620        |          | ‴         | 泛                                      | 泥       | 深    | 泪  | 洟        | 衍         | 洶               | 洏                                        |
| 547        | 帑    | 帛   | 帶        | 帷                                       | 幄        | 幢                                                                  | 幀   | 幎  | 幗        | 幔   | 584        | 敞        | 黻         | 敲                                           | 數       | 瀲        | 斃       | 變        | 斛          | 斟        | 斫   | 621        | 洽        | 洸         | 洗                                      | 洵       | 洳    | 洒  | 洌        | 浣         | 涓               | 浤                                        |
| 548        | 幟    | 幢   | 幤        | 幇                                       | ŦŦ       | 并                                                                  | 幺   | 麼  | ſ        | 庠   | 585        | 斷        | 旃         | 旆                                           | 旁       | 旄        | 旌       | 旒        | 旛          | 旙        | 无   | 622        | 浚        | 浹         | 浙                                      | 涎       | 涕    | 濤  | 涅        | 淹         | 渕               | 渊                                        |
| 549        | 廁    | 厢   | 廈        | 廐                                       | 廏        | _                                                                  | _   |    |          | _   | 586        | 旡        | 旱         | 杲                                           | 昊       | 昃        | 旻       | 杳        | 昵          | 昶        | 昴   | 623        | 涵        | 淇         | 淦                                      | 涸       | 淆    | 淬  | 淞        | 淌         | 淨               | 淒                                        |
| 550        | -    | 廖   | 廣        | 厮                                       | 廚        | 墨                                                                  | 廢   | 廡  | 解        | 廩   | 587        | 昜        | 姜         | 晄                                           | 貿       | 晁        | 睎       | 畫        | 時          | 皓        | 晨   | 624        | 浙        | 淺         | 湯                                      | 淤置      | 湮    | 淪  | 淮        | 渭         | 澧               | 河                                        |
| 551        | 盧    | 離上  | 문思<br>※± | 腮                                       | <u>文</u> | 遡                                                                  | 丌   | 弁河 | <b>笄</b> | 鄰   | 288        | 成既       | 習湿        | 附時                                          | 非吻      | 軍        | 映       | 呷        | 晅          | 晹        | 氓   | 625        | 決<br>  狂 | <b></b> 派 | ~~~~~~~~~~~~~~~~~~~~~~~~~~~~~~~~~~~~~~ | 浬       | 道湛   | 湫  | <b>冻</b> | 泳         | 洏               | /<br>法                                   |
| 553        | 經戀   | 心峦  | 和力       | 二泉                                      | 弓鞋       | 沪急                                                                 | 动   | 河影 | 理グ       | ) 御 | 500        | e        | 進購        | 院                                           | 吲肠      | 省隈       | 嚰       | 닶        | 曦          | 墨        |     | 627        | が見       | 膨         | 迴                                      | 周振      | /刑 汕 | /巛 | 加        | 洲         | <i> </i> 夫<br>既 | () () () () () () () () () () () () () ( |
| 554        | 一行   | 「石  | ユー       | 须                                       | 司很       | 柔                                                                  | ン   | が  | 徙        | 御   | 591        | 电        | 厚         | Տ                                           | 腹       | 承        | 順朦      | 脂        | 雷          | 薮朮       | 市   | 628        | 流道       | 滷         | 涅                                      | 海       | )所   | 灌  | 滬        | 海         | 液               | 膨                                        |
| 555        | 徠    | 徨   | 徭        | 徼                                       | 前        | 忻                                                                  | 忤   | 伍  | 抭        | 忝   | 592        | 朶        | 杁         | 初                                           | 初       | 行        | 記       | 杠        | 杙          | 杣        | 杤   | 629        | 滲        | 漱         | 滯                                      | 漲       | 滌    | /# | //□      | 701       | /11             |                                          |
| 556        | 悳    | 忿   | 怡        | 恠                                       | 怙        | 怐                                                                  | 怩   | 怎  | 怱        | 怛   | 593        | 枉        | 杰         | 枩                                           | 杼       | 杪        | 枌       | 枋        | 枦          | 枡        | 枅   | 630        |          | 漾         | 漓                                      | 滷       | 澆    | 潺  | 潸        | 澁         | 初初<br>山止        | 潯                                        |
| 557        | 怕    | 怫   | 怦        | 怏                                       | 怺        | 恚                                                                  | 恁   | 悋  | 恷        | 恟   | 594        | 枷        | 柯         | 枴                                           | 柬       | 枳        | 柩       | 枸        | 柤          | 柞        | 柝   | 631        | 潜        | 潜         | 潭                                      | 澂       | 潼    | 潘  | 澎        | 澑         | 濂               | 潦                                        |
| 558        | 協    | 恆   | 恍        | 恣                                       | 恃        | 恤                                                                  | 恂   | 恬  | 恫        | 恙   | 595        | 抵        | 柮         | 枹                                           | 柎       | 柆        | 柧       | 檜        | 栞          | 框        | 栩   | 632        | 澳        | 澣         | 澡                                      | 澤       | 澹    | 濆  | 澪        | 濟         | 濕               | 窨                                        |
| 559        | 悄    | 悍   | 惧        | 悃                                       | 忱        | 10                                                                 | 411 | 欳文 | 25       | 辰   | 596        | 深        | ←         | 栲                                           | 栓垢      | 稅        | ₩<br>1  | ₩<br>171 | 档          | 桷        | 程   | 633        | 濔        | 凈         | <i>溑</i>                               | ぼ       | 溕    | 爲  | 潘        | 溅         | 滠               | 滾                                        |
| 561        | 审    | 旧偿  | 夜        | 仔枕                                      | 旧相       | 他                                                                  | 们们  | 旧烟 | 芯        | 序爬  | 508        | 米林       | 伯杞        | 攸林                                          | 他朽      | 休息       | 伽根      | 炬        | 侍其         | 供检       | 行詰  | 635        | 創        | 源         | /朋奶<br>、総勝                             | 翔   名   | 加    | 加加 | 温        | 淵         | 加               |                                          |
| 562        | 芯行   | 惶   | 春        | 愀                                       | 医惴       | 归煋                                                                 | 临   | 愡  | 個        | 《《  | 599        | 桐        | 冶楼        | 棡                                           | 腔       | 杞根       | 1/0     | 15       | *          | 1/19     | 不不  | 636        | 加        | 燳         | <b></b> 何休                             | 灭丞      | 格    | 晋  | 鸠        | 偏         | 倍               | 炮                                        |
| 563        | 殿    | 愎   | 殷        | 愾                                       | 鷇        | 悢                                                                  | 慊   | 愿  | 恒        | 遡   | 600        |          | 橋         | 棧                                           | 檺       | 椶        | 椒       | 椄        | 棗          | 棣        | 椥   | 637        | 巸        | 熈         | 煦                                      | 螢       | 煌    | 煖  | 煬        | 重         | 煄               | / 魚                                      |
| 564        | 愴    | 愽   | 慂        | 慄                                       | 慳        | 慷                                                                  | 慘   | 慙  | 慚        | 慫   | 601        | 棹        | 棠         | 棯                                           | 椨       | 椪        | 椚       | 椣        | 椡          | 棆        | 楹   | 638        | 熕        | 熨         | 熬                                      | 燗       | 熹    | 熾  | 燒        | 燉         | 燔               | 燎                                        |
| 565        | 慴    | 慯   | 慥        | 慱                                       | 慟        | 慝                                                                  | 慓   | 慵  | 憙        | 憖   | 602        | 楷        | 楜         | 楸                                           | 楫       | 楔        | 楾       | 楮        | 椹          | 楴        | 椽   | 639        | 燠        | 燬         | 燧                                      | 燵       | 燼    |    |          |           |                 |                                          |
| 566        | 憇    | 憬   | 憔        | 憚                                       | 憊        | 憑                                                                  | 憫   | 憮  | 懌        | 懊   | 603        | 楙        | 椰         | 楡                                           | 楞       | 楝        | 榁       | 楪        | 榲          | 榮        | 槐   | 640        | -        | 燹         | 燿                                      | 爍       | 爐    | 爛  | 爨        | 爭         | 爬               | 爰                                        |
| 567        | 應    | 懷   | 懈        | 魁                                       | 保        | 儋                                                                  | 燃   | 催  | 保戀       | 懦士  | 604        | 梪        | 禍         | 有博                                          | 梢       | 祛        | 莱       | 槊        | 喝          | 榒        | 樂   | 641        | 高か       | 父利        | 湟                                      | 爿       | 浙    | 牆  | 牋        | <b></b> 間 | 牴               | [1]                                      |
| 560        | 一型   | ていた | 1111     | 幽惑                                      | 診百       | '催                                                                 | 慛   | 面  | 滵        | X   | 600<br>600 | 燃        | (穴)<br>(枯 | (円)<br>一一一一一一一一一一一一一一一一一一一一一一一一一一一一一一一一一一一一 | 保息      | 防樹       | 俗斬      | 悩松       | <b>他</b>   | 槨枙       | 榮城  | 642<br>643 | 牟        | 牟孙        | 牪                                      | <b></b> | 牢孜   | 損犯 | 樹衍       | 犰         | 归               | 岱                                        |
| 570        | 1-12 | 瓜豆  | 成期       | 支截                                      | 愛        | 戩                                                                  | 傠   | 歰  | 屇        | ŧ   | 607        | ⊯        | 植         | 惟                                           | 榕       | 榕        | 未桟      | 111亿     | 極          | 榴        | 慽痘  | 644        | 济        | 猊         | <b></b> /中                             | 까 犯     | 迩    | 派  | 沿温       | 深線        | <b></b> /用      | 肾肾                                       |
| 571        | 扞    | 扪   | 扛        | 靫                                       | 扨        | 扼                                                                  | 扭   | 护  | 戕        | 搹   | 608        | 撮        | 福         | へ橇                                          | 橢       | 橙        | 樟       | 橈        | 樸          | 槁        | 檐   | 645        | 獎        | 獏         | 默                                      | 獗       | 獪    | 獨  | 獰        | 影         | 獵               | 獻                                        |
| 572        | 抓    | 抖   | 拔        | 抔                                       | 抔        | 拗                                                                  | 拍   | 护  | 拏        | 拿   | 609        | 檍        | 檠         | 檄                                           | 檢       | 檣        | 1       | 150      |            | 110      | ИЦ  | 646        | 獺        | 珈         | 玳                                      | 珎       | 玻    | 珀  | 珥        | 珮         | 珞               | 璢                                        |
| 573        | 拆    | 擔   | 拈        | 拜                                       | 拌        | 拊                                                                  | 拂   | 拇  | 抛        | 拉   | 610        |          | 檗         | 蘗                                           | 檻       | 櫃        | 櫂       | 檸        | 檳          | 檬        | 櫞   | 647        | 琅        | 瑯         | 琥                                      | 珸       | 琲    | 琺  | 瑕        | 琿         | 瑟               | 瑙                                        |
| 574        | 挌    | 拮   | 拱        | 挧                                       | 挂        | 挈                                                                  | 拯   | 拵  | 捐        | 挾   | 611        | 櫑        | 櫟         | 檪                                           | 櫚       | 攊        | 櫻       | 欅        | 糵          | 檑        | 欒   | 648        | 瑁        | 瑜         | 瑩                                      | 瑰       | 瑣    | 瑪  | 瑶        | 瑾         | 璋               | 璞                                        |
| 5/5        | 捍    | 搜   | 捏        | 掖                                       | 掎        | 掀                                                                  | 掫   | 捶  | 掣        | 掏   | 612        | 欖        | 鬱         | 欟                                           | 欸       | 欷        | 盗       | 鍁        | 飮          | 歇        | 歃   | 649        | 璧        | 堫         | 壠                                      | 瓔       | 桜    |    |          |           |                 |                                          |

| 1 | 付録 |
|---|----|
|   | 7  |
|   |    |

| ļ | 区点1~                     |                                        |                             |                                       | $\ge$            | [点 4        | 1桁                     | 目                                            |                  |                 |         | 区点1~                     |                      |                          |                  | $\bowtie$    | 点4                   | 1桁              |                     |              |                                                                                                    |             | 区点1~                     |             |                                        |                  | $\mathbb{X}$                            | 点4               | 1桁               |                                          |                  |                             |                  |
|---|--------------------------|----------------------------------------|-----------------------------|---------------------------------------|------------------|-------------|------------------------|----------------------------------------------|------------------|-----------------|---------|--------------------------|----------------------|--------------------------|------------------|--------------|----------------------|-----------------|---------------------|--------------|----------------------------------------------------------------------------------------------------|-------------|--------------------------|-------------|----------------------------------------|------------------|-----------------------------------------|------------------|------------------|------------------------------------------|------------------|-----------------------------|------------------|
|   | 3桁目                      | 0                                      | 1                           | 2                                     | 3                | 4           | 5                      | 6                                            | 7                | 8               | 9       | 3桁目                      | 0                    | 1                        | 2                | 3            | 4                    | 5               | 6                   | 7            | 8                                                                                                    | 9           | 3桁目                      | 0           | 1                                      | 2                | 3                                       | 4                | 5                | 6                                        | 7                | 8                           | 9                |
|   | 650<br>651<br>652        | 瓷甦                                     | 瓠甄甬                         | 瓣甃甼                                   | 社 甅 畄            | 瓩甌畍         | 瓮甎畊                    | <b>瓲</b> 一一一一一一一一一一一一一一一一一一一一一一一一一一一一一一一一一一一 | 瓰<br>甕<br>畛<br>厚 | 瓱甓畆             | 瓸甞畚     | 687<br>688<br>689        | <u>給</u><br>粽<br>糲   | <b>粢糀糴</b>               | 粫糅糶              | 粡糂糺          | 粕 糘 紆 済              | 粳糒              | 粲糜                  | 梁糢           | 粮鬻                                                                                                    | 粹糯          | 724<br>725<br>726        | <b>蒂</b> 森蒂 | 萇<br>葭<br>葩                            | 菠萪葆              | 菲萼萬                                     | 萍蕚葯              | 泡蒄葹              | 萠葷萵                                      | 莽葫蓊              | 萸蒭葢                         | 蓤 葭 蒹 茹          |
|   | 653<br>654<br>655        | 11 11 11 11 11 11 11 11 11 11 11 11 11 | <b>时疉</b> 疵应                | 客疂疽应                                  | <b>畫</b> 疔疸嗪     | 眎疚疼痹        | 畸疝疱痘                   | <b>富疥痍</b> 咳                                 | <u> </u>         | 疇痂痒癖            | 畴疳痙痙    | 690<br>691<br>692        | 紵經經                  | 約絆 綉 綽                   | 紅絳絛錢             | <b>紕</b> 絖綏꼛 | <b>紊</b> 約<br>紹<br>網 | <b>絅絲綛</b> 綯    | 私絨綺郎                | 絮絮綮綸         | <b></b><br>和<br>総<br>伝                                                                                                    | 給 新 新       | 727<br>728<br>729<br>720 | 高蒡蓼         | 竘蔡蕀葈                                   | 座蓿蕣蕊             | 耆蓴蕘芷                                    | 弱蔗蕈菘             | 修蔘药              | 辱蔬 茆                                     | 秦蔟               | 席蔕                          | 毘蔔 薊             |
|   | 657<br>658<br>659        | ~ 瘋 瘰 癩                                | 高瘍瘻癪                        | 洞瘉癇癧                                  | 安瘟癈癬             | <b>酒瘧癆癰</b> | <sup>妕</sup> 瘠癜        | <sub>灰</sub> 瘡<br>癘                          | 角瘢癡              | <sup>灬</sup> 瘤癢 | ^^瘴 癨   | 694<br>695<br>696        |                      | <b>岸</b> 緝縒縹             | <b>底</b> 縲縦繃     | 感殺縟縷         |                      | 一一書記            | 「「橋滕繧               | 扁縅繆繝         | K<br>Ш<br>Ш<br>Ш<br>Ш<br>Ш<br>Ш<br>Ш<br>Ш<br>Ш<br>Ш<br>Ш<br>Ш<br>Ш<br>Ш<br>Ш<br>Ш<br>Ш<br>Ш<br>Ш<br>Ш<br>Ш<br>Ш<br>Ш<br>Ш<br>Ш<br>Ш<br>Ш<br>Ш<br>Ш<br>Ш<br>Ш<br>Ц<br>Ц<br>Ц<br>Ц<br>Ц<br>Ц<br>Ц<br>Ц<br>Ц<br>Ц<br>Ц<br>Ц<br>Ц<br>Ц<br>Ц<br>Ц<br>Ц<br>Ц<br>Ц<br>Ц<br>Ц<br>Ц<br>Ц<br>Ц<br>Ц<br>Ц<br>Ц<br>Ц<br>Ц<br>Ц<br>Ц<br>Ц<br>Ц<br>Ц<br>Ц<br>Ц<br>Ц<br>Ц<br>Ц<br>Ц<br>Ц<br>Ц<br>Ц<br>Ц<br>Ц<br>Ц<br>Ц<br>Ц<br>Ц<br>Ц<br>Ц<br>Ц<br>Ц<br>Ц<br>Ц<br>Ц<br>Ц<br>Ц<br>Ц<br> | 「縣縻繞        | 731<br>732<br>733        | 薨 藉 蘊       | 等蕭薺蘓                                   | ¥ 薔藏蘋            | 薛薹藾                                     | 酒藪藐藺             | <b>温薇藕蘆</b>      | <sup>座</sup> 薜藝蘢                         | <b>『</b> 蕷藥蘚     | <b>三</b> 蕾藜蘰                |                  |
|   | 660<br>661<br>662        | 皖盍                                     | 癲皓盖                         | ~~~~~~~~~~~~~~~~~~~~~~~~~~~~~~~~~~~~~ | 癸皚盞              | 發皰盡         | 皀 皴 盥                  | 兒皸盧                                          | 皈皹盪              | 皋皺蘯             | 皎盂盻     | 697<br>698<br>699        | 繙辮纎                  | 繚繿纛                      | 繹纈纜              | 繪橫缸          | 繩續缺                  | 繼纒              | 編纐                  | 續纓           | 緕纔                                                                                                    | 繽纖          | 734<br>735<br>736        | 虍 蚋 蛔       | 乕蚌蛞                                    | (虔蚶蛩)            | 號蚯蛬                                     | [虧蛄蛟]            | 虱蛆蛛              | 蚓蚰蛯                                      | <u></u><br>蚣蛉蜒   | 蚩蠣蜆                         | 蚪蚫蜈              |
|   | 663<br>664<br>665        |                                        | 眇睇瞋瞻                        | 眄睚瞑                                   | 眩睨瞠羂             | 眤睫瞞直        | 眞睛瞰矚                   | 皆脾膭於                                         | 北 睿 曖 矣          | 眛睾瞿娇            | 管 睹 瞼 ひ | 700<br>701<br>702<br>702 | 苦羇羨                  | 罅罠羌嶺                     | 罌罨 羔 宣           | <b>磐罩</b> 羞恙 | <b>罎</b> 罧羝羽         | 耀罸羚羽            | ) ) 湖羣              | 罕羆羯會         | <b>   二二二</b>                                                                                                    | ~ 羈羹        | 737<br>738<br>739<br>740 | 勤<br>戦<br>朝 | 蜜蜻蝗硷                                   | 蛻蜥蝨蝣             | <b></b>                                 | 蜉蜚蝙嵋             | 蝙<br>※           | 蛸蝟                                       | 蚓蝸               | 蚓蝌                          | 蜿蝎               |
|   | 667<br>668<br>669        | <b>音</b> 砌 碚 碾                         | <u></u><br>電<br>砒<br>碌<br>碼 | 曚礦碣磅                                  | 受砠碵磊             | <b>壐礪硯</b>  | <sub>嚙</sub><br>硅<br>碯 | 7一碎磑                                         | 矢硴磆              | <sup>凌</sup> 碆磋 | 11      | 703<br>704<br>705<br>706 | 美翦耙聚                 | <sup>2</sup> 翩耜智         | 脱翳耡聢             | <b>調翹</b> 耨聨 | 過飜耿聳                 | や者耻脅            | 28<br>車<br>聊<br>腹   | 羽耋聆聶         | 州耒聒聹                                                                                                    | 羽耘聘聽        | 740<br>741<br>742<br>743 | 螽蟯巆         | >>>>>>>>>>>>>>>>>>>>>>>>>>>>>>>>>>>>>> | <sup>蚈</sup> 蟐蟠蠕 | 蛎雖蠏蠢                                    | <sup>雎</sup> 螫蠍盠 | 室蟄蟾蟲             |                                          | 蠍蟇蟷蠹             | 螢蟆蠎蠧                        | 蚣螻蟒戀             |
|   | 670<br>671<br>672        | 礫禊                                     | 磧祀禝                         | 。<br>磚<br>祠<br>禧                      | i<br>磽<br>祗<br>齋 | 1磴祟禪        | 礇祚禮                    | 礒祕禳                                          | 礑祓禹              | 礙祺禺             | 礬禄秉     | 707<br>708<br>709        | (津 肥 脛               | <b>」</b><br>肄胥脩          | ~ 肆 胙 脣          | 蕭胝脯          | 肛胃腋                  | 盲胚              | 肚胖                  | 肭脉           | 肩胯                                                                                                    | 肬<br>胱      | 744<br>745<br>746        | () 衄 衵 袍    | (衂衽袤                                   | 一街社会             | 一一一一一一一一一一一一一一一一一一一一一一一一一一一一一一一一一一一一一一一 |                  | 衢袗裃              | 11111111111111111111111111111111111111   | 袁袮裔              |                             | 「 哀 袢 裙          |
|   | 673<br>674<br>675        | 粃<br>稟<br>穢                            | 秧禀穩                         | 秬稱龝                                   | 秡稻穰              | 秣槀穹         | 稈稷穽                    | 稍榕窈                                          | 稘<br>穂<br>窗      | 稙穉窕             | 稠穡窘     | 710<br>711<br>712        | 腦膣                   | 隋腴腟                      | <u>腆膃膓</u>       | 脾膈膩          | 腓膊膰                  | 腑膀膵             | 胼膂膾                 | 腱膠膸          | 腮膕膽                                                                                                    | 腥膤臀         | 747<br>748<br>749        | 装褓褸         | 裹襃襌!                                   | 褂褞禅!             | 裼褥襠                                     | 裴褪襞:             | 裨褫               | 裲襁                                       | 複襄               | 褌褻                          | 福褶               |
|   | 676<br>677<br>678        | 窖竊竦                                    | 窩竍竭笠                        | 竈竏竰                                   | <b>窰</b> 纷笂      | 窶竓笏筒        | 竅站笊                    | 竄竚笆                                          | 隆竝笳              | 邃竡笘             | 竇竢笙     | 713<br>714<br>715        | 臂臠舍師                 | 膺臧舐鏈                     | 臉臺舖館             | 臍臻舩皖         | 臑臾舫                  | <b>臙舁舸</b><br>一 | 臘舂舳龠                | <b>膓舅艀</b> 娘 | <b>臚與艙</b>                                                                                                    | 臟舊艘         | 750<br>751<br>752        | 覈覺          | 襦覊覽討                                   | 襤覓覿              | 補覘觀                                     | 襪覡觚              | 襯<br>覩<br>觜<br>町 | 欄観觝                                      | 襷<br>覬<br>觧<br>訶 | 両 覯 觴 討                     | 草覲觸扫             |
|   | 679<br>680<br>681<br>682 | 台節                                     | 氾筺筰箋                        | 本笄筱等                                  | 矢筍筬箅             | 匡笋筮窝        | 筌箝節                    | 筅箘                                           | 筵箟               | 筥箍              | 筴箜筋     | 716<br>717<br>718<br>719 | 階<br>整<br>苣<br>右<br> | <b></b> 椚<br>州<br>苟<br>苗 | 胆艾苒苔             | <b>腋芍苴</b> 芏 | <u> </u>             | <b>豚</b> 芫<br>苺 | <b></b> 暦<br>芟<br>莓 | 艫<br>芻<br>范  | ₩<br>芬<br>苻                                                                                                    | 戦<br>び<br>苹 | 753<br>754<br>755<br>756 | 1計:治海:      | 記紙誡                                    | 計詈誑語             | 1.<br>証<br>読<br>誥<br>발                  | 北詭誦豐             | お話消音             | いう いっぽう いっぽう いっぽう いっぽう いっぽう いっぽう いっぽう いっ | <b></b>   許 詞    | <b></b><br>部<br>部<br>諍<br>雷 | <b> </b> 田 誄 諂 調 |
|   | 683<br>684<br>685        | 箴 簇 簟                                  | 影影簓簷                        | 市篝篳篭                                  | F<br>節<br>篷<br>絡 | ア簑簗簀        | 服簔簍籃                   | 遼     第     籔                                | 三篥簀篩             | 医籠簧籀            | い簀簪籐    | 720<br>721<br>722        | <br> 茯<br> <br>茣     | ,<br>茵<br>茫<br>莎         | I<br>茴<br>茗<br>莇 | 不著茘莊         | 茲莅茶                  | 茱莚莵             | 荀莪昔                 | 茹莟荵          | 荐莢萎                                                                                                    | 苔莖莉         | 757<br>758<br>759        |             | ~ 諛 鞫 譖                                | 日詞謦譛             | <b>『</b> 謇 謫 譚                          | 5 謚謾譫            | 」<br>空<br>認      | - 謖 譁                                    | 品 論              | 岸<br>謗<br>譏                 | 四諸 譎             |
|   | 686                      | 籘                                      | 續                           | 籤                                     | 籖                | 籥           | 籬                      | 新                                            | 粃                | 粐               | 麡       | 723                      | 莨                    | 菴                        | 萓                | 菫            | 驘                    | 菽               | 莽                   | 菘            | 萋                                                                                                    | 菁           | 760                      | 1 June 1    | 譟                                      | 譬                | 譯                                       | 譴                | 譽                | 讀                                        | 讌                | 讎                           | 讒                |

|                                         |                                                                                             |                  | X                                                                                                    | 〔点          | 4桁                                      |               |              |                 |                          | 区点1~              |                            |                         |                  | X          | 点4                                                                                  | 1桁               |              |                  |              |                      | 区点]~              |     |     |     | X   | 点4   | 1桁  |      |     |     |     |
|-----------------------------------------|---------------------------------------------------------------------------------------------|------------------|----------------------------------------------------------------------------------------------------|-------------|-----------------------------------------|---------------|--------------|-----------------|--------------------------|-------------------|----------------------------|-------------------------|------------------|------------|-------------------------------------------------------------------------------------|------------------|--------------|------------------|--------------|----------------------|-------------------|-----|-----|-----|-----|------|-----|------|-----|-----|-----|
| 0                                       | 1                                                                                           | 2                | 3                                                                                                    | 4           | 5                                       | 6             | 7            | 8               | 9                        | 3桁目               | 0                          | 1                       | 2                | 3          | 4                                                                                   | 5                | 6            | 7                | 8            | 9                    | 3桁自               | 0   | 1   | 2   | 3   | 4    | 5   | 6    | 7   | 8   | 9   |
| 讓豐貍                                     | 識豕貎                                                                                         | 讙豢貔              | 讚豬豼                                                                                                    | 谺豸獐         | 豁豺盼                                     | 谿貂盾           | 豈貉貪          | 豌貅眙             | 豎貊皆                      | 798<br>799<br>800 | 關陏                         | 閳陋陜                     | 闥陷陟              | 闢陜陦        | 阡陞陲                                                                                 | 阨                | 阮隍           | 阯                | 陂            | 陌魄                   | 835<br>836<br>837 | 麭點睸 | 靡黥鼇 | 黌黨幣 | 黎黯皷 | 黏黴鼕  | 黐黶畄 | 黔黷鼬  | 黜 満 | 點黻齊 | 黝黼齒 |
| こう意思に見ていた。                              | 前載                                                                                          | 凱貶贅贖             | 調査賛調                                                                                                    | 、 賁 贇 赫     | 《賤贏去                                    | 「賣膽川          | ( 賫 贐 診      | <b>春</b>        | (賺贓5                     | 801<br>802<br>803 | 險雋霔                        | (隧雉雷                    | )隱雍雲             | 院業売        | 「隰雜霏                                                                                | 隴霍雲              | 一隶雕靈         | 隷電調              | (隹霄霑         | 比睢霆露                 | 838<br>839<br>840 | 副齲  | 的鰐幸 | 副龕桐 |     | 影輪龠瑤 | 「齦」 | 齧配   | 齬   | 齪   | 齷   |
| <u></u><br>趾<br>跟<br>逐                  | [                                                                                           | 短期時後             | ~ 跚 踈 踊                                                                                                    | 跖踉窿         | 送跌                                      | しっていた。        | 2<br>跋<br>踞  | <b>追</b> 跪<br>踐 | <sup>設</sup><br>翌<br>踟   | 804<br>805<br>806 | 霹靤鞋                        | ~ 霽 靦 鞆                 | S<br>龗<br>靨<br>鞋 | (靄勒鞏       | 」<br>靆<br>戦<br>鞐                                                                    | ~靈 靱 鞜           | 震勒鞨          | L<br>靉<br>鞅<br>鞦 | 行新戦          | <b>前</b> 靠<br>報<br>鞳 | 040               |     | 26  | 17  |     | тц   | ~   | 7113 |     |     |     |
| 蹣躊                                      | 蹇蹕躓                                                                                         | 蹉蹶躑              | 」<br>蹌<br>蹲<br>躔                                                                                                    | 」一路選躙       | 蹈躁躪                                     | 蹙躇躡           | 蹤躅躬          | 蹠躄躰             | 踪躋軆                      | 807<br>808<br>809 | <sup>-</sup> 鞴韶顔           | <b> </b> 韃韵顋            | 罐頂顫              |            | 章頸顰                                                                                 | 韜頤               | 非直           | 齏頷               | 韲頽           | 竟顆                   |                   |     |     |     |     |      |     |      |     |     |     |
| ·<br>躱<br>軾<br>輌                        | (躾 輊 輦                                                                                      | ?<br>軅輅輳         | 軈輕輻                                                                                                    | 軋輒輹         | [軛輙轅                                    | [             | 軟 輜 輾        | 軻輟轌             | 軫輛轉                      | 810<br>811<br>812 | 飆餞                         | 顱飩餤                     | 顴飫餠              | 顧餃餬        | 颪餉餮                                                                                 | 颯餒餽              | 颱餔餾          | 颶餘饂              | 瓢餡饉          | 飃餝饅                  |                   |     |     |     |     |      |     |      |     |     |     |
| 轆辭逅                                     | <b>轎</b> 辯迹                                                                                 | 轗辷迺              | 轜迚逑                                                                                                    | 轢迥逕         | 轣迢逡                                     | 轤迪逍           | 辜迯逞          | 辟邇逖             | 辣迴逋                      | 813<br>814<br>815 | 饐馮駲                        | 饋馼駻                     | 饑駟駸              | 饒駛騁        | 饌駝騏                                                                                 | 饕駘騅              | 馗<br>駑<br>駢  | 馘駭騙              | 馥駮騫          | 馭駱騷                  |                   |     |     |     |     |      |     |      |     |     |     |
| 逧   逓                                   | 逶遏遨                                                                                         | 達遐遯              | 達遑遶                                                                                                    | 迸遒隨         | 迺 遲                                     | 遉<br>邂        | 逾遽           | 遖邁              | 遘邀                       | 816<br>817<br>818 | 驅驢髏                        | 驂驥髑                     | 幕驤髄              | 驃 轄 體 體    | 騾驫髞                                                                                 | 驕驪髟              | 驍骭髢          | 驛骰髣              | 驗骼髦          | 驟髀髯                  |                   |     |     |     |     |      |     |      |     |     |     |
| · 一 一 一 一 一 一 一 一 一 一 一 一 一 一 一 一 一 一 一 | <b>過鄂</b> 酪                                                                                 | <b>進</b> 鄒酳      | い いいちょう いっぽう いっぽう いっぽう いっぽう いっぽう しょうしん しょうしん しょうしん いっぽう しょうしん いっぽう しょうしん しょうしん しょうしん しょうしん しょうしょう しょうしょう いっぽう しょうしょう いっぽう しょうしょう いっぽう しょうしょう いっぽう いいちょう しょう いっぽう しょう いっぽう しょうしょう いっぽう しょう しょう しょう しょう しょう しょう しょう しょう しょう しょ | 11 町 町 間 頭  | い が か が か か か か か か か か か か か か か か か か | 部 酊 醂         | <b>郢</b> 酖醢  | 部酸醫験            | 扈酣醯                      | 819<br>820<br>821 | ち 田 田 田 田                  | 爱髻鬩鲸                    | 第鬆鬪              | 髱鬘鬮        | <b>新</b><br>新<br>新<br>御<br>御<br>御<br>御<br>御<br>御<br>御<br>御<br>御<br>御<br>御<br>御<br>御 | 鬟鬲ヶ              | 鬢魄           | 鬣魃               | 鬥魏           | 鬧魍                   |                   |     |     |     |     |      |     |      |     |     |     |
| 劉 鈕                                     | ₩釜 鈑                                                                                        | <b>睻釛</b> 鉞谷     | <b>爴</b><br>釼<br>鉗                                                                                                    | 聴 叙 鉅       | 寧釶鉉鈕                                    | 相釣鉤           | 棒釿鉈          | 産鈔銕録            | <b></b> 切<br>訳<br>鈿<br>部 | 822<br>823<br>824 | 魍鮠鯣                        | <b></b> 脳 能             | <u></u> 魔鮴 鯤細    | <b>斯鯀鯔</b> | <b>斯鯊</b><br>鮮                                                                      | <b>貯</b> 鮹<br>鰺  | <b>鮑鮪鯲</b> 節 | <b>粕</b> 鯏鯱      | 影鯑鯰鰄         | 鮟鯒鰕                  |                   |     |     |     |     |      |     |      |     |     |     |
| 却鋩                                      | り 一 一 一 一 一 一 一 二 一 二 一 二 二 一 二 二 二 二 二                                                     | 回鋺錢餌             | <b>蚞鍄錚</b> 鉛                                                                                                    | 14個綴ら       | 竝 錺 编                                   | <b>邺</b><br>錵 | <u></u><br>錻 | 野鍜鹿             | 朝鐘                       | 826<br>827        | <u> 飘</u> 鰛  自             | <b>監</b> 鰥 鱧 蛔          | 彩 魳 鱶 몓          | <b></b>    | <b>鮒</b><br>戸<br>戸<br>殿<br>岡                                                        | 麻鱇 鳬掉            | 殿鰲 鳰 唲       | ₩<br>鱆<br>鴉<br>銅 | <b>黝鰾鴈</b> 的 | <b>黗鱚</b> 鳫 伯        |                   |     |     |     |     |      |     |      |     |     |     |
| <u> </u>                                | **************************************                                                      | <b>邮</b> 鏘鐇<br>靈 | <u>∽</u> 鏃鐐                                                                                                    | <b>姠鏝鐶</b>  | <b>呉鏐鐫</b>                              | が建鐵           | 妙 建 鐡 冨      | ※認端             | <b>丝鐔鑁</b>               | 829<br>830        | 就。                         | 偏鵝                      | 編 鵞 顔            | ⑤   鵤      | <u></u> 鳥鳴                                                                          | ·<br>马<br>马<br>马 | 鵙            | 調調               | 影鳴           | <sup>啮</sup><br>鶇    |                   |     |     |     |     |      |     |      |     |     |     |
| 金鑘閔明                                    | -<br>-<br>-<br>-<br>-<br>-<br>-<br>-<br>-<br>-<br>-<br>-<br>-<br>-<br>-<br>-<br>-<br>-<br>- | <b></b>          | ₩<br>鑼<br>開<br>調                                                                                                    | <i>轗</i> 鑾閠 | 蠅 钁 閨 闘                                 | <b>嫗鑿</b> 閧   | ず門閭          | 端門閼             | 難問閻闘                     | 832<br>833        | ₩<br>鴉<br>鶏<br>鶏<br>鶏<br>鹿 | <b>稿</b><br>稿<br>篇<br>篇 | 做鳥鸚              | <b>写鳥鶴</b> | <b>粘綿</b> 鸞                                                                         | 鳥鷙鹵鹿             | <b>鴉鷓鹹</b>   | 新鷸鹽<br>=         | 崎鷦麁          | <b>駶鷭</b> 塵          |                   |     |     |     |     |      |     |      |     |     |     |

区点1~ 3桁目

付 録 17

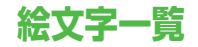

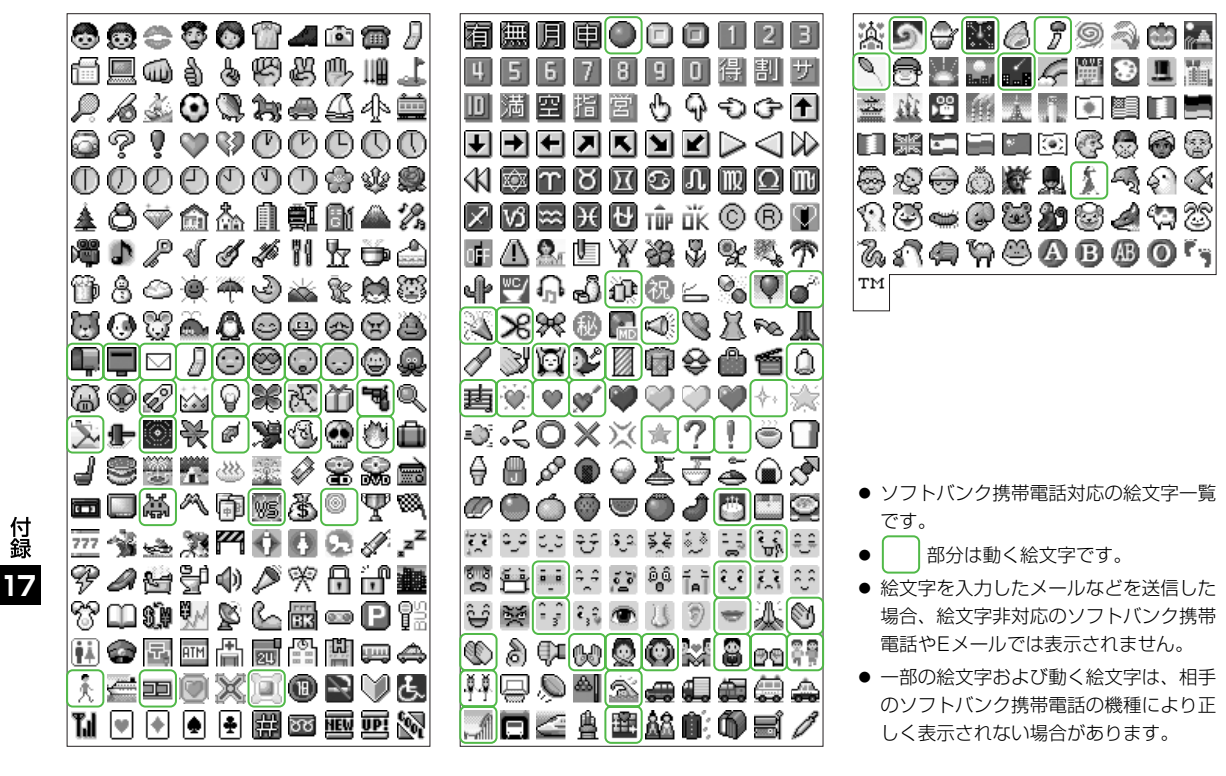

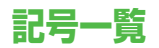

全角

|                   | 、                    | 0          | ,          |           |              | :          | ;                | ?            | !                  | Ŷ    | δ        | ε       | ζ         | η        | θ      | l          | К        | λ        | μ       |   | $\oplus$ |        | Ē | ⊕ | (株) | (有) | (代)     | າ治 | 炡 | 昭和 |
|-------------------|----------------------|------------|------------|-----------|--------------|------------|------------------|--------------|--------------------|------|----------|---------|-----------|----------|--------|------------|----------|----------|---------|---|----------|--------|---|---|-----|-----|---------|----|---|----|
| Ŵ                 | ٥                    | 1          | `          |           | ^            | -          | _                | $\mathbf{i}$ | ~                  | V    | ξ        | 0       | π         | ρ        | σ      | τ          | U        | Φ        | Х       |   | ≒        | ≡      | ſ | ∮ | Σ   |     | $\perp$ | Z  | L | Δ  |
| 2                 | Ľ                    | //         | 순          | 々         | $\checkmark$ | $\bigcirc$ | —                | —            | -                  | ψ    | ω        | А       | Б         | В        | Г      | Д          | Е        | Ë        | Ж       |   | •.•      | $\cap$ | U |   |     |     |         |    |   |    |
| /                 | $\overline{\}$       | $\sim$     |            | I         |              |            | '                | ,            | "                  | З    | И        | Й       | К         | Л        | Μ      | Н          | 0        | П        | Ρ       |   |          |        |   |   |     |     |         |    |   |    |
| "                 | (                    | )          | ĺ          | ]         | [            | ]          | {                | }            | <                  | С    | Т        | У       | Φ         | Х        | Ц      | Ч          | Ш        | Щ        | Ъ       |   | 半角       |        |   |   |     |     |         |    |   |    |
| $\rangle$         | $\langle\!\!\langle$ | >          | Γ          |           | ſ            | J          | ľ                | ]            | +                  | Ь    | Ь        | Э       | Ю         | Я        | а      | б          | В        | Г        | Д       |   |          | ļ      | " | # | \$  | %   | 8       | ,  | ( | )  |
| —                 | $\pm$                | Х          | ÷          | =         | $\neq$       | <          | >                | ≦            | ≧                  | e    | ë        | Ж       | З         | И        | Й      | Κ          | Л        | М        | н       |   | *        | +      | , | - |     | /   | :       | ;  | < | =  |
| $\infty$          | · · .                | 3          | ዯ          | ٥         | '            | "          | °C               | ¥            | \$                 | 0    | П        | р       | С         | т        | У      | ф          | Х        | Ц        | ч       |   | >        | ?      | Q | [ | ¥   | ]   | ^       | _  | , | {  |
| ¢                 | £                    | %          | #          | &         | $\times$     | @          | §                | ☆            | $\star$            | ш    | Щ        | Ъ       | Ы         | Ь        | Э      | Ю          | Я        | —        |         |   | T        | }      | ~ | 0 | Γ   |     | `       | •  | - | Ň  |
| 0                 |                      | $\bigcirc$ | $\diamond$ | ٠         |              |            | $\bigtriangleup$ |              | $\bigtriangledown$ | Г    | · ¬      |         | L         | $\vdash$ | $\top$ | $\neg$     |          | +        | —       |   | 0        |        |   |   |     |     |         |    |   |    |
| ▼                 | *                    | Ŧ          | <b>→</b>   | +         | 1            | Ļ          |                  | $\in$        | ∋                  | 1    | Г        | ٦       | Ч         | L        | F      | т          | Н        | ┸        | +       |   |          |        |   |   |     |     |         |    |   |    |
| $\subseteq$       | ⊇                    | $\subset$  | $\supset$  | U         | $\cap$       | $\wedge$   | $\vee$           |              | $\Rightarrow$      | ŀ    | -        | Η       |           | +        | F      | т          | Ч        | Т        | +       |   |          |        |   |   |     |     |         |    |   |    |
| $\Leftrightarrow$ | $\forall$            | Э          | $\angle$   | $\perp$   | $\frown$     | $\partial$ | $\nabla$         | =            | ≒                  | 1    | 2        | 3       | 4         | 5        | 6      | $\bigcirc$ | 8        | 9        | 10      |   |          |        |   |   |     |     |         |    |   |    |
| «                 | ≫                    |            | $\sim$     | $\propto$ | •.•          | ſ          | ∬                | Å            | ‰                  | 1    | 12       | (13)    | (14)      | (15)     | (16)   | 17         | (18)     | (19)     | 20      |   |          |        |   |   |     |     |         |    |   |    |
| #                 | b                    | ♪          | †          | ‡         | ¶            | $\bigcirc$ | ゐ                | ୍ଲ           | 井                  | I    | Π        | Ш       | IV        | V        | VI     | VI         | VII      | IX       | Х       |   |          |        |   |   |     |     |         |    |   |    |
| ヱ                 | ヴ                    | 力          | ケ          | А         | В            | Γ          | Δ                | Е            | Z                  | ΞĻ   | +        | セン<br>チ | メー<br>トル  | グラ<br>ム  | トン     | アー<br>ル    | ヘク<br>夕小 | リッ<br>トル | ワッ<br>ト |   |          |        |   |   |     |     |         |    |   |    |
| Н                 | Θ                    | Ι          | К          | Λ         | Μ            | Ν          | Ξ                | 0            | П                  | カロリー | ! ド<br>ル | セント     | バー<br>セント | ミリバル     | ページ    | mm         | CM       | km       | mg      |   |          |        |   |   |     |     |         |    |   |    |
| Ρ                 | Σ                    | Т          | Y          | Φ         | Х            | Ψ          | Ω                | α            | β                  | k٤   | CC       | m       | 平成        | *        | *      | No.        | K.K.     | Tel      | ⊕       |   |          |        |   |   |     |     |         |    |   |    |
|                   |                      |            |            |           |              |            |                  |              |                    |      |          |         |           |          |        |            |          |          |         | - |          |        |   |   |     |     |         |    |   |    |

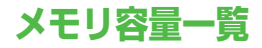

未送信ボックス

| データフォルダ (S!アプリは1つのアプリにつき3~6件分を<br>当費します。) |
|-------------------------------------------|
|-------------------------------------------|

● S!アプリライブラリはデータフォルダとメモリを共有していま す。

| スケジュ | ール       | 最大100件              |                                |  |  |  |  |  |  |
|------|----------|---------------------|--------------------------------|--|--|--|--|--|--|
|      |          |                     |                                |  |  |  |  |  |  |
| アドレス | 、帳       | 最大1000件             |                                |  |  |  |  |  |  |
|      |          |                     |                                |  |  |  |  |  |  |
|      | 受信ボ      | ックス                 | S!メール:最大700件/5MB<br>SMS:最大300件 |  |  |  |  |  |  |
| メール  | 下書き、送信済る | /<br>みボックス/<br>ボックス | S!メール:最大300件/5MB<br>SMS:最大200件 |  |  |  |  |  |  |

|                | お気に入り   | [Yahoo!ケータイ] 最大20件/<br>750KB<br>[PCサイト] 最大20件/1150KB                                              |
|----------------|---------|---------------------------------------------------------------------------------------------------|
|                | ブックマーク  | [Yahoo!ケータイ] 最大100件<br>[PCサイト] 最大100件                                                             |
| Yahoo!<br>ケータイ | 履歴(URL) | [Yahoo!ケータイ]<br>URL入力履歴:最大20件/<br>アクセス履歴:最大100件**<br>[PCサイト]<br>URL入力履歴:最大20件/<br>アクセス履歴:最大100件** |
|                | キャッシュ   | [Yahoo!ケータイ] 750KB<br>[PCサイト] 1150KB                                                              |

※ アクセス履歴への保存可能件数はURLの長さにより変動しま す。
### 主な仕様 822P

| 質量(電池パック装着時) |                | 約96g              |
|--------------|----------------|-------------------|
| サイズ          |                | 約51 X 127 X 8.9mm |
| 連続待受時間       | 3G             | 約400時間            |
|              | GSM            | 約300時間            |
| 連続通話時間       | 3G             | 約200分             |
|              | TVコール          | 約90分              |
|              | GSM            | 約200分             |
| 充電時間         | 急速充電器          | 約130分             |
|              | シガーライター<br>充電器 | 約130分             |
| 最大出力         | 3G             | 0.25W             |
|              | GSM            | 2.0W              |

- 上記は、電池パック装着時の数値です。
- 連続通話時間とは、充電を満たした新品の電池パックを装着し、 電波を正常に送受信できる状態で算出した、通話に使用できる 時間の目安です。
- 連続待受時間とは、充電を満たした新品の電池パックを装着し、
  通話や操作をせず、電波を正常に受信できる状態で算出した、
  時間の目安です。
- 電池の充電状態、機能設定状況、気温などの使用環境や利用場所の電波状態などにより、ご利用可能時間が変動します。
- S!アプリを起動させた状態での通話時間および待受時間は著しく短くなることがあります。

#### 電池パック

| 電圧   | 3.7V             |
|------|------------------|
| 使用電池 | リチウムイオン電池        |
| 容量   | 815mAh           |
| サイズ  | 約36 X 4.5 X 46mm |

● 定格/仕様および外観は、性能向上のため予告なく変更することがあります。

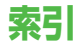

### 英数字

| 3G                                 | 2-12  |
|------------------------------------|-------|
| Bluetooth®                         | 9-5   |
| Bluetooth <sup>®</sup> パスキー(認証コード) | . 9-6 |
| Cookie                             |       |
| 消去1                                | 6-19  |
| 設定1                                | 6-20  |
| Flash(R)フォルダ                       | 8-3   |
| Flash®                             | 8-3   |
| GSM                                | 2-12  |
| HTMLメール                            | 12-6  |
| Language                           | 16-4  |
| PCサイトブラウザ                          | 13-5  |
| PCサイトブラウザ設定                        |       |
| 画面表示1                              | 6-18  |
| 情報メモリ/設定内容1                        | 6-19  |
| セキュリティ1                            | 6-20  |
| PINコード                             | 1-4   |
| PIN1 ON/OFF                        | 10-2  |
| PIN1/2変更                           | 10-3  |
| PINロック解除                           | 10-3  |
| PUKコード1-4,                         | 10-3  |
| QRコード1                             | 1-11  |
| Referer送出1                         | 6-20  |
| S!アプリ【章目次】                         | 14-1  |
| S!おなじみ操作                           | 1-20  |
| S!速報ニュース1                          | 3-15  |
| S!タウン                              | 15-2  |
| S!電話帳バックアップ                        | 4-10  |

| S!メール           | 12-2  |
|-----------------|-------|
| S!メール設定         | 16-15 |
| S!メール通知         | 12-11 |
| S!メールの作成/送信     | 12-4  |
| S!メール/SMS共通の設定. | 16-14 |
| S!ループ           |       |
| SMCファイル         |       |
| SMS             | 12-2  |
| S!メール/SMS共通の設定. | 16-14 |
| SMSの作成/送信       |       |
| SMSの設定          | 16-17 |
| SSL             |       |
| TLS             |       |
| TVコール【章目次】      | 5-1   |
| URL履歴           |       |
| PCサイト           | 13-5  |
| Yahoo!ケータイ      | 13-4  |
| USB             | 9-10  |
| USIMアドレス帳       | 4-5   |
| USIMカード         | 1-2   |
| Yahoo!ケータイ      |       |

## あ

#### い

| イルミネーション設定        | 16-7 |
|-------------------|------|
| インターネット【章目次】      | 13-1 |
| インフォメーション(S!アプリ)… | 14-2 |
| インフォメーション表示       | 1-15 |

### う

運転中モード ...... 2-15, 16-11

付 録 17

## え

| 英語表示切替    |  |
|-----------|--|
| 英数カナ候補    |  |
| エニーキーアンサー |  |
| 絵文字一覧     |  |
| 絵文字入力     |  |
| エラー音      |  |

### お

| 応答時間(簡易留守録)2-7 |
|----------------|
| 応答保留           |
| TVコール5-4       |
| 音声電話2-9        |
| オーディオプレイヤー     |
| オートフォーカスロック    |
| オーナー情報4-13     |
| オールリセット10-9    |
| お気に入り13-9      |
| お問い合わせ先一覧17-42 |
| オプションサービス17-2  |
| オフラインモード       |
| オリジナルメニュー16-5  |
| 音量設定           |
| S!アプリ16-22     |
| TVコール受話音量5-5   |
| 音声電話受話音量       |
| キー確認音量16-3     |
| 着信音量16-2       |

| 每外時計        |           |
|-------------|-----------|
| 領文字         |           |
| 各部の名称と機能    |           |
| 画質          |           |
| 静止画         | 6-4       |
| 動画          | 6-5       |
| 画像/音声設定     | 5-5       |
| 壁紙設定        | 8-9, 16-3 |
| カメラ【章目次】    | 6-1       |
| 画面切替(TVコール) | 5-6       |
| カレンダー       | 11-2      |
| 簡易位置情報      | 9-10      |
| 簡易留守録       | 2-6       |
| 関係予測候補      | 3-8       |
| 簡単ボタン操作一覧   | 1-7       |
|             |           |

か

#### き

| キー確認音             | 16-3    |
|-------------------|---------|
| キー操作ロック           | 10-5    |
| キーバックライト          | 16-7    |
| 記号一覧              | 17-31   |
| 記号入力              | 3-7     |
| 規制暗証番号の変更         | 17-7    |
| 機能一覧              | 17-9    |
| 機能の呼び出しかた         | 1-18    |
| キャッシュメモリ          | 13-2    |
| 急速充電器             | 1-13    |
| 拒否リスト編集           | 10-7    |
| 緊急通報位置通知          | 2-4     |
| 緊急電話(110/119/118) | 発信 .2-4 |
|                   |         |

#### 

### け

| 警告画面表示設定(PCサイト) 1 | 6-18 |
|-------------------|------|
| ケータイ書籍            | 7-10 |
| 言語設定              | 16-4 |

#### Z

| 公開設定16-13             |  |
|-----------------------|--|
| か果(カメラ)6-4, 6-5, 6-12 |  |
| を換機用暗証番号1-23          |  |
| 国際コード2-3, 16-8        |  |
| 国際設定2-12, 16-8        |  |
| 国際電話                  |  |
| 海外から2-13              |  |
| 日本国内から2-3             |  |
| 国際発信2-3               |  |
| 国際ローミング2-12           |  |
| 呉操作防止10-4             |  |
| コンテンツ・キーの取得           |  |
|                       |  |

付 録 17

### さ

| サーバーメール                              | 12-12               |
|--------------------------------------|---------------------|
| 再生位置指定                               | 7-8                 |
| 再生方法                                 | 7-8                 |
| 再生モードアイコン                            | 7-4                 |
| 再生モード設定                              | 7-8                 |
| 削除する                                 |                     |
|                                      |                     |
| S!アプリ                                |                     |
| S!アプリ<br>アドレス帳                       | 14-4<br>4-6         |
| S!アプリ<br>アドレス帳<br>スケジュール             | 14-4<br>4-6<br>11-5 |
| S!アプリアドレス帳<br>アドレス帳<br>スケジュール<br>メール |                     |
| S!アプリアドレス帳                           |                     |

### し

| シークレットモード         | 10-8 |
|-------------------|------|
| 事業者設定             | 16-8 |
| 事業者名表示            | 16-4 |
| 時刻補正              | 16-6 |
| システムメッセージ1        | 2-14 |
| 下書き(メール) 12-16, 1 | 2-18 |
| 指定着信拒否設定          | 10-7 |
| 自動応答1             | 6-10 |
| 自動中断時間1           | 6-22 |
| 自動保存(カメラ)         | 6-12 |
| シャッター音            | 6-12 |
| 充電時間              | 1-10 |
| 受信設定(S!メール)1      | 6-15 |
| 受話音量              |      |
| ⊤∨⊐−ル             | 5-5  |
| 音声電話              | 2-8  |
|                   |      |

| 情報画面での操 | 作 | 13-7 |
|---------|---|------|
| ショートカット |   | 1-16 |
| 新着メール確認 |   | 12-9 |
| 新着メール受信 |   | 2-17 |
| シンプルモード |   | 1-21 |

#### す

| スーム        |       |
|------------|-------|
| 静止画        | 6-4   |
| 動画         | 6-5   |
| スクリプト設定    | 16-20 |
| スクロール単位    | 16-18 |
| スケジュールアイコン | 11-4  |
| スケジュール通知   | 11-5  |
| スケジュール登録   | 11-3  |
| ストリーミング    |       |
| スヌーズ設定     | 11-6  |
| スピーカーオン/オフ |       |
| TVコール      |       |
| 音声雷話       |       |

### せ

| 静止画撮影画面            | 6-4   |
|--------------------|-------|
| 静止画の撮影             | 6-6   |
| 静止画の編集             | .8-10 |
| 製造番号通知1            | 6-20  |
| 赤外線通信              | 9-2   |
| セキュリティ (インターネット)…1 | 6-20  |
| セキュリティ【章目次】        | .10-1 |
| セキュリティレベル設定        | .14-4 |
| 設定(カスタマイズ)【章目次】    | .16-1 |
| 設定リセット             | .10-8 |
| カメラ                | .6-12 |
| グループ設定             | 4-8   |
| ブラウザ1              | 6-19  |
| メインメニューアイコン        | .16-5 |
| セルフタイマー6-4, 6-5,   | 6-11  |
| 全通話履歴              | .2-10 |

### そ

| 操作用暗証番号    | 1-23 |
|------------|------|
| 操作用暗証番号の変更 |      |
| 送信済みSMS保存  |      |
| 送話ミュート     |      |
| ソート (メール)  |      |
| その他ファイル    |      |
| ソフトウェア更新   |      |
| ソフトボタン     | ix   |

# た

| 代替画像         | 5-5, 16-12 |
|--------------|------------|
| ダイヤルボタンの割り当て | 3-3        |
| ダウンロード       |            |
| S!アプリ        | 14-2       |
| S!おなじみ操作     | 1-20       |
| 音楽/動画        | 7-3        |
| 情報画面の画像/音楽   |            |
| 使いこなし読本      | xii        |
| テンプレート       |            |
| 多者通話サービス     | 17-2       |
|              |            |

## ち

| ちかチャット                |            |
|-----------------------|------------|
| 着うた・メロディフォルダ          | 8-2        |
| 着信お知らせ機能              |            |
| 着信音Flash <sup>®</sup> | 8-3        |
| 着信音設定                 | 8-10, 16-2 |
| 着信音量設定                |            |
| 着信規制                  |            |
| 着信拒否                  |            |
| 着信履歴                  | 2-6, 2-10  |
| 著作権保護ファイル             | 8-4        |

### 0

| 通常モード         |       |
|---------------|-------|
| (シンプルモードメニュー) | 1-21  |
| 通常モード(モード設定)  | 16-11 |
| 通信事業者         | 16-8  |
| 通話時間確認        | 16-9  |
| 通話設定          | 16-10 |
| 通話中の操作        |       |
| TVコール         | 5-5   |
| 音声電話          | 2-8   |
| 通話料金確認        | 16-9  |
| 通話料金上限設定      | 16-9  |
| 通話料金表示        | 16-9  |
| 通話料金表示単位      | 16-9  |
| 通話履歴          | 2-10  |
| 使いこなし読本       | xii   |
|               |       |

### τ

| ディスプレイ1-8          |                  |
|--------------------|------------------|
| ディスプレイアイコン1-9      |                  |
| ディスプレイ設定16-3       |                  |
| データ通信状態表示1-8       |                  |
| データフォルダ8-2         |                  |
| テキストブラウズ           |                  |
| テキストメモ11-9         |                  |
| デルモジ表示             |                  |
| デルモジ表示設定16-17      |                  |
| 電源を入れる/切る1-14      |                  |
| 転送電話サービス           |                  |
| 電卓                 |                  |
| 電池パック1-10, 1-12    |                  |
| 電池レベル表示1-8.1-11    |                  |
| 電波状態表示             |                  |
| 添付ファイル             |                  |
| 確認/保存              |                  |
| 追加/削除              |                  |
| 添付ファイル自動再生設定       |                  |
| テンプレート             |                  |
| アレンジメール12-6, 12-17 | 4                |
| 待受ウィンドウ            | 1<br>1<br>5<br>1 |
| 電話番号確認             | ш.к              |
| 電話番号通知/非通知         | 17               |
| 電話を受ける             |                  |
| TV⊐−ル              |                  |
| 音声電話               |                  |
| 電話をかける             |                  |
| TV⊐−ル              |                  |
| 音声電話2-2            |                  |
| 国際電話               |                  |
|                    | דכ ד             |
| I                  | /-3/             |

### ٤

| 動画撮影画面 6-5     |
|----------------|
| 動画の撮影 6-8      |
| 登録する           |
| S!速報ニュース13-15  |
| アドレス帳4-3       |
| アラーム 11-6      |
| 拒否リスト10-7      |
| ショートカットアイコン    |
| スケジュール11-3     |
| テキストメモ11-9     |
| ユーザー辞書3-9      |
| 時計/カレンダー表示16-4 |
| トリミング 8-11     |

## な

| ナイトモード     | 6-4, 6-12 |
|------------|-----------|
| ナビゲーションボタン | ix        |

# に

| 付  | 日時設定                       |
|----|----------------------------|
| 歃  | 認証コード (Bluetooth®パスキー).9-6 |
| 17 | 認証情報保持16-20                |

## ね

| ネットワーク自動調整     | . 1-15 |
|----------------|--------|
| ネットワーク接続型S!アプリ | . 14-2 |
| ネットワーク表示       | 1-8    |
| ネットワークモード      | .2-12  |

| は |  |
|---|--|
|   |  |

| バーコードリーダー                  |          |
|----------------------------|----------|
| 配色パターン                     |          |
| 配信確認                       |          |
| バイブレーション                   |          |
| S!アプリ                      |          |
| 着信                         |          |
| バックアップ                     |          |
| S!電話帳バックアップ                |          |
| メモリカード                     | 8-18     |
| バックライト                     |          |
| らアプリ                       | 16-22    |
| TVコール                      | 16-12    |
| ディスプレイ                     | 16-3     |
| 発信損制                       | 17-6     |
| 発信光料                       | 17-8     |
| 光冶台田う巡祝う こう<br>登信履麻        | 2.3 2.10 |
| 公告後近                       | 17-6     |
| 元省に成例り こへ<br>祭差信相判田啐莉悉号    | 1.23     |
| 光泪に沈刑用咱趾田ち                 | 1-23     |
| 光眉に成前用咱趾田ちの友史.<br>ハンブフリニ部空 | 16 12    |
| ハノヘノリー設定                   |          |
| ハノスノリー通話                   | 2-8      |
| ハンスノリーモート                  |          |

### Ç

| ピクチャーフォルダ      | 8-2    |
|----------------|--------|
| 日付/時刻の表示形式     | 16-6   |
| 表示切替           |        |
| アドレス帳          | .16-12 |
| サムネイル/リスト      | 8-5    |
| 本体メモリ/メモリカード   | 8-5    |
| 表示形式           |        |
| カレンダー          | 11-2   |
| 日付/時刻          | 16-6   |
| 表示設定(S!速報ニュース) | .16-21 |
| 表示時計選択         | 16-6   |
|                |        |

### ßı

| フィーリングメール      |       |
|----------------|-------|
| フィーリング設定 12-6, | 16-16 |
| フィーリングメールの作成   | 12-6  |
| フィーリングメールの受信   | 12-9  |
| フォーカス設定        | 6-6   |
| フォルダ/ファイルの管理   |       |
| (データフォルダ)      | 8-12  |
| フォルダ振り分け       | 12-13 |
| ブックサーフィン®      | 7-10  |
| ブックフォルダ        | 8-3   |
| ブックマーク         | 13-9  |
| プッシュトーン        | 2-9   |
| プライベートモード      | 16-13 |
| ブラウザ初期化        | 16-19 |
| フルスクリーン再生(動画)  | 7-7   |
| プレイリスト         | 7-9   |

#### ~

| ヘルプ       |      |
|-----------|------|
| カメラ       | 6-12 |
| メディアプレイヤー | 7-8  |
| 文字の入力方法   | 3-2  |
| 変換機能      | 3-8  |
| 変換候補      | 3-8  |
| 返信時自動学習   |      |

#### ほ

| 11-10   |
|---------|
| 16-6    |
| 17-41   |
|         |
| 16-12   |
| l, 6-12 |
| 6,6-12  |
| 6-12    |
| 16-7    |
| 2-9     |
|         |
| l, 6-12 |
| 6,6-12  |
| 16-15   |
| 16-17   |
|         |

#### ま

| マイ絵文字             | 8-3   |
|-------------------|-------|
| 待受ウィンドウ           | 1-16  |
| 待受タイマーロック         | 10-5  |
| 待受表示設定            | 16-4  |
| マナーモード2-13, 2-14, | 16-11 |

### ን

| ミュージックサーチ7-  | з |
|--------------|---|
| ミュージックフォルダ8- | 2 |

### む

| ムービーフォルダ  |     |
|-----------|-----|
| ムービープレイヤー | 7-6 |

#### め

| 鳴動時間         | 16-2 |
|--------------|------|
| メインディスプレイ    | 16-3 |
| メインメニュー      | 1-18 |
| メインメニューアイコン  | 16-5 |
| メール【章目次】     | 12-1 |
| メディアプレイヤー    | 7-2  |
| メニューテーマ      | 16-5 |
| メニューテーマ切替    | 16-5 |
| メニュー番号       | 1-19 |
| メモリカード       | 8-15 |
| メモリカードシンクロ1  | 6-22 |
| メモリカードバックアップ | 8-18 |
| メモリカードフォーマット | 8-17 |
|              |      |

#### 

#### ŧ

| モード設定        | 16-11 |
|--------------|-------|
| 文字サイズ        |       |
| インターネット      | 16-18 |
| メール          | 16-14 |
| 文字の入力方法【章目次】 | 3-1   |
| 文字変換機能       | 3-8   |
|              |       |

#### Ø

| 有効期限設定( | SMS) | 16-17 |
|---------|------|-------|
| ユーザー辞書  |      | 3-9   |
| ユーザーモード |      | 16-11 |

| よ                   |  |  |
|---------------------|--|--|
| 予測候補3-8             |  |  |
| 読み込み<br>S!電話帳バックアップ |  |  |
| メモリカード8-18          |  |  |

### 

#### る

| 累積発信通話時間 |       |
|----------|-------|
| 累積料金     |       |
| ルート証明書表示 |       |
| 留守番電話サービ | ス17-4 |

### n

| 連写撮影 | 6 | 3-10  |
|------|---|-------|
| 連写モー | ド | . 6-4 |

### 3

| 録画時間  | 6-5 | 5, 6-8 |
|-------|-----|--------|
| ロック機能 | 能   | 10-4   |

### わ 割込通話サービス ...... 17-2

# 保証とアフターサービス

## 保証について

SoftBank 822P本体をお買い上げいただいた場合は保証 書が付いております。

- お買い上げ店名、お買い上げ日をご確認ください。
- ●内容をよくお読みの上、大切に保管してください。
- 保証期間は、保証書をご覧ください。

本製品の故障、または不具合などにより、通話などの機会 を逸したためにお客様または第三者が受けた損害につきま しては、当社は責任を負いかねますのであらかじめご了承 ください。

# 修理を依頼される場合

「故障かな?と思ったら」(ごPP.17-16)をお読みの上、 もう一度お確かめください。 それでも異常がある場合はご契約いただいた各地域の故障 受付(ごPP.17-42)または最寄りのソフトバンクショッ プへご相談ください。その際できるだけ詳しく異常の状態 をお聞かせください。

- 保証期間中は保証書の記載内容に基づいて修理いたしま す。
- 保証期間後の修理につきましては、修理により機能が維持できる場合は、ご要望により有償修理いたします。

# お問い合わせ先一覧

お困りのときや、ご不明な点などがございましたら、お気軽に下記お問い合わせ窓口までご連絡ください。

| ソフトバンクお客さまセンター |              |         |
|----------------|--------------|---------|
| 総合案内           | ソフトバンク携帯電話から | 157(無料) |
| 紛失・故障受付        | ソフトバンク携帯電話から | 113(無料) |

ソフトバンク国際コールセンター

海外からのお問い合わせおよび盗難・紛失のご連絡 +81-3-5351-3491(有料)

#### ■ 一般電話からおかけの場合

| ご契約地域                                                                                                    | お問い合わせ内容 | 電話番号                |
|----------------------------------------------------------------------------------------------------|----------|---------------------|
| 北海道・青森県・秋田県・岩手県・山形県・宮城県・                                                                                   | 総合案内     | 🕼 0088-240-157(無料)  |
| 福島県・新潟県・東京都・神奈川県・千葉県・<br>埼玉県・茨城県・栃木県・群馬県・山梨県・長野県・<br>富山県・石川県・福井県                                           | 紛失·故障受付  | ⑥ 0088-240-113 (無料) |
| 愛知県・岐阜県・三重県・静岡県                                                                                            | 総合案内     | 🕼 0088-241-157 (無料) |
|                                                                                                    | 紛失·故障受付  | 🕼 0088-241-113 (無料) |
| 大阪府・兵庫県・京都府・奈良県・滋賀県・和歌山県                                                                                   | 総合案内     | 🕼 0088-242-157(無料)  |
|                                                                                                    | 紛失·故障受付  | 🕼 0088-242-113 (無料) |
| 広島県 · 岡山県 · 山口県 · 烏取県 · 島根県 · 徳島県 ·<br>香川県 · 愛媛県 · 高知県 · 福岡県 · 佐賀県 · 長崎県 ·<br>大分県 · 熊本県 · 宮崎県 · 鹿児島県 · 沖縄県 | 総合案内     | 🕼 0088-250-157(無料)  |
|                                                                                                    | 紛失·故障受付  | 🕼 0088-250-113 (無料) |

付 録 17

### SoftBank 822P取扱説明書

#### 2012年3月 第4版発行

#### ソフトバンクモバイル株式会社

※ ご不明な点はお求めになられたソフトバンク携帯電話取扱店にご相談ください。

機種名:SoftBank 822P 製造元:パナソニック モバイルコミュニケーションズ株式会社

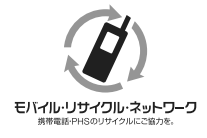

携帯電話・PHS事業者は、環境を保護し貴重な資源を再利用するために、お客様が不要となって お持ちになる電話機・電池・充電器をブランド・メーカーを問わず左記のマークのあるお店で回収 し、リサイクルを行っています。

※ 回収した電話機・電池・充電器はリサイクルするためご返却できません。

※ プライバシー保護の為、電話機に記憶されているお客様の情報(アドレス帳、通話履歴、メール 等)は、事前に消去願います。

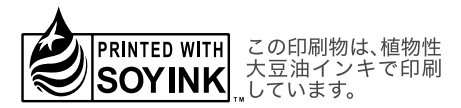